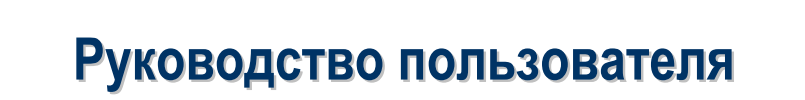

## Важная информация

- 🛞 Прочтите инструкцию перед началом использования устройства.
- 🛞 Избегайте сильных нажатий на экран коммуникатора.
- Не нажимайте на экран пером (стилусом) или пальцами слишком сильно.
- Устройство поставляется с незаряженной аккумуляторной батареей. Перед началом использования правильно установите батарею и зарядите ее в течение 8 часов.
- Перед установкой SIM карты отключите все беспроводные функции кнопкой Выключить все (ALL OFF) в программе Диспетчер беспроводной связи (Wireless Manager) и выключите устройство кнопкой «Питание».
- Выключайте функцию телефона и беспроводной связи (WiFi и Bluetooth) в местах, где запрещено использование сотовых телефонов, например, в самолетах. Для этого запустите приложение Диспетчер беспроводной связи (Wireless Manager) и нажмите кнопку Выключить все (ALL OFF). Нажатие на кнопку «Питание» выключает только экран коммуникатора.
- Не разбирайте коммуникатор самостоятельно, в этом случае вы можете лишиться гарантии.

## Полезные ссылки

| Что:                    | Где:                                     |
|-------------------------|------------------------------------------|
| Программы,              | Данное руководство и раздел помощи на    |
| установленные на        | коммуникаторе. Для перехода в раздел     |
| коммуникатор            | помощи на коммуникаторе нажмите <i>ß</i> |
|                         | и затем Справка (Help)                   |
| Дополнительные          | Компакт-диск из комплекта поставки       |
| программы для           |                                          |
| коммуникатора           |                                          |
| Соединение и            | Данное руководство или справочные        |
| синхронизация с         | разделы, относящиеся к настройке         |
| настольным компьютером  | соединения, на настольном компьютере и   |
|                         | коммуникаторе                            |
| Обновления программного | http://www.microsoft.com/windowsmobile/  |
| обеспечения             |                                          |

Описанные в этом документе функции, параметры и иллюстрации являются только справочной информацией. Реально купленное устройство может слегка отличаться.

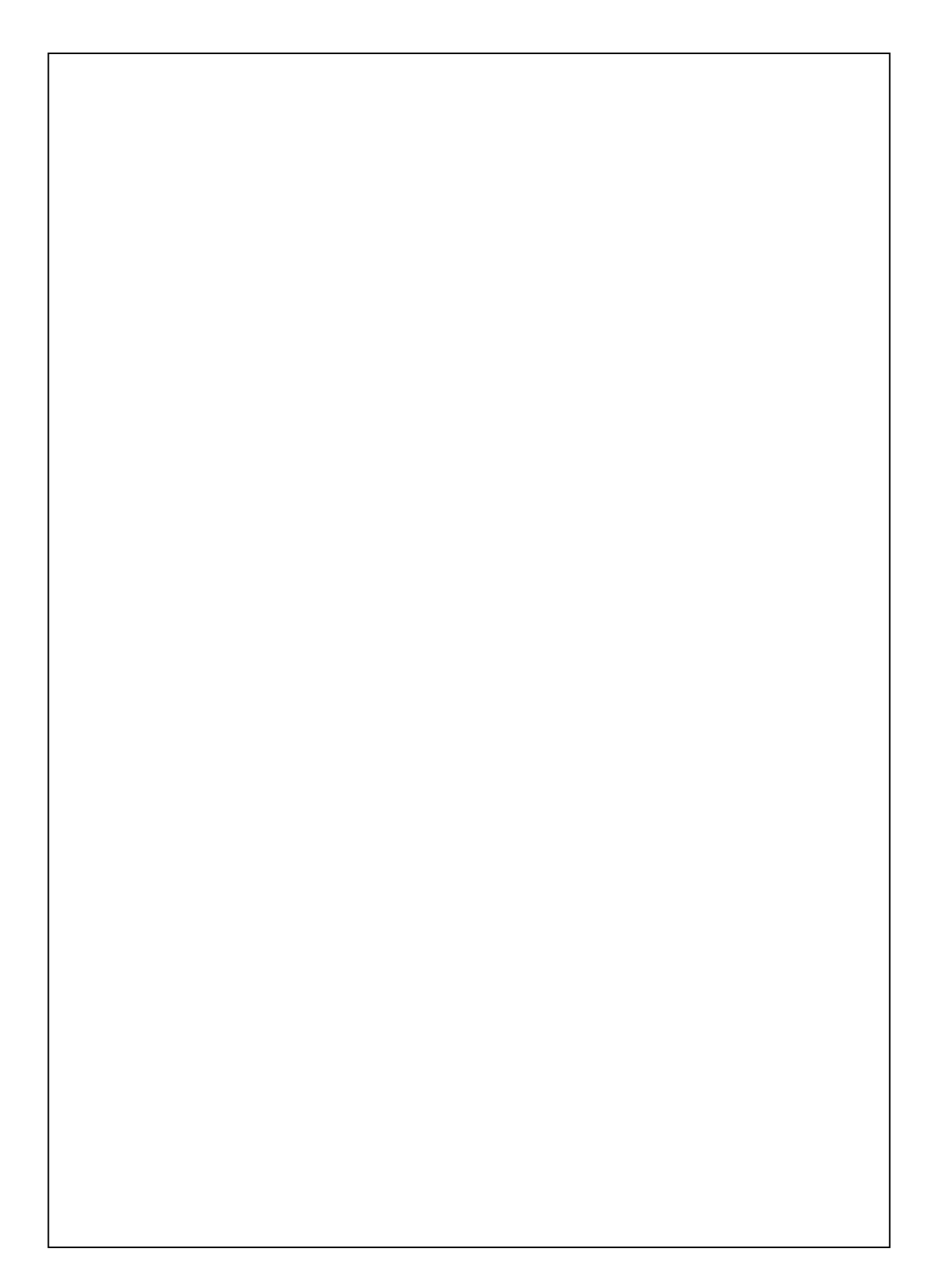

# Руководство пользователя

|   | Важная информация2                  |
|---|-------------------------------------|
|   | Полезные ссылки                     |
| 1 | Начало работы 🥖1-1                  |
|   | Комплект поставки1-1                |
|   | Внешний вид1-2                      |
|   | Функции аппаратных кнопок1-4        |
|   | Начало использования1-5             |
|   | Подготовка к работе1-5              |
|   | Зарядка батареи1-5                  |
|   | Зарядка батареи1-6                  |
|   | Переустановка или замена батареи1-8 |
|   | Включение и выключение1-9           |
|   | Ждущий режим1-9                     |
|   | Включение экрана1-10                |
|   | Перезагрузка коммуникатора1-11      |
|   | Перезагрузка1-12                    |
|   | Установки по умолчанию1-13          |
|   | Жесткая перезагрузка1-14            |
| 2 | Использование коммуникатора 🥖       |
|   | Начало2-1                           |
|   | Экран2-1                            |
|   | Экран «Сегодня»2-3                  |
|   | X-1                                 |

|   | Программы2-7                          |
|---|---------------------------------------|
|   | Системные приложения                  |
|   | Оболочка Spb Mobile2-13               |
|   | Настройка оболочки Spb Mobile2-16     |
|   | QUICKBAR2-19                          |
|   | M-DESK2-20                            |
|   | Ввод информации                       |
|   | Ввод текста при помощи панели ввода   |
|   | Использование экранной клавиатуры2-24 |
|   | Выделение текста                      |
|   | Записывать на экране                  |
|   | Записывать на экране2-25              |
|   | Выделение записанного2-26             |
|   | Рисование на экране                   |
|   | Создание рисунка2-27                  |
|   | Выделение нарисованного2-28           |
|   | Запись звукового сообщения2-28        |
|   | Создание записи                       |
| 3 | GPS навигация 🥖 3-1                   |
|   | Установка навигационного устройства   |
|   | Установка навигационных программ      |
|   | Важные замечания при работе с GPS     |
|   | Обновление спутниковых данных         |
|   | (НЕ ПОДДЕРЖИВАЕТСЯ В США)             |
|   | SMS местоположения                    |
|   | GPS координаты и спутники             |
|   | ОГ 5 КООРДИНАТЫ И СПУТНИКИ            |

| Установка и удаление SIM карты        | 4-2  |
|---------------------------------------|------|
| Использование телефона                | 4-3  |
| Настройка громкости                   |      |
| Включение/выключение телефона, звонки | 4-6  |
| Панель инструментов                   |      |
| Звонок из Контактов                   |      |
| Звонок из списка Быстрого набора      |      |
| Звонок из Журнала                     |      |
| Настройки телефона                    | 4-14 |
| Добавить мелодию звонка               |      |
| ПРОГРАММЫ ДЛЯ РАБОТЫ С ТЕЛЕФОНОМ      | 4-16 |
| SIM менеджер                          |      |
| Основной режим                        | 4-16 |
| Полноэкранный режим                   | 4-17 |
| Копирование телефонной книги          | 4-18 |
| Управление SMS                        | 4-19 |
| Инструментарий SIM                    |      |
| Отправка SMS                          |      |
| Быстрый набор номера                  |      |
| Режимы быстрого набора                | 4-21 |
| Частотный поиск                       | 4-22 |
| Алфавитный поиск                      | 4-23 |
| Фильтр вызовов *                      |      |
| Настройки коммуникатора 📕             | 5-1  |
| Настраиваемые параметры               | 5-1  |
| Напоминания                           |      |

|   | Параметры использования батарей          | 3  |
|---|------------------------------------------|----|
|   | Подсветка                                | 1  |
|   | Микрофон                                 | 5  |
|   | Настройка громкости                      | 5  |
|   | Сценарии                                 | 7  |
|   | Диспетчер задач                          | 3  |
|   | Поиск и организация данных5-1            | 0  |
|   | Строка навигации и Строка команд         | 12 |
|   | Выпадающие меню                          | 13 |
|   | Переназначение кнопок5-1                 | 14 |
| 6 | Синхронизация 🥖 6-1                      | l  |
|   | WINDOWS VISTA                            | 1  |
|   | WINDOWS XP/2000/98                       | 3  |
|   | УСТАНОВКА И ИСПОЛЬЗОВАНИЕ АСТІVESYNC6-5  | 5  |
|   | Синхронизация: часто задаваемые вопросы  | 7  |
|   | Синхронизация по USB6-7                  | 7  |
|   | ПРОГРАММА СИНХРОНИЗАЦИИ НА КОММУНИКАТОРЕ | 0  |
|   | Сихронизация по Bluetooth6-1             | 0  |
| 7 | Соединения 📕                             | l  |
|   | Соединение с Интернетом7-1               | 1  |
|   | Мастер настройки подключений             | 1  |
|   | Настройки GPRS соединения7-2             | 3  |
|   | Соединение по GPRS7-2                    | 5  |
|   | Отключение GPRS7-0                       | 5  |
|   |                                          |    |

| Использование Вluetooth                     | 7-7  |
|---------------------------------------------|------|
| Macmep Bluetooth соединения                 |      |
| Настройки Bluetooth соединения              |      |
| Служба                                      | 7-11 |
| Последовательный порт                       | 7-12 |
| Bluetooth гарнитура                         | 7-13 |
| Закладка FTP                                | 7-13 |
| Тип соединения CSD                          | 7-14 |
| Соединение с настольным компьютером         | 7-15 |
| БЕСПРОВОДНАЯ СВЯЗЬ WLAN                     | 7-15 |
| 8 Использование Wireless LAN /              | 8-1  |
| Подключение к Wireless LAN                  | 8-1  |
| Настройка беспроводной сети                 | 8-3  |
| Сценарии настройки WLAN соединения          |      |
| Настройка беспроводной сети (для обычного   |      |
| сетевого подключения)                       | 8-5  |
| Настройка беспроводной сети (для соединения |      |
| через прокси-сервер)                        | 8-8  |
| 9 Отправка и прием сообщений 🖊              | 9-1  |
| Электронные письма и SMS                    | 9-3  |
| Синхронизация электронной почты             | 9-4  |
| Непосредственное соединение с почтовым      |      |
| сервером                                    | 9-5  |
| Настройки электронной почты                 | 9-6  |
| Использование электронной почты и SMS       | 9-9  |
| Технология Direct Push                      | 9-12 |
| Hастройки Direct Push                       | 9-12 |
|                                             | X-5  |

| WINDOWS LIV    | TE <sup>TM</sup> MESSENGER     |                 |
|----------------|--------------------------------|-----------------|
| Настрой        | ĭка                            |                 |
| Работа с       | с контактами                   |                 |
| Переписн       | ка                             |                 |
| MMS сообще     | ЕНИЯ                           |                 |
| Создание       | е и редактирование MMS         |                 |
| Напоминани     | ИЯ ДНЕЙ РОЖДЕНИЯ *             |                 |
| 10 Мультимедиа |                                |                 |
| Использован    | НИЕ КАМЕРЫ                     |                 |
| Относип        | пся к модели Х600              | 10-1            |
| Относип        | пся к модели Х650              | 10-2            |
| Режим с        | съемки фото                    |                 |
| Реж            | им съемки фото с использовани  | ем Мастера 10-5 |
|                | Режим мультисъемки             | 10-6            |
| Режим с        | съемки видео                   | 10-7            |
| Реж            | им съемки видео с использовани | ием             |
| Ν              | Мастера                        |                 |
| Съемка с       | с использованием аппаратных к  | нопок 10-10     |
| Multimedia N   | MANAGER                        |                 |
| Просмот        | пр мультимедиа информации      | 10-11           |
| Функция        | Слайдшоу                       |                 |
| Настрой        | <i>йки Multimedia Manager</i>  | 10-13           |
| IMAGE MAKER    | <i>*</i>                       |                 |
| IMAGE WIZAR    | D*                             |                 |
| FM TUNER       |                                |                 |
| Визитки (�7    | Голько для модели Х650)        |                 |
| Оцифров        | зка новых визиток              |                 |
| Поиск ви       | ізиток                         |                 |
|                |                                |                 |

| опутствующие программы 💋                    | 11-1     |
|---------------------------------------------|----------|
| Календарь: расписание событий и встреч      | 11-2     |
| Создание записи                             | 11-3     |
| Использование окна Сводка                   | 11-4     |
| Создание приглашений                        | 11-4     |
| Расписание встреч                           | 11-5     |
| Контакты: записи о ваших друзьях и коллегах | 11-6     |
| Создание контакта                           | 11-7     |
| Поиск в Контактах                           | 11-8     |
| Использование окна Сводка                   | 11-9     |
| Задачи: создание списка дел                 | 11-10    |
| Создание задачи                             | 11-11    |
| Использование окна Сводка                   | 11-12    |
| Заметки: запишите мысли и идеи              | 11-13    |
| Создание заметки                            | 11-14    |
| Word Mobile                                 | 11-15    |
| Excel Mobile                                | 11-17    |
| Советы по работе в Excel Mobile             | 11-19    |
| POWERPOINT MOBILE                           | 11-20    |
| WINDOWS MEDIA PLAYER                        | 11-21    |
| Internet Explorer                           | 11-23    |
| Использование Internet Explorer             | 11-23    |
| Навигация в Интернете                       | 11-24    |
| Просмотр Мобильного избранного и Кана.      | лов11-25 |
| Папка Мобильное избранное                   | 11-25    |
| Избранные ссылки                            | 11-26    |
|                                             |          |

| Создание мобильных закладок11-26<br>Запись в память коммуникатора |
|-------------------------------------------------------------------|
| Запись в память коммуникатора11-27                                |
|                                                                   |
|                                                                   |
| 12 Работа с коммуникатором 🥖12-1                                  |
| Утилита резервного копирования Васкир12-1                         |
| Место хранения12-1                                                |
| Резервное копирование файлов12-2                                  |
| Режим Мастера12-2                                                 |
| Стандартный режим12-2                                             |
| Дополнительные параметры12-3                                      |
| Восстановление данных12-5                                         |
| Режим Мастера12-5                                                 |
| Стандартный режим12-6                                             |
| Установка и удаление программ12-7                                 |
| Установка программ при помощи программы                           |
| синхронизации12-7                                                 |
| Установка программ сразу из Интернета12-8                         |
| Добавление программ в меню Пуск12-9                               |
| Удаление программ12-10                                            |
| Управление памятью                                                |
| Информация о распределении памяти12-11                            |
| Поиск доступной памяти12-13                                       |
| Информация о системе12-16                                         |

| 13-1                                                         |  |  |  |
|--------------------------------------------------------------|--|--|--|
| <b>14</b> Правила использования и безопасность <b>/</b> 14-1 |  |  |  |
| Информация об излучении14-1                                  |  |  |  |
| Информация о здоровье и безопасности14-2                     |  |  |  |
| <b>15</b> Вопросы и ответы 💋15-1                             |  |  |  |

X-9

X-10

# 1 Начало работы 🖊

## Комплект поставки

Коммуникатор, перо (стилус), аккумуляторная батарея, компакт-диск с программным обеспечением, руководство пользователя, блок питания, USB кабель, телефонная гарнитура, чехол, *Ремешок для мобильного телефона* (�Только для модели X650).

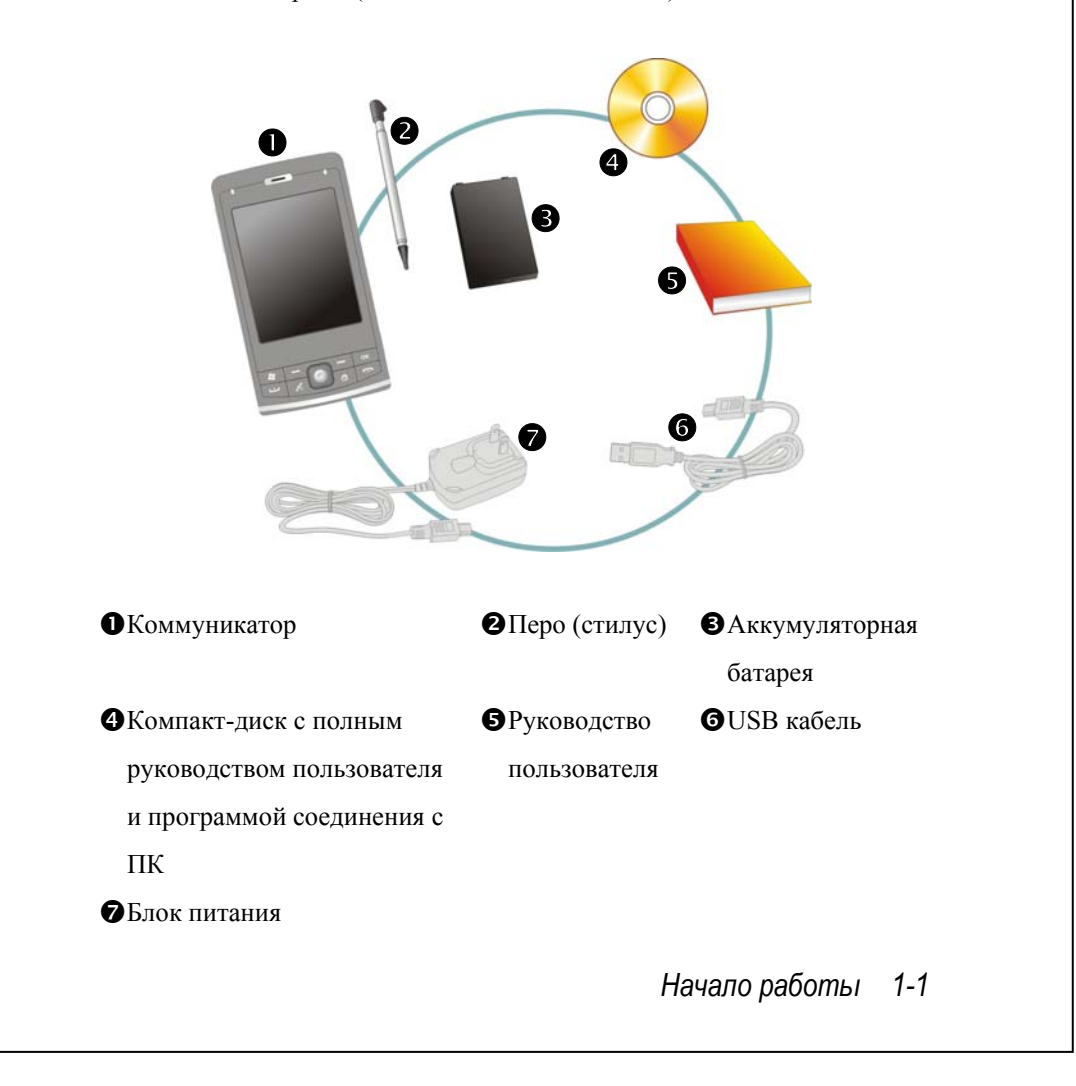

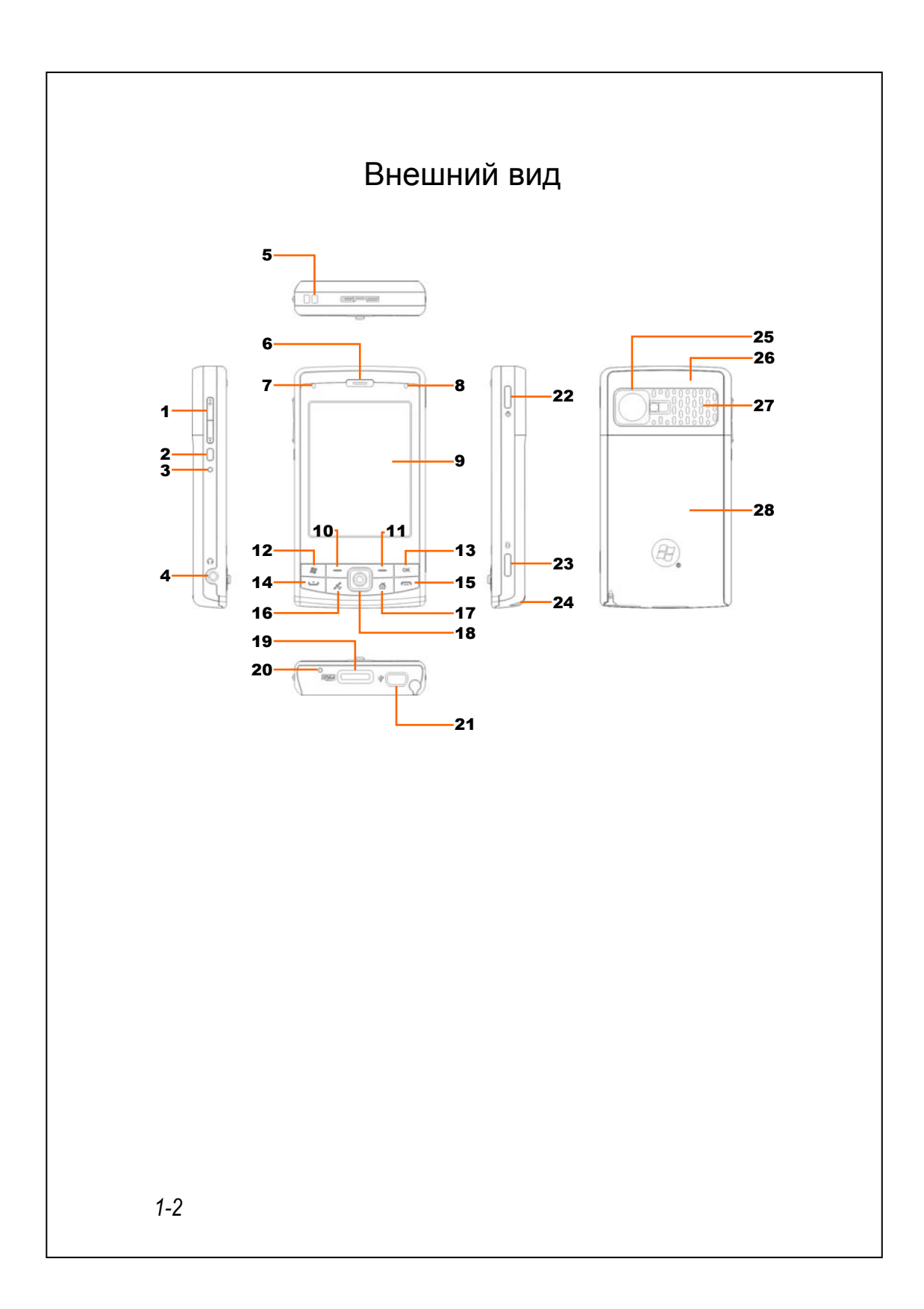

| I. P         | егулировка громкости         | <b>2</b> . I | Тереход в Заметки               |
|--------------|------------------------------|--------------|---------------------------------|
| <b>3.</b> K  | Кнопка Перезагрузка (Reset)  | <b>4</b> . I | Разъем для телефонной гарнитуры |
| <b>5</b> . T | Іетля для ремешка мобильного | <b>6.</b> J  | Цинамик телефона                |
| T            | елефона                      |              |                                 |
| <b>7</b> . I | Индикатор Wireless LAN /     | <b>8</b> . I | Индикатор питания / телефона    |
| В            | Bluetooth / GPS навигации    |              |                                 |
| 9. (         | Сенсорный экран              | 10.          | Левая программная кнопка        |
| 11.          | Правая программная кнопка    | 12.          | 🎢 Пуск                          |
| 13.          | OK                           | 14.          | 😐 Кнопка «вызов»                |
| 15.          | 🦰 Кнопка «отбой»             | 16.          | Кнопка GPS приложения           |
| 17.          | Кнопка для перехода          | 18.          | Джойстик, кнопка навигации      |
|              | QuickBar → M-Desk →          |              |                                 |
|              | Экран Сегодня→ QuickBar      |              |                                 |
| 19.          | Слот для карты MicroSD       | 20.          | Микрофон                        |
| 21.          | Мини USB порт                | 22.          | Кнопка включения                |
| 23.          | Кнопка камеры                | 24.          | Перо                            |
| 25.          | Объектив встроенной          | 26.          | Антенна (внутри)                |
|              | камеры, зеркало, вспышка     |              |                                 |
|              | (�Только для модели Х650)    |              |                                 |
| 70           | Динамик                      | 28.          | Крышка отсека батареи           |

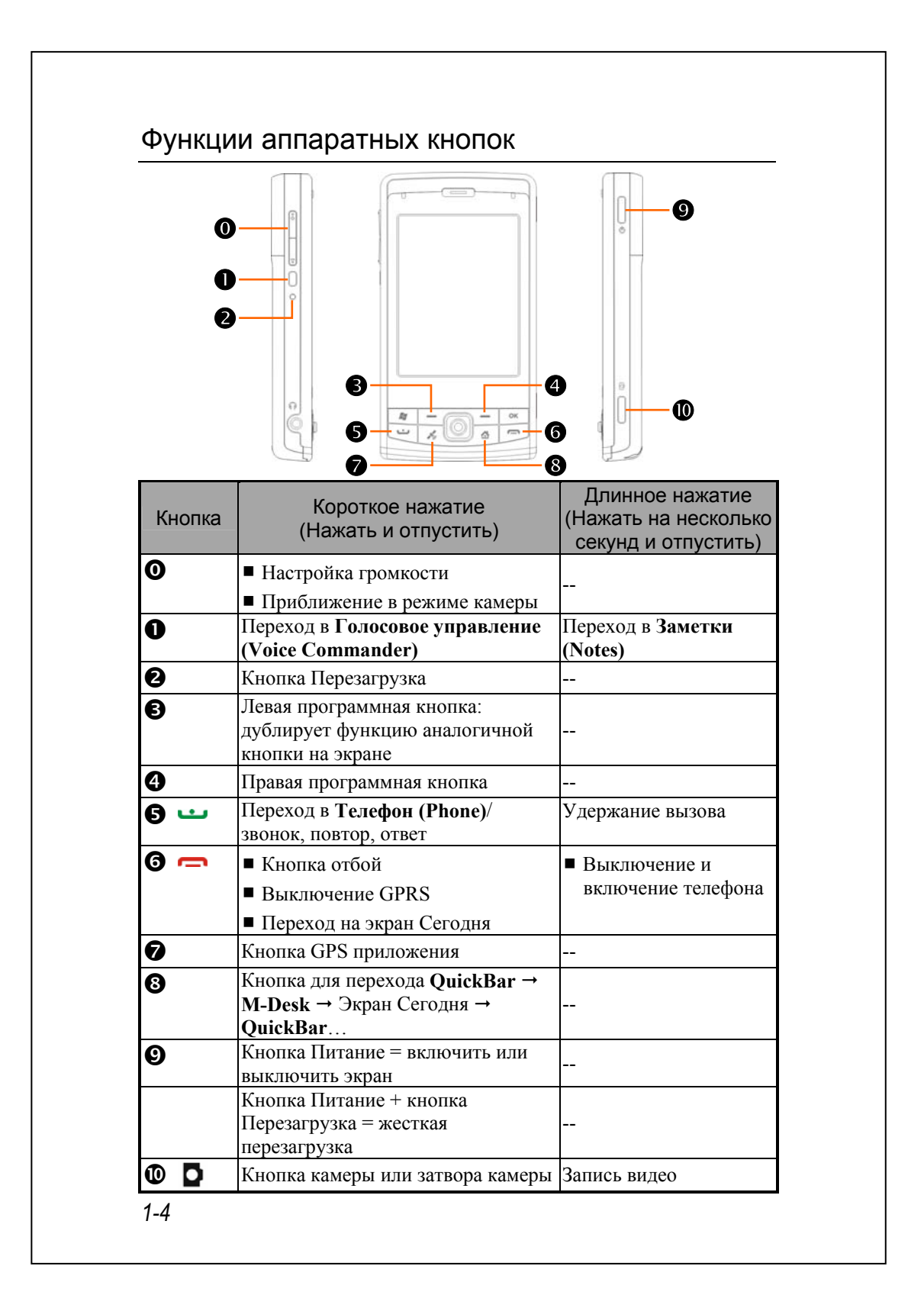

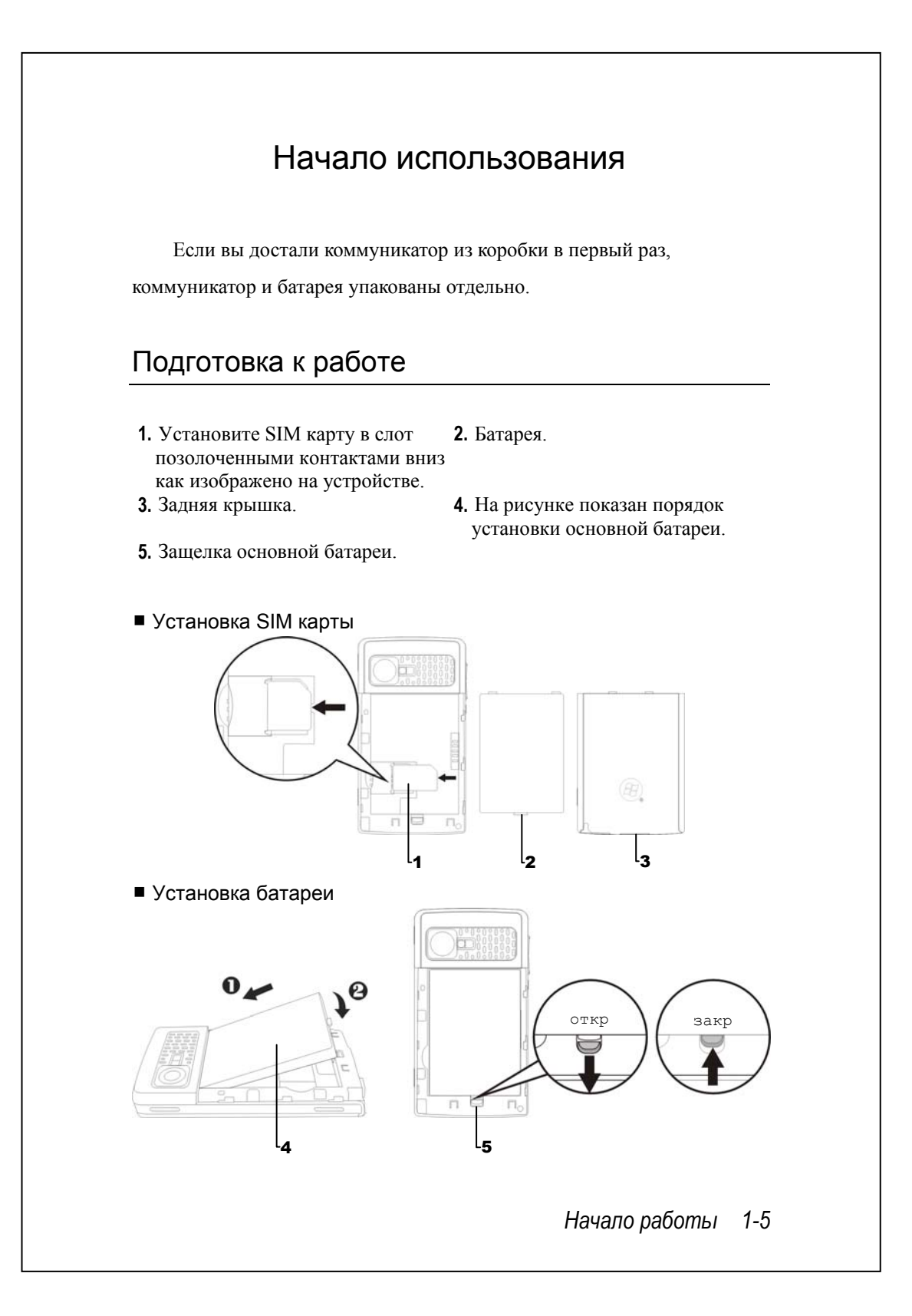

## Зарядка батареи

- Подключите блок питания в розетку.
- Подключите USB разъем блока питания к USB порту коммуникатора. Зарядка батареи коммуникатора начнется автоматически.
- ЭПри подключении коммуникатора к настольному компьютеру при помощи USB кабеля зарядка будет происходить все время, пока коммуникатор подключен к настольному компьютеру.

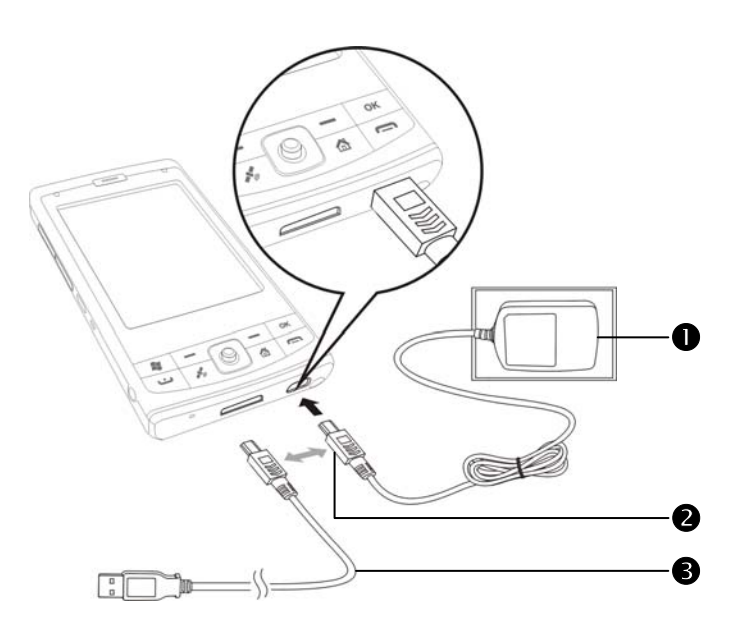

- После первого включения вашего устройства полная зарядка батареи занимает 8 часов. В дальнейшем эта процедура будет занимать 3 часа. Для нормальной работы регулярно заряжайте ваш коммуникатор.
- 2. Иконка состояния батарем находится в правой верхней части экрана.
- **3.** Индикатор на верхней правой стороне коммуникатора показывает состояние заряда и функции устройства.

|         | Горит красный: коммуникатор заряжается.               |
|---------|-------------------------------------------------------|
|         | Мигает красный 1 раз каждые 4 секунды:                |
|         | предупреждение, что заряд батареи мал.                |
| Красный | Красный мигает периодически по 2 раза: предупреждение |
|         | о критически малом заряде батареи.                    |
|         | Красный мигает постоянно: не закрыта крышка батареи   |
|         | или батарея практически разряжена.                    |
|         | Горит зеленый: батарея заряжена.                      |
| Зеленый | Мигает зеленый 2 раз каждые 4 секунды: телефон (GSM)  |
|         | включен.                                              |

4. Индикатор на левой верхней стороне коммуникатора

| Голубой | Голубой мигает раз в 4 секунды: Bluetooth включен    |
|---------|------------------------------------------------------|
| Желтый  | Желтый мигает раз в 4 секунды: Wireless LAN включена |
| Белый   | Белый мигает раз в 4 секунды: GPS включен            |

## Переустановка или замена батареи

Если телефон, GPRS или соединение с беспроводной сетью WLAN включены, отключите их.

- 1. Снимите заднюю крышку.
- 2. Переведите фиксатор батареи в нижнее положение.
- **3.** Замените основную батарею и переведите фиксатор в верхнее положение.
- 4. Закройте заднюю крышку.

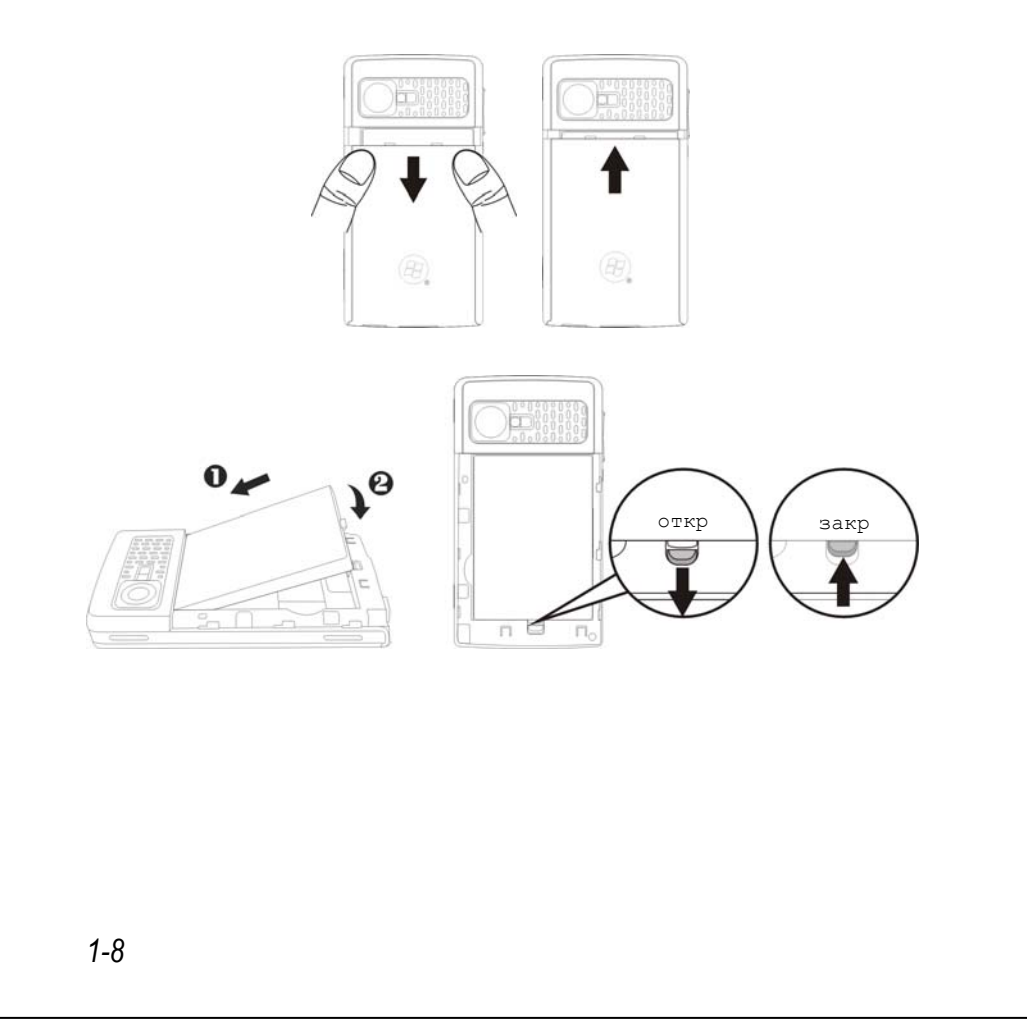

#### Включение и выключение

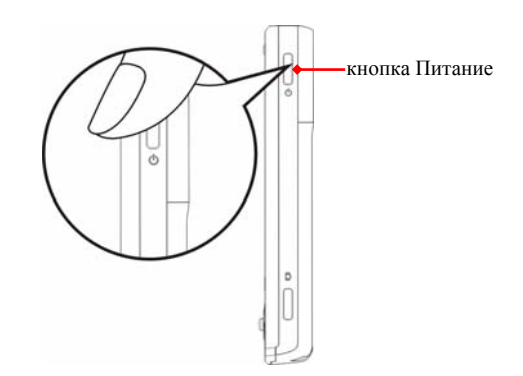

#### Ждущий режим

- Нажмите кнопку Питание для перехода в ждущий режим. Экран будет выключен, устройтсво переведено в режим экономии энергии. Но телефон останется включен и готов к приему вызова.
- 2. Для включения экрана нажмите кнопку Питание.

| 🔧 Настройка                           | +* <sub>×</sub> Y <sub>×</sub> <b>⊀</b> € _0 |
|---------------------------------------|----------------------------------------------|
| Злектропитание                        |                                              |
| Настройки ждуц                        | его режима                                   |
| При питании от                        | батарей:                                     |
| Выключать устрой<br>бездействии в теч | іство при<br>іение 2 мин –                   |
| При питании от                        | сети:                                        |
| Выключать устрой<br>бездействии в теч | іство при<br>іение 5 мин ▼                   |
| Батарея Дополнитель                   | но                                           |
|                                       |                                              |

3. Нажмите : Настройка
(Settings), выберите закладку
Система (System),
Электропитание (Power) и
выберите закладку
Дополнительно (Advanced) для
настройки автоматического
выключения устройства через
указанный период времени.

## Включение экрана Если экран выключен, для его включения нажмите кнопку Питание. 🄁 Настройка -<sup>#</sup>x <sup>¶</sup>x **4**€ Если экран слишком темный или одсветка яркий, настройте уровень яркости A подсветки. Темнее Ярче Автоподстройка с учетом заряда батареи Автоподстройка с учетом времени бездействия Нажмите 🎊, Настройка (Settings), Система (System), Подсветка (Backlight) и затем Внешнее питание Уровень подсветки выберите закладку Уровень Настройте параметры электропитание для экономии энергии. подсветки (Backlight Level). 🗣 Используйте перо для нажатия на экран Ваш коммуникатор разработан как графическая система. То есть основные операции (выбор элемента, перетаскивание и т.д.) выполняются путем нажатия пером на элементы на экране. Также при помощи пера выполняется перезагрузка. • Раздвиньте перо до полной длины, так им будет удобнее пользоваться. Когда вы убираете перо внутрь коммуникатора, перо складывается. • Не нажимайте на экран пером или пальцем слишком сильно. 1-10

## Перезагрузка коммуникатора

Перезагрузка может понадобиться, если коммуникатор работает не нормально, не реагирует на команды, зависает.

Есть несколько вариантов перезагрузки:

| 1. Перезагрузка | Нажмите пером кнопку Перезагрузка на      |  |
|-----------------|-------------------------------------------|--|
|                 | корпусе коммуникатора.                    |  |
| 2. Процедура    | Если экран реагирует на нажатия, нажмите  |  |
| восстановления  | 羄, Программы (Programs), Инструменты      |  |
| настроек по     | (Utilities), Настройки по умолчанию       |  |
| умолчанию       | (Default Settings).                       |  |
| 3. Жесткая      | Нажмите и удерживайте кнопку Питание,     |  |
| перезагрузка    | нажмите пером однократно кнопку           |  |
|                 | Перезагрузка, отпустите обе кнопки        |  |
|                 | одновременно. Далее держите кнопку 🥅 до   |  |
|                 | появления на экране сообщения, затем      |  |
|                 | отпустите кнопку. Следуйте инструкциям на |  |
|                 | экране.                                   |  |

### Перезагрузка

Метод: нажмите кнопку Перезагрузка кончиком пера.
Когда это необходимо: если коммуникатор работает неправильно, не реагирует или «завис».
Результат: система будет перезагружена, вы попадете на экран Сегодня. Эта процедура сохраняет Місгозоft Windows, предустановленные программы, данные пользователя, установленные программы, а также настройки, сделанные пользователем.

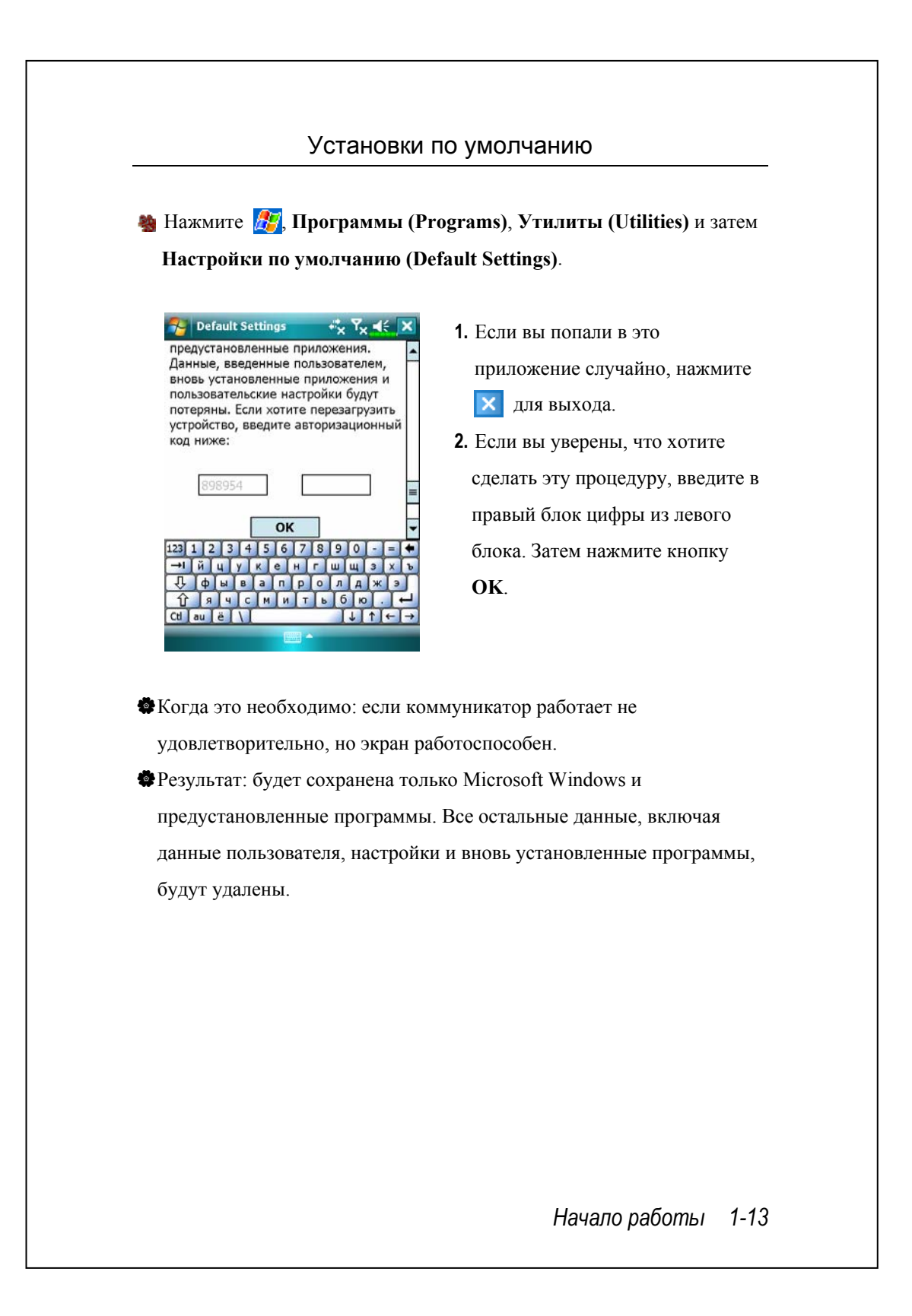

#### Жесткая перезагрузка

- Метод: Нажмите и удерживайте кнопку Питание одной рукой, нажмите пером кнопку
   Перезагрузка, отпустите обе кнопки одновременно. Следуйте инструкциям на экране.
- Когда это необходимо: если коммуникатор работает неправильно, не реагирует на нажатия кнопок или «завис», и обычная перезагрузка результатов не дала.
- ФПеред выполнением жесткой перезугрузки, пожалуйста, изучите инструкции, данные ниже, для принятия решения о проведении этой поцедуры.
- Если после жесткой перезагрузки никакие кнопки не нажаты, система загрузится автоматически и перейдет на экран Сегодня. Это идентично обычной перезагрузке.
- Если проведеная процедура не дала результатов: После жесткой перезагрузки удерживайте кнопку — до появления на экране запроса, затем отпустите кнопку. Далее внимательно прочтие инструкции, данные ниже.

При удержании кнопки 🥌 после жесткой перезагрузки система задает вопрос:

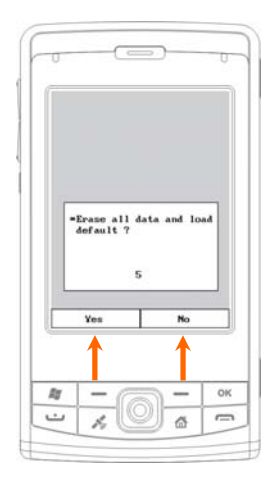

 Удалить все данные и загрузиться с настройками по умолчанию? (Если вы не выберете «Да» («Yes») или «Нет» («No»), система через несколько секунд выполнит «Нет» по умолчанию.)
 Для подтверждения («Yes») нажмите и удерживайте несколько секунд левую кнопку. Далее следуйте инструкциям на экране.

#### Внимание!

- 1. После жесткой перезагрузки система восстановит MS Windows и предустановленные программы. Если вы ответили «Yes» на описанный выше вопрос, все остальные данные, такие как данные пользователя, дополнительные программы и настройки, будут потеряны.
- 2. Существует два пути сохранения данных:
- Выполнить обычную перезагрузку.
- Выполнить жесткую перезагрузку и ответить «No» на описанный выше вопрос.

1-16

# 2 Использование коммуникатора /

#### Начало

#### Экран

Нажмите 27, Настройка (Settings), выберите закладку Система (System), затем Экран (Screen).

Система просит вас откалибровать экран после жесткой перезагрузки или при первом включении. Аккуратно нажимайте пером в центр символа (+), который будет возникать в нескольких местах экрана. Если во время использования коммуникатора вам покажется, что точность работы с экраном упала, вы можете снова откалибровать экран.

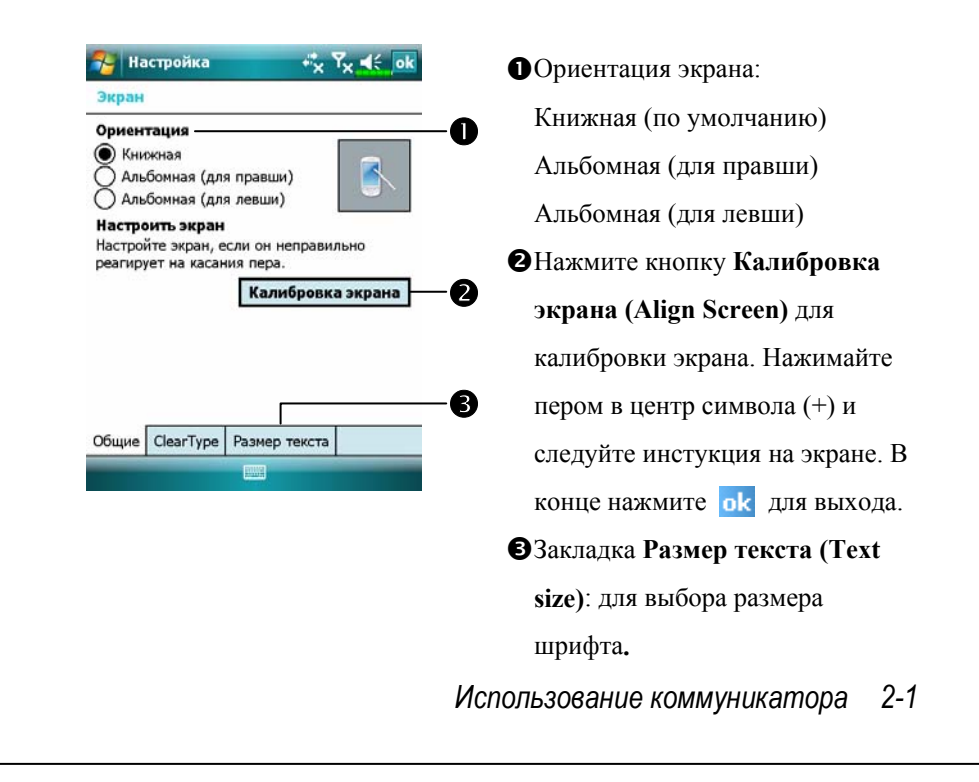

Ниже описан способ калибровки экрана, при помощи которого вы можете перейти в режим калибровки, даже если до калибровки экран не реагирует на нажатия пером.

- **1.** Нажмите одновременно левую программную кнопку и центральную кнопку джойстика.
- 2. Отпустите обе кнопки, и вы перейдете в режим калибровки экрана.

#### Экран «Сегодня»

Если вы включаете устройство первый раз в течени дня (или после перерыва более 4 часов), вы попадаете на экран «Сегодня». Также вы можете перейти на него, нажав *З* и затем **Сегодня (Today)**. На этом экране отображается важная информация дня.

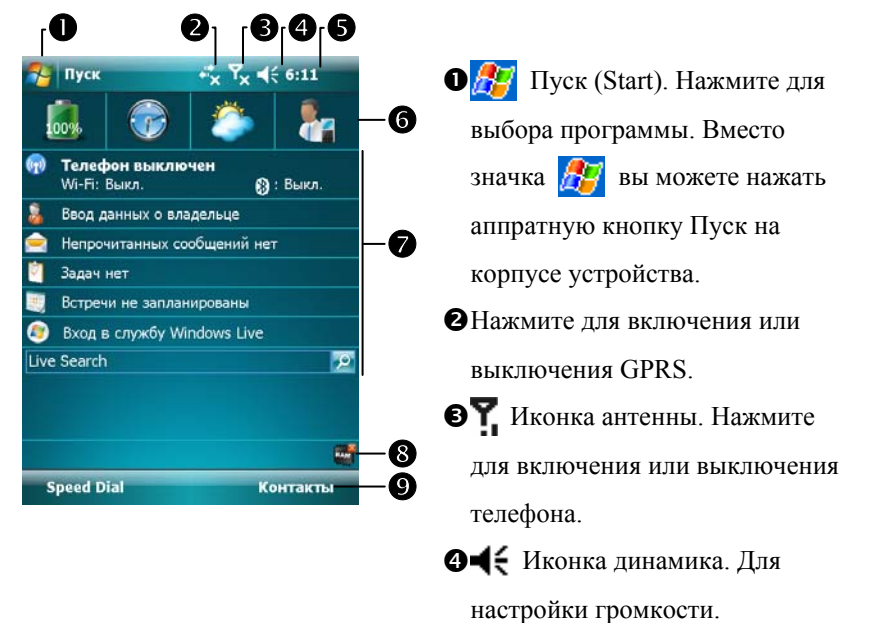

ЭВремя. Нажмите для отображения даты, времени и приближающихся встреч. Нажмите и удерживайте для выбора аналогового или цифрового отображения часов.

Оболочка Spb Mobile.

- Экран «Сегодня». Показывает важные события дня. Нажмите на одно из них для перехода в соответствующее приложение.
- З Иконки позволяют получить доступ к программам, таким как Диспетчер задач (Task Manager), Фильтр вызовов и так далее.
- Нажмите для перехода в Быстрый набор (SpeedDial) и Контакты (Contacts).

Использование коммуникатора 2-3

Список значений иконок, которые отображаются на экране в Строке навигации или в Строке команд.

| Иконка      | Значение                                                                                                    |
|-------------|----------------------------------------------------------------------------------------------------|
|             | (находится в строке навигации в верхней части экрана)                                                              |
| ¥           | Динамик включен                                                                                                    |
| ¥           | Динамик выключен                                                                                                   |
| Ļ.          | Отложенное напоминание                                                                                             |
| 9           | Производится зарядка батареи                                                                                       |
| IJ          | Уровень заряда основной батареи                                                                                    |
| IJ          | Основная батарея имеет недостаточный заряд                                                                         |
| 9           | Заряд основной батареи слишком мал                                                                                 |
| ß           | Основная батарея полностью заряжена                                                                                |
| ð           | Основная батарея отсутствует                                                                                       |
| X           | Показывает, что вы получили электронную почту или SMS.                                                             |
| <b>(</b> 2  | Показывает, что у вас есть одно или более сообщений в ящике голосовой почты.                                       |
| Ģ           | Показывает, что на экране недостаточно места для<br>отображения всех иконок. Нажмите для просмотра всех<br>иконок. |
| ţ           | Соединение с настольным компьютером                                                                                |
| t,          | Идёт синхронизация                                                                                                 |
| <b>:</b>    | Во время синхронизации произошла ошибка                                                                            |
| 4           | Слайд-шоу Power Point                                                                                              |
| \$          | Беспроводгая связь Bluetooth                                                                                       |
| Ŋ           | Отсутствует SIM карта                                                                                              |
| ۲×          | Телефон выключен                                                                                                   |
| <b>S</b> il | Уровень сигнала                                                                                                    |

| Икоцка         | Значение                                              |
|----------------|-------------------------------------------------------|
| иконка         | (находится в строке навигации в верхней части экрана) |
| Y              | Сеть найдена                                          |
| ۲į             | Нет сигнала. Сеть ещё не найдена.                     |
| <b>Y</b>       | Сигнал потерян. Идёт поиск сети.                      |
| ~              | Пропущен звонок                                       |
| <b>S</b> I     | Идёт телефонный разговор                              |
| - til          | Идёт передача данных                                  |
| <b>C</b> ,     | Переадресация текущего вызова                         |
| <b>C</b>       | Включена переадресация вызовов                        |
| ન              | Пропущенный вызов                                     |
| Ă              | Режим роуминга                                        |
| *ţ             | GPRS не используется                                  |
| G              | GPRS доступен                                         |
|                | GPRS используется                                     |
| G<br>++        | Идёт синхронизация через GPRS                         |
| Ε              | EDGE доступен                                         |
| +              | EDGE используется                                     |
| <b>⊡</b><br>++ | Идёт синхронизация через EDGE                         |
| i              | Wireless LAN включен                                  |
| Ŷ              | Wireless LAN находится в процессе соединения          |
| ₽ <b>;</b> ≁   | Wireless LAN используется                             |

Использование коммуникатора 2-5

| Иконка         | Значение                                          |
|----------------|---------------------------------------------------|
|                | (находится в строке команд в нижней части экрана) |
| -              | Основной режим                                    |
| <b>8</b>       | Режим встреч                                      |
| <del>(</del> Ç | Режим работы вне помещения                        |
| N              | Режим пониженной громкости                        |
## Программы

#### 🗣 Загрузка программ

Для экономии памяти коммуникатора, программы, отмеченные звездочкой "\*", можно скачать с сайта: <u>http://www.glofiish.com</u>. Читайте дальнейшие инструкции для получении информации об использовании этих программ.

Вы можете переключаться между программами, выбирая их из меню. (Список программ в меню можно настроить. Для подробной информации смотрите соответствующий раздел.) Для доступа к ряду программ нажмите *р*, **Программы (Programs)** и затем имя программы.

| Иконка     | Программы            | Описание                         |
|------------|----------------------|----------------------------------|
|            | Раздел Игры (Games)  | Шарики (Bubble Breaker), Пасьянс |
| 7          |                      | (Solitaire)                      |
| <b>N</b> a | Раздел Office Mobile | Excel Mobile, PowerPoint Mobile, |
|            |                      | Word Mobile                      |
|            | Раздел Мультимедиа   | Камера, FM приёмник, Редактор    |
|            | (Multimedia)         | изображений (Image Maker) *,     |
|            |                      | Мастер изображений (Image        |
|            |                      | Wizard) *, Мультимедиа менеджер  |
|            |                      | (Multimedia Manager), Визитки    |
|            |                      | (Namecard Manager) (�Только для  |
|            |                      | модели Х650)                     |
|            | Раздел Телефон       | Добавление мелодий звонка (Add   |
|            | (Phone)              | Ring tone), Фильтр вызовов (Call |
|            |                      | Filter) *, MMS сообщения (MMS    |
|            |                      | Message), Сценарии (Scenarios),  |
|            |                      | Диспетчер SIM (SIM Manager),     |
|            |                      | Отправка SMS (SMS Sender),       |
|            |                      | Быстрый набор (Speed Dial)       |

| Иконка   | Программы            | Описание                          |
|----------|----------------------|-----------------------------------|
|          | Раздел Утилиты       | Резервное копирование (Backup     |
|          | (Utilities)          | Utility), Диспетчер Bluetooth     |
|          |                      | (Bluetooth Manager), Настройки по |
|          |                      | умолчанию (Default Settings),     |
|          |                      | M-Desk, Напоминания дней          |
|          |                      | рождения (Birthday Reminder) *,   |
|          |                      | Диспетчер WLAN (WLAN Utility),    |
|          |                      | Quick Bar                         |
| <b>N</b> | Раздел GPS навигации | SMS местоположения (Location      |
|          |                      | SMS), Обновление спутниковых      |
|          |                      | данных (Satellite Data Update)    |
| 8        | ActiveSync           | Синхронизация данных              |
|          |                      | между коммуникатором и            |
|          |                      | настольным компьютером            |
|          | Календарь (Calendar) | Запись ваших встреч и событий,    |
|          |                      | настройка напоминаний             |
|          | Контакты (Contacts)  | Запись телефонов,                 |
|          |                      | адресов и т.п.                    |
|          | Заметки (Notes)      | Создание заметок, рисунков,       |
|          |                      | запись звуков                     |
|          | Задачи (Tasks)       | Ваши задачи                       |
|          | Сообщения            | Отправка и прием электронной      |
|          | (Messaging)          | почты                             |

| 14         |                       | 0                             |
|------------|-----------------------|-------------------------------|
| Иконка     | Программы             | Описание                      |
| 6          | Internet Explorer     | Просмотр web и wap сайтов,    |
|            |                       | загрузка программ и файлов    |
|            |                       | из Интернета                  |
|            | Windows Live          | MSN и сопутствующие           |
|            |                       | программы.                    |
| 28         | Windows Live          | Переписка с вашими MSN        |
|            | Messenger             | контактами.                   |
| 5.24       | Калькулятор           | Вычисления                    |
|            | (Calculator)          |                               |
| 1          | Картинки и Видео      | Работа с графическими         |
|            | (Pictures & Videos)   | файлами                       |
| $\bigcirc$ | Проигрыватель         | Работа с видео и аудио        |
|            | (Windows Media        |                               |
|            | Player)               |                               |
|            | Проводник (File       | Работа с папками и файлами    |
|            | Explorer)             | на коммуникаторе              |
| RAM        | Диспетчер задач (Task | Остановка неиспользуемых      |
|            | Manager)              | программ, чтобы освободить    |
|            |                       | память                        |
| <b></b>    | Диспетчер             | Настройки телефона, Bluetooth |
|            | беспроводной связи    | и Wireless LAN                |
|            | (Wireless Manager)    |                               |

Вы можете также вызывать программы при помощи кнопок на коммуникаторе. Иконки на кнопках соответствуют вызываемым программам. Более подробная информация - в разделе «Переназначение кнопок».

## Системные приложения

# 🍓 ह , Настройка (Settings), закладка Личное (Personal)

| Программа        | Описание                                   |
|------------------|--------------------------------------------|
| Кнопки (Buttons) | Настройка функций кнопок                   |
| Ввод (Input)     | Настройка метода ввода                     |
| Меню (Menus)     | Выбор элементов меню Пуск (Start) <i>Д</i> |
| Сведения о       | Информация о пользователе                  |
| владельце (Owner |                                            |
| Information)     |                                            |
| Заблокировать    | Установка пароля и прав доступа            |
| (Lock)           |                                            |
| Телефон (Phone)  | Настройка параметров телефона              |
| Звуки и          | Настройка громкости и режимов сигнала      |
| оповещения       |                                            |
| (Sounds &        |                                            |
| Notifications)   |                                            |
| Сегодня (Today)  | Настройка экрана Сегодня (Today)           |

| Программа           | Описание                                   |
|---------------------|--------------------------------------------|
| О Системе (About)   | Показывает параметры коммуникатора         |
| Подсветка           | Настройки яркости экрана и подсветки       |
| (Backlight)         |                                            |
| Сертификаты         | Настройки параметров сетевой               |
| (Certificates)      | идентификации                              |
| Часы (Clock &       | Настройка времени и будильников            |
| Alarms)             |                                            |
| Память (Memory)     | Показывает количество свободной/занятой    |
|                     | памяти коммуникатора и список запущенных   |
|                     | программ                                   |
| Микрофон            | Настройка чувствительности микрофона       |
| (Microphone)        |                                            |
| Электропитание      | Показывает уровень заряда батарей,         |
| (Power)             | позволяет настроить время автовыключения   |
| Региональные        | Установка региональных настроек, таких как |
| установки           | формат даты, времени и т.п.                |
| (Regional Settings) |                                            |
| Удалить             | Удаление программ                          |
| приложение          |                                            |
| (Remove Programs)   |                                            |
| Экран (Screen)      | Калибровка экрана. Выбор ориентации        |
|                     | изображения (горизонтальное или            |
|                     | вертикальное)                              |
| Сведения о          | Просмотр информации о системе              |
| системе (System     |                                            |
| Information)        |                                            |

# 🍓 🔏, Настройка (Settings), закладка Система (System)

| 🍓 ह hастройка (Settings), закладка Подключения (Connectio | ons) |
|-----------------------------------------------------------|------|
|-----------------------------------------------------------|------|

| Программа        | Описание                                    |
|------------------|---------------------------------------------|
| ИК обмен (Beam)  | Настройка параметров передачи данных        |
|                  | по ИК порту                                 |
| Мастер           | Настройка сетевых параметров                |
| подключения      |                                             |
| (Connection      |                                             |
| Wizard)          |                                             |
| Подключения      | Установка сетевого соединения               |
| (Connections)    |                                             |
| Тип CSD (CSD     | Настройка коммуникатора для использования в |
| Type)            | качестве беспроводного модема               |
| Сетевые карты    | Настройки параметров сетевых карт           |
| (Network Cards)  |                                             |
| От USB к ПК (USB | Настройка типа USB соединения               |
| to PC)           |                                             |

# Оболочка Spb Mobile

Оболочка **Spb Mobile** поможет вам быстро получить необходимую информацию в течение всего дня. Просто нажмите один раз на поле **Spb Mobile** на экране Сегодня. Вы увидите информацию о зараде батареи, дату, время, прогноз погоды и даже иконку для перехода к быстрому набору телефонного номера.

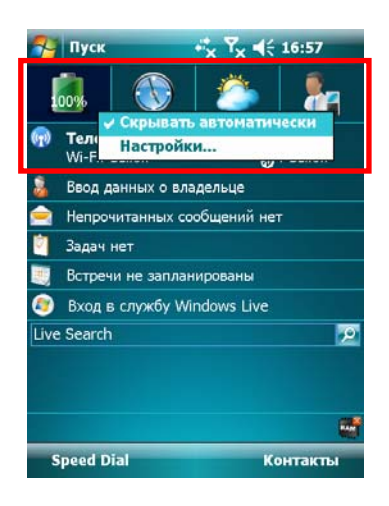

- Нажимайте на закладки для перехода в другие категории.
- Нажмите и удерживайте перо для вызова всплывающего меню.
- Если отмечен пункт меню

Скрывать автоматически, вам нужно просто нажать на закладку, чтобы отобразилась подробная информация.,и нажать на пустое место на экране, чтобы она снова исчезла.

Выберите Настройки, чтобы сделать необходимые изменения.

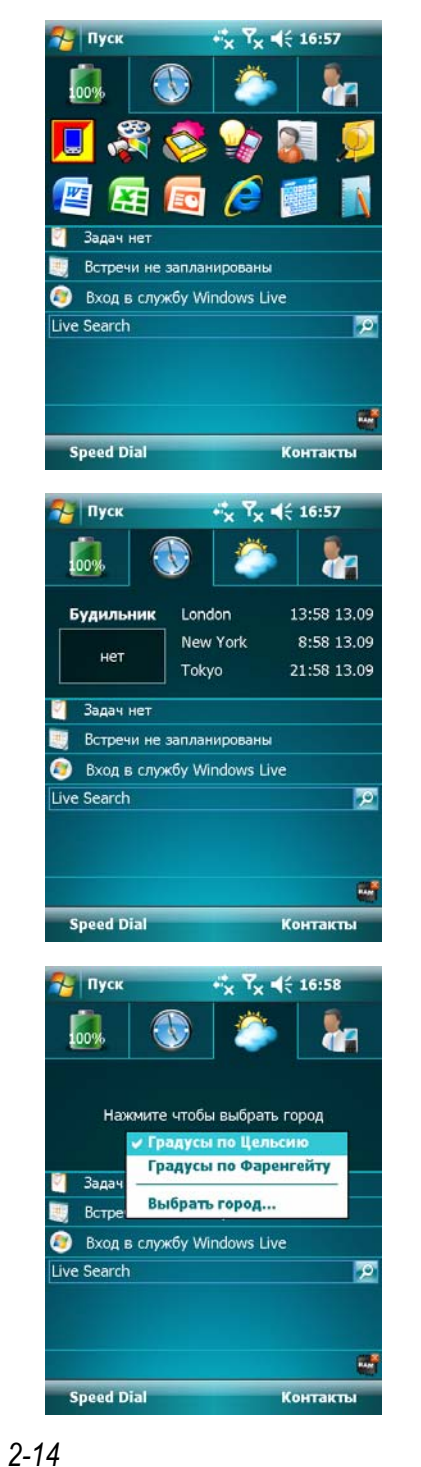

- **3.** Закладка Основное: показывает информацию о зараде батареи.
- Нажмите на иконку для запуска программы, с которой вы работали.
- 4. Закладка Время: показывает текущее время в трех выбранных городах и информацию о следующем напоминании.

- Закладка Погода: показывает прогноз погоды на следующие 4 дня.
- Нажмите и удерживайте перо, чтобы вызвать всплывающее меню.

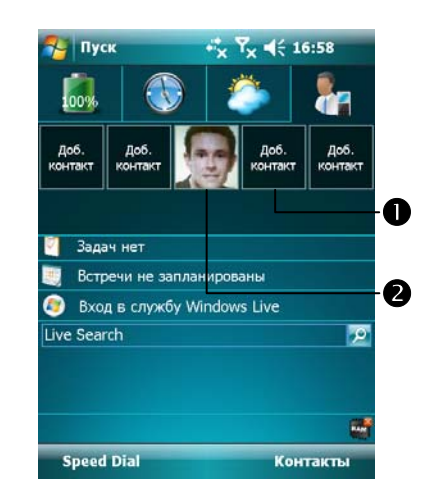

- 6. Быстрый набор номера по фотографии: самый приятный и удобный способ позвонить кому-либо.
- Нажмите на свободную ячейку, чтобы добавить контакт из приложения Контакты (Contacts).

Нажмите на ячейку с фотографией, чтобы позвонить. Нажмите и удерживайте перо, чтобы вызвать всплывающее меню.

## Настройка оболочки Spb Mobile

Нажмите и удерживайте перо на поле Spb Mobile до появления всплывающего меню и затем выберите пункт Настройки.

Нажмите Нажмите Настройка (Settings), закладка Система (System) и выберите Оболочка Spb Mobile (Spb Mobile Shell).

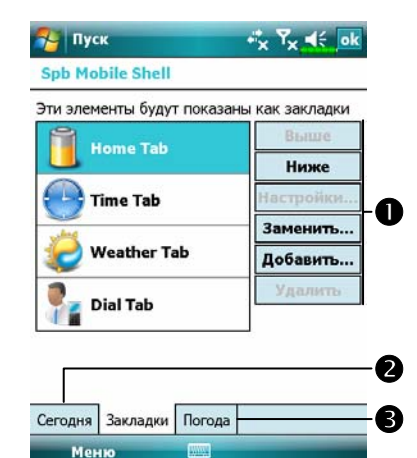

• Выше или Ниже: используйте кнопки, чтобы установить порядок отображения пунктов на экране Сегодня. Настройки: некоторые закладки могут иметь специальные настройки. Заменить: замена закладки из стандартного списка. Добавить: добавить новую закладку. Удалить: удалить выбранную закладку. • Показать или скрыть содержимое закладки. ВНастройки автоматического обновления и обновления вручную.

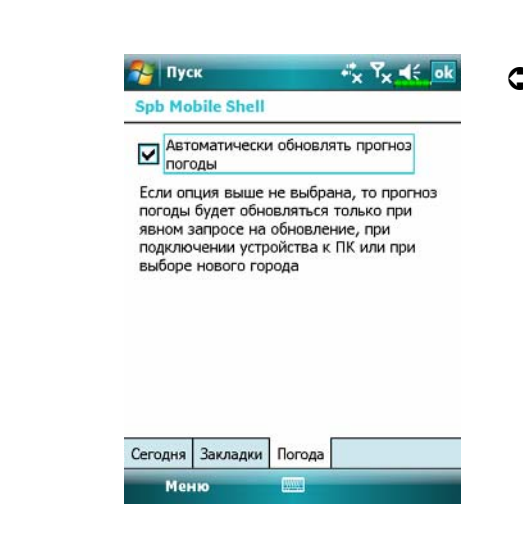

Будьте осторожны при использовании этой опции. Если вы выберите автоматическое обновление, ваши расходы на оплату телефона возрастут.

Замечание: любое из следующих соединений позволит вам загружать данные о прогнозе погоды на коммуникатор. Если доступно более одного соединения, система автоматически выберет лучшее, проверяя их в следующем порядке:

- Синхронизация: подключение к настольному компьютеру. Обратите внимание, что настольный компьютер при этом должен быть подключен к сети Интернет.
- 2. Wireless LAN соединение (соединение через беспроводную сеть).
- **3.** GPRS соединение: автоматическое обновление данных в режиме роуминга невозможно. Переключитесь в ручной режим, если необходимо.

| омеченные появл. на экр | ане "С | егодня".  |
|-------------------------|--------|-----------|
| Дата                    | 1      | вверх     |
| Spb Mobile Shell        | μL     | Вниз      |
| ✓ Беспр. связь          |        | Тарам-ры. |
|                         |        |           |
| Залаци                  | H      |           |
| Каленларь               |        |           |
| Windows Live            |        |           |
| Windows Live Search     | -      |           |
| A Brown over "Core      |        | 4         |

Нажмите 2017, Настройка
 (Settings), закладка Личное
 (Personal), Сегодня (Today),
 закладка Элементы (Items) и
 отметьте пункт Оболочка Spb
 Mobile (Spb Mobile Shell).

Убедитесь, что пункт **Оболочка Spb Mobile (Spb Mobile Shell)** отмечен галочкой, чтобы на экране Сегодня отображалось соответствующее поле.

2-18

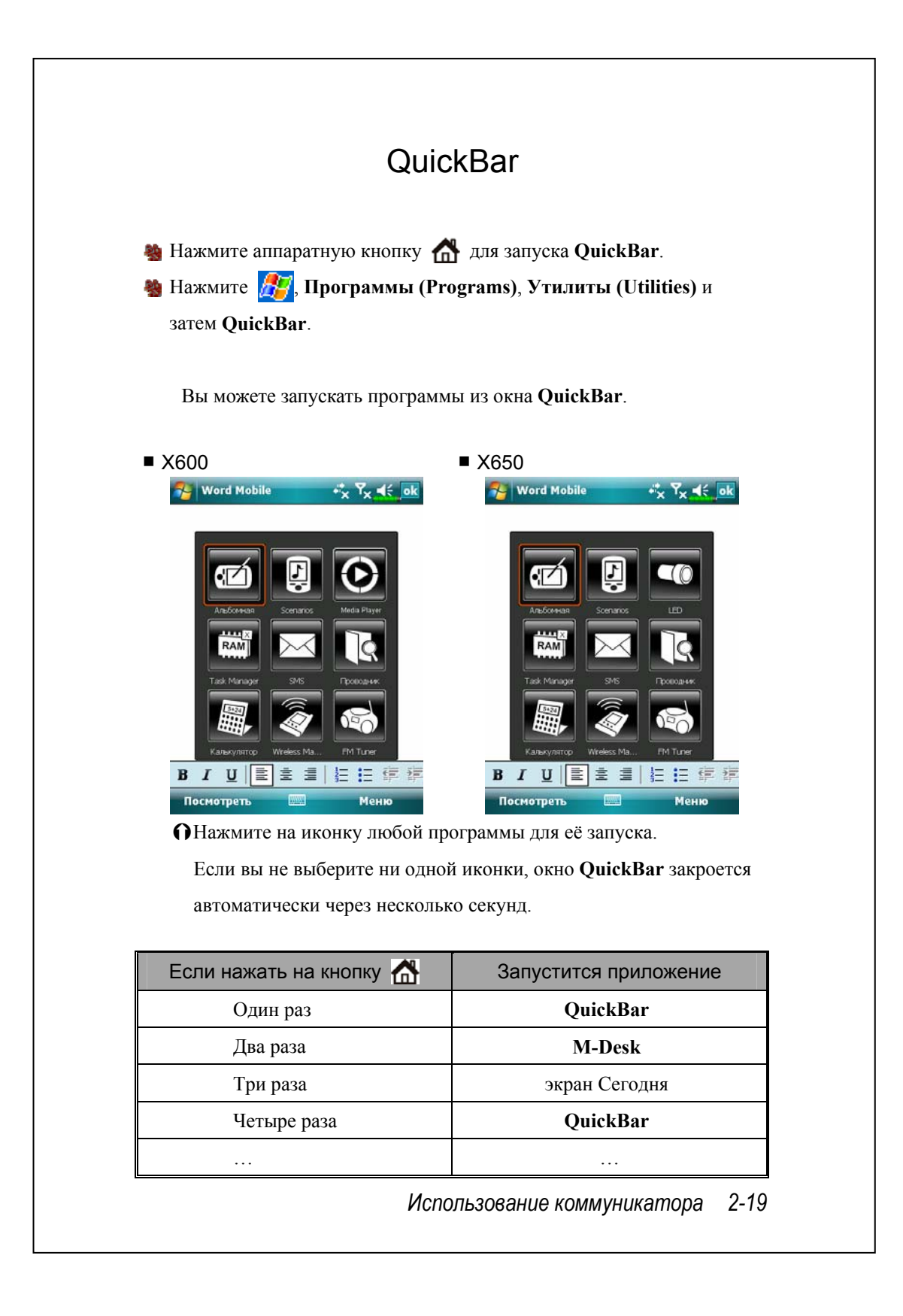

## M-Desk

Нажмите аппаратную кнопку Важды для запуска M-Desk.
 Нажмите В Программы (Programs), Утилиты (Utilities) и затем M-Desk.

Вы можете распределять программы по категориям или менять иконки программ в соответствии с вашими предпочтениями. Распределение, переименование, удаление или настройка вида иконки в оболочке **M-Desk** не влияет на настройки коммуникатора по

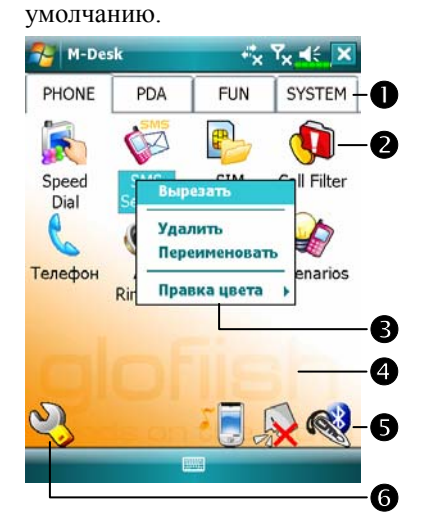

 Нажмите Телефон (Phone), КПК (PDA) или на другую закладку для перехода между категориями. Нажмите на закладку и удерживатйте перо для вызова меню с командами Переименовать, Вперед, Назад.
 Иконки программ выбранной категории. Нажмите на иконку для старта выбранной программы.

З Нажмите на иконку и удерживайте перо для вызова меню с командами Вырезать, Удалить, Переименовать, Правка цвета.
Нажмите на свободное место для вызова меню команд Создать, Вставить или Изменить фон.
Переключение сценариев.
Включение и выключение микрофона.
Включение и выключение Bluetooth гарнитуры.
Переход на экран настройки категорий.

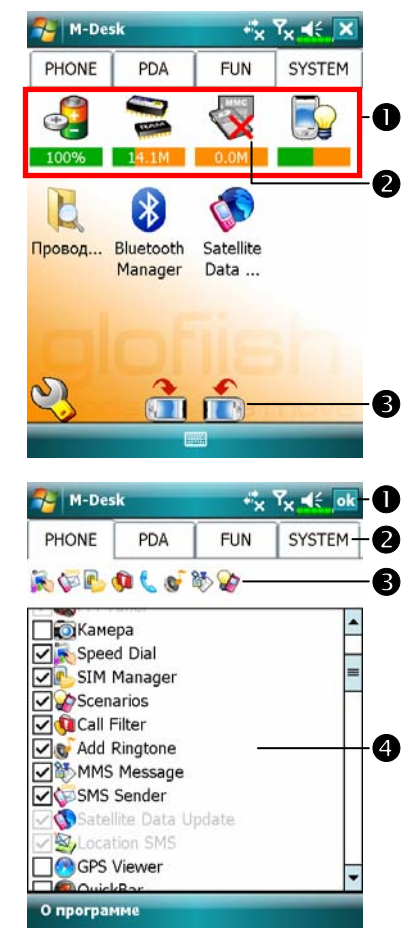

Системная категория •В этой категории присутствуют ряд программ, которые вы не можете удалить или редактировать. 2 Если не установлена карта памяти, эта иконка будет серой и отмечена красным крестом X. • Изменение ориентации изображения на экране. СЭкран настройки категорий •Выход. • Нажмите одну из закладок для выбора программ. В категории может быть не более 12 программ. **Э**Иконки программ выбранной категории. • Область выбора программ: Отметьте 🗹 программу для выбора. Нажмите на 🗹 снова, чтобы отменить выделение . Если программа уже выбрана в другой категории квадратик будет серым (неоступным).

# Ввод информации

Есть несколько способов ввода информации на коммуникаторе:

- **1.** С помощью панели ввода, при этом вы вводите данные на экранной клавиатуре или используете другие методы ввода.
- 2. Записывать на экране.
- 3. Рисовать на экране.
- 4. Записывать звуковые сообщения.
- 5. Во время синхронизации переносить информацию с настольного компьютера на коммуникатор. Для получения дополнительной информации смотрите раздел Справка (Help) на настольном компьютере.

## Ввод текста при помощи панели ввода

При помощи панели ввода вы можете вводить информацию в любой программе на коммуникаторе. Вы можете набирать текст на одной их двух доступных экранных клавиатур.

| Кнопка 🔛 вызывает на                                                                                                    | а экран или убирает панель ввода. В меню                                                                          |  |  |
|----------------------------------------------------------------------------------------------------|----------------------------------------------------------------------------------------------------|--|--|
| панели ввода вы выбираете сп                                                                                                    | особ ввода данных.                                                                                                |  |  |
| 🄧 Word Mobile 👫 🏹 🦛 ok                                                                                                    | •Выбор способа ввода.                                                                                             |  |  |
| 1                                                                                                    | • Вызов меню.                                                                                                    |  |  |
|                                                                                                    | ЭКнопка панели ввода.                                                                                             |  |  |
|                                                                                                    |                                                                                                    |  |  |
|                                                                                                    |                                                                                                    |  |  |
| В I U = = = = = = = = = = = = = = = = = =                                                                                                    | - <b>O</b><br>- <b>O</b><br>- <b>O</b>                                                                            |  |  |
| В процессе ввода слова п                                                                                                    | В процессе ввода слова программа предлагает (подсказывает)                                                        |  |  |
| варианты слов из внутреннего                                                                                                    | о словаря. Если предложенное слово верно,                                                                         |  |  |
| вы можете выбрать его для вст                                                                                                    | вы можете выбрать его для вставки в текст. Чем больше вы используете                                              |  |  |
| устройство, тем большее коли                                                                                                    | устройство, тем большее количество слов запоминается для подсказки.                                               |  |  |
| 🌮 Word Mobile 🦂 🏹 📢 ok                                                                                                    | • Нажмите здесь, если слово                                                                                       |  |  |
|                                                                                                    | верно.                                                                                                    |  |  |
|                                                                                                    |                                                                                                    |  |  |
| ощущение<br>ощущавшей<br>ощуциать<br>ощутимых = = = = =<br>ощутимых = = = = =<br>ощутимых = = = = =<br>ощутимых = = = = = =<br>ощутимых = = = = =<br>ощутимых = = = = = =<br>ощутимых = = = = = =<br>ощутимых = = = = = = =<br>ощутимых = = = = = = =<br>ощутимых = = = = = = =<br>ощутимых = = = = = = = =<br>ощутимых = = = = = = = =<br>ощутимых = = = = = = = =<br>ощутимых = = = = = = = =<br>ощутимых = = = = = = = =<br>ощутимых = = = = = = = =<br>ощутимых = = = = = = = = =<br>ощутимых = = = = = = = = = =<br>ощутимых = = = = = = = = = = = = = =<br>ощутимых = = = = = = = = = = = = = = = = = = = | - <b>О</b><br>о здесь: нажмите <b>При Вали и сала</b><br>е (Personal), Ввод (Input) и затем<br>(Word Completion). |  |  |
|                                                                                                    | Использование коммуникатора 2-23                                                                                  |  |  |

#### Использование экранной клавиатуры

- 1. Выберите Клавиатура в панели ввода.
- 2. Набирайте текст на экранной клавиатуре при помощи пера.
- 3. Переключение между английской и русской раскладкой экранной клавиатуры выполняется с помощью кнопки аu. Если нажать на эту кнопку один раз, то раскладка переключится на русскую для ввода только одного символа, все последующие введенные буквы будут английскими. Если нажать на кнопку au два раза, то раскладка переключится на русскую для продолжительной работы, все введенные после этого буквы будут русскими.
- **4.** Метод ввода Удобная клавиатура позволяет вводить данные только на английском языке.

#### Выделение текста

Для редактирования или форматирования набранного текста его необходимо выделить. Проведите пером по участку текста для его выделения. Теперь вы можете копировать и вставлять текст, нажав и удерживая перо на выделенном участке и выбирая соответствующую команду из выпадающего меню.

## Записывать на экране

В любой программе, позволяющей делать заметки, такой как Заметки (Notes), а также в заметках программ Календарь (Calendar), Контакты (Contacts), и Задачи (Tasks) (закладки Notes), вы можете записывать непосредственно пером по экрану. Вы можете редактировать то, что вы написали, а также конвертировать эти записи для получения печатного текста.

#### Записывать на экране

Нажмите **Меню (Menu)** и **Изменить способ ввода (Draw)** для переключения в режим записи на экране. В этом режиме на экране отображаются горизонтальные линии для удобства записи.

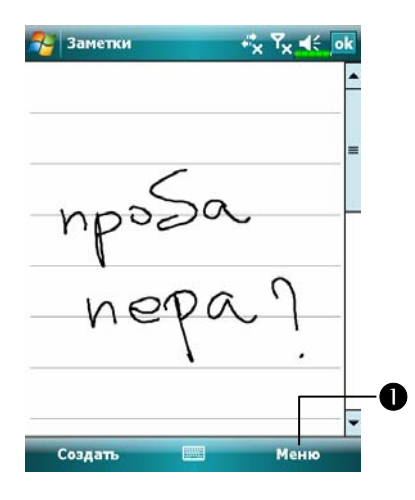

• Нажмите Меню (Menu) и Изменить способ ввода (Draw).

Некоторые программы поддерживают режим записи на экране, но не имеют функции Изменить способ ввода (Draw). Способ переключения в этих случаях ищите в описании к программам.

#### Выделение записанного

Для редактирования записанного текста его нужно выделить.

- **1.** Нажмите и удерживайте перо на том месте, которое хотите выделить, до появления курсора, но не до появления выпадающего меню.
- **2.** Не отрывая пера от экрана, проведите вдоль текста, который хотите выделить.

Если вы случайно начертите на экране линию, нажмите Меню (Menu), затем Отменить (Undo) и попробуйте снова. Также вы можете выделить текст, отключив функцию ввода и проведя пером по экрану.

Вы можете вырезать, копировать и вставлять написанный текст аналогично напечатанному: нажмите и удерживайте перо на выделенном тексте и затем выберите нужную команду из выпадающего меню или используйте команды Меню (Menu), расположенного внизу экрана.

2-26

## Рисование на экране

Вы можете рисовать на экране. Различие в рисовании и написании текста на экране - в способах дальнейшего выделения элементов и их редактирования. Например, вы можете выделить и изменить размер нарисованного, но не можете сделать это с написанным.

## Создание рисунка

Нарисуйте линию, пересекающую три горизонтальных линейки на экране. Система выделит область рисунка пунктирной линией. Рисунок, занимающий менее трех горизонтальных линий, определяется системой как написанный текст.

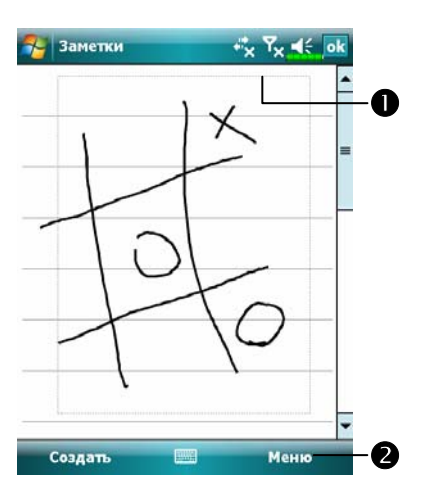

Пунктирная линия показывает границы вашего рисунка.
Нажмите Меню (Menu) и выберете Изменить способ ввода (Draw).

▲Для изменения масштаба воспользуйтесь командой Масштаб (Zoom) из Меню (Menu).

#### Выделение нарисованного

Для редактирования рисунок нужно выделить. Нажмите и удерживайте перо на рисунке до появления курсора, затем поднимите перо. Для выделения составных рисунков нажмите Меню (Menu) и отключите опцию Draw, нажмите пером в углу рисунка и, проведя пером по диагонали через весь составной рисунок, выделите его. Для того чтобы вырезать, копировать или вставить рисунок, нажмите и удерживайте перо на выделенном рисунке и затем из выпадающего меню выполните нужную команду. Также можно использовать команды Меню. Для изменения размера рисунка отключите опцию Draw, выделите рисунок и пером перемещайте указатель, расположенный в углу изображения.

## Запись звукового сообщения

В любой программе, где вы можете писать или рисовать на экране, вы можете также добавлять звуковые сообщения. В программах Календарь (Calendar), Задачи (Tasks) и Контакты (Contacts) вы можете добавить звуковой файл, используя закладку Заметки (Notes).

В программе Заметки (Notes) вы можете создать либо самостоятельное звуковое сообщение, либо добавить звуковое сообщение к текстовому. Чтобы добавить звуковое сообщение к текстовому, текстовое сообщение нужно сначала открыть. В электронной почте (Inbox) вы можете добавить запись в электронное письмо.

2-28

## Создание записи

- 1. Поднесите микрофон вашего коммуникатора к источнику звука.
- **2.** Нажмите и удерживайте кнопку Запись на боковой стороне коммуникатора, пока не услышите звуковой сигнал.
- 3. Пока нажата кнопка записи, производится запись.
- **4.** Для остановки записи отпустите кнопку. Услышите двойной звуковой сигнал. О наличии записи будет говорить иконка на экране.

Чтобы записать звуковое сообщение, можно также использовать кнопку Запись на панель звукозаписи.

Для прослушивания нажмите на иконку записи.

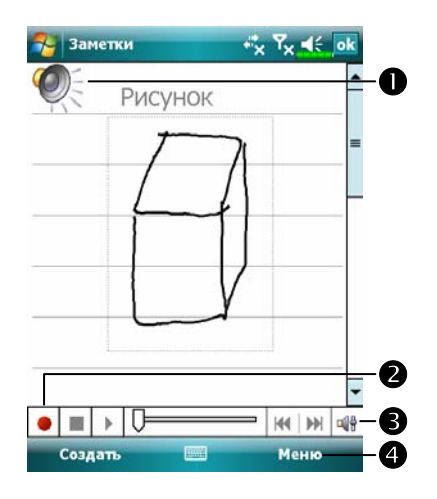

Показывает наличие записи.
Нажмите для старта записи.
Панель звукозаписи.
Нажмите Меню и выберите Показать панель записи.

2-30

# **3** GPS навигация <sub>/</sub> Установка навигационного устройства • Коммуникатор. 2 Зарядное устройство от бортовой сети автомобиля (приобретается дополнительно): для зарядки аккумулятора подключите один конец зарядного устройства к разъему коммуникатора, а второй - к гнезду прикуривателя автомобиля. Внимание: GPS приемник встроен в корпус коммуникатора. Если стекло автомобиля имеет металлизированное покрытие, или коммуникатор закрыт металлическими предметами, прием сигнала может стать невозможным.

GPS навигация 3-1

# Установка навигационных программ

Перед началом использования навигационных функций вашего коммуникатора, пожалуйста, ознакомьтесь с инструкцией к программе навигации.

# Важные замечания при работе с GPS

**1.** Используйте подходящие автомобильные крепления для установки устройства. Коммуникатор должен быть закреплен надежно. Не устанавливайте коммуникатор в места, описанные ниже:

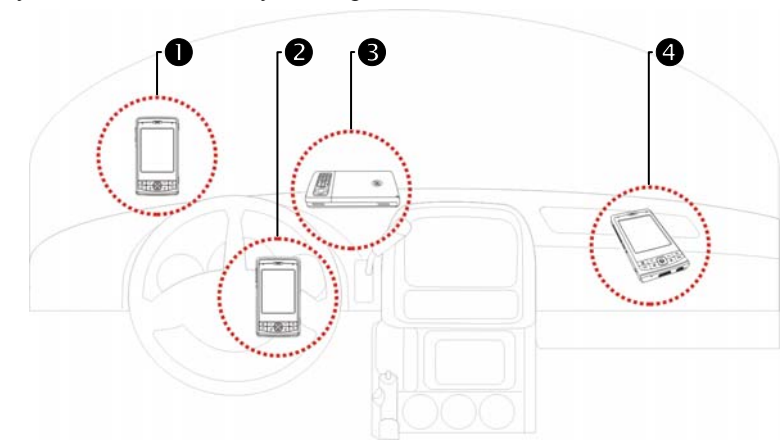

- Устройство не должно мешать обзору
- 2 Не должно находиться над подушкой безопасности
- **Э** Должно быть надежно закреплено
- Не должно находиться на пути срабатывания подушки безопасности
- 3-2

- 2. Установите навигационное оборудование до начала движения.
- **3.** Используйте систему с осторожностью. Ответственность за любой ущерб, причиненный вследствии неосторожного использования системы, лежит на водителе.
- 4. Возможности приема GPS сигнала могут быть ограничены погодными условиями или местом использования (высотные здания, туннели, деревья, мосты...). В большинстве случаев прием не осуществляется внутри зданий, а также если стекла вашего автомобиля покрыты метализированной светоотражающей пленкой.
- 5. Система GPS навигации построена и обслуживается Министерством Обороны США. Министерство обороны несет ответственнось за ее функционирование и калибровку. Точность работы и функциональность системы зависит от их действий.
- **6.** Устройства беспроводной связи (мобильные телефоны, радары определения скорости и т.п.) могут помешать приему навигационного сигнала.
- **7.** Информация, полученная при помощи GPS оборудования, не может являться основанием для действий водителя, а может быть только справочной информацией.
- **8.** Данные электронной карты в навигационной системе могуть быть только справочной информацией. Водитель должен определять свое поведение, исходя из реальных дорожных условий.
- **9.** Путь, предложенный навигационной системой, голосовые подсказки и прочая информация не может являться основанием для действий водителя, а может быть только справочной информацией.
- Не оставляйте устройство в машине. Под действием прямых солнечных лучей батарея коммуникатора может перегреться и повредить устройство. Это может быть небезопасно и для автомобиля.

## GPS навигация 3-3

## Обновление спутниковых данных

(Не поддерживается в США)

Нажмите 27, Программы, GPS, Обновление спутниковых данных (Satellite Data Update).

Подключение к серверу провайдера позволяет загрузить текущие спутниковые данные и подключить GPS навигацию. Если доступны несколько способов подключения, система автоматически выберет лучшее из доступных, проверяя их в следующем порядке:

- Синхронизация: подключение к настольному компьютеру. Обратите внимание, что настольный компьютер при этом должен быть подключен к сети Интернет.
- 2. Wireless LAN соединение: соединение через беспроводную сеть.
- **3.** GPRS соединение: в режиме роуминга автоматическое обновление невозможно. Перейдите в ручной режим, если необходимо.

| 🔧 Satellite Data Update 🦓 🏹 🤸 🕏 | Система будет автоматически     |
|---------------------------------|---------------------------------|
|                                 | обновлять данные в соответствии |
| Автообновление                  | с расписанием. Выполните        |
| Ежедневно ▼ (0) 04: 13 ₽        | следующие шаги:                 |
| сОбновление вручную 3           | •Выделите пункт Автообновление  |
|                                 | (Auto Update).                  |
| Загрузка Обновление             | •Установите дату.               |
|                                 | ЭУстановите время.              |
| Истекает: 2007-04-14 03:45      | Срок актуальности GPS данных.   |
| О программе 🔤 Настроика         | При достижении этого срока      |
|                                 | система будет выдавать          |
|                                 | предупреждающее сообщение.      |
|                                 | При его появлении следуйте      |
|                                 | инструкциям на экране Сегодня.  |
| 3-4                             |                                 |
|                                 |                                 |

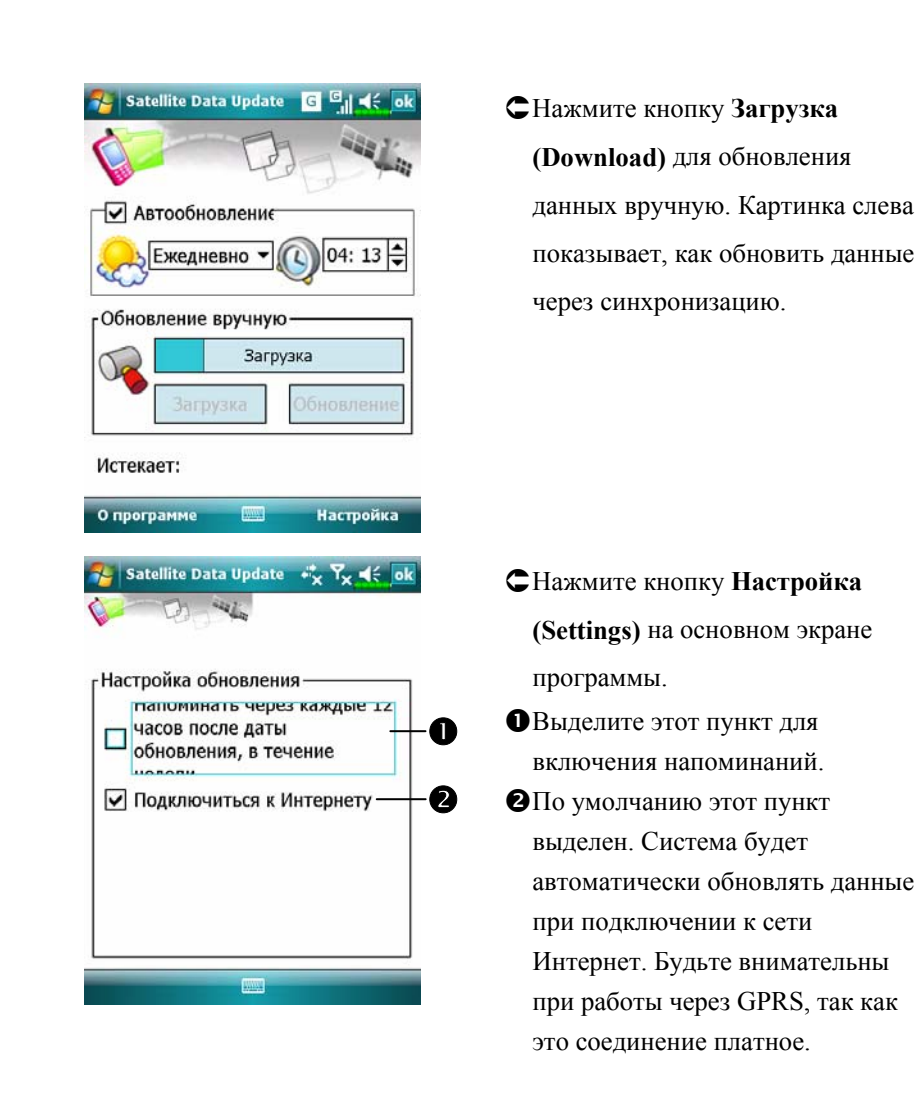

После перевода коммуникатора в режим соединения (возможные соединения описаны ниже) и включения функции автообновления, система будет автоматически загружать необходимые данные.

- **1.** Синхронизация. Убедитесь, что коммуникатор подключен к настольному компьютеру, а настольный компьютер подключен к сети Интернет.
- 2. Wireless LAN соединение (беспроводная сеть).
- 3. GPRS соединение.

GPS навигация 3-5

| 🤔 Word Mobile 💦 🗞 Ÿ <sub>X</sub> ◀€ ok                                                              | СКогда срок актуальности GPS данных истечет, на экране появится сообщение.                                                       |
|----------------------------------------------------------------------------------------------------|----------------------------------------------------------------------------------------------------|
| В I Ц 📄 🚊 🚊 🔚 🚝 🚝<br>Баtellite Data Update<br>Данные устарели, обновите их.<br>Закрыть 📼 Обновление | <ul> <li>Иконка, сообщающая что срок<br/>истек.</li> <li>Нажмите кнопку для открытия<br/>окна.</li> <li>Закрыть окно.</li> </ul> |
|                                                                                                    |                                                                                                    |
|                                                                                                    |                                                                                                    |
|                                                                                                    |                                                                                                    |
| 3-6                                                                                                 |                                                                                                    |

## SMS местоположения

При помощи системы GPS навигации, встроенной в ваш коммуникатор, вы можете отправлять сообщения с информацией о вашем местоположении. Это может быть полезно, например, для вызова экстренных служб. Для удобства использования мы подготовили заготовки SMS сообщений для различных ситуаций.

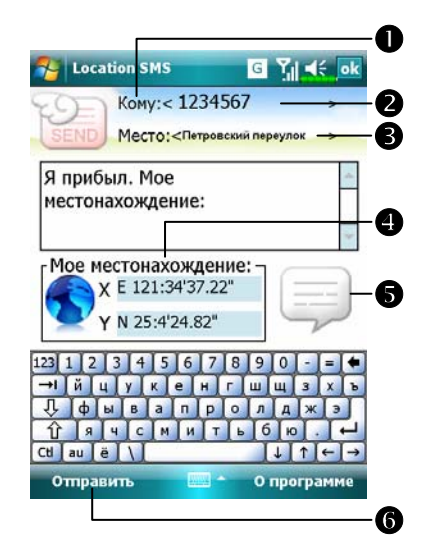

 Для работы программы нужен устойчивый сигнал GPS.
 Нажмите для перехода на экран Контакты (Contacts).
 Вы можете ввести номер телефона вручную. Для отправки сообщения нескольким

абонентам пишите номера через «;».

**3**В это поле вы можете ввести название ориентира на местности,

например, название улицы.

- Автоматически определяемые GPS координаты.
- Нажмите для выбора, добавления, редактирования или удаления часто используемых сообщений.
- 6 Нажмите для отправки сообщения.

GPS навигация 3-7

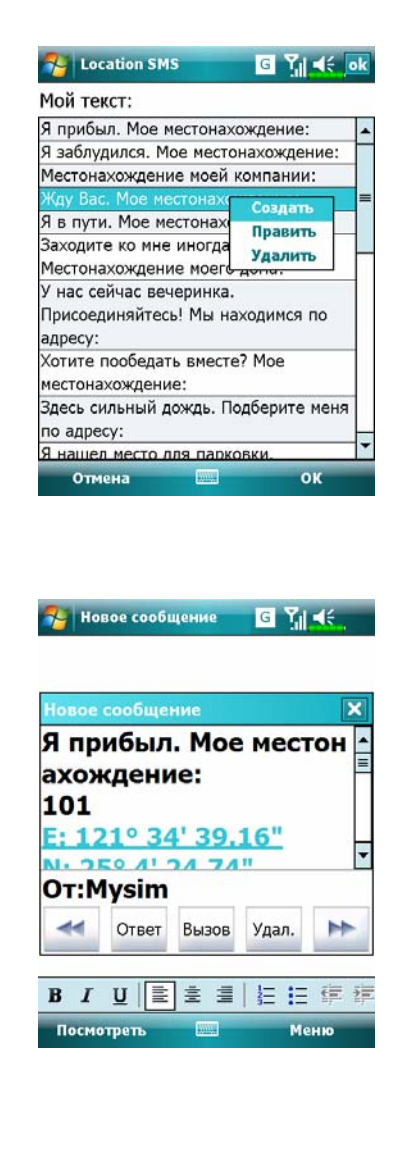

- 2. Нажмите на основном
  экране приложения для перехода на экран, показанный слева.
  Выделите нужное сообщение и нажмите ОК для его выбора.
  Мажмите и удерживайте перо на сообщении для вызова выпадающего меню. С его помощью вы можете добавить, удалить или редактировать сообщение.
- Сообщение, которое придёт получателю, будет похожим на то, что показано на рисунке слева. Реальный вид сообщения зависит от устройства, используемого получателем.

# GPS координаты и спутники

Нажмите 27, Программы (Programs), GPS, GPS координаты и спутники (GPS Viewer).

Вы можете использовать коммуникатор для автоматического определения GPS координат вашего местоположения и для проверки корректной работы GPS навигации.

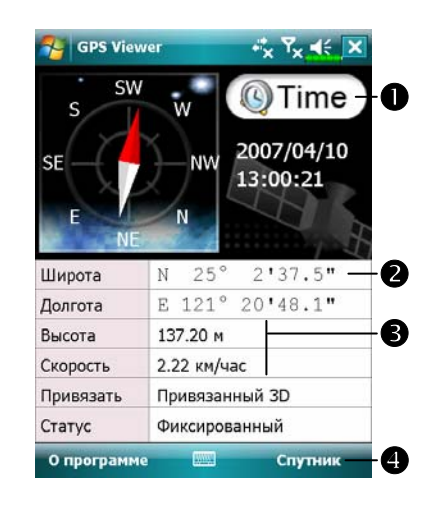

- Запустите программу в месте с хорошим приемом GPS сигнала.
   Время по Гринвичу (GMT): после соединения со спутником и получения данных о времени, оно появится на экране.
   Нажмите на эту иконку, чтобы назначить время по Гринвичу системным временем.
   GPS координаты.
   Нажмите здесь, чтобы изменить единицы измерения.
   Переключение в режим
- отображения спутников.

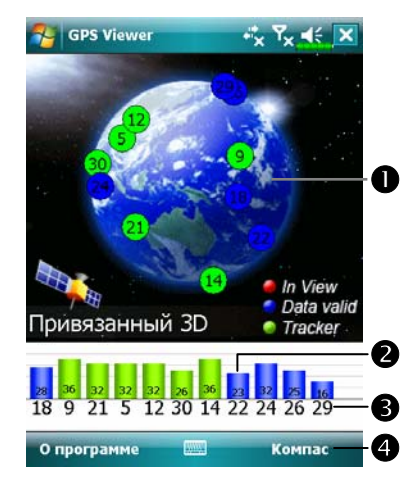

- 2. Нажмите Спутник (Satellite) для переключения в режим отображения спутников.
- Красные: обнаруженные спутники.

Синие: спутники, от которых возможен прием сигнала. Зеленые: спутники, по сигналу которых вычисляются GPS координаты в данный момент.

- Интенсивность сигнала: чем больше цифра, тем сильнее сигнал.
- Номер спутника (ID): номер спутника в этом поле соответствует номеру спутника на картинке слева.
- Переключение в режим отображения GPS координат.

# **4** Использование телефона 🖊

При помощи программы Телефон (Phone) вы можете:

ФЗвонить и принимать вызовы.

- Быстро набирать номер или прослушивать голосовые сообщения без набора телефонного номера, используя Контакты (Contacts),
  - Быстрый набор (Speed Dial) или Список вызовов (Call Log).
- Используя Список вызовов (Call Log), просматривать списки вызовов, добавлять новые номера в Контакты (Contacts),
  - просматривать заметки, сделанные во время разговора.
- ФПринимать звонки и делать заметки во время разговора.
- Отправлять SMS сообщения.
- Настраивать сигналы вызова.

Для вызова программы Телефон (Phone), нажмите кнопку чи на нижней части коммуникатора или нажмите 😥 и затем Телефон (Phone).

#### 🗣 Внимание!

- Во избежание проблем никогда не пользуйтесь телефоном во время управления автомобилем или другим транспортным средством.
- Убедитесь, что SIM карта правильно установлена в коммуникатор и функция телефона включена перед использованием функций, описанных в этой главе.
- Когда вы в самолете, медицинском центре или на заправке, где запрещено использование беспроводной связи, перейдите в Диспетчер беспроводной связи (Wireless Manager) и нажмите кнопку Выключить все (ALL OFF) для отключения беспроводных функций коммуникатора. Кнопкой Питание вы выключаете только экран коммуникатора.
- Для нормальной работы телефона нужен хороший заряд батареи.

Использование телефона 4-1

# Установка и удаление SIM карты

1. Нажмите кнопку Выключить все (ALL OFF) в приложении

Диспетчер беспроводной связи (Wireless Manager) для отключения функции телефона, Bluetooth и Wireless LAN функции.

- 2. Выключите коммуникатор, нажав кнопку Питание.
- 3. Установка SIM карты

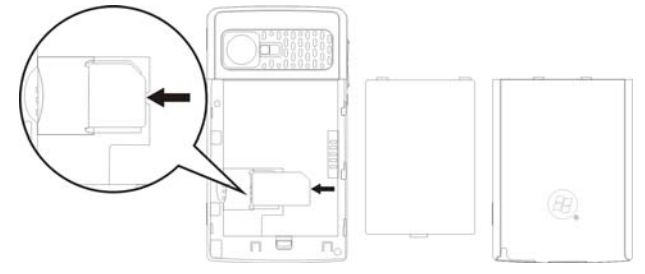

4. Удаление SIM карты

Нажмите на левый край SIM карты кончиком пера (стилуса). Когда

SIM карта выйдет из держателя, выньте её пальцами.

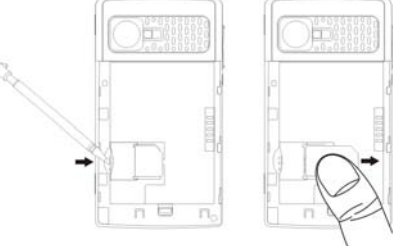

5. Установка батареи

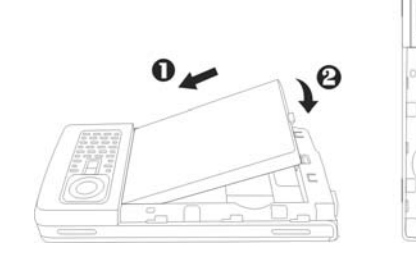

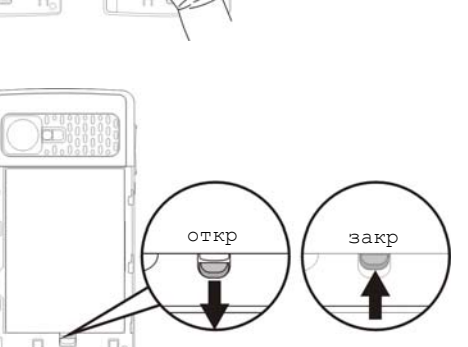

4-2
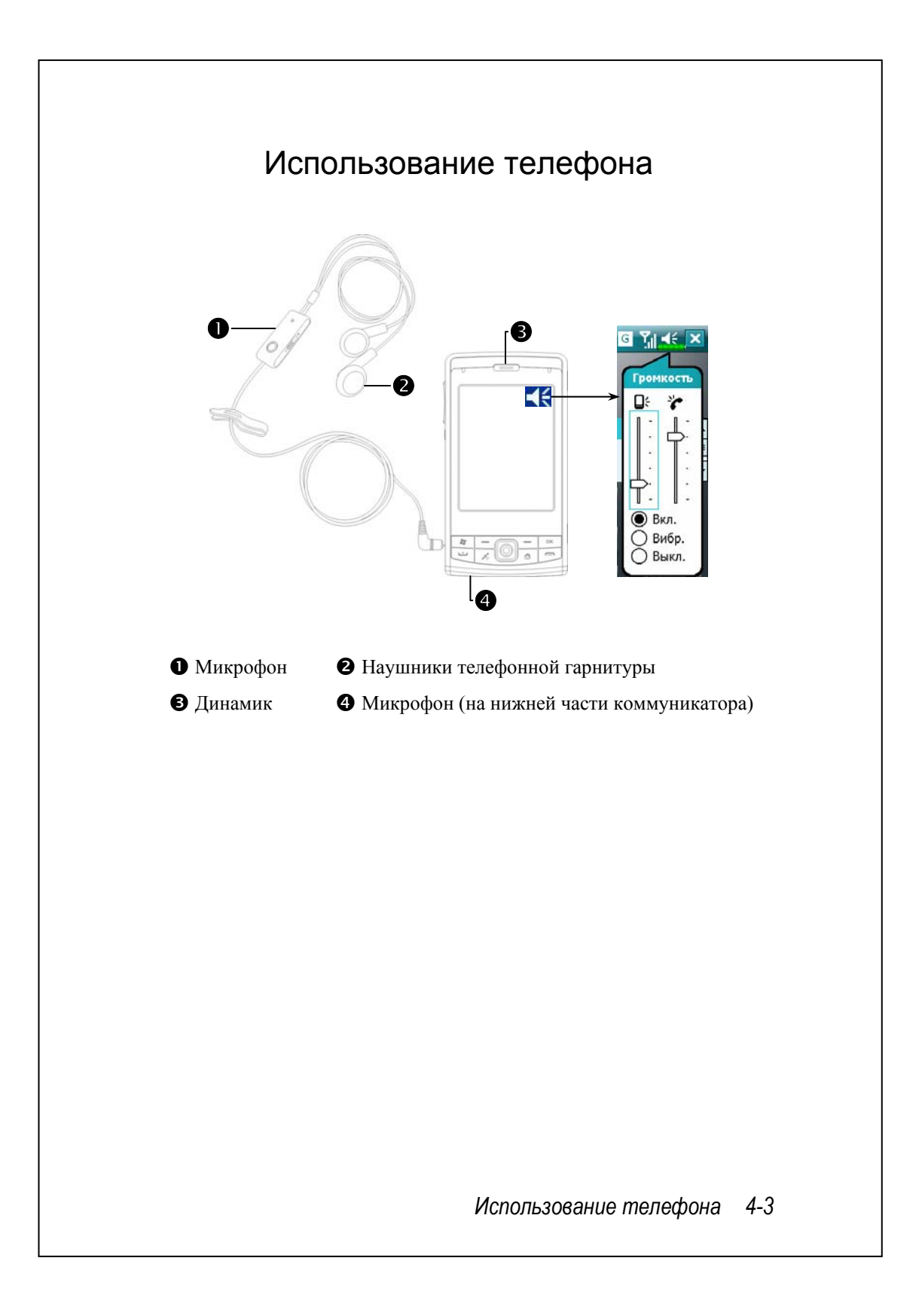

| Метод         | Положение      | Ответ и<br>окончание<br>разговора | Настройка<br>громкости |
|---------------|----------------|-----------------------------------|------------------------|
| Использование | Расположите    | Нажмите кнопку                    | Используйте            |
| коммуникатора | коммуникатор   | 😐 или 🥅 на                        | кнопку настройки       |
|               | так, чтобы     | нижней части                      | громкости на           |
|               | микрофон был   | коммуникатора.                    | боковой стороне        |
|               | около рта, а   |                                   | коммуникатора.         |
|               | динамик -      |                                   |                        |
|               | около уха.     |                                   |                        |
| Использование | Расположите    | Используйте                       | Используйте            |
| телефонной    | гарнитуру так, | кнопку на                         | регулятор на           |
| гарнитуры     | чтобы          | гарнитуре для                     | гарнитуре.             |
|               | микрофон был   | ответа или окон-                  |                        |
|               | около рта, а   | чания разговора. На               |                        |
|               | динамик -      | всех гарнитурах,                  |                        |
|               | около уха.     | кроме Bluetooth,                  |                        |
|               |                | держите кнопку                    |                        |
|               |                | нажатой, если вы                  |                        |
|               |                | хотите бросить                    |                        |
|               |                | трубку, не отвечая                |                        |
|               |                | на входящий                       |                        |
|               |                | звонок.                           |                        |

4-4

#### Настройка громкости

| 🄧 Телефон                                                 | © Тії €́ Х                                             |
|-----------------------------------------------------------|--------------------------------------------------------|
| Chunghwa                                                  | Громкость                                              |
| 1 речевая почта<br>e chw<br>John                          |                                                        |
| 1 abc 2 def 3<br>ghi 4 jkl 5 mno 6<br>pqrs 7 tuv 8 wxyz 9 | <ul> <li>Вкл.</li> <li>Вибр.</li> <li>Выкл.</li> </ul> |
| * +0 #                                                    | <b>С</b> Звон.                                         |
| Скрыть Клав.                                              | Меню                                                   |

Нажмите **К**, настройте громкость звука на коммуникаторе ползунком под иконкой **С**. Настройте громкость телефона под иконкой **К**.

- Когда вы не говорите по телефону, вы можете настроить громкость динамика коммуникатора, нажав на кнопку на боковой части коммуникатора. Для настройки громкости звонка нажмите пером на иконку и затем двигайте ползунок под иконкой
- **2.** При разговоре нажатие на те же кнопки регулируют громкость в динамике.
- 3. Виброзвонок: Иконка в верхней части экрана 📢 изменится на 🕼
- 4. Без звука: Иконка в верхней части экрана 📢 изменится на 🙀

Как настроить нужную громкость:

- **1.** Если вы используйете наушники для связи, настройте громкость так как вам необходимо.
- **2.** Если вы не используете наушники, а хотите использовать коммуникатор для громкой связи, рекомендуем установить громкость близкую к максимальной.
- **3.** При обычном использовании рекомендуем устанавливать громкость на любое из четырех нижних делений.

Включение и выключение громкой связи:

- **1.** Включение: После ответа на звонок, нажмите кнопку Динамик включен.
- 2. Выключение: Нажмите кнопку Динамик выключен.

Использование телефона 4-5

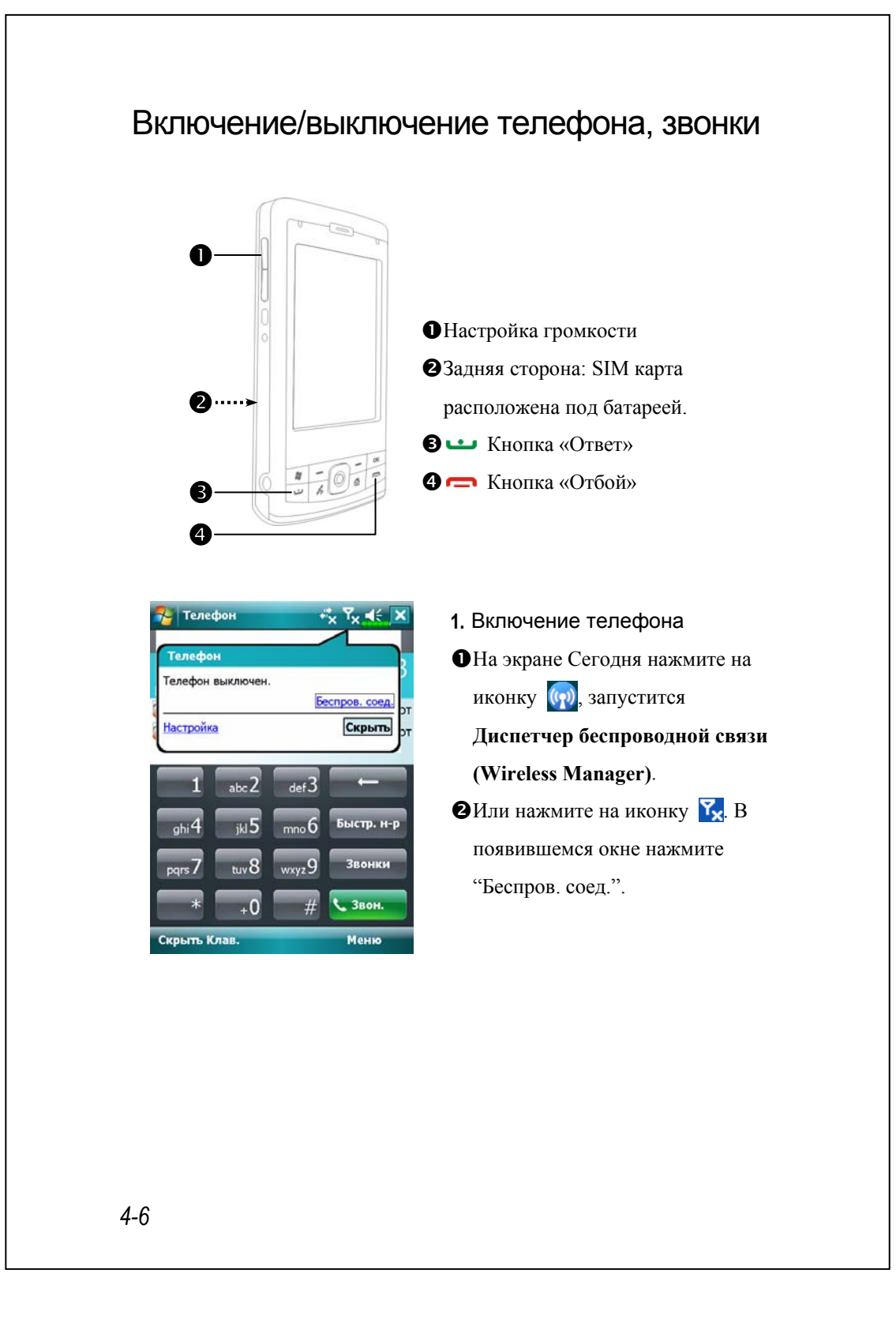

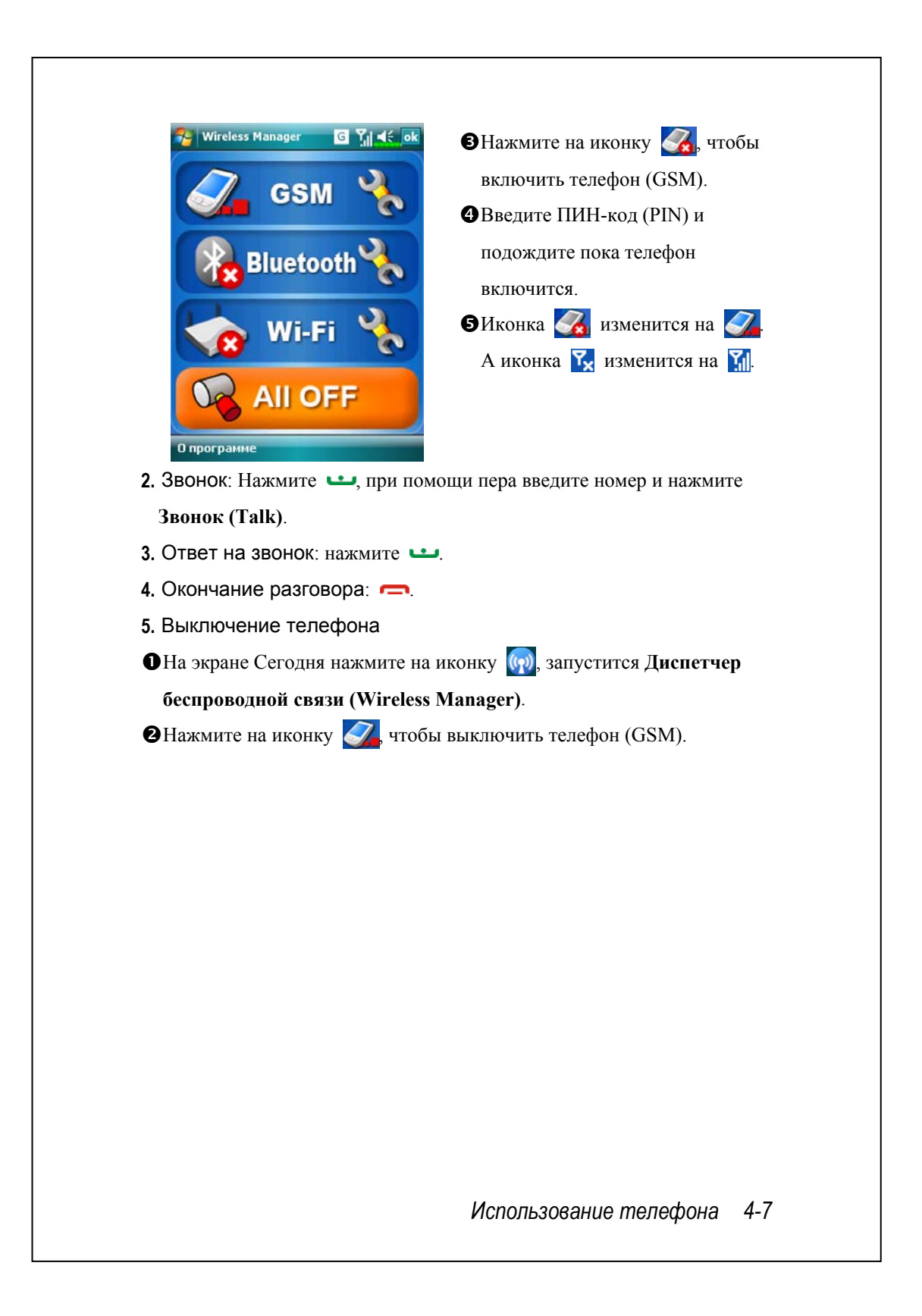

#### Панель инструментов

| Chunghw   |       |       | 2          |
|-----------|-------|-------|------------|
|           |       |       | 3-         |
| 📔 Fred    |       |       | Сот        |
| anny      |       |       | Сот        |
| 1         | abc 2 | def 3 |            |
| ghi4      | jkl 5 | mno 6 | Быстр. н-р |
| pqrs 7    | tuv 8 | wxyz9 | Звонки     |
| *         | +0    | #     | 📞 Звон.    |
| Скрыть Кл | iae.  |       | Меню       |

• Если вы не помните чей-то телефонный номер целиком, введите несколько цифр этого номера, и система предложит вам список контактов (цифра 2 на картинке), в чьих номерах есть такие цифры. Для ввода номера, пожалуйста, используйте клавиатуру на экране. 2Выберите один из контактов, чтобы посмотреть детали. **Э**Меню. Например, выберите пункт Настройки, чтобы изменить настройки телефона такие как мелодия звонка, режим виброзвонка, PIN код и другие. Или выберите Послать текстовое сообщение, чтобы отправить SMS. • Кнопка Скрыть клавиатуру. Нажмите на эту кнопку, чтобы расширить область отображения найденных контактов. Нажмите кнопку ещё раз, чтобы снова

открыть клавиатуру.

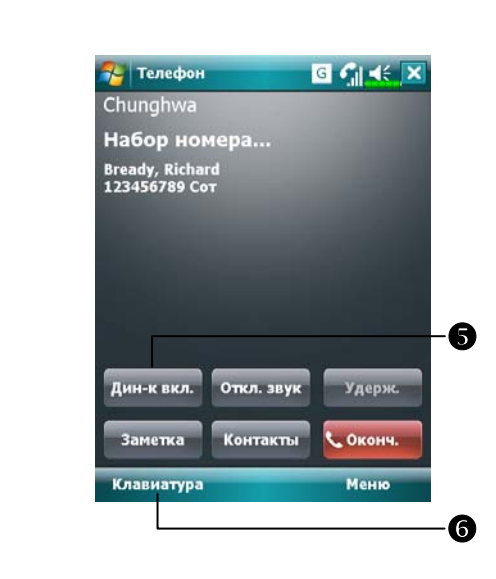

- Якнопка Динамик включен: во время разговора включает громкую связь.
  Кнопка Клавиатура: после
- окончания разговора возврат на экран набора номера.

#### Использование телефона 4-9

Описание значений иконок в верхней части экрана (в строке навигации):

| Иконка         | Описание                                         |
|----------------|--------------------------------------------------|
| ŗ              | SIM карта не обнаружена                          |
| ₽×             | Телефон выключен                                 |
| <b>Y</b>       | Поиск сети                                       |
| <b>₽</b> j     | Соединение невозможно или ошибка сети            |
| <b>y</b> il    | Телефон включен, уровень сигнала высокий         |
| C.             | Поступил вызов. Для перехода в Телефон из других |
| *.ill          | программ нажмите на эту иконку.                  |
| ¢,             | Переадресация текущего вызова                    |
| ¢              | Включена переадресация вызовов                   |
| <u>ر</u><br>رو | Пропущенный вызов                                |
| <b>A</b>       | Режим роуминга                                   |

#### Звонок из Контактов

Вы можете использовать телефонные номера из приложения Контакты (Contacts) для осуществления звонка.

| 2   | Контакты G 🏹 🕂 🗙                                                                        |
|-----|-----------------------------------------------------------------------------------------|
| Вве | дите имя                                                                                |
| #аб | вгд ежз икл мно прс туф хцчшщз юя                                                       |
| 3   | Bready, Richard<br>123456789 Cot                                                        |
|     | Рабочий                                                                                 |
| 8   | Домашний<br>Сотовый<br>Электр. почта<br>Отправить SMS                                   |
| 3   | Отправить контакт<br>Копировать контакт<br>Удалить контакт<br>Добавить в Фильтр звонков |
|     | Создать 📟 Меню                                                                          |

- Нажмите и удерживайте перо на нужной записи для появления меню.
- В выпадающем меню нажмите Звонок на мобильный телефон (Call Mobile), Звонок на работу (Call Work).
- Нажмите на контакт для отображения более детальной информации.

#### Использование телефона 4-11

## Звонок из списка Быстрого набора

Нажмите кнопку Быстрый набор (Speed Dial) в программе Телефон (Phone) для перехода на следующий экран.

| 7 Телефон G Y C ok           | • Нажмите и удерживайте перо на |
|------------------------------|---------------------------------|
| 1 777                        | нужном контакте. Команды        |
| 2 Bready, Richard<br>Удалить | выпадающего меню- Удалить       |
| Изменить                     | или Изменить запись.            |
| 2                            | Нажмите для повторного набора.  |
|                              | Этот код (например, «2») вы     |
|                              | можете использовать для         |
|                              | быстрого набора номера из       |
| Звонок Меню З                | основного экрана программы.     |
|                              | ВНажмите Меню (Menu) и затем    |
|                              | Новый (New) для входа в список  |
|                              | контактов. Из контактов вы      |
|                              | можете добавить запись в список |
|                              | быстрого набора. Максимальное   |
|                              | количество записей - 99.        |
|                              |                                 |
|                              |                                 |
|                              |                                 |
|                              |                                 |
|                              |                                 |
|                              |                                 |
|                              |                                 |
|                              |                                 |
|                              |                                 |
|                              |                                 |
| -12                          |                                 |

## Звонок из Журнала

Нажмите кнопку **Журна**л (Call History) в программе **Телефон** (Phone) для перехода на следующий экран:

| the second second second second second second second second second second second second second second second se | G                         | Yıll ◀€ lok | 79 Телефон                                                                                                    | G Y∥ ◀€ ok                                                                                                    |
|----------------------------------------------------------------------------------------------------|---------------------------|-------------|----------------------------------------------------------------------------------------------------|----------------------------------------------------------------------------------------------------|
| Fred 7894                                                                                                    | 56123 Cor                 | 16:08       | Fred<br>7 Coverant                                                                                                    | 16:08                                                                                                    |
| A Brea                                                                                                    | dy, Richard               | 16:07       | В Просмот                                                                                                    | р заметки 17                                                                                                    |
| 1234                                                                                                    | 56789 Сот                 | 1007070     | 1                                                                                                    |                                                                                                    |
|                                                                                                    |                           |             | Отправи                                                                                                    | TTE SMS                                                                                                    |
|                                                                                                    |                           |             | Позвони                                                                                                    | ть                                                                                                    |
|                                                                                                    |                           |             |                                                                                                    |                                                                                                    |
|                                                                                                    | Сохр. в контект           | гах         |                                                                                                    |                                                                                                    |
|                                                                                                    | Просмотр заме             | ТКИ         | 2                                                                                                    | <b>B B</b>                                                                                                    |
|                                                                                                    | Удалить<br>Отправить SMS  |             | •                                                                                                    | •                                                                                                    |
|                                                                                                    |                           |             |                                                                                                    |                                                                                                    |
|                                                                                                    | ФИЛЬТР<br>Удалить все эво | нки         |                                                                                                    |                                                                                                    |
|                                                                                                    | Длительность з            | BOHKOB      |                                                                                                    |                                                                                                    |
| Позвонить                                                                                                    | [3333]                    | Меню        | Позвонить                                                                                                    | Меню                                                                                                    |
| <b>Header</b>                                                                                                   | Contraction of the second |             |                                                                                                    | The second second                                                                                                    |
|                                                                                                    |                           |             |                                                                                                    |                                                                                                    |
| The survey of the second                                                                                        |                           |             | <b>A</b> 11 <b>M</b>                                                                                                    |                                                                                                    |
| 🦰 Телефон                                                                                                    | G                         |             | <b>U</b> нажмите Менн                                                                                                    | о (Menu) и зат                                                                                                    |
| Длительност                                                                                                    | гь звонков                |             | Фильтр (Filter                                                                                                    | •) для вызова                                                                                                    |
| се звонки:                                                                                                    |                           |             | списка категор                                                                                                    | ий.                                                                                                    |
|                                                                                                    |                           |             |                                                                                                    |                                                                                                    |
| ) мин, 0 сек                                                                                                    |                           |             | 2Нажмите икони                                                                                                    | ку для повторн                                                                                                    |
| ) мин, 0 сек<br>) звонков                                                                                       |                           |             | Нажмите икони<br>набора выбрани                                                                                                    | ку для повторни<br>ного номера.                                                                                                    |
| ) мин, 0 сек<br>) звонков<br>Набранные со                                                                       | отовые номера:            | Сброс       | <ul> <li>Нажмите икони<br/>набора выбрани</li> <li>Нажмите и уде</li> </ul>                                                                                                    | ку для повторн<br>ного номера.<br>рживайте перо                                                                                                    |
| ) мин, 0 сек<br>) звонков<br>Набранные со<br>) мин, 0 сек<br>) звонков                                          | отовые номера:            | Сброс       | <ul> <li>Нажмите икони<br/>набора выбрани</li> <li>Нажмите и уде<br/>номере до появ</li> </ul>                                                                                                    | ку для повторн-<br>ного номера.<br>рживайте перо<br>вления меню.                                                                                                    |
| ) мин, 0 сек<br>) звонков<br>Набранные со<br>) мин, 0 сек<br>) звонков                                          | отовые номера:            | Сброс       | <ul> <li>Нажмите икони<br/>набора выбрани</li> <li>Нажмите и уде<br/>номере до появ<br/>Далее вы може</li> </ul>                                                                                                    | ку для повторн-<br>ного номера.<br>рживайте перо<br>вления меню.<br>те нажать                                                                                                    |
| ) мин, 0 сек<br>) звонков<br>Набранные са<br>) мин, 0 сек<br>) звонков                                          | отовые номера:            | Сброс       | <ul> <li>Нажмите икони<br/>набора выбрани</li> <li>Нажмите и уде<br/>номере до появ<br/>Далее вы може</li> <li>Позвонить (Са</li> </ul>                                                                                                    | ку для повторн<br>ного номера.<br>рживайте перо<br>пления меню.<br>те нажать<br>all) для повтора                                                                                                    |
| ) мин, 0 сек<br>) звонков<br>Набранные со<br>) мин, 0 сек<br>) звонков                                          | отовые номера:            | Сброс       | <ul> <li>Нажмите икони<br/>набора выбрани</li> <li>Нажмите и уде<br/>номере до появ<br/>Далее вы може</li> <li>Позвонить (Са<br/>этого номера и</li> </ul>                                                                                                    | ку для повторн<br>ного номера.<br>рживайте перо<br>вления меню.<br>те нажать<br>all) для повтора<br>ли другую                                                                                                    |
| ) мин, 0 сек<br>) звонков<br>Набранные ск<br>) мин, 0 сек<br>) звонков                                          | отовые номера:            | Сброс       | <ul> <li>Нажмите икони<br/>набора выбрани</li> <li>Нажмите и уде<br/>номере до появ<br/>Далее вы може</li> <li>Позвонить (Са<br/>этого номера и<br/>команлу меню</li> </ul>                                                                                                    | ку для повторн<br>ного номера.<br>рживайте перо<br>эления меню.<br>те нажать<br>all) для повтора<br>ли другую                                                                                                    |
| ) мин, 0 сек<br>) звонков<br>Набранные ск<br>) мин, 0 сек<br>) звонков                                          | отовые номера:            | Сброс       | <ul> <li>Нажмите икони<br/>набора выбрани</li> <li>Нажмите и уде<br/>номере до появ<br/>Далее вы може<br/>Позвонить (Са<br/>этого номера и<br/>команду меню.</li> </ul>                                                                                                    | ку для повторн-<br>ного номера.<br>рживайте перо<br>эления меню.<br>те нажать<br>all) для повтора<br>ли другую<br>o (Menu) и зать                                                                                                    |
| ) мин, 0 сек<br>) звонков<br>Набранные сс<br>) мин, 0 сек<br>) звонков                                          | отовые номера:            | Сброс       | <ul> <li>Нажмите икони<br/>набора выбрани</li> <li>Нажмите и уде<br/>номере до появ<br/>Далее вы може</li> <li>Позвонить (Са<br/>этого номера и<br/>команду меню.</li> <li>Нажмите Мени</li> </ul>                                                                                                    | ку для повторн-<br>ного номера.<br>рживайте перо<br>эления меню.<br>те нажать<br>all) для повтора<br>ли другую<br>о (Menu) и зат-                                                                                                    |
| ) мин, 0 сек<br>) звонков<br>Набранные сс<br>) мин, 0 сек<br>) звонков                                          | отовые номера:            | Сброс       | <ul> <li>Нажмите икони<br/>набора выбрани</li> <li>Нажмите и уде<br/>номере до появ<br/>Далее вы може</li> <li>Позвонить (Са<br/>этого номера и<br/>команду меню.</li> <li>Нажмите Мени</li> <li>Удалить все в<br/>сощо) для учоро</li> </ul>                                                                                                    | ку для повторн<br>ного номера.<br>рживайте перо<br>вления меню.<br>те нажать<br>all) для повтора<br>ли другую<br>о (Menu) и зат<br>ызовы (Delete                                                                                                    |
| ) мин, 0 сек<br>) звонков<br>Набранные со<br>) мин, 0 сек<br>) звонков                                          | отовые номера:            | Сброс       | <ul> <li>Нажмите икони<br/>набора выбрани</li> <li>Нажмите и уде<br/>номере до появ<br/>Далее вы може</li> <li>Позвонить (Са<br/>этого номера и<br/>команду меню.</li> <li>Нажмите Мени</li> <li>Удалить все в<br/>calls) для удале</li> </ul>                                                                                                    | ку для повторн-<br>ного номера.<br>рживайте перо<br>эления меню.<br>те нажать<br>all) для повтора<br>ли другую<br>о (Menu) и зат-<br>ызовы (Delete<br>ения записей о                                                                                     |
| ) мин, 0 сек<br>) звонков<br>Набранные со<br>) мин, 0 сек<br>) звонков                                          | отовые номера:            | Сброс       | <ul> <li>Нажмите икони<br/>набора выбрани</li> <li>Нажмите и уде<br/>номере до появ<br/>Далее вы може</li> <li>Позвонить (Са<br/>этого номера и<br/>команду меню.</li> <li>Нажмите Мени<br/>Удалить все в<br/>calls) для удале<br/>всех звонках. И</li> </ul>                                                                                          | ку для повторн-<br>ного номера.<br>рживайте перо<br>эления меню.<br>те нажать<br>all) для повтора<br>ли другую<br>о (Menu) и зати<br>ызовы (Delete<br>ения записей о<br>Іли Таймер                                                                       |
| ) мин, 0 сек<br>) звонков<br>Набранные со<br>) мин, 0 сек<br>) звонков                                          | отовые номера:            | Сброс       | <ul> <li>Нажмите икони<br/>набора выбрани</li> <li>Нажмите и уде<br/>номере до появ<br/>Далее вы може</li> <li>Позвонить (Са<br/>этого номера и<br/>команду меню.</li> <li>Нажмите Мени<br/>Удалить все в<br/>calls) для удале<br/>всех звонках. И<br/>звонков (Call 7)</li> </ul>                                                                     | ку для повторн-<br>ного номера.<br>рживайте перо<br>эления меню.<br>те нажать<br>all) для повтора<br>ли другую<br>о (Menu) и зати<br>ызовы (Delete<br>ения записей о<br>Іли Таймер<br>Гimers) - для                                                      |
| ) мин, 0 сек<br>) звонков<br>Набранные со<br>) мин, 0 сек<br>) звонков                                          | отовые номера:            | Сброс       | <ul> <li>Нажмите икони<br/>набора выбрани</li> <li>Нажмите и уде<br/>номере до появ<br/>Далее вы може</li> <li>Позвонить (Са<br/>этого номера и<br/>команду меню.</li> <li>Нажмите Мени<br/>Удалить все в<br/>calls) для удала<br/>всех звонках. И<br/>звонков (Call 7<br/>просмотра коли</li> </ul>                                                   | ку для повторн<br>ного номера.<br>рживайте перо<br>оления меню.<br>те нажать<br>all) для повтора<br>ли другую<br>о (Menu) и зат<br>ызовы (Delete<br>ения записей о<br>Іли Таймер<br>Гimers) - для<br>ичества звонко                                      |
| ) мин, 0 сек<br>) звонков<br>Набранные со<br>) мин, 0 сек<br>) звонков                                          | отовые номера:            | Сброс       | <ul> <li>Нажмите икони<br/>набора выбрани</li> <li>Нажмите и уде<br/>номере до появ<br/>Далее вы може</li> <li>Позвонить (Са<br/>этого номера и<br/>команду меню.</li> <li>Нажмите Мени<br/>Удалить все в<br/>calls) для удала<br/>всех звонках. И<br/>звонков (Call 7<br/>просмотра коли<br/>их длительност</li> </ul>                                | ку для повторн<br>ного номера.<br>рживайте перо<br>оления меню.<br>те нажать<br>all) для повтора<br>ли другую<br>о (Menu) и зат<br>ызовы (Delete<br>ения записей о<br>Іли Таймер<br>Гіmers) - для<br>ичества звонко<br>ти и управлени                    |
| 0 мин, 0 сек<br>0 звонков<br>Набранные со<br>0 мин, 0 сек<br>0 звонков                                          | отовые номера:            | Сброс       | <ul> <li>Нажмите икони<br/>набора выбрани</li> <li>Нажмите и уде<br/>номере до появ<br/>Далее вы може</li> <li>Позвонить (Са<br/>этого номера и<br/>команду меню.</li> <li>Нажмите Мени<br/>Удалить все в<br/>calls) для удала<br/>всех звонках. И<br/>звонков (Call 7<br/>просмотра коли<br/>их длительност<br/>записями, как п</li> </ul>            | ку для повторн<br>ного номера.<br>рживайте перо<br>оления меню.<br>те нажать<br>all) для повтора<br>ли другую<br>о (Menu) и зат<br>ызовы (Delete<br>сния записей о<br>Іли Таймер<br>Гітегs) - для<br>ичества звонко<br>ти и управлени<br>юказано на      |
| ) мин, 0 сек<br>) звонков<br>Набранные со<br>) мин, 0 сек<br>) звонков                                          | отовые номера:            | Сброс       | <ul> <li>Нажмите икони<br/>набора выбрани</li> <li>Нажмите и уде<br/>номере до появ<br/>Далее вы може</li> <li>Позвонить (Са<br/>этого номера и<br/>команду меню.</li> <li>Нажмите Мени<br/>Удалить все в<br/>calls) для удале<br/>всех звонках. И<br/>звонков (Call<br/>просмотра коли<br/>их длительност<br/>записями, как п<br/>рисунке.</li> </ul> | ку для повторн<br>ного номера.<br>рживайте перо<br>оления меню.<br>те нажать<br>all) для повтора<br>ли другую<br>о (Menu) и зат<br>ызовы (Delete<br>сния записей о<br>Іли Таймер<br>Гітегs) - для<br>ичества звонко<br>ти и управлени<br>юказано на      |
| ) мин, 0 сек<br>) звонков<br>Набранные со<br>) мин, 0 сек<br>) звонков                                          | отовые номера:            | Сброс       | <ul> <li>Нажмите икони<br/>набора выбрани</li> <li>Нажмите и уде<br/>номере до появ<br/>Далее вы може</li> <li>Позвонить (Са<br/>этого номера и<br/>команду меню.</li> <li>Нажмите Мени<br/>Удалить все в<br/>calls) для удале<br/>всех звонках. И<br/>звонков (Call<br/>просмотра коли<br/>их длительност<br/>записями, как п<br/>рисунке.</li> </ul> | ку для повторн<br>ного номера.<br>рживайте перо<br>оления меню.<br>те нажать<br>all) для повтора<br>ли другую<br>о (Menu) и зати<br>ызовы (Delete<br>сния записей о<br>Іли Таймер<br>Гітегs) - для<br>ичества звонко<br>ти и управлени:<br>показано на   |
| ) мин, 0 сек<br>) звонков<br>Набранные ск<br>) мин, 0 сек<br>) звонков                                          | отовые номера:            | Сброс       | <ul> <li>Нажмите икони<br/>набора выбрани</li> <li>Нажмите и уде<br/>номере до появ<br/>Далее вы може</li> <li>Позвонить (Са<br/>этого номера и<br/>команду меню.</li> <li>Нажмите Мени<br/>Удалить все в<br/>calls) для удале<br/>всех звонках. И<br/>звонков (Call<br/>просмотра коли<br/>их длительност<br/>записями, как п<br/>рисунке.</li> </ul> | ку для повторн-<br>ного номера.<br>рживайте перо<br>эления меню.<br>те нажать<br>all) для повтора<br>ли другую<br>o (Menu) и зати-<br>ызовы (Delete<br>сния записей о<br>Іли Таймер<br>Гітегs) - для<br>ичества звонко<br>ти и управлени:<br>показано на |

# Настройки телефона

Нажмите Меню (Menu), затем Параметры (Options) выберите закладку Телефон (Phone), Службы (Services), Сеть (Network), Оценка ПО (Appreciation software) или Прочие (Others) для изменения соответствующих настроек.

| Телефон                        | • Рекомендуем выделить пун         |
|--------------------------------|------------------------------------|
| Выберите нужное ПО             | «Zoom SMS». При приеме S           |
| 200M 6MG                       | правом верхнем углу экрана         |
|                                | Сегодня будет появляться           |
| Call Filter                    | большая иконка, нажав на           |
| Scenarios                      | которую вы сможете сразу           |
|                                | открыть SMS.                       |
|                                | Если вы выделите пункты            |
|                                | Фильтр вызовов и Сценар            |
|                                | соответствующие иконки б           |
|                                | отображаться в нижнем пра          |
|                                | углу экрана Сегодня.               |
| 🊰 Настройка 🛛 🖸 Ү́ј  ◀€ ок     | 🍓 Закладка Прочие                  |
| Телефон                        | <b>О</b> Настройка GPRS.           |
| Настройка GPRS:                | <b>9</b> Информационный канал:     |
| Идентификация: • РАР О СНАР    | ваш сотовый оператор               |
|                                | предоставляет данную услу          |
| Вкл. 🖲 Выкл.                   | вы можете включить ее.             |
| Настройки каналов              | <b>ВЧастота</b> : частотный диапаз |
| - Hactora                      | для разных регионов.               |
| 900/1800                       |                                    |
|                                |                                    |
| Сеть сослочка оценка по прочие |                                    |
| 200402                         |                                    |

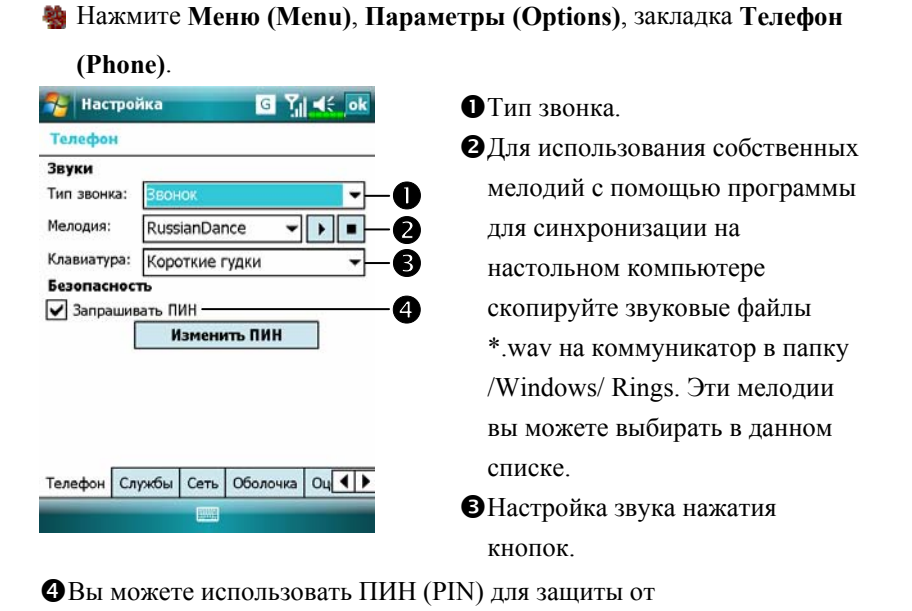

несанкционированного использования вашего телефона. Значение ПИН (PIN) вам сообщает сотовый оператор.

#### Добавить мелодию звонка

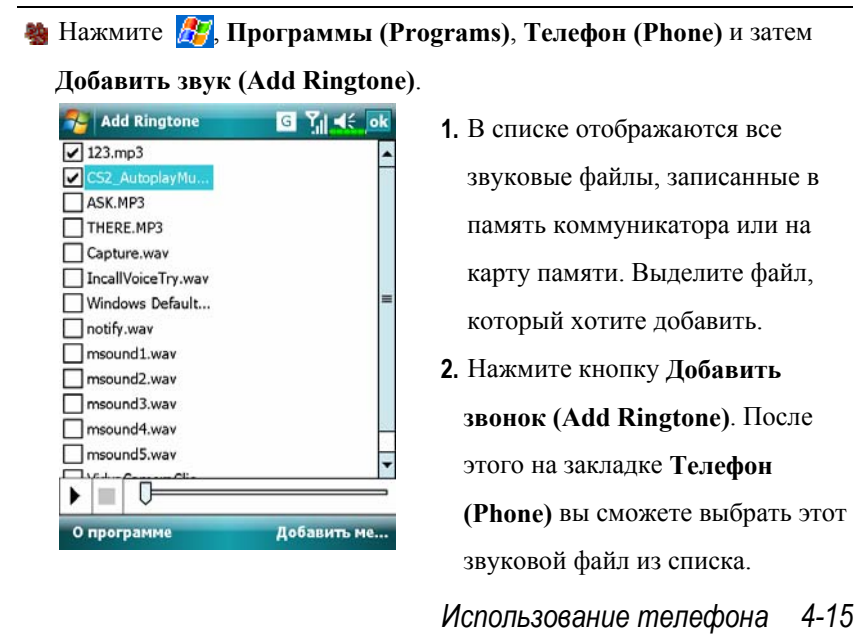

## Программы для работы с телефоном

Внимание!

Перед использованием функций, описанных в этом разделе,

убедитесь, что SIM карта установлена и телефон включен.

#### SIM менеджер

Если на вашем коммуникаторе нет этой программы, значит, он не поддерживает эту функцию, вы можете пропустить этот раздел.

Нажмите 2013, Программы (Programs), Телефон (Phone) и затем SIM менеджер (SIM Manager).

#### Основной режим

| The second second second second second second second second second second second second second second second se |                                           |
|----------------------------------------------------------------------------------------------------|-------------------------------------------|
|                                                                                                    | <b>О Имя</b> или <b>Поз.</b> : Нажмите на |
| chw 0800080 2                                                                                                   | заголовок колонки и затем на              |
| ☐ John 0900112 3                                                                                                | кнопки ▲▼для изменения                    |
|                                                                                                    | порядка сортировки.                       |
| (output:                                                                                                    | • ВНажмите и удерживайте перо н           |
| Имя 🔺 Тел. номер                                                                                                | записи для копирования её в               |
| Mysim Копировать на SIM                                                                                         | приложение Контакты                       |
| Дозвон                                                                                                    | (Contacts).                               |
|                                                                                                    | • Контакт: сотовый номер                  |
| SIM Меню                                                                                                    | 6 контакты будет отображаться в           |
|                                                                                                    | этой колонке. Если нет сотово             |
|                                                                                                    | номера, будет отображаться                |
|                                                                                                    | рабочий номер.                            |
|                                                                                                    | • Нажмите и держите перо для к            |
|                                                                                                    | пирования контакта на SIM карт            |

Следующие функции доступны как для основного режима, так и для полноэкранного:

6 Кнопка Меню:

- **Управление SMS**: переход на экран управления SMS.
- Новая запись SIM: добавляет новую запись на SIM карту.
- Обновить: обновить информацию на экране.
- Кнопка режима: переключение между тремя режимами Стандарт (Standard), SIM, Контакт (Contact).

#### Полноэкранный режим

В этом режиме список записей на SIM карте или в контактах отображается на весь экран.

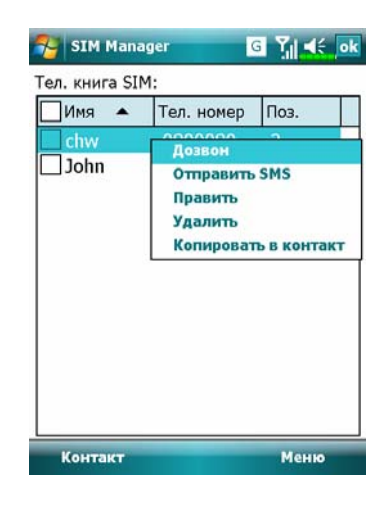

- Нажмите и удерживайте перо на записи, из выпадающего меню нажмите Дозвон (Dial) для набора выбранного номера.
- 2. Для отправки сообщения выберите Отправить SMS (Send SMS).
- 3. Для копирования записи в Контакты (Contacts) нажмите Копировать в контакт (Copy to Contact).

Использование телефона 4-17

#### Копирование телефонной книги

Эта функция работает как в стандартном режиме, так и в полноэкранном. Позволяет копировать данные между SIM картой и приложением Контакты (Contacts).

| SIM Manager       Image       Image <thimage< th="">       Image       <thimage< th=""></thimage<></thimage<> | <ul> <li>чтобы выбрать все записи.</li> <li>Нажмите на  в начале записи,</li> <li>чтобы выбрать только эту запись.</li> <li>Вы можете выбрать несколько записей</li> </ul> |
|----------------------------------------------------------------------------------------------------|----------------------------------------------------------------------------------------------------|
| Тел. книга SIM:<br>✓ Имя А Тел. номер Поз.<br>✓ chw 0800080 2<br>✓ John 0900112 3<br>✓ Mysim 0933908 1<br>ВЫБрать Один<br>✓ SIM Manager ✓ ✓ ТI ≪ ок                                                                                                    | <ul> <li>Нажмите на  в начале записи,<br/>чтобы выбрать только эту<br/>запись.</li> <li>Вы можете выбрать несколько<br/>записей</li> </ul>                                 |
| <ul> <li>✓ chw 0800080 2</li> <li>✓ John 0900112 3</li> <li>✓ Mysim 0933908 1</li> <li>■ Выбрать Один</li> <li>✓ SIM Manager</li> <li>✓ Yıl ◀€ ok</li> </ul>                                                                                                    | чтобы выбрать только эту<br>запись.<br>Вы можете выбрать несколько<br>записей                                                                                              |
| Муsim 0933908 1<br>Выбрать один<br>SIM Manager                                                                                                    | запись.<br>Вы можете выбрать несколько<br>записей                                                                                                    |
| ■ выбрать один<br>SIM Manager 团 ۲,1 4€ ок                                                                                                    | Вы можете выбрать несколько<br>записей                                                                                                    |
| ■ ВЫБРАТЬ ОДИН<br>Sim Manager G Sil 4€ ok                                                                                                    | записей                                                                                                    |
| SIM Manager G Y C ok                                                                                                    | 5411110011.                                                                                                    |
| Тел. книга SIM:                                                                                                    | 4 В области Телефонная книга SIM                                                                                                    |
| Имя 🔺 Тел. номер Поз.                                                                                                    | нажмите и удерживайте перо до                                                                                                    |
| ☐ cnw 0800080 2<br>☐ John 0900112 3                                                                                                    | появления меню. Для                                                                                                    |
| Mysim 0933908 1                                                                                                    | копирования в Контакты                                                                                                    |
|                                                                                                    | (Contacts) выберите                                                                                                    |
| ■ ВЫОРАТЬ НЕСКОЛЬКО<br>SIM Manager G 7,1 4: ok                                                                                                    | соответствующую команду.                                                                                                    |
| Тел. книга SIM:                                                                                                    | В области Контакты нажмите у                                                                                                    |
| ЦИмя ▲ Тел. номер Поз.                                                                                                    | удерживайте перо до появления                                                                                                    |
| John OTTIPABUTE SMS                                                                                                    | меню. Для копирования на SIM                                                                                                    |
| Удалить                                                                                                    | карту выберите                                                                                                    |
| Контакт:                                                                                                    | соответствующую команлу                                                                                                    |
| Имя         Тел. номер           Fred         1234567           Mysim         0933908                                                                                                    |                                                                                                    |
| SIM Меню                                                                                                    |                                                                                                    |
|                                                                                                    |                                                                                                    |

| Упра                                                                                                    | авление SMS                                                                                                    |
|----------------------------------------------------------------------------------------------------|----------------------------------------------------------------------------------------------------|
| Нажмите <b>Меню (Menu)</b> , У                                                                                                    | Иправление SMS (SMS Management)                                                                                                    |
| для перехода на экран данной п                                                                                                    | программы и отображения SMS,                                                                                                    |
| записанных на SIM карте.                                                                                                    |                                                                                                    |
| 🌮 SIM Manager 🛛 🤅 🏹 📢 ok                                                                                                    | • Дважды нажмите на номер в                                                                                                    |
| Список SMS:                                                                                                    | колонке Поз. для просмотра                                                                                                    |
| 1 1234567 xxxxxxxxxxxxx                                                                                                    | содержимого выбранного SMS.                                                                                                    |
|                                                                                                    | • <b>2</b> Нажмите на SMS, которое вы                                                                                                    |
|                                                                                                    | хотите удалить. После его                                                                                                    |
|                                                                                                    | выделения, нажмите кнопку                                                                                                    |
| < III >                                                                                                    | Удалить выделенное SMS.                                                                                                    |
| Удалить выделеннное SMS                                                                                                    | <b>2 З</b> Возврат на экран SIM менеджер                                                                                                    |
| Для просмотра дважды щелкнуть<br>SMS                                                                                                    | (SIM manager).                                                                                                    |
| инструментарий SIN                                                                                                    | в (систимиди).<br>Л                                                                                                    |
| Телефонная<br>Инструментарий SIN<br>В Нажмите 🎊, Программы                                                                                                    | <ul> <li>(систимидет).</li> <li>/</li> <li>(Programs), Инструментарий SIM</li> </ul>                                                                                                    |
| Телефонная<br>Инструментарий SIN<br>Важмите 🎘, Программы<br>(SimTkUI).                                                                                                    | <ul> <li>(систимидет):</li> <li>//</li> <li>(Ргодгать), Инструментарий SIM</li> <li>СРеальное изображение на этом</li> </ul>                                                                                                    |
| Телефонная<br>Инструментарий SIN<br>Нажмите 🎘, Программы<br>(SimTkUI).                                                                                                    | <ul> <li>(систимидет):</li> <li>(Ргодгать), Инструментарий SIM</li> <li>СРеальное изображение на этом<br/>экране зависит от услуг,</li> </ul>                                                                                                    |
| Телефонная<br>Инструментарий SIN<br>Нажмите 🔊, Программы<br>(SimTkUI).                                                                                                    | <ul> <li>(систимидет).</li> <li>(Programs), Инструментарий SIM</li> <li>СРеальное изображение на этом экране зависит от услуг, предоставляемых вашим</li> </ul>                                                                                                    |
| Телефонная<br>Инструментарий SIN<br>Нажмите 🔊, Программы<br>(SimTkUI).                                                                                                    | <ul> <li>(Сонстаницету)</li> <li>(Programs), Инструментарий SIM</li> <li>СРеальное изображение на этом экране зависит от услуг, предоставляемых вашим сотовым оператором.</li> </ul>                                                                                                    |
| Телефонная<br>Инструментарий SIN<br>Нажмите 🖉, Программы<br>(SimTkUI).                                                                                                    | <ul> <li>(систимидет).</li> <li>(Ргодгать), Инструментарий SIM</li> <li>С Реальное изображение на этом экране зависит от услуг, предоставляемых вашим сотовым оператором.</li> <li>О Нажмите на одну из записей.</li> </ul>                                                                                                    |
| Телефонная<br>Инструментарий SIN<br>Нажмите 🖉, Программы<br>(SimTkUI).                                                                                                    | <ul> <li>(систимидет).</li> <li>(Ргодгать), Инструментарий SIM</li> <li>С Реальное изображение на этом<br/>экране зависит от услуг,<br/>предоставляемых вашим<br/>сотовым оператором.</li> <li>Пажмите на одну из записей.</li> <li>Кнопка Выбрать (Select):</li> </ul>                                                         |
| Телефонная<br>Инструментарий SIN<br>Нажмите 🔊, Программы<br>(SimTkUI).                                                                                                    | <ul> <li>(систимидет).</li> <li>(Ргодгатов), Инструментарий SIM</li> <li>(Реальное изображение на этом экране зависит от услуг, предоставляемых вашим сотовым оператором.</li> <li>(Пажмите на одну из записей.</li> <li>(Внопка Выбрать (Select): Нажмите и следуйте</li> </ul>                                                |
| Телефонная<br>Инструментарий SIN<br>Нажмите 🔊, Программы<br>(SimTkUI).                                                                                                    | <ul> <li>(систимидет).</li> <li>(Ргодгатов), Инструментарий SIM</li> <li>(Реальное изображение на этом экране зависит от услуг, предоставляемых вашим сотовым оператором.</li> <li>(Пажмите на одну из записей.</li> <li>(Кнопка Выбрать (Select): Нажмите и следуйте инструкциям на экране или</li> </ul>                      |
| елефонныя<br>Анструментарий SIN<br>Нажмите<br>(SimTkUI).<br>SimUI<br>SimUI | <ul> <li>(синстимидет).</li> <li>(Ргодгать), Инструментарий SIM</li> <li>(Реальное изображение на этом экране зависит от услуг, предоставляемых вашим сотовым оператором.</li> <li>(Пажмите на одну из записей.</li> <li>(ЭКнопка Выбрать (Select): Нажмите и следуйте инструкциям на экране или голосовым командам.</li> </ul> |

#### Отправка SMS

- Нажмите 27, Программы (Programs), Телефон (Phone) и затем Отправка SMS (SMS Sender).
- 🍓 Нажмите 🛃, Сообщения (Messaging) и затем Создать (New).
- Нажмите , чтобы появился экран программы Телефон (Phone). Нажмите Меню (Menu) и затем Послать текстовое сообщение (Send Text Message).

SMS сообщение набирается в приложении Сообщения

#### (Messaging).

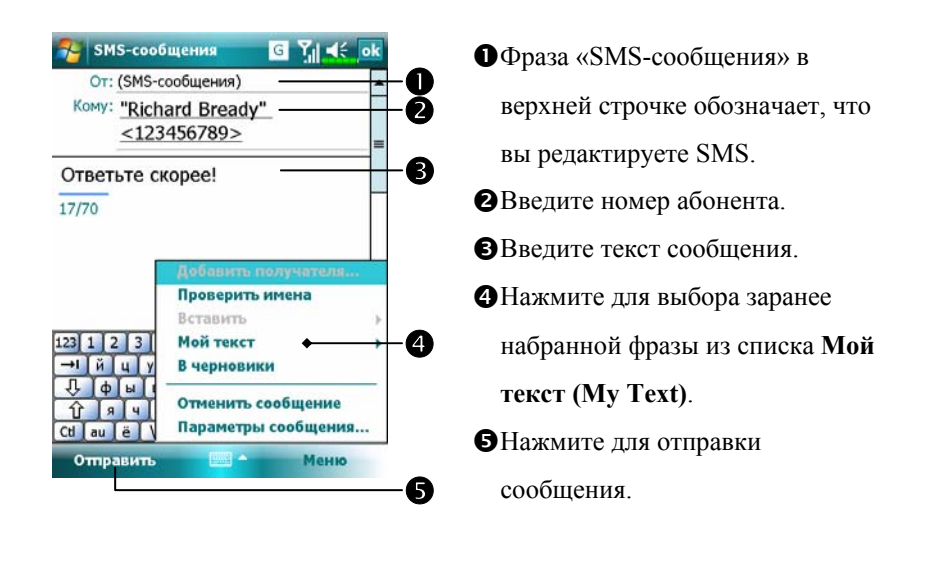

4-20

#### Быстрый набор номера

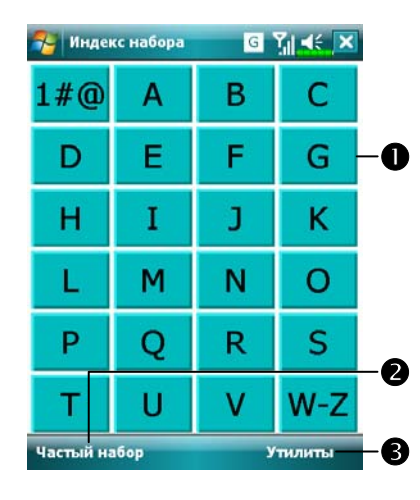

# Индекс набора Image: Constraint of the second second

## Показать группу контактов, начинающихся на выбранную букву. Кнопка переключения между режимами (Частотный поиск и Алфавитный поиск).

- Кнопка Утилиты (Tools) для настройки параметров.
   Например, нажмите Утилиты (Tools), затем Цвета и шрифт (Color and Text) для перехода на
- экран настроек. Вы можете настроить шрифт, цвет текста, цвет кнопки.
- СНажмите Утилиты (Tools) и затем Цвета и шрифт для перехода на экран, показанный слева. Вы можете настроить следующие параметры:
- Шрифт
- 2Цвет текста
- ВЦвет фона
- Это область предварительного просмотра

Использование телефона 4-21

#### Режимы быстрого набора

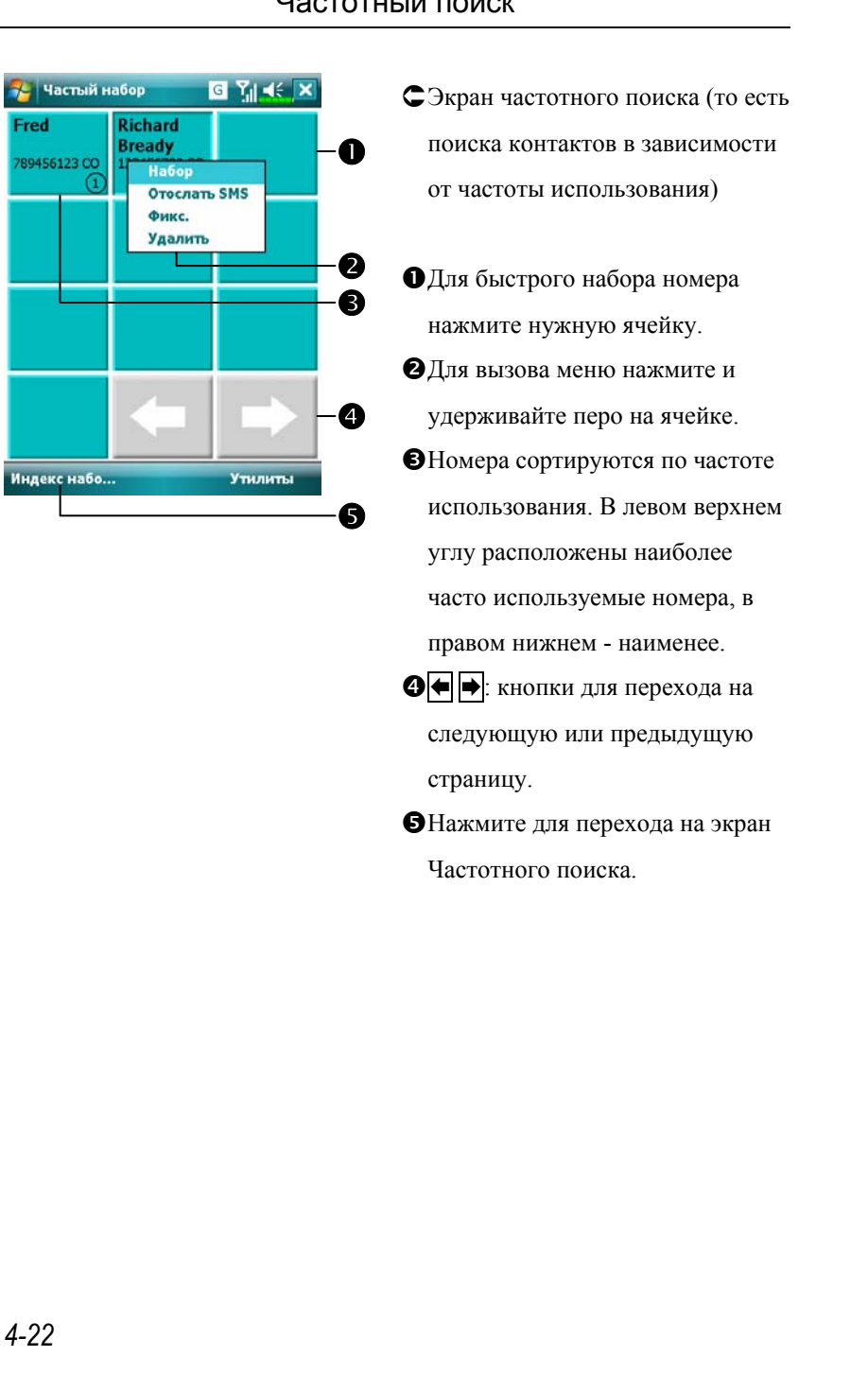

#### Частотный поиск

| 🦉 Индеі                                             | кс набора                               | G                 | Ÿ <sub>II</sub> ⊲€ X |                                                                                                    |
|-----------------------------------------------------|-----------------------------------------|-------------------|----------------------|----------------------------------------------------------------------------------------------------|
| 1#@                                                 | Α                                       | В                 | С                    | <ul> <li>Окран алфавитного поиска</li> <li>ОНажмите кнопку в левом нижнем</li> </ul>                                                                                                    |
| D                                                   | F                                       | F                 | G                    | углу экрана для перехода на                                                                                                    |
|                                                     | -                                       |                   | 0                    | экран, показанный слева.                                                                                                    |
| н                                                   | 1                                       | J                 | К                    | Нажмите на любую букву. На                                                                                                    |
| L                                                   | М                                       | Ν                 | 0                    | экране отображаются записи из                                                                                                    |
| Р                                                   | Q                                       | R                 | S                    | приложения Контакты (Contacts),                                                                                                    |
| т                                                   | п                                       | V                 | W-7                  | начинающиеся на выбранную                                                                                                    |
| Частый на                                           | 160p                                    |                   | /тилиты              | букву. Если в приложении нет                                                                                                    |
|                                                     |                                         |                   |                      | записей на эту букву, экран                                                                                                    |
|                                                     |                                         |                   |                      | будет пустым.                                                                                                    |
| The later sector                                    | MINICIPAL PROPERTY                      |                   | 7. 4/ 14             | 0                                                                                                    |
| Нина<br>Fred<br>789456123 /<br>Страйна<br>Частый на | екс наборг<br>Fanny<br>455123<br>456123 | G<br>789 M<br>(2) | тилиты               | <ul> <li>На этой странице выбраны контакты, начинающиеся на букву «F». Записная книжка отсортирована по первой букве имени (First Name).</li> <li>Для быстрого набора номера нажмите нужную ячейку.</li> <li>Э Э Э: кнопки для перехода между страницами.</li> </ul> |

#### Фильтр вызовов \*

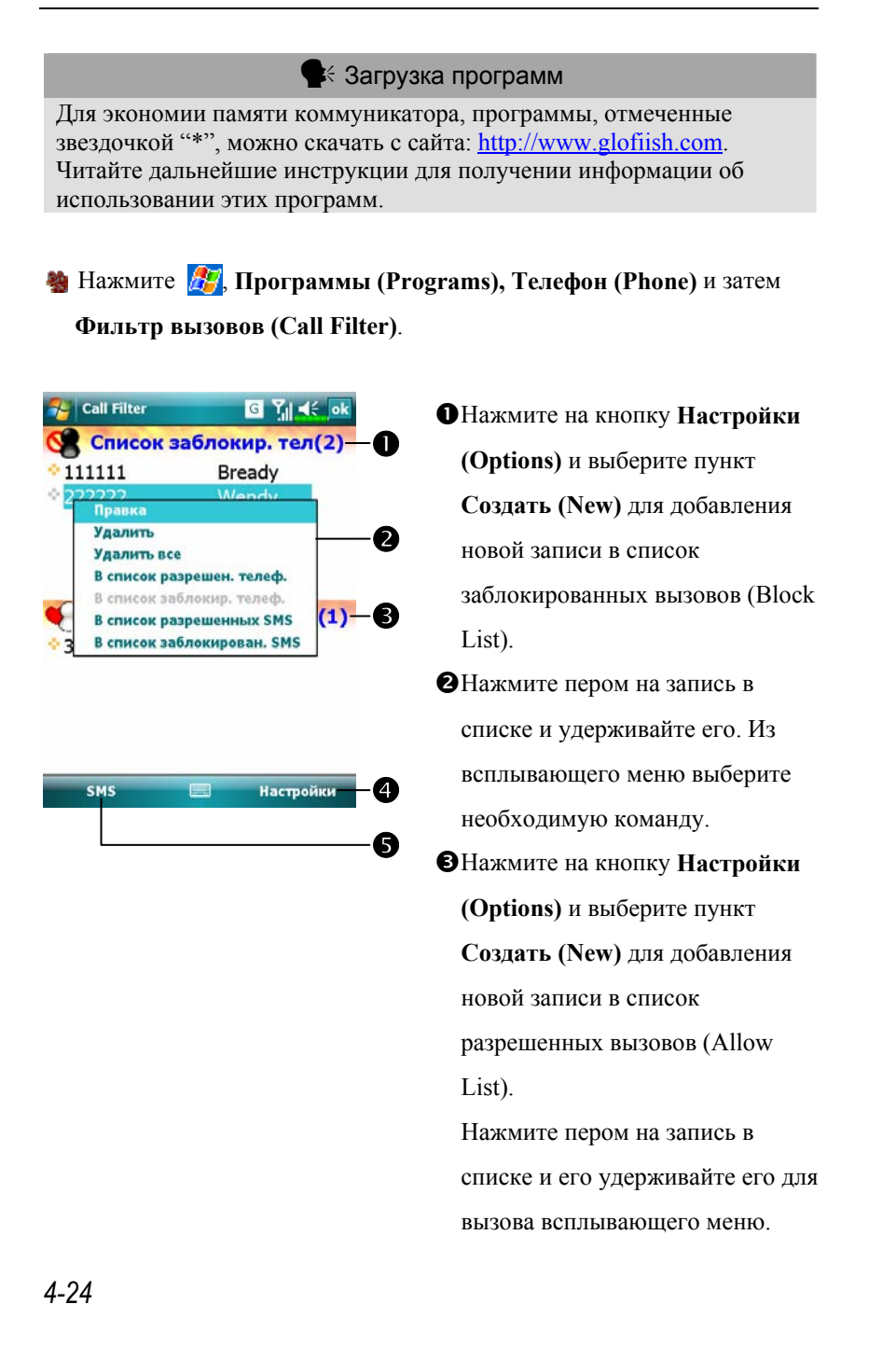

• Кнопка вызова меню.

- Создать (New): добавить новую запись в список.
- История вызовов (Block Record): список заблокированных вызовов.
- Настройки блокировки (Block Settings): настройки входящих вызовов.
- 💫 Конфигурация (Other Config).: настройки записи вызовов.
- Синхронизировать: Нажмите кнопку Настройки (Options) и выберите пункт Конфигурация (Other Config.), чтобы начать синхронизацию. Система синхронизирует имена в соответствии с записями в приложении Контакты (Contacts), не обновляя номера телефонов.
- Поиск: помогает найти нужную запись, если список очень длинный.
- **О программе**: информация о программе **Фильтр вызовов (Call** Filter).
- SКнопка переключения между режимами отображения текстовых сообщений (SMS) и номеров телефонов (Tel).

| 😼 Call Filter 🛛 🖸 🏹 📢 ok                                                                                                    | <b>С</b> Нажмите кнопку <b>Настройки</b>                                                                                                    |
|----------------------------------------------------------------------------------------------------|----------------------------------------------------------------------------------------------------|
| Добавить новый список                                                                                                    | (Options) и выберите пункт                                                                                                    |
| Имя Bready                                                                                                    | Создать (New), чтобы перейти                                                                                                    |
| Телефон 111111                                                                                                    | на экран, показанный слева.                                                                                                    |
| Добав. в список тел.                                                                                                    | •Введите имя и номер телефона.                                                                                                    |
| В список заблокир. тел                                                                                                    | • Добавить запись в список                                                                                                    |
| Добав. в список SMS                                                                                                    | <b>2</b> телефонов или SMS.                                                                                                    |
| В список заблокир. SMS                                                                                                    | ЭКнопка Подтвердить.                                                                                                    |
|                                                                                                    | • Кнопка Отменить.                                                                                                    |
|                                                                                                    |                                                                                                    |
| из меню для дооавления ново                                                                                                    | ой записи в Заблокированные.                                                                                                    |
| из меню для дооавления ново<br>Саll Filter                                                                                                    | ой записи в Заблокированные.<br>СНажмите кнопку Настройки<br>(Options) и выберите пункт<br>Конфигурация (Other Config.).<br>ОЗакладка История (Block Record                                                                                                    |
| из меню для дооавления ново<br>Саll Filter                                                                                                    | <ul> <li>ой записи в Заблокированные.</li> <li>Нажмите кнопку Настройки<br/>(Options) и выберите пункт<br/>Конфигурация (Other Config.).</li> <li>Закладка История (Block Record<br/>Settings): выберите время</li> </ul>                                                                                                    |
| из меню для дооавления ново<br>Саll Filter<br>Саll Filter<br>Саll Filter<br>Саll Filter<br>С<br>Хранить один день<br>Хранить один день<br>Хранить три дня<br>Хранить неделю | <ul> <li>ой записи в Заблокированные.</li> <li>С Нажмите кнопку Настройки<br/>(Options) и выберите пункт<br/>Конфигурация (Other Config.).</li> <li>О Закладка История (Block Record<br/>Settings): выберите время<br/>хранения.</li> </ul>                                                                                                    |
| из меню для дооавления ново<br>Саll Filter  С С С С С С С С С С С С С С С С С С С                                                                                           | <ul> <li>ой записи в Заблокированные.</li> <li>С Нажмите кнопку Настройки<br/>(Options) и выберите пункт<br/>Конфигурация (Other Config.).</li> <li>О Закладка История (Block Record<br/>Settings): выберите время<br/>хранения.</li> <li>Закладка Синхронизировать</li> </ul>                                                                                                    |
| из меню для дооавления ново<br>Саll Filter<br>Саll Filter<br>Хранить один день<br>Хранить три дня<br>Хранить неделю                                                         | <ul> <li>ой записи в Заблокированные.</li> <li>С Нажмите кнопку Настройки<br/>(Options) и выберите пункт<br/>Конфигурация (Other Config.).</li> <li>О Закладка История (Block Record<br/>Settings): выберите время<br/>хранения.</li> <li>2 Закладка Синхронизировать</li> <li>3 (Synchronize): запуск</li> </ul>                                                                                                    |
| Из Меню Для дооавления ново<br>Саll Filter С Г. С С С С С С С С С С С С С С С С С                                                                                           | <ul> <li>ой записи в Заблокированные.</li> <li>С Нажмите кнопку Настройки<br/>(Options) и выберите пункт<br/>Конфигурация (Other Config.).</li> <li>О Закладка История (Block Record<br/>Settings): выберите время<br/>хранения.</li> <li>2 Закладка Синхронизировать</li> <li>3 (Synchronize): запуск<br/>синхронизации.</li> </ul>                                                                                                    |
| ИЗ МЕНЮ ДЛЯ ДОООАВЛЕНИЯ НОВС                                                                                                    | <ul> <li>ой записи в Заблокированные.</li> <li>С Нажмите кнопку Настройки<br/>(Options) и выберите пункт<br/>Конфигурация (Other Config.).</li> <li>О Закладка История (Block Record<br/>Settings): выберите время<br/>хранения.</li> <li>Закладка Синхронизировать</li> <li>(Synchronize): запуск<br/>синхронизации.</li> <li>Закладка Статус: Включает или</li> </ul>                                                                                                    |
| Из меню для дооавления ново                                                                                                    | <ul> <li>эй записи в Заблокированные.</li> <li>С Нажмите кнопку Настройки<br/>(Options) и выберите пункт<br/>Конфигурация (Other Config.).</li> <li>О Закладка История (Block Record<br/>Settings): выберите время<br/>хранения.</li> <li>Закладка Синхронизировать</li> <li>(Synchronize): запуск<br/>синхронизации.</li> <li>Закладка Статус: Включает или<br/>выключает отображение иконки</li> </ul>                                                                     |
| Из меню для дооавления ново                                                                                                    | <ul> <li>эй записи в Заблокированные.</li> <li>С Нажмите кнопку Настройки<br/>(Options) и выберите пункт<br/>Конфигурация (Other Config.).</li> <li>О Закладка История (Block Record<br/>Settings): выберите время<br/>хранения.</li> <li>2 Закладка Синхронизировать</li> <li>3 (Synchronize): запуск<br/>синхронизации.</li> <li>Закладка Статус: Включает или<br/>выключает отображение иконки<br/>статуса в правом нижнем углу</li> </ul>                                |
| ИЗ МЕНЮ ДЛЯ ДООАВЛЕНИЯ НОВС<br>Саll Filter С У С С С С С С С С С С С С С С С С С                                                                                            | <ul> <li>ой записи в Заблокированные.</li> <li>С Нажмите кнопку Настройки<br/>(Options) и выберите пункт<br/>Конфигурация (Other Config.).</li> <li>О Закладка История (Block Record<br/>Settings): выберите время<br/>хранения.</li> <li>Закладка Синхронизировать</li> <li>(Synchronize): запуск<br/>синхронизации.</li> <li>Закладка Статус: Включает или<br/>выключает отображение иконки<br/>статуса в правом нижнем углу<br/>экрана Сегодня. Если включено,</li> </ul> |

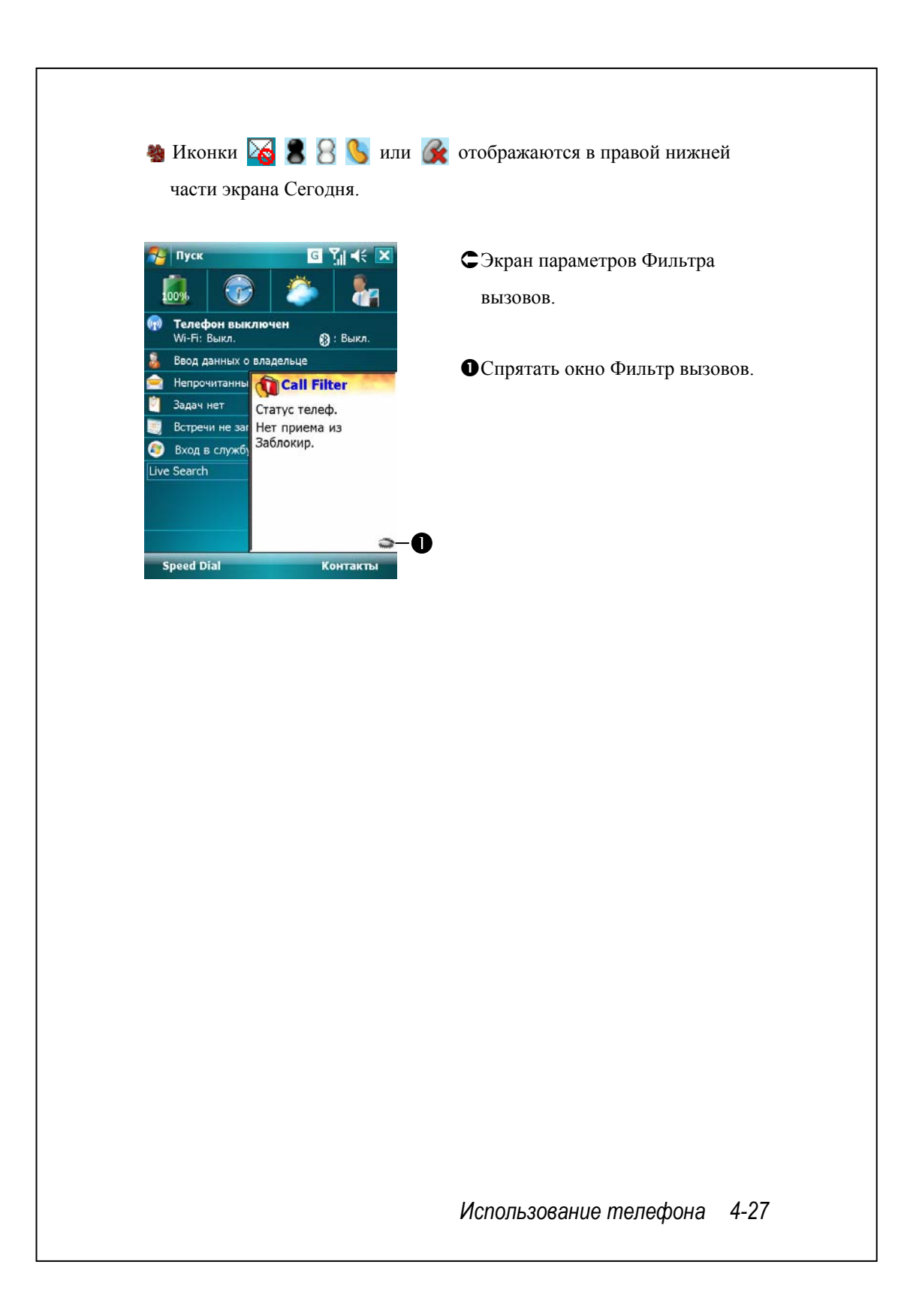

4-28

# **5** Настройки коммуникатора ,

Вы можете настроить коммуникатор согласно своим предпочтениям, а также установить дополнительные программы.

## Настраиваемые параметры

Для доступа к параметрам настройки нажмите **[?]**, **Настройка (Settings)**, затем закладку **Личные (Personal)** или **Система (System)** в нижней части экрана.

ФЧасы (Clock & Alarms) - настройка времени и напоминаний.

ФМеню (Menus) - настройка списка, настройка действия кнопки Создать (New).

- Сведения о владельце (Owner Information) ввод вашей контактной информации.
- Пароль (Password) ограничение доступа к данным на вашем коммуникаторе.
- Электропитание (Power) настройки параметров использования батарей.
- Сегодня (Today) выбор данных для показа на экране Сегодня.

## Напоминания

Ваш коммуникатор может напоминать вам о различных событиях несколькими способами. Например, вы записали событие в Календаре (Calendar) или в Задачах (Tasks) или настроили будильник. Вы можете настроить следующие напоминания:

ФСообщение на экране.

- Проигрывание выбранного звукового файла.
- ФМигание индикатора.
- ФСрабатывание виброзвонка.

Для выбора типа напоминания нажмите **Г**. Настройка (Settings), затем на закладке Личные (Personal) выберите Звуки и уведомления (Sounds & Notifications). Настройки, которые вы сделаете, будут действовать во всех приложениях на вашем коммуникаторе.

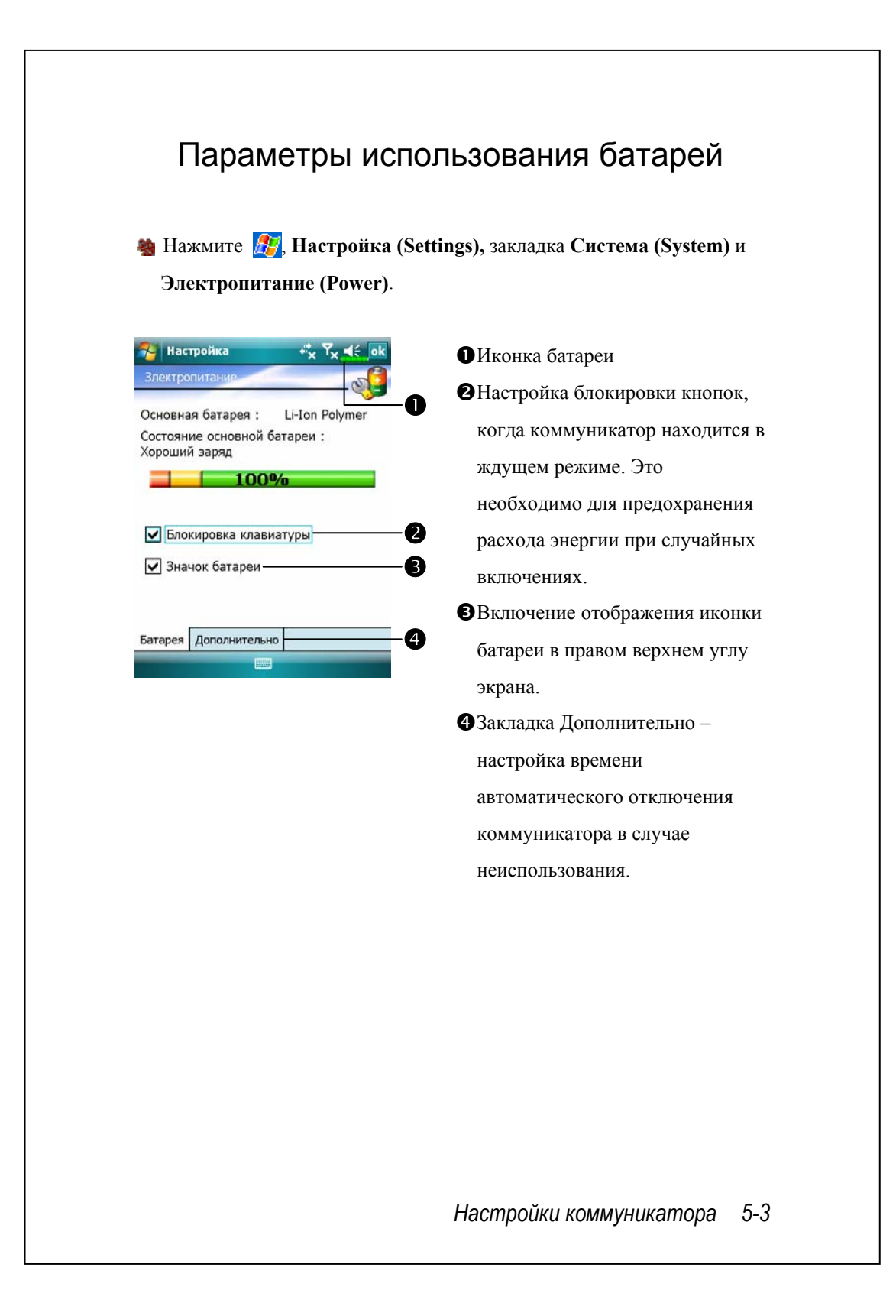

# Подсветка

| 😚 Настройка 🐇 🏹 📢 .ok                                                                                                    | 🍓 Нажмите <i>ß</i> , Настройка                                                                                                    |
|----------------------------------------------------------------------------------------------------|----------------------------------------------------------------------------------------------------|
| Подсветка<br>Внимание! Пользование подсветкой<br>резко снижает заряд аккумулятора.<br>Выключать подсветку,<br>если устройство не<br>используется<br>Включать подсветку при нажатии<br>кнопки или касании экрана | (Settings), закладка Систем<br>(System) и затем Подсветк<br>(Backlight) для настройки<br>подсветки.                                                                                                    |
| Питание от аккумулятора Внешнее пита                                                                                                    | <ol> <li>Закладки Питание от<br/>аккумулятора и Внешнее<br/>питание – для настройки ра<br/>подстветки в соответствуюн<br/>режимах работы коммуника</li> <li>Закладка Уровень подсветк<br/>настройка яркости подсветк</li> </ol> |

Система одсветка стройки

- ОТ нешнее ройки работы стствующих ммуникатора.
- подсветки юдсветки.

## Микрофон

| Режим       | Микрофон              | Причина                  |
|-------------|-----------------------|--------------------------|
| * Голосовое | Уменьшите уровень     | Если установлена высокая |
| управление  | громкости, подберите  | громкость, будет         |
|             | уровень громкости для | записываться много       |
|             | наилучшего            | внешних звуковых помех.  |
|             | распознавания.        |                          |
| Запись      | Увеличьте уровень     | Чем больше расстояние до |
| голоса      | громкости.            | источника звука, тем     |
|             |                       | больше внешних шумов     |
|             |                       | будет записываться.      |

№\* Используется для версии со встроенным «Голосовым управлением»

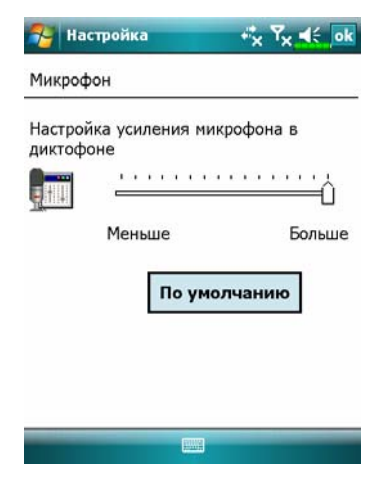

- Нажмите , Настройка (Settings), закладка Система (System) и затем Микрофон (Microphone).
- Используйте ползунок для настройки чувствительности микрофона.
- 2. Кнопка По умолчанию восстанавливает значение по умолчанию.

Описанные в этом документе функции, параметры и иллюстрации являются только справочной информацией. Реально купленное устройство может слегка отличаться.

Настройки коммуникатора 5-5

## Настройка громкости

Нажмите кнопку регулятора громкости на боковой стороне коммуникатора. Или нажмите пером на иконку ◀€ в верхней части экрана. Громкость звука в программах настраивается ползунком под иконкой ◘€. Громкость звонка телефона – ползунком под иконкой 🌾.

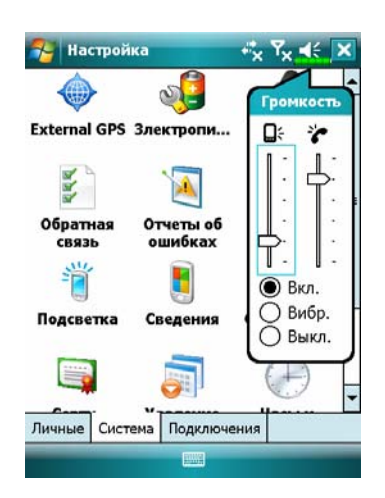

 Настройка громкости: когда выбрано значение • Вкл, при помощи пера перемещайте ползунок для настройки громкости. Аналогичную функцию выполняют кнопки + и - на боковой стороне коммуникатора.

- В режиме Вибрация все звуковые сообщения всех программ будут заменены на виброзвонок, включая входящие вызовы. Иконка < изменится на </li>
- В режите Выкл все звуковые сообщения всех программ будут отключены, включая входящие вызовы. Иконка ◄ изменится на ▲

| Нажмите 2017, Программы (Programs), Телефон (Phone) и затем<br>Сценарии (Scenarios).                                                                                                    |                                                                                                    |  |
|----------------------------------------------------------------------------------------------------|----------------------------------------------------------------------------------------------------|--|
| <ul> <li>Усепатіоз</li> <li>Ку Ку Ку ()</li> <li>Настройка</li> <li>Открыть Сценарии</li> <li>○ Общий режим</li> <li>○ Общий режим</li> <li>○ Общий режим</li> <li>○ Режим Заседание</li> <li>○ Режим Вне помещения</li> <li>○ Режим молчания</li> <li>○ Режим молчания</li> <li>○ Режим молчания</li> <li>○ Показать значок</li> </ul> | <ul> <li>Нажмите на иконку любого<br/>сценария 2 2 2 2 2 2 2 2 2 2 2 2 2 2 2 2 2 2 2</li></ul>                                                           |  |
| Scenarios       *       Y       ▲       ↓         Настройки Общего режима          Настройки телефона:                                                                                                    <                                                                                                    | значок (Show Icon).<br>④Кнопка Подробно (Detail) –<br>настройка параметров<br>устройства для данного режима,<br>таких как громкость, подсветка и<br>т.п. |  |

## Диспетчер задач

На экране Сегодня нажмите на иконку Диспетчера задач (Task Manager).

В этой программе вы можете закрыть приложения, которые не используете в данный момент, чтобы освободить память коммуникатора.

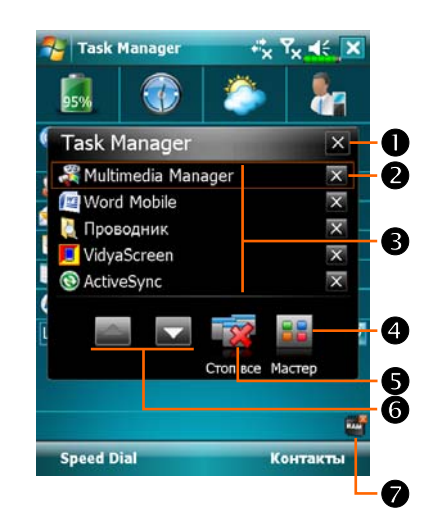

СРежим отображения списка запущенных приложений. • Выход из программы Диспетчер задач (Task Manager). **2**Закрыть выбранное приложение. ВНажмите, чтобы выбрать приложение. • Переключение в режим отображения иконок запущенных приложений. • Закрыть все приложения. • Переход на предыдущую или следующую страницу со списком запущенных приложений. • Иконка программы Диспетчер задач (Task Manager) на экране Сегодня.

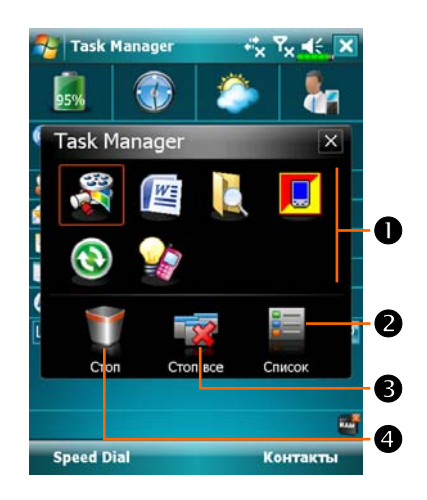

- Режим отображения иконок запущенных приложений.
- Нажмите, чтобы выбрать приложение.
- Переключение в режим отображения списка запущенных приложений.
- **Э**Закрыть все приложения.
- Нажмите и удерживайте перо на иконке приложения в поле и
   затем перетащите её в мусорную корзину, чтобы закрыть выбранное приложение.

#### Настройки коммуникатора 5-9

| нужные данные.                | <ol> <li>Нажмите . Программы<br/>(Programs), затем Поиск<br/>(Search). Введите текст, который<br/>хотите найти и укажите тип<br/>данных. Для поиска нажмите<br/>кнопку Поиск внизу экрана.</li> <li>Для поиска данных, занимающих<br/>много памяти, выберите Больше<br/>64 KB.</li> </ol> |
|-------------------------------|----------------------------------------------------------------------------------------------------|
| Используйте Проводник (I      | File Explorer) для поиска файлов и                                                                                                    |
| размещения их по папкам. Нажи | мите 🎊, Программы (Programs) и                                                                                                    |
| затем Проводник (File Explore | r).                                                                                                    |
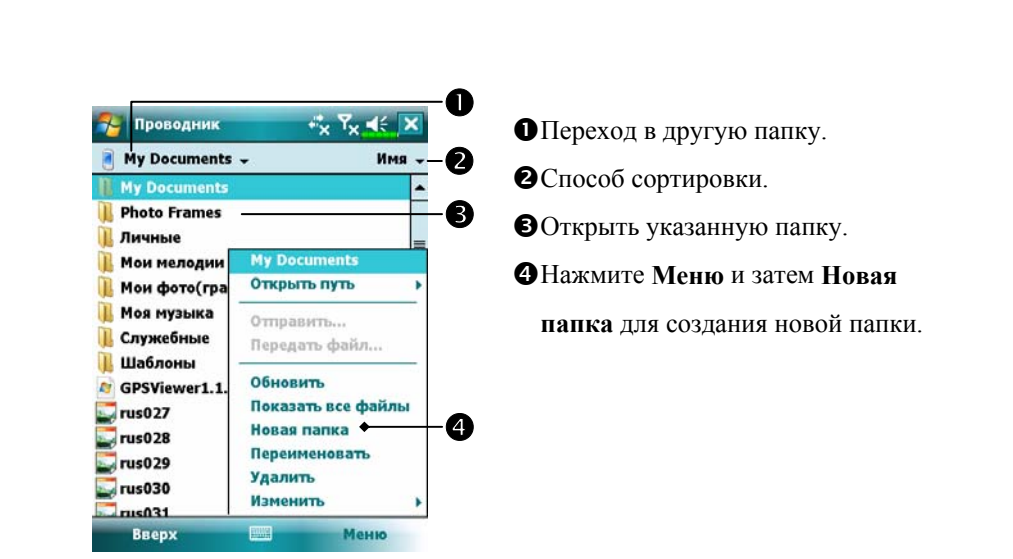

Для переноса файлов в Проводнике нажмите и удерживайте перо на нужном файле и затем воспользуйтесь командами из выпадающего меню Вырезать или Копировать, далее Вставить для переноса файла.

Настройки коммуникатора 5-11

## Строка навигации и Строка команд

Строка навигации расположена в верхней части экрана. На ней показаны активные программы и текущее время, вы можете переключаться между программами и закрывать их.

Строка команд используется для выполнения операций в программах. Строка команд включает команды меню, кнопки и кнопку панели ввода. Для создания нового элемента в текущей программе нажмите **Создать (New)**. Для показа функции кнопки нажмите и удерживайте на ней перо. Если вы переместите перо в сторону от кнопки, команда не будет выполнена.

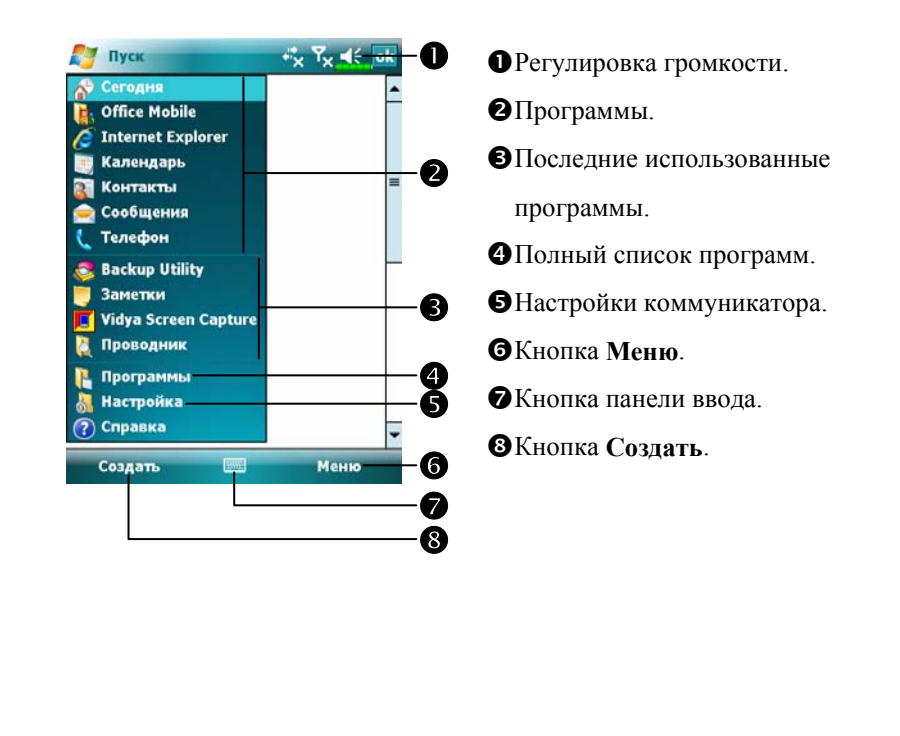

## Выпадающие меню

При помощи выпадающих меню вы можете быстро осуществлять различные действия с файлами и данными. В разных программах команды в выпадающих меню различны. Для вызова выпадающего меню нажмите и удерживайте перо на файле или записи данных. После появления меню поднимите перо над экраном и нажмите им на команду из меню, которую вы хотите выполнить. Или нажмите в свободную область экрана для отмены.

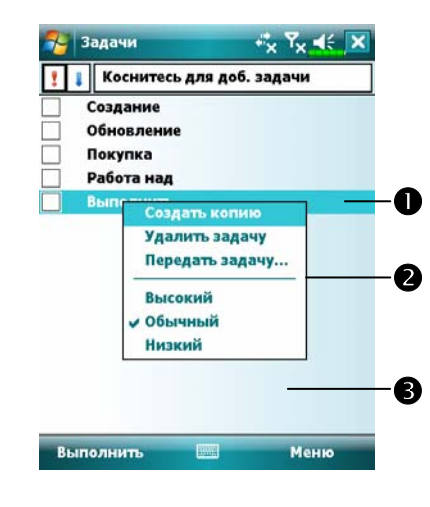

Нажмите и удерживайте перо до появления меню.
Поднимите перо над экраном и нажмите им на команду из меню, которую вы хотите выполнить.
Нажмите в свободную область экрана для отмены.

### Настройки коммуникатора 5-13

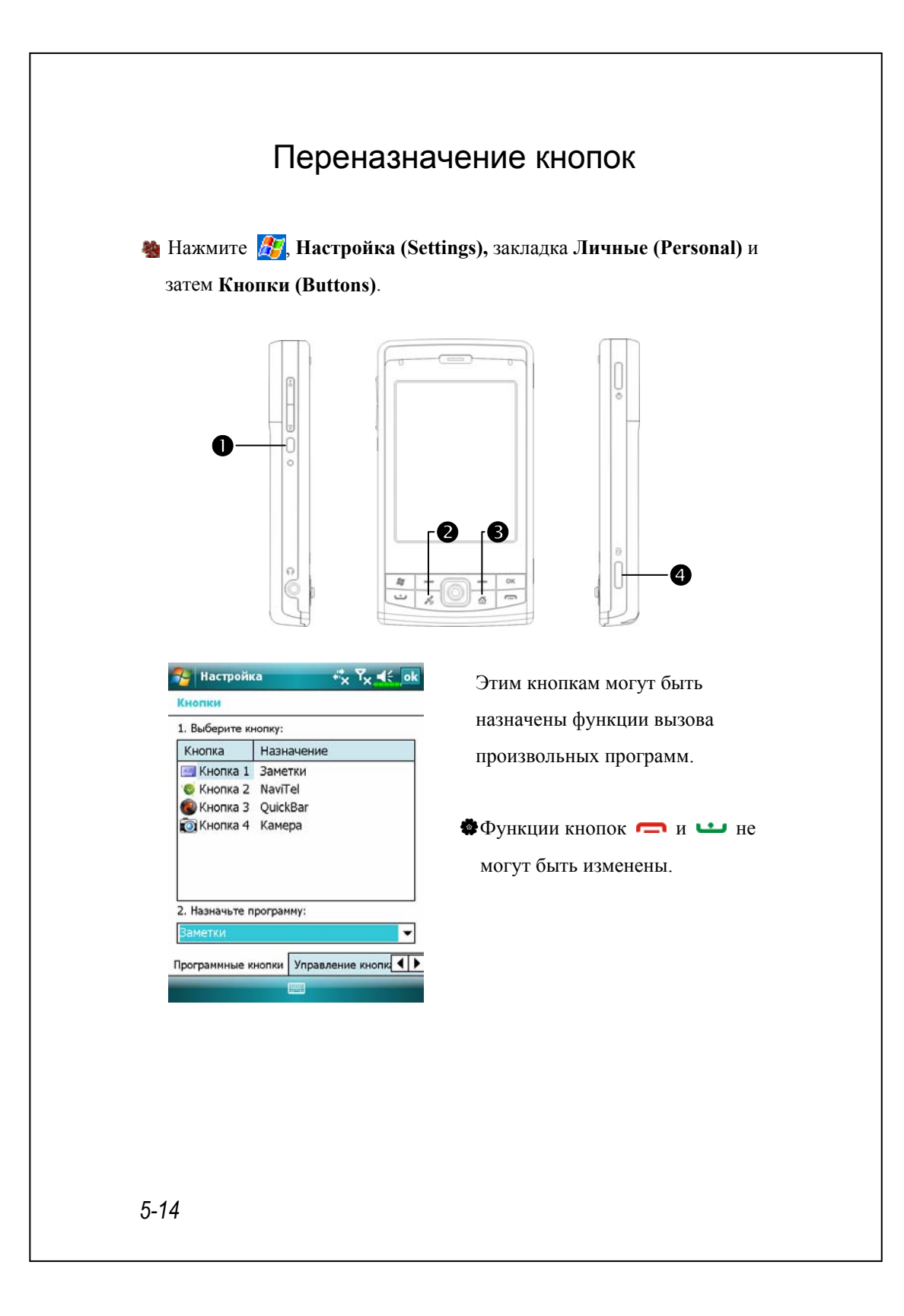

# 6 Синхронизация 🖊

## Windows Vista

Настольный компьютер с операционной системой Windows Vista<sup>™</sup> можно использовать для установки соединения и синхронизации с вашим коммуникатором. Вы можете использовать программу Windows Mobile<sup>®</sup> Device Center для управления вашим коммуникатором и для получения доступа к другим ресурсам через настольный компьютер. При этом если устройство соединено с настольным компьютером, и вы сделали какие-то изменения на коммуникаторе, то эти изменения будут автоматически перенесены на настольный компьютер при следующей синхронизации и наоборот. Таким образом, вам будут доступны самые свежие данные независимо от того, за каким компьютером (за настольным компьютером или коммуникатором) вы работаете.

#### • Важная информация

Перед установкой программы Windows Mobile<sup>®</sup> Device Center убедитесь, что USB кабель вашего коммуникаторе не подсоединен к настольному компьютеру. Подсоединяйте USB кабель к настольному компьютеру только после того, как программа Windows Mobile<sup>®</sup> Device Center установлена.

Синхронизация 6-1

- 1. Установка программы: используйте диск Getting Started CD для установки программы Windows Mobile<sup>®</sup> Device Center на ваш настольный компьютер.
- **2.** Подключение оборудования: используйте USB кабель для соединения коммуникатора с настольным компьютером.

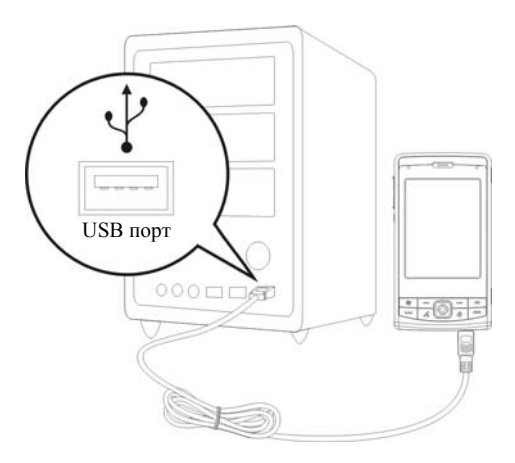

3. Использование программы Windows  $\mathsf{Mobile}^{^{(\! R)}}$  Device Center

• Когда установка программы будет завершена, мастер настройки поможет вам сделать настройки синхронизации.

 Когда вы соедините коммуникатор с настольным компьютером с помощью USB кабеля, на настольном компьютере появится окно Set Up a Partnership. Сделайте необходимые настройки. Зелёная иконка
 на панели задач вашего настольного компьютера будет говорить о том, что соединение установлено.

## Windows XP/2000/98

Настольный компьютер с операционной системой Windows XP/2000/98 можно использовать для установки соединения и синхронизации с вашим коммуникатором. При помощи Microsoft<sup>®</sup> ActiveSync<sup>®</sup> вы можете синхронизировать данные между коммуникатором и настольным компьютером. При синхронизации программа сравнивает данные на коммуникаторе и настольном компьютере и переносит недостающую информацию. Например, можно делать следующее:

- Сохранять данные Pocket Outlook при синхронизации коммуникатора в программе Microsoft Outlook на настольном компьютере.
   Синхронизировать Microsoft Word и Microsoft Excel файлы между
- коммуникатором и настольным компьютером. Ваши файлы автоматически конвертируются в нужный формат.
- ▲По умолчанию ActiveSync не синхронизирует автоматически все данные. Настройте ActiveSync для синхронизации нужных данных.

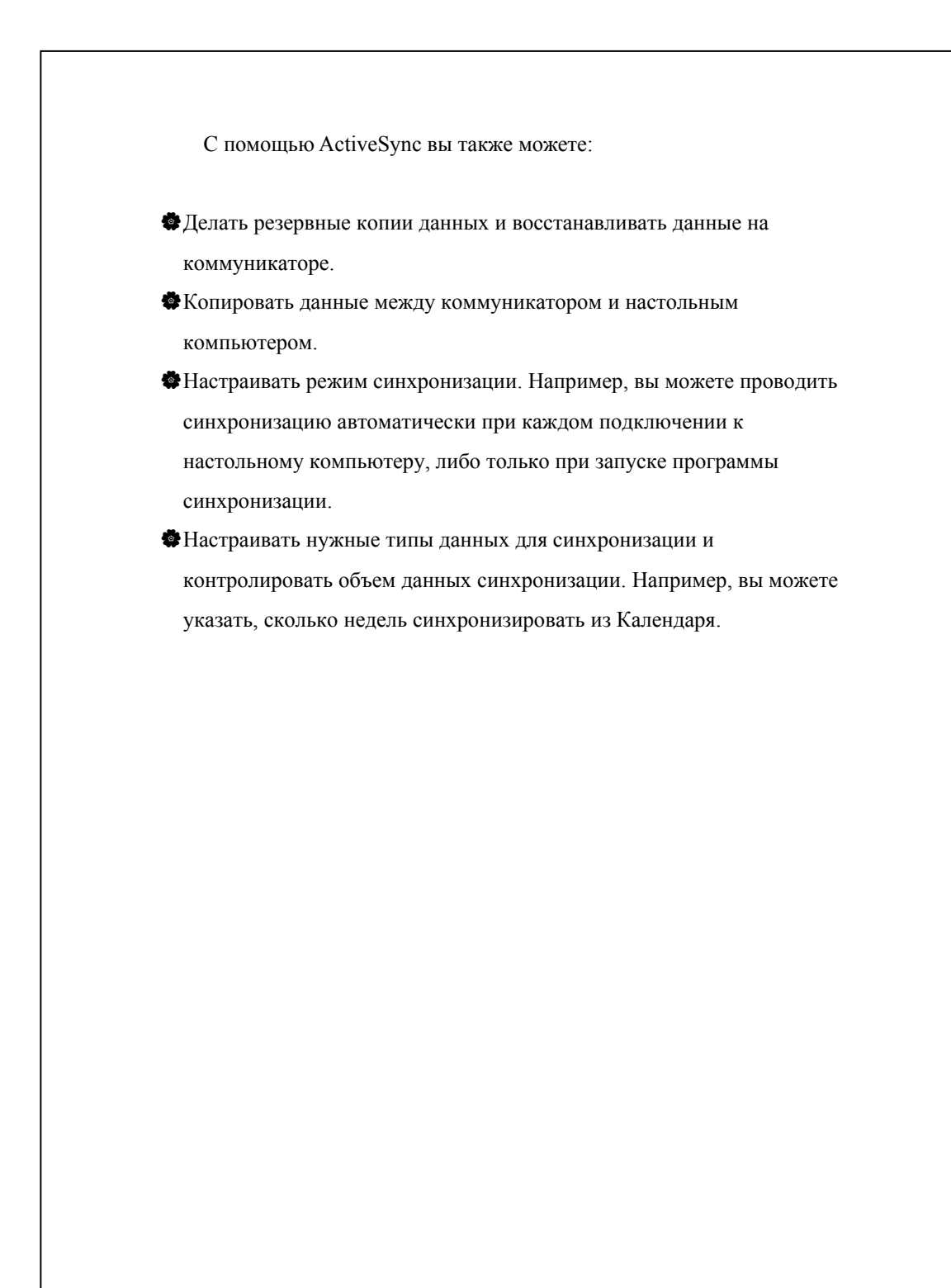

## Установка и использование ActiveSync

#### • Важная информация

Перед установкой ActiveSync убедитесь, что коммуникатор не подключен к настольному компьютеру. Подключайте USB кабель только после установки ActiveSync.

- 1. Установка ActiveSync: На настольный компьютер программа Microsoft ActiveSync version 4.5 или более новая устанавливается с диска Getting Started CD. На коммуникаторе ActiveSync уже установлен.
- **2.** Подключение оборудования: Подключите коммуникатор кабелем к USB порту вашего настольного компьютера.

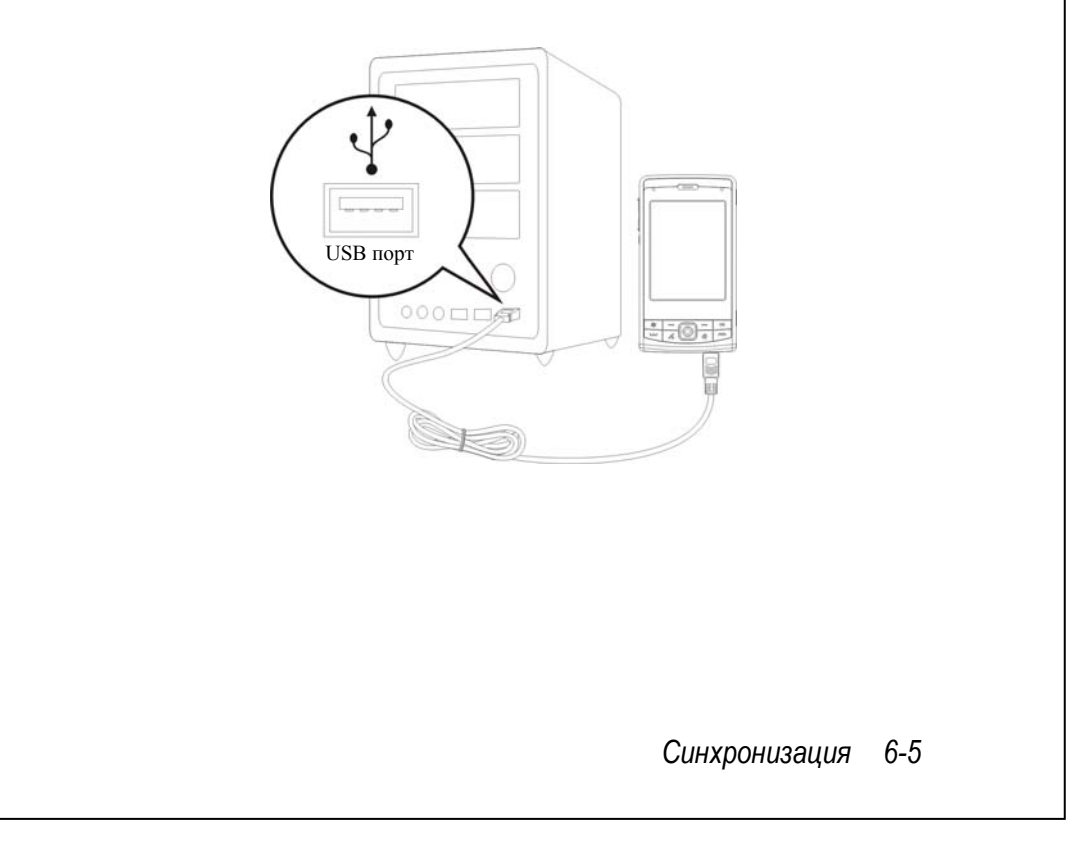

- 3. Использование ActiveSync
- После установки Мастер настройки ActiveSync поможет вам настроить параметры программы.
- Зеленая иконка () на панели задач вашего настольного компьютера показывает, что соединение установлено.
- Поликните кнопку Explore на панели Microsoft ActiveSync для доступа к файлам на коммуникаторе. Используйте только настольный компьютер для управления файлами на обоих компьютерах.

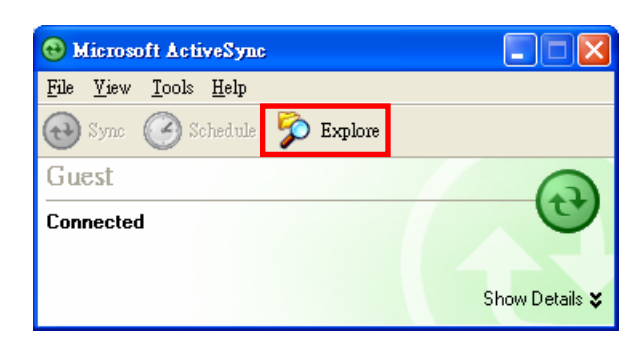

### Синхронизация: часто задаваемые вопросы

Нажмите Нажмите (Connections) и От USB к ПК (USB to PC).

| блемы подклю<br>eSync можно | чения ваше<br>устранить, і | го устройст<br>изменив тиг | твак<br>1 |
|-----------------------------|----------------------------|----------------------------|-----------|
| включить реж                | им расшире                 | нных сетев                 | ых        |
| зозможностей                |                            |                            |           |

- 1. По умолчанию элемент выделен.
- Если вы сделали все, что описано выше, но соединение между коммуникатором и настольным компьютером не может быть установлено, попробуйте снять отметку элемента на рисунке слева.

## Синхронизация по USB

Перед началом синхронизации установите на настольный компьютер соответствующую программу с диска Getting Started CD. Для подробной информации по установке программы синхронизации читайте руководство на диске Getting Started CD или он-лайн помощь на настольном компьютере. На коммуникаторе программа синхронизации уже установлена.

Синхронизация 6-7

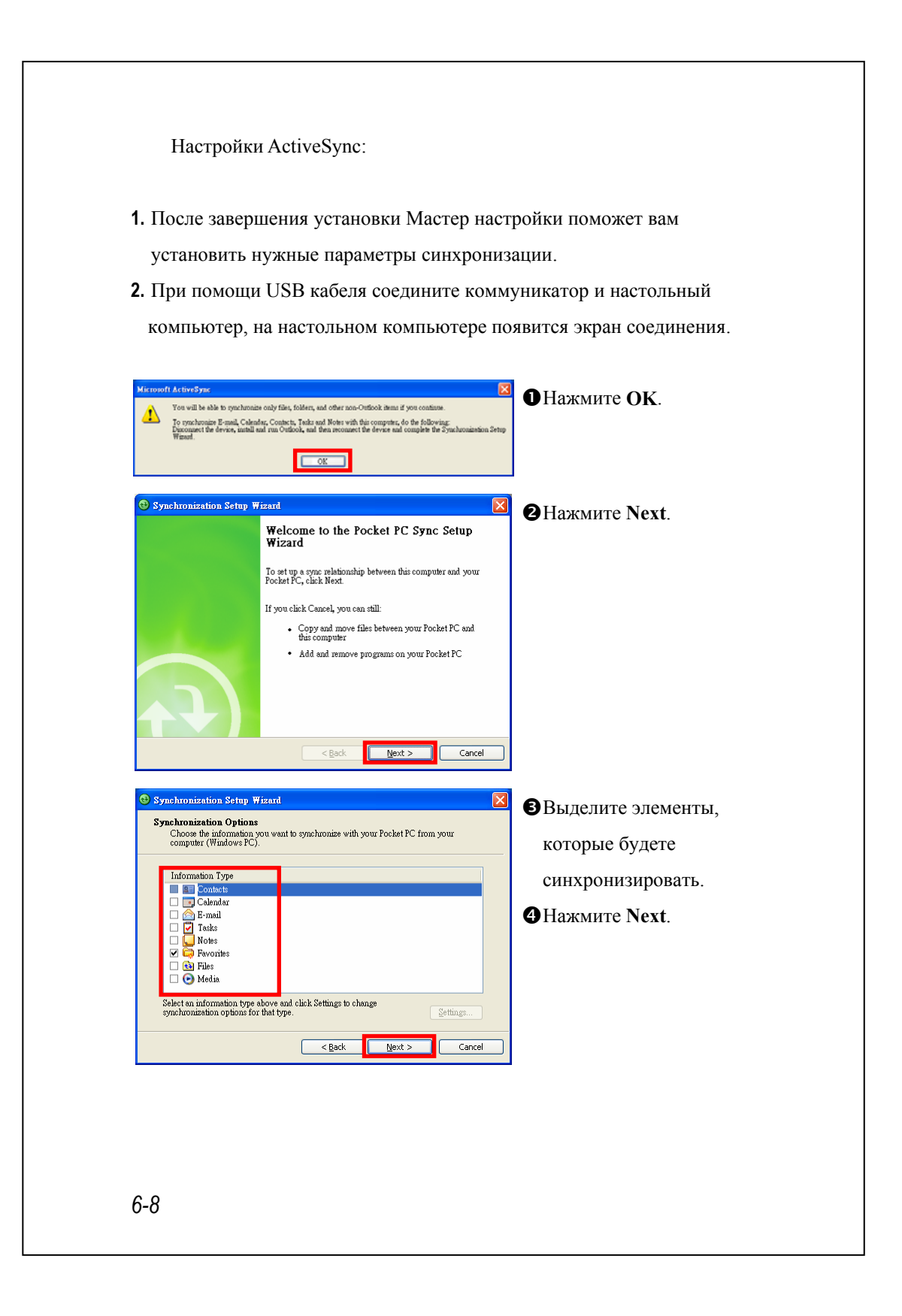

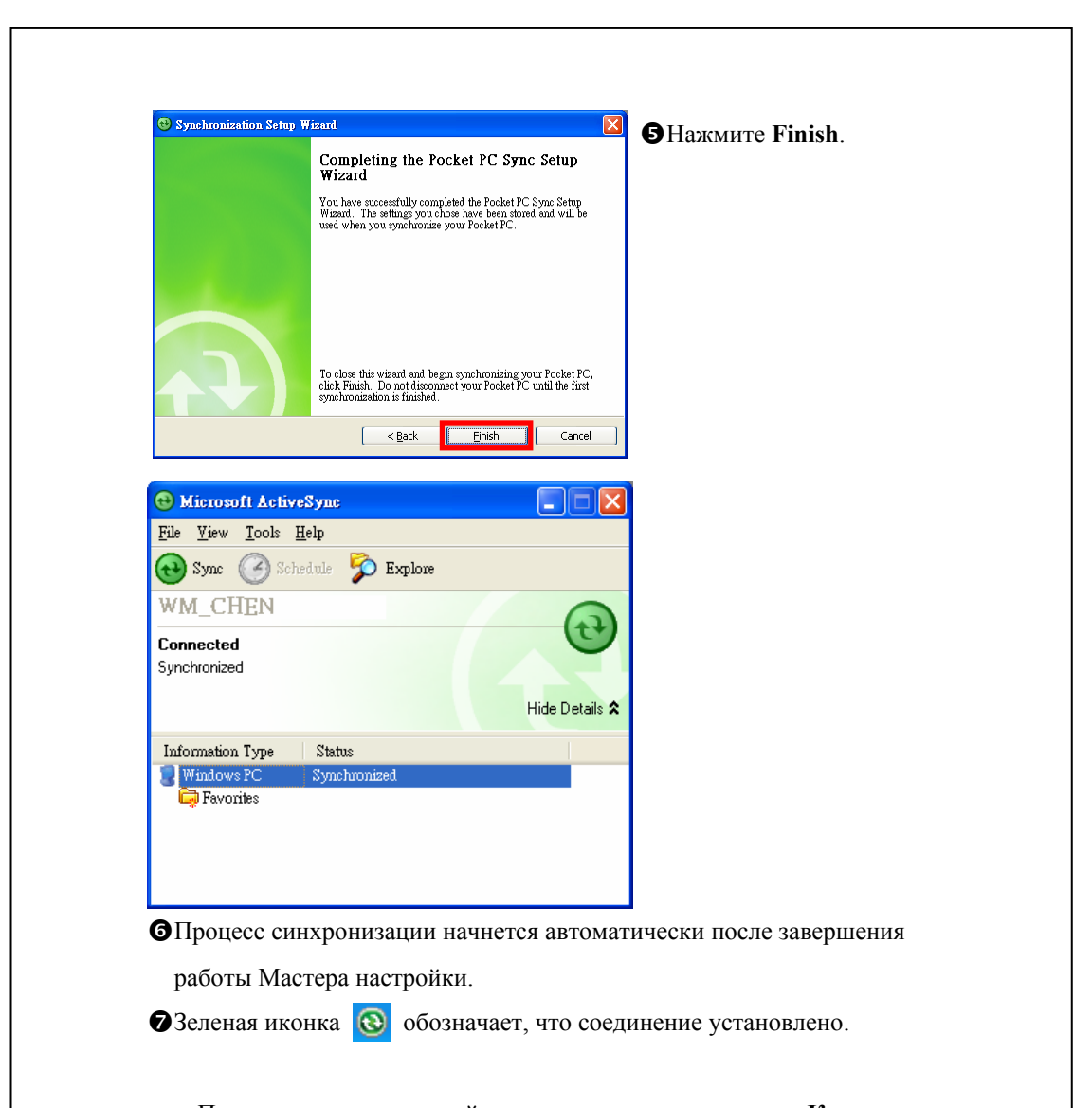

После завершения первой синхронизации посмотрите в **Календарь** (Calendar), Контакты (Contacts) и Задачи (Tasks) на коммуникаторе. Вы заметите, что информация из Microsoft Outlook на настольном компьютере скопирована на коммуникатор. Отключите коммуникатор от настольного компьютера и начинайте работать!

Синхронизация 6-9

## Программа синхронизации на

### коммуникаторе

После того, как вы синхронизировали коммуникатор с настольным компьютером первый раз и настроили ActiveSync, вы можете запускать процесс синхронизации с коммуникатора. Для переключения в ActiveSync нажмите **3**, затем ActiveSync.

Для получения более подробной информации запустите ActiveSync и изучите раздел помощи ActiveSync.

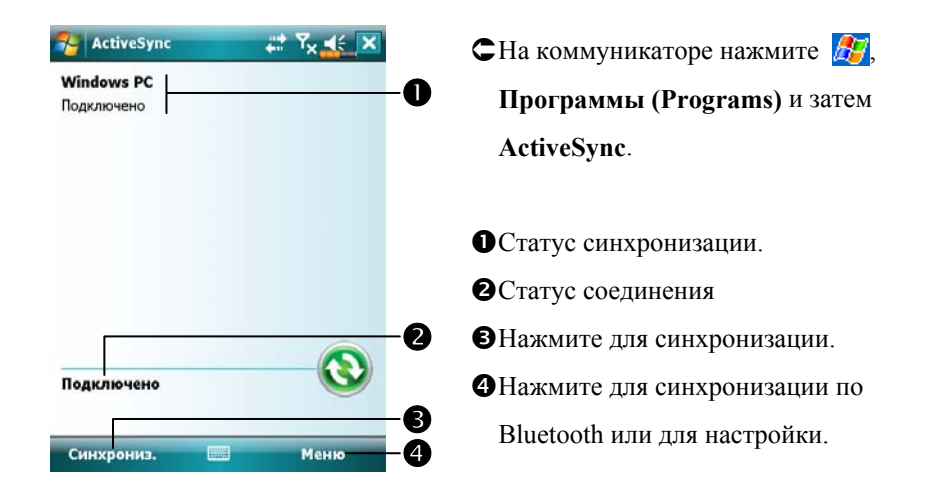

## Сихронизация по Bluetooth

Вы можете соединить коммуникатор и настольный компьютер и синхронизировать данные без использования USB кабеля при помощи Bluetooth. Это особенно удобно при использовании нескольких коммуникаторов. Для более подробной информации читайте раздел «Использование Bluetooth».

# 7 Соединения 🖊

## Соединение с Интернетом

В этом разделе описано, как настроить и использовать соединение по протоколу передачи данных GPRS. Вы сможете использовать ваш коммуникатор для просмотра веб-страниц, приема и отправки электронной почты, а также для отправки и приема SMS сообщений.

Перед началом настройки вам необходимо уточнить у вашего сотового провайдера, поддерживает ли он функцию GPRS, а также подключена ли эта функция на вашей SIM карте.

### Мастер настройки подключений

Обычно вам только нужно установить SIM карту в коммуникатор для использования функций связи. Система автоматически сделает настройки соединения. Для проверки нажмите (Settings), закладка Подключения (Connections), Подключения (Conections) и затем «Управление существующими подключениями». В списке вы увидите вновь добавленное имя соединения.

Если система не добавила новое подключение, вы можете это сделать при помощи **Мастера подключения** (Connection Wizard).

Соединения 7-1

## Нажмите 27, Настройка (Settings), закладка Подключения (Connections) и Мастер подключения (Connection Wizard).

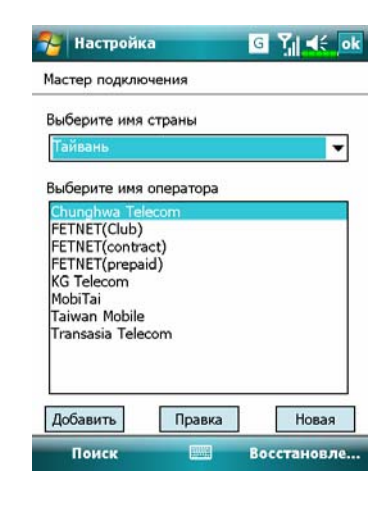

- 1. Выберите регион из списка.
- 2. Выберите сеть из списка.
- Выберите сеть и затем нажмите кнопку Добавить или Правка.
   Или нажмите Новая для создания новой записи.
- 4. Кнопка Поиск: поиск доступных сотовых сервисов. Если они будут обнаружены, при помощи кнопки Добавить включите выделенные. Если ни один сервис не будет обнаружен, перейдите на экран «Новая сеть» и сделайте настройки вручную.
- Кнопка Восстановление: восстанавливает исходные настройки.
- 6. Нажмите 22, Настройка (Settings), закладка
  Подключения (Connections),
  Подключения (Connections),
  затем «Управление существующими подключениями». В
  списке вы увидите название
  нового подключения.

## Настройки GPRS соединения

Нажмите 2017, Настройка (Settings), закладка Подключения (Connections), программа Подключения (Connections) и затем закладка Задачи (Tasks).

| 🚰 Настройка 😽 🗙                                                                                                    | 🛙 🕂 Ма экране, показанном слева.                   |
|----------------------------------------------------------------------------------------------------|----------------------------------------------------|
| Подключения                                                                                                    |                                                    |
| Мой поставщик Интернета                                                                                                    | нажмите «дооавить новое                            |
| Управление существующими подкл                                                                                                    | подключение через модем»                           |
| Моя рабочая сеть<br>Добавить новое подключение чере<br>Добавить новое подключение чере<br>сервер<br>Редактировать мои прокси-сервер<br>Управление существующими подкл | із модем<br>із VPN-<br>а<br>іючениями              |
| Задачи Дополнительно                                                                                                    |                                                    |
| 🎀 Настройка 🥳 🐇                                                                                                    | и перешли на экран «Новое 2. Вы перешли на экран к |
| Новое подключение                                                                                                    |                                                    |
| Введите имя для подключения:                                                                                                    | подключение».                                      |
| Мое подключение                                                                                                    | Введите название подключения.                      |
| Сотовая линия (GPRS)                                                                                                    | • <b>2</b> Выберите «Сотовая линия                 |
|                                                                                                    | (GPRS)»                                            |
|                                                                                                    |                                                    |
|                                                                                                    | <b>Э</b> Нажмите Далее.                            |
|                                                                                                    |                                                    |
|                                                                                                    |                                                    |
|                                                                                                    |                                                    |
| Отмена                                                                                                    | Далее                                              |
|                                                                                                    |                                                    |
|                                                                                                    |                                                    |
|                                                                                                    |                                                    |
|                                                                                                    |                                                    |
|                                                                                                    |                                                    |
|                                                                                                    |                                                    |
|                                                                                                    | <b>•</b> • • <b>-</b> •                            |

| 7 Настройка <sup>4</sup> х 7 <sub>х</sub> 4€                                                                         | 3. Введите название точки доступа |
|----------------------------------------------------------------------------------------------------|-----------------------------------|
| Имя точки доступа:                                                                                                   | (Access Point Name),              |
|                                                                                                    | предоставленное вашим сотовым     |
|                                                                                                    | оператором, и нажмите Далее.      |
|                                                                                                    | 4. Введите вашу персональную      |
|                                                                                                    | информацию (имя учетной           |
| 123 1 2 3 4 5 6 7 8 9 0 - = ♥<br>→ й цукенгшш 3 х ъ<br>↓ Фывапролдж 3<br>Ŷ Ячсмитьбю. ↓<br>Ctl au ё \<br>Назад Далее | записи) и нажмите Готово.         |
|                                                                                                    |                                   |
|                                                                                                    |                                   |
|                                                                                                    |                                   |
|                                                                                                    |                                   |
|                                                                                                    |                                   |
|                                                                                                    |                                   |
|                                                                                                    |                                   |
|                                                                                                    |                                   |
|                                                                                                    |                                   |
|                                                                                                    |                                   |
|                                                                                                    |                                   |
|                                                                                                    |                                   |
| · <del>'</del>                                                                                                    |                                   |

### Соединение по GPRS

| Настройка        | -# <sub>x</sub> Υ <sub>x</sub> €€ |
|------------------|-----------------------------------|
| Tanachau         |                                   |
| Телефон выключен |                                   |
|                  | • Беспров. сое                    |
|                  |                                   |

| Arren                                                                 |                                                                                              |
|-----------------------------------------------------------------------|----------------------------------------------------------------------------------------------|
| Связность                                                             |                                                                                              |
|                                                                       | Беспров. соед                                                                                |
| Передача данны<br>Программы подк<br>по мере надобно<br>параметры подк | х не осуществляется.<br>лючаются автоматически<br>ости. Чтобы изменить<br>лючения, коснитесь |

| й поставщии                    | Интернета                                | (       |
|--------------------------------|------------------------------------------|---------|
| а доступа к др<br>ключения и н | угим параметрам ко<br>е отпускайте перо. | снитесь |
|                                |                                          |         |
| чя                             | Номер                                    |         |
| Mga nonuno                     | The internet                             |         |
| Jaann                          |                                          |         |

Изменить... Создать...

G 🛄 📢 🗙

Общие Модем

🍋 Настройка

- Включение телефона: Нажмите на иконку или 
   вверху экрана и нажмите
   "Беспров. соед.". Нажмите на иконку и введите ПИН-код (PIN), чтобы включить телефон (GSM). Иконка изменится на
   и и изменится на .
- 2. Нажмите **6**, затем Настройка для перехода в **Подключения**. Вы готовы для подключения по GPRS.
- Подключение по GPRS: Выберите «Управление существующими подключениями» в Подключениях. Нажмите и держите перо, выберите Подключиться.
- **4.** Введите информацию для подключения.
- 5. Когда соединение установлено, иконка 🕅 изменится на 🛄.
- 6. Теперь вы можете использовать программы для работы с Интернетом, электронной почтой и т.п.
  - Соединения 7-5

## Отключение GPRS

| Настройка                        |          | G <sup>©</sup> ∥ ◀€   |
|----------------------------------|----------|-----------------------|
| Связность                        |          |                       |
| 0                                |          | Беспров. соед         |
| Мое подключение                  | e (GPRS) | Подключен             |
| Настройка                        | Отключит | пься Скрыть           |
|                                  |          |                       |
| Настройка                        |          | <b>⊡ %</b>   <b>∢</b> |
| Настройка                        | 28       | G 7, 46               |
| Настройка<br>Телефон<br>Chunghwa | 218      |                       |

- Отключение GPRS: Нажмите
   и в появившемся сообщении нажмите кнопку Отключиться.
- Выключение телефона: Нажмите на иконку *и* и нажмите "Беслров. соед.". Далее нажмите на иконку *и*тобы

выключить телефон (GSM).

## Использование Bluetooth

Bluetooth – это технология беспроводной связи на малом расстоянии, обычно 10 метров. Если Bluetooth включен, в верхнем левом углу мигает синий индикатор каждые 4 секунды.

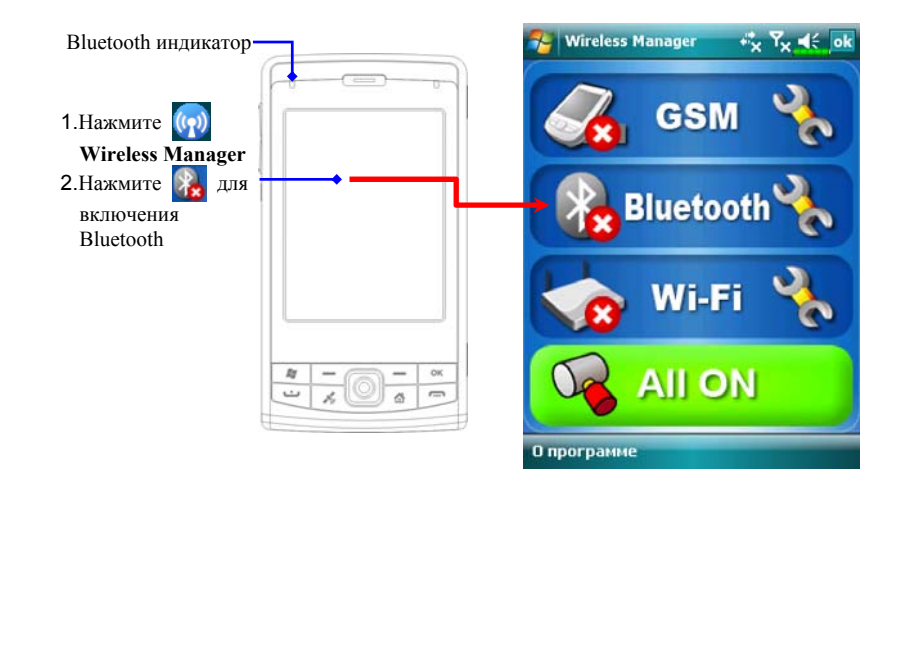

Соединения 7-7

### Mactep Bluetooth соединения

Нажмите 25, Программы (Programs), Утилиты (Utilities) и затем Диспетчер Bluetooth (Bluetooth Manager).

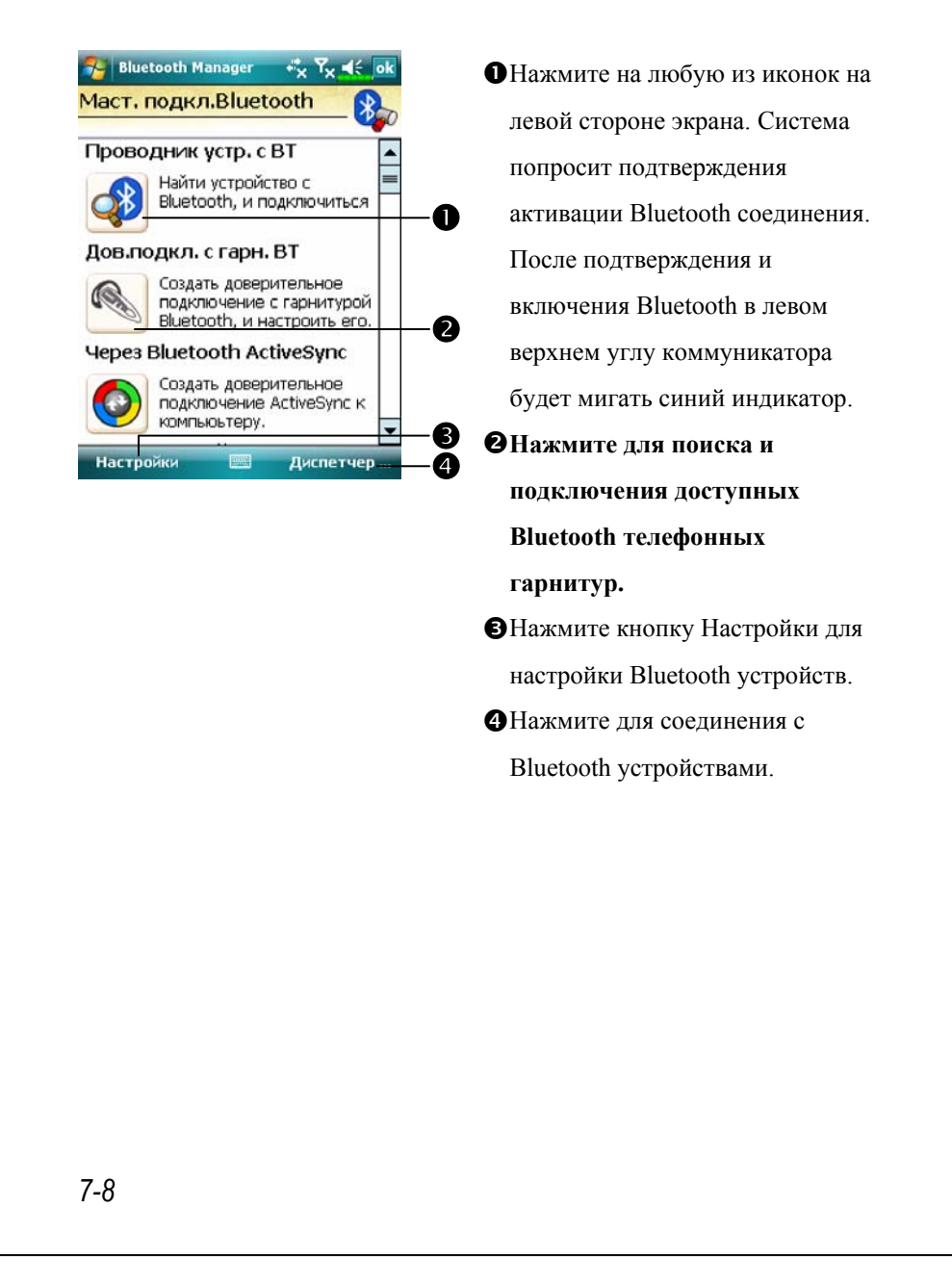

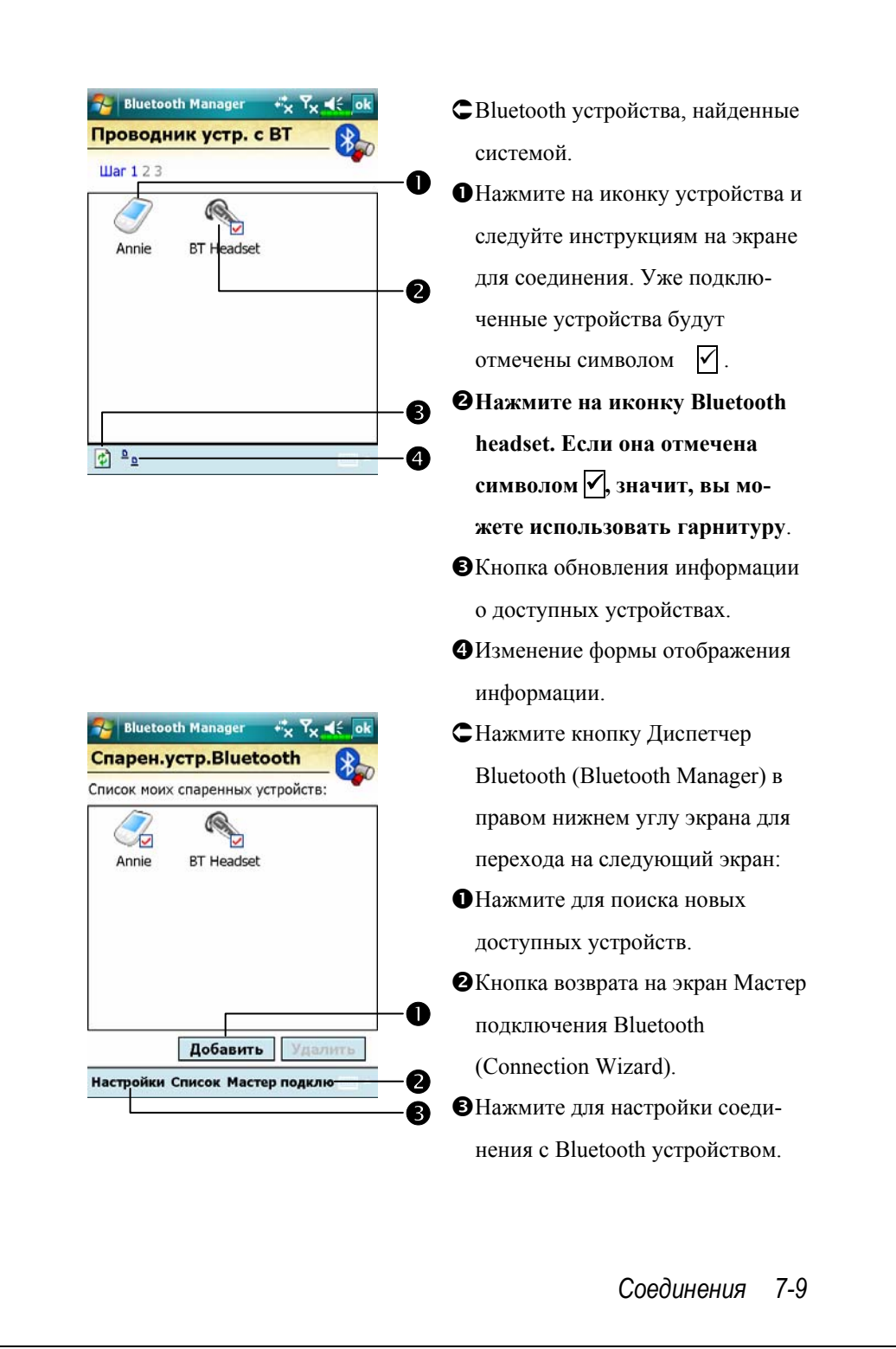

### Настройки Bluetooth соединения

Нажмите кнопку Hacтройка (Settings) на экране Macrep Bluetooth соединения (Bluetooth Wizard) для перехода на экран настроек.

| 6<br>la | Bluetooth Manager               | • |
|---------|---------------------------------|---|
| Ст      | атус Bluetooth                  | 7 |
| (       | 🕽 Открыть 🔿 Закрыть             |   |
| N/      | дентификация устройства         |   |
| V       | 1мя WM_CHEN_AR                  |   |
| A       | дрес 16:00:36:D9:30:3D          |   |
| До      | оступ                           |   |
| Ŀ       | Обнаруживаемое                  |   |
|         |                                 |   |
| Общ     | ие Служба Последовательный пс ◀ | Γ |
|         |                                 | l |
|         |                                 |   |

 Закладка Общие
 Статус Bluetooth
 Выберите Открыть (Open) для включения Bluetooth.
 Выберите Закрыть (Close) для
 выключения Bluetooth.
 Убедитесь, что функция
 Bluetooth выключена, когда вам нужно сохранить заряд батареи
 или вы находитесь в местах, где использование беспроводной связи запрещено.

#### 2. Идентификация устройства

**О**Имя: устройства, поддерживающие Bluetooth, будут идентифицировать ваш коммуникатор по этому имени.

**2** Адрес: уникальный адрес вашего коммуникатора.

- 3. Доступ
- «Обнаруживаемое» отмечено устройства, поддерживающие Bluetooth, будут определять ваш коммуникатор и иметь возможность передавать вам данные, в случае получения подтверждения с вашей стороны.
- Обнаруживаемое» не отмечено вы сможете передавать данные на другие устройства, но они вас определять не будут.

| Служба                                                                                                    |                               |
|----------------------------------------------------------------------------------------------------|-------------------------------|
| Вluetooth Manager <sup>*</sup> → <sup>7</sup> × <sup>4</sup> < <sup>∞</sup> <sup>№</sup> Нажмите на закладку Служба<br>Настройки службы |                               |
| Служба<br>Последовательный порт                                                                                                    | Управление такими настройками |
| <ul> <li>Передача файла</li> <li>Обмен виз. Карточками</li> </ul>                                                                       | как последовательный порт,    |
|                                                                                                    | передача файлов и обмен       |
| ШифР.                                                                                                    | визитными карточками (vCard). |
| Общие Служба Последовательный пс 🜗                                                                                                    |                               |
|                                                                                                    |                               |
|                                                                                                    |                               |
|                                                                                                    |                               |
|                                                                                                    |                               |
|                                                                                                    |                               |
|                                                                                                    |                               |
|                                                                                                    |                               |
|                                                                                                    |                               |
|                                                                                                    |                               |
|                                                                                                    |                               |
|                                                                                                    |                               |
|                                                                                                    |                               |
|                                                                                                    |                               |
|                                                                                                    |                               |
|                                                                                                    |                               |
|                                                                                                    |                               |
|                                                                                                    |                               |

#### Последовательный порт

Если у вас есть программное обеспечение для GPS навигации, которое работает через Bluetooth , следуйте инструкциям из документации к этому ПО и используйте этот раздел, чтобы зарегистрировать ваш коммуникатор как действующий последовательный порт.

| Зарегистр                                                                                                    | оированные                                                                                        | е порты:                                |                                     |
|----------------------------------------------------------------------------------------------------|---------------------------------------------------------------------------------------------------|-----------------------------------------|-------------------------------------|
| Имя                                                                                                    | Роль                                                                                              | Адрес                                   |                                     |
| COM0:                                                                                                    | Client                                                                                            | 00:00:00                                | 0:00:00:0                           |
| 4                                                                                                    |                                                                                                   |                                         |                                     |
|                                                                                                    | Добавит                                                                                           | ь Уда                                   | лить                                |
| Служба П                                                                                                    | Іоследовате.                                                                                      | льный пор                               | Гарн                                |
|                                                                                                    | 10                                                                                                |                                         |                                     |
| 🊰 Bluet                                                                                                    | ooth Manag                                                                                        | er * <sup>†</sup> ×                     | Ÿ <sub>×</sub> ∢€                   |
| 🌮 Blueb<br>Новый П<br>Зарегистр                                                                                                    | ooth Manag<br>оследоват<br>иировать                                                               | ег ≁х́х<br>тельный                      | Ÿ× ◀€<br>nopt                       |
| <mark>Новый п</mark><br>Новый п<br>Зарегистр<br>последов<br>Има-                                                                                                    | ооth Manag<br>оследоват<br>опровать<br>ательный г                                                 | ег •*х<br>тельный<br>юрт:               | Y× ◀€                               |
| Вието<br>Новый по<br>Зарегистр<br>последов<br>Имя:                                                                                                    | ооth Manag<br>оследоват<br>мировать<br>ательный г                                                 | er •* <mark>*</mark><br>тельный<br>юрт: | Ÿx ◀€<br>nopr                       |
| <mark>Жарарана Віцею Віцею Човый поладовна Віденика Віденика Віденика Парадовна Віденика Віденик<br/>Ві віденика Віденика Віденика Віденика Віденика Віденика Віденика Віденика Віденика Віденика Віденика Віденика В<br/>Ві ві ві ві ві ві ві ві ві ві ві ві ві ві</mark> | ооth Manag<br>оследоват<br>оировать<br>ательный г<br>СОМ<br>Client                                | er •*х<br>тельный                       | Ÿ <sub>×</sub> ≪<br>nopt            |
| Виен<br>Новый п<br>Зарегистр<br>последов<br>Имя:<br>Роль:<br>Индекс:                                                                                                    | ооth Manag<br>оследовать<br>ательный г<br>Сом<br>Client<br>0                                      | ег •*́х<br><mark>тельный</mark><br>юрт: | Ÿ× €€                               |
| Виес<br>Новый п<br>Зарегистр<br>последов<br>Имя:<br>Роль:<br>Индекс:<br>Заше имя<br>регистрац<br>порт Bluet                                                                                                    | ооth Manag<br>оследовать<br>ательный г<br>СОМ<br>Сlient<br>0<br>для<br>ии' <com0><br/>ooth</com0> | ег 🐾<br>тельный<br>юрт:                 | Рх ◀€<br>порт<br>▼<br>▼<br>Эательнь |

Нажмите закладку
Последовательный порт

Регистрация нового последовательного порта:

- **1.** Нажмите Добавить для перехода на экран настроек.
- ▲Для удаления ранее зарегистрированных портов выделите нужную строчку и нажмите кнопку Удалить.
- На этом экране вы видите параметры для регистрации нового последовательного порта.

| <ul> <li>Закладка Виеtooth гарнитура</li> <li>Закладка Виetooth гарнитура</li> <li>Выберите гарнитуру из списка.</li> <li>Выберите пункт «Использовать гарнитуру».</li> </ul>                                                                                       | Bluetooth                                                                                                    | а гарнитура                                                                                                    |
|----------------------------------------------------------------------------------------------------|----------------------------------------------------------------------------------------------------|----------------------------------------------------------------------------------------------------|
| Закладка FTP         Выбрать совместно используемую директорию:         Му Documents         Оситиента         Выбрать совместно используемую директорию:         Му Documents         Выберите одну из папок на вашем коммуникаторе, к которой одет открыт доступ. | Bluetooth Manager       Image: Image: | <ul> <li>Закладка Bluetooth гарнитура</li> <li>1. Выберите гарнитуру из списка.</li> <li>2. Выделите пункт «Использовать гарнитуру».</li> </ul> |
| Гарнитура Bluetooth FTP                                                                                                    | Закла,<br>Вистоотh Manager * 7 ( ) ( )<br>Настройки FTP<br>Выбрать совместно используемую<br>директорию:<br>(My Documents)                                                                                                    | <ul> <li>дка FTР</li> <li>Закладка FTP</li> <li>Выберите одну из папок на вашем коммуникаторе, к которой будет открыт доступ.</li> </ul>        |
|                                                                                                    | Гарнитура Bluetooth FTP                                                                                                    |                                                                                                    |

## Тип соединения CSD

Нажмите 2017, Настройка (Settings), закладка Подключения (Connections), затем Тип CSD (CSD Type).

Вы должны подключить услугу Circuit Switched Data (CSD) у вашего сотового оператора перед использованием этой функции. Данный протокол аналогичен модемному соединению по обычной телефонной линии.

| оп.настройки типа С                                                                                             | SD           |
|----------------------------------------------------------------------------------------------------|--------------|
| Протокол связи:                                                                                                 |              |
| v.110                                                                                                    | ▼            |
| Настройка передачи                                                                                              | 1:           |
| Прозрачная                                                                                                    | •            |
|                                                                                                    |              |
|                                                                                                    |              |
|                                                                                                    | По умолчанию |
|                                                                                                    | поунолнание  |
| E                                                                                                    | 8            |
|                                                                                                    |              |
| line in the second second second second second second second second second second second second second second s |              |
|                                                                                                    |              |
|                                                                                                    |              |
|                                                                                                    |              |
|                                                                                                    |              |
|                                                                                                    |              |
|                                                                                                    |              |

Это только пример. Вид экрана зависит от функций вашего сотового оператора.

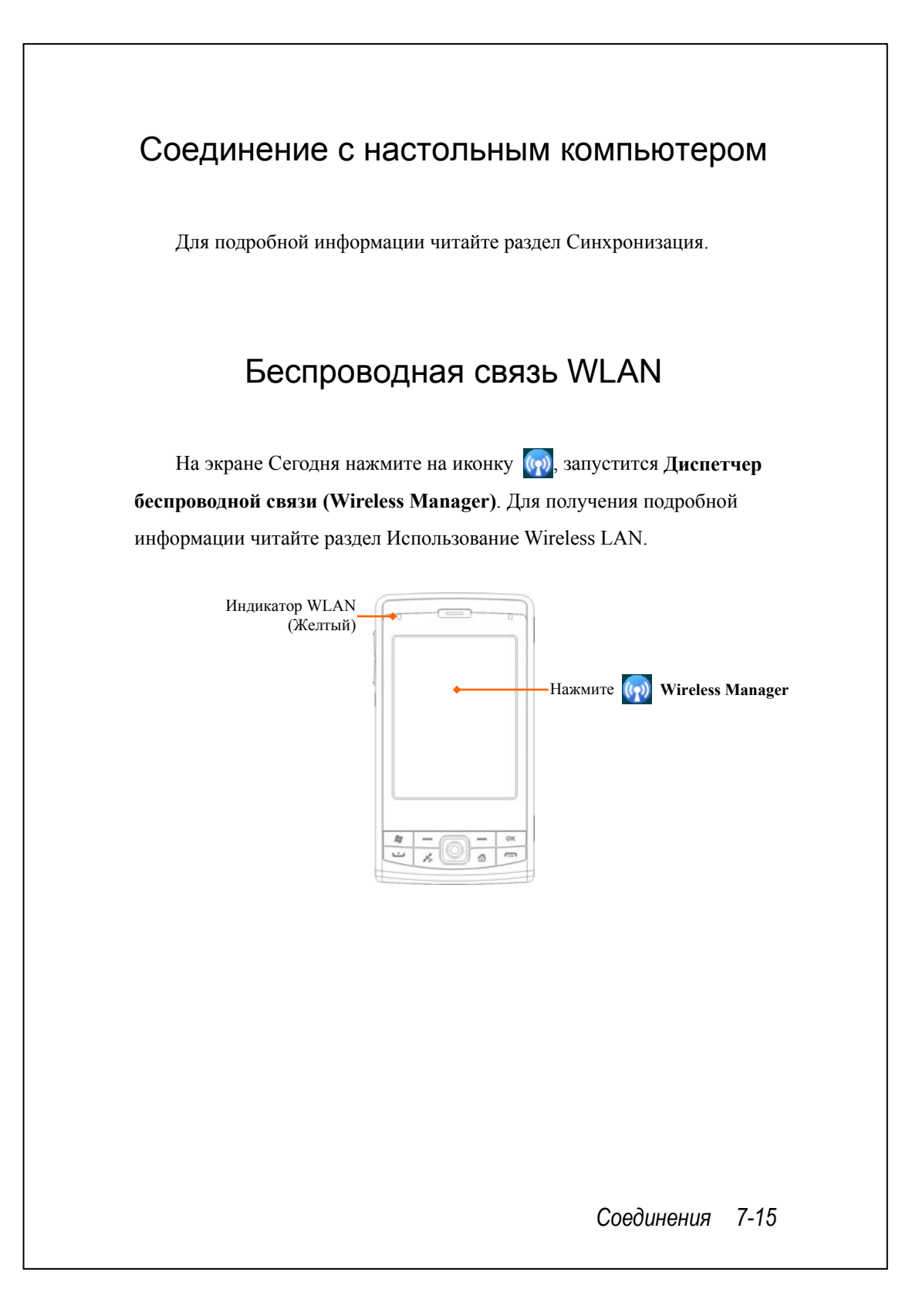

# 8 Использование Wireless LAN

## Подключение к Wireless LAN

В этом разделе описано, как использовать ваш коммуникатор для подключения к сети Интернет с использованием беспроводной связи WiFi. Это удобное средство для просмотра веб-сайтов и работы с электронной почтой через провайдеров беспроводной связи.

Для настройки соединения вам будут нужны такие данные как: IP адрес, имя DNS сервера, прокси-сервер, номер порта, пароль для доступа и т.п. Все эти данные нужно получить у вашего системного администратора или Интернет-провайдера.

Настройки сети нужно сделать только один раз. В дальнейшем для подключения к сети вам нужно будет только нажать на иконку **к** в меню **Диспетчера беспроводной связи (Wireless Manager)**.

#### Использование Wireless LAN 8-1

На экране Сегодня нажмите на иконку (П), запустится Диспетчер беспроводной связи (Wireless Manager).

#### Нажмите (Programs) и затем Диспетчер беспроводной связи (Wireless Manager).

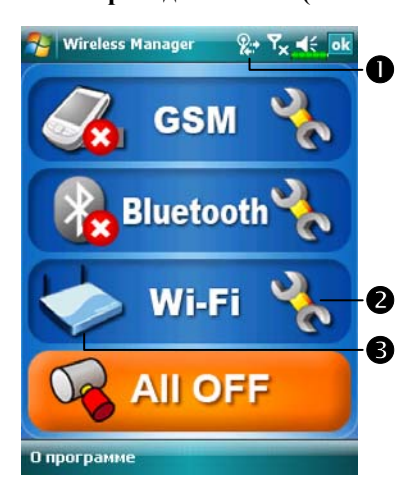

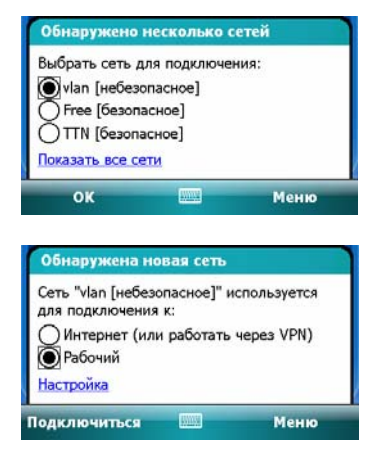

• Эта иконка показывает, что ваш коммуникатор подключен к сети WiFi. В случае подключения на левой стороне коммуникатора мигает желтый индикатор. 2Нажмите для перехода на экран настроек. **Э**Нажмите для включения или отключения функций беспроводной связи. Символ 😢 обозначает, что беспроводные функции отключены. СПри появлении следующего сообщения выберите беспроводную сеть, которую хотите использовать, и нажмите кнопку ОК. Затем выберите Рабочий (Work) и нажмите кнопку Подключиться (Connect). При первом использовании беспроводной связи WLAN система попросит вас сделать настройки, после этого подключение будет происходить

автоматически.

# Настройка беспроводной сети

## Сценарии настройки WLAN соединения

| Где  | Выбор сети                                   | Соединение                    | Точка доступа         |  |
|------|----------------------------------------------|-------------------------------|-----------------------|--|
|      |                                              | через прокси                  | или ключ              |  |
| Дома | ह Настройка                                  | <b>1.</b> Отключите           | 1. Идентификац        |  |
|      | (Settings), закладка                         | прокси                        | ия: выберите          |  |
|      | Подключения<br>(Connections),<br>Подключения | соединение<br>2. Не требуется | Открыть<br>(Open)     |  |
|      | (Connections),                               | настройка прокси              | <b>2.</b> Шифрование: |  |
|      | закладка                                     |                               | выоерите<br>WED и     |  |
|      | Дополнительно                                |                               |                       |  |
|      | (Advanced), кнопка                           |                               | введите ключ          |  |
|      | Выбрать сети                                 |                               |                       |  |
|      | (Select Networks),                           |                               |                       |  |
|      | выберите Моя                                 |                               |                       |  |
|      | рабочая сеть в                               |                               |                       |  |
|      | нижнем меню                                  |                               |                       |  |

Использование Wireless LAN 8-3

| Где      | Выбор сети                                              | Соединение            | Точка доступа |  |
|----------|---------------------------------------------------------|-----------------------|---------------|--|
| P odwoo  |                                                         | через прокси          |               |  |
| в офисе  | Сделанте, как                                           | <b>що</b> , пастроика | Сделаите, как |  |
|          | указано выше, и                                         | (Settings),           | указано выше  |  |
|          | выберите Моя                                            | закладка              |               |  |
|          | рабочая сеть                                            | Подключения           |               |  |
|          |                                                         | (Connections),        |               |  |
|          |                                                         | Подключения           |               |  |
|          |                                                         | (Connections),        |               |  |
|          |                                                         | закладка Задачи       |               |  |
|          |                                                         | (Tasks), выберите     |               |  |
|          |                                                         | «Редактировать        |               |  |
|          |                                                         | Прокси-сервер»,       |               |  |
|          |                                                         | далее настройте       |               |  |
|          |                                                         | прокси                |               |  |
| Кафе,    | Сделайте, как<br>указано выше, и<br>выберите <b>Моя</b> | 1. Отключите          | В настройках  |  |
| ресторан |                                                         | прокеи                | беспроводной  |  |
|          |                                                         | nponen                | связи WLAN    |  |
|          | рабочая сеть                                            | соединение            | выберите      |  |
|          | Part for the form                                       | 2. Не требуется       | точку доступа |  |
|          |                                                         | настройка прокси      | io my goorynu |  |

### Настройка беспроводной сети

(для обычного сетевого подключения)

Для настройки вам нужны следующие данные: IP адрес, имя DNS сервера, данные прокси-сервера, номер порта. Эти данные вы можете получить у системного администратора.

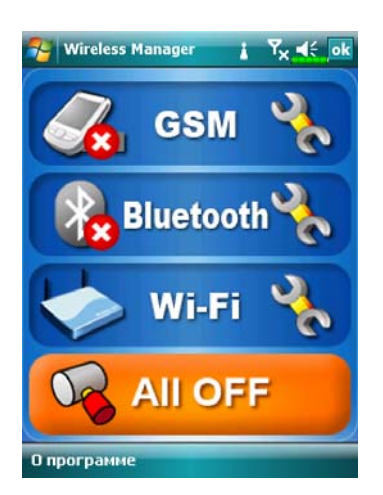

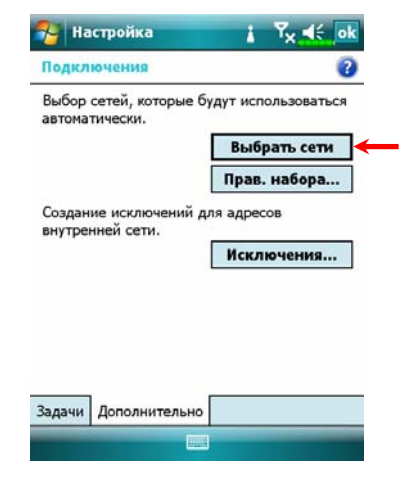

Если ваш коммуникатор не смог настроить соединение в автоматическом режиме, установите параметры соединения вручную. Прочтите этот раздел для этого.

- Нажмите иконку в главном меню Диспетчера беспроводной связи (Wireless Manager), в строке навигации появится иконка 1.
- 2. Нажмите 2. Настройка
  (Settings), закладка
  Подключения (Connections),
  Подключения (Connections),
  закладка Дополнительно
  (Advanced), увидите экран, как
  на картинке слева.
- 3. Нажмите кнопку Выбрать сети (Select Networks).

Использование Wireless LAN 8-5

| 餐 Настройка                                                     |        | 1       | ¶ <sub>×</sub> 4€ | ok |  |  |
|-----------------------------------------------------------------|--------|---------|-------------------|----|--|--|
| Управление сет                                                  | ыю     |         |                   | 0  |  |  |
| Подключение для программ, автом.<br>подключающихся к Интернету: |        |         |                   |    |  |  |
| Моя рабочая сеть                                                |        |         |                   |    |  |  |
| Из                                                              | мени   | ть      | Создать           |    |  |  |
| Подключение для программ, автом.                                |        |         |                   |    |  |  |
| подключающихся к частной сети:                                  |        |         |                   |    |  |  |
| Моя рабочая сеть 🗸                                              |        |         |                   |    |  |  |
| Из                                                              | мени   | ть      | Создать           |    |  |  |
|                                                                 |        |         |                   |    |  |  |
|                                                                 |        |         |                   |    |  |  |
|                                                                 |        |         |                   |    |  |  |
|                                                                 |        | 4       |                   |    |  |  |
|                                                                 |        |         |                   |    |  |  |
|                                                                 |        |         |                   |    |  |  |
|                                                                 |        |         |                   |    |  |  |
|                                                                 |        |         |                   |    |  |  |
|                                                                 |        |         |                   |    |  |  |
|                                                                 |        |         |                   |    |  |  |
| 🄧 WLAN Utility                                                  |        | 8       |                   | ok |  |  |
| Статус лин                                                      | ии [   | Тодклю  | чено              |    |  |  |
| S                                                               | SID V  | /lan    |                   |    |  |  |
| Рабочий реж                                                     | ким 🖡  | 1нфрас  | труктура          |    |  |  |
| BS                                                              | SID 0  | 00 OF 3 | D EC 1C 7         | 1  |  |  |
| Кан                                                             | нал 🛙  | 1       |                   | 7  |  |  |
| v                                                               | VEP 0  | Отключ  | ить               | =  |  |  |
| Энергосбережен                                                  | ние Е  | Зключи  | ΙТЬ               |    |  |  |
| Уровень сигна                                                   | ала [- | 87      |                   | =  |  |  |
| Режим переда                                                    | ачи С  | Этсутст | вует              | =  |  |  |
|                                                                 | L      |         | vetroord.         |    |  |  |
|                                                                 |        |         | _                 |    |  |  |
| Статус Настройка                                                | a Or   | програм | ме                |    |  |  |
| Конфигурац                                                      |        | J       |                   |    |  |  |
|                                                                 |        |         |                   |    |  |  |
|                                                                 |        |         |                   |    |  |  |
|                                                                 |        |         |                   |    |  |  |
|                                                                 |        |         |                   |    |  |  |
|                                                                 |        |         |                   |    |  |  |
|                                                                 |        |         |                   |    |  |  |
|                                                                 |        |         |                   |    |  |  |
|                                                                 |        |         |                   |    |  |  |
|                                                                 |        |         |                   |    |  |  |

- Выберите в обоих выпадающих списках Моя рабочая сеть, затем нажмите ок для записи и выхода.
- Моя рабочая сеть это метод подключения к беспроводной сети WLAN. Другой возможный вариант - это использование GPRS подключения. Для GPRS подключения выберите My ISP в первом меню и вернитесь к инструкциям, которые описаны ранее.
- 5. В главном меню Диспетчера
  беспроводной связи (Wireless
  Manager) нажмите на иконку
  для перехода на экран
  настроек Диспетчера WLAN
  (WLAN Utility).
- Нажмите кнопку Конфигурация
   (Configuration) для перехода на экран настройки беспроводной сети WLAN.
| Настройка б                                   | еспровод                | ных сете   | й              | ?   |
|-----------------------------------------------|-------------------------|------------|----------------|-----|
| 8-5                                           |                         |            |                | _   |
| Дооавить<br>                                  | laan 1                  | Лоступи    | ы              | -   |
| all all                                       |                         | Лоступе    | ен             |     |
| -000 ern                                      |                         | доступ     |                | _   |
|                                               |                         |            |                |     |
|                                               |                         |            |                |     |
|                                               |                         |            |                |     |
|                                               |                         |            |                |     |
|                                               |                         |            |                | •   |
| Сети для дост                                 | yna:                    |            |                | _   |
| все доступны                                  | se                      |            |                | •   |
| Беспроводной                                  | Сетевые                 | адаптеры   |                | _   |
| Подключить                                    |                         |            | Меню           |     |
| 🎦 Настройн                                    | (a                      | 1          | Y <sub>×</sub> |     |
| Настройка п                                   | роверки                 | подлинн    | остив          | 3   |
| Проверка подл                                 | инности:                | Откры      | ть             | -   |
| Шифрование д                                  | анных:                  | WEP        | 3              | Ţ   |
| Ключ пред                                     | оставляет               | гся автома | тически        |     |
| Ключ шифро                                    | вания: 🔲                |            |                | 1   |
| Ишложа клюш                                   |                         |            |                | _   |
| Indexc Mind                                   | a. [1                   | •          |                |     |
|                                               |                         |            |                |     |
| 23 1 2 3 4                                    | 156                     | 7 8 9      | 0 - =          | +   |
| →   й ц у                                     | кен                     | IT WI      | щэх            | 1   |
| <b>₽ Ф ы в</b>                                | a n                     | рол        | джэ            | J   |
| <u>Тран</u> а<br>Man al                       | : <u>  м   и  </u><br>Т | TEO        |                |     |
| Назад                                         |                         |            | Далее          |     |
| 7 Harmoli                                     |                         |            | ▼              | -14 |
| Настроин                                      | sa.                     | A          | 'X, '\S,       | OK  |
| пастроика о                                   | еспровод                | ных сете   | м              | 9   |
| Добавить                                      | ••••                    |            |                | •   |
| test                                          | 1                       | Доступе    | ен             |     |
| all all                                       | Поди                    | слючитьс   | 8              | ļ   |
|                                               | Удал                    | ить пара   | метры          | Π   |
|                                               | Измо                    | нить       |                | 1   |
|                                               |                         |            |                |     |
|                                               |                         |            |                |     |
|                                               |                         |            |                | •   |
|                                               | упа:                    |            |                |     |
| Сети для дост                                 |                         |            |                | _   |
| Сети для дост<br>Все доступны                 | »e                      |            | 3              | •   |
| Сети для дост<br>Все доступны<br>Беспроводной | же<br>Сетевые           | адаптеры   | C              | •   |

**7.** Выберите имя нужной сети для перехода на экран авторизации.

- **8.** Выберите данные, соответствующие сети:
- Проверка подлинности: выберите Открыть
- **ЭШифрование** данных: выберите **WEP** для активирования

следующих пунктов

**Ө**Ключ шифрования

#### • Индекс ключа

9. Нажмите пером и удерживайте на имени нужной сети, из выпадающего меню выполните команду Подключиться. В случае успешного подключения к сети в верхней части экрана вы увидите иконку ?:

Использование Wireless LAN 8-7

# Настройка беспроводной сети

(для соединения через прокси-сервер)

Для настройки вам нужны следующие данные: IP адрес, имя DNS сервера, данные прокси-сервера, номер порта. Эти данные вы можете получить у системного администратора.

🍓 Нажмите ह , Настройка (Settings), закладка Подключения (Connections), Подключения (Connections) и затем закладка Задачи (Tasks).

| Подключения                                                                                                    | может автоматически                                                                     |
|----------------------------------------------------------------------------------------------------|-----------------------------------------------------------------------------------------|
| Моя рабочая сеть<br>Добавить новое подключение через нодем<br>Добавить новое подключение через VPN-<br>сервер<br>Редактировать мои прокси-серверы<br>Управление существующими подключениями | подключиться к сети, сделайте<br>настройки вручную. Для этого<br>изучите данный раздел. |
|                                                                                                    | 1. Выберите Редактировать мой                                                           |
|                                                                                                    | прокси-сервер.                                                                          |
| Задачи Дополнительно                                                                                                    |                                                                                         |
|                                                                                                    |                                                                                         |
| 🔧 Настройка 👔 Ү <sub>х</sub> 📢 ок                                                                                                    | 2. На закладке Параметры                                                                |
| Моя рабочая сеть 🕜                                                                                                    | прокси-сервера убедитесь, что                                                           |
| Эта сеть подключена к Интернету                                                                                                    | выделены пункты:                                                                        |
| через прокси-сервер                                                                                                    | • Эта сеть подключена к                                                                 |
| Прокси-сервер:                                                                                                    | Интернету                                                                               |
| 2001.2001.2001                                                                                                    | <b>2</b> Эта сеть полключена к                                                          |
| Дополнительно                                                                                                    |                                                                                         |
| РN Параметры прокси-сервера ↓<br>31 2 3 4 5 6 7 8 9 0 - = ↓<br>+ й цукенгшцзхъ<br>↓ фывапролджэ<br>↓ ячсмитьбю. ↓                                                                           | титернету через прокен-серве                                                            |

8-8

- ъ подключена к ету
- ъ подключена к ету через прокси-сервер

| Выше описано подключение для офисной сети через прокси.   |
|-----------------------------------------------------------|
| Для других прокси соединений не выделяйте пункт «Эта сеть |
| подключена к Интернету» и пропустите процедуры ниже.      |

- 3. Введите имя в поле Прокси-сервер.
- 4. Нажмите кнопку Дополнительно для ввода настроек.

| Моя рабочая сеть       ?         Выберите тип прокси для настройки.         Тип       Сервер         НТР       хосхоссосососососососососососососососос                 | Моя рабочая сеть       ?         Выберите тип прокси для настройки.         Тип       Сервер         НТТР       ХОХОХОХОХОСОО         WAP       10.1.1.1:0         безопасн. WAP       Socks         Socks       ХОХ.ХОХ.ХОХ.ХОХ.ХОХ.1080         123 1 2 3 4 5 6 7 8 9 0 - = ♥                                                                                                    | 🏀 Настройка                                                  | <u>ل</u>                                          | Y <sub>×</sub> ≼€ ok                              |
|----------------------------------------------------------------------------------------------------|----------------------------------------------------------------------------------------------------|--------------------------------------------------------------|---------------------------------------------------|---------------------------------------------------|
| Выберите тип прокси для настройки.<br>Тип Сервер<br>НТТР хоххоххох:0<br>WAP 10.1.1.1:0<br>Geзопасн. WAP<br>Socks хох.хох.хох:1080<br>123 1 2 3 4 5 6 7 8 9 0 - = ↓<br> | Выберите тип прокси для настройки.<br>Тип Сервер<br>НТТР ХХХХХХХХССО<br>WAP 10.1.1.1:0<br>Geзопасн. WAP<br>Socks ХХХ.ХХХ.ХХХ.1080<br>123 1 2 3 4 5 6 7 8 9 0 - = ↓<br>                                                                                                    | Моя рабочая сет                                              | ъ                                                 | (2)                                               |
| Тип       Сервер         НТР       хос.хос.хос:0         WAP       10.1.1.1:0         безопасн. WAP       soc.xoc.xoc.xoc:1080         123 1 2 3 4 5 6 7 8 9 0 - = ↓   | Тип       Сервер         HTTP       хох.хох.хох.00         WAP       10.1.1.1:0         Gesonach. WAP       Socks         Socks       хох.хох.хох.хох:1080         123 1 2 3 4 5 6 7 8 9 0 - = ♥         → й ц у к е н г ш щ з х ь         小 ф ы в а п р о л д ж а         小 ң ч с м и т ь б ю . ←         Cd au ё \         • Настройка       Y <sub>×</sub> ◀< ok         Прокси: HTTP       ?         Cepвер       Порт         хох.хох.хох.хох.       0000         Имя       пользователя:         Пароль: | Выберите тип про                                             | кси для настр                                     | ойки.                                             |
| НПГР       хоссоссоссосо         WAP       10.1.1.10         Gesonach. WAP       500.500.000.000.000.000.000.000.000.000                                               | НТТР       ХХХХХХХХХХССО         WAP       10.1.1.1:0         Gesonach. WAP       Socks         Socks       ХХХ.ХХХ.ХХХ.ХХХХ.1080         123 1 2 3 4 5 6 7 8 9 0 - = ♥                                                                                                    | Тип                                                          | Сервер                                            |                                                   |
| 1231234567890-=                                                                                                    | 123 1 2 3 4 5 6 7 8 9 0 - = €         → й ц у к е н г ш ц з х ъ         ↓ ф ы в а п р о л д ж з         ↓ ф ц с м и т ь 6 ю . ←         сси аи ё \         ↓ ↑ ← →         ↓ ↑ ← →         ↓ ↑ ← →         ↓ ↑ ← →         ↓ ↑ ← →         ↓ ↑ ← →         ↓ ↑ ← →         ↓ ↑ ← →         ↓ ↑ ← →         ↓ ↑ ← →         ↓ ↑ ← →         ↓ ↑ ← →         ↓ ↑ ← →         ↓ ↑ ← →         ↓ ↑ ← →         ↓ ↑ ← →         ↓ ↑ ← →         ↓ ↑ ← →         ↓ ↑ ← →         ↓ ↑ ← →         ↓ ↑ ← →             | НПТР<br>WAP<br>безопасн. WAP<br>Socks                        | xxx,xxx,xxx,xx<br>10.1.1.1:0<br>xxx,xxx,xxx,xxx,x | xx:0<br>xx:1080                                   |
| Настройка         Гу. К                                                                                                    | Настройка       Гу ч € ок         Прокси: НТТР       ?         Сервер       Порт         ххх.ххх.хххх       0000         Имя       0000         Имя       0000         Имя       1000         Имя       1000         Имя       1000         Имя       1000         Имя       1000         Имя       1000         Имя       1000         Имя       1000         Имя       1000         Домен:                                                                                                    | 2312345<br>→1йцук<br>ひФЫВа<br>ОЯЧСМ<br>Ctlauë\               | 6789<br>енгш<br>прол<br>ить (                     | 0 - = ●<br>Щ 3 X Ъ<br>А Ж Э<br>5 Ю . ↓<br>↓↑ ← →  |
| Сервер Порт<br>хох.хох.хох.хох 0000<br>Имя<br>пользователя:                                                                                                    | Сервер Порт<br>(0000)<br>Имя<br>пользователя:<br>Пароль:<br>Домен:<br>123 1 2 3 4 5 6 7 8 9 0 - = €<br>→1 й ц у к е н г ш ш з х ь<br>Ф ы в а п р о л д ж э<br>Û я ч с м и т ь 6 ю . ←<br>Ct аu ё \ ↓↑ ← →                                                                                                    | Настройка<br>Прокси: НТТР                                    | Å                                                 | Y <sub>x</sub> d€ ok                              |
| Ухох. хох. хох     0000       Иня<br>пользователя:     0000       Пароль:                                                                                              | XXXX.XXXXXXXXXXXXXXXXXXXXXXXXXXXXXXXX                                                                                                    | Сервер                                                       |                                                   | Порт                                              |
| Има<br>пользователя:<br>Пароль:<br>Домен:<br>123 1 2 3 4 5 6 7 8 9 0 - = ←<br>                                                                                         | Имя<br>пользователя:<br>Пароль:<br>Домен:<br>123 1 2 3 4 5 6 7 8 9 0 - = €<br>→1 й цукенгшцзхь<br>Ф ы вапролджэ<br>Ŷ я чсмить 6 ю. ↓<br>Cd au ё \ ↓↑ ← →                                                                                                    | 000.000.000.000                                              |                                                   | 0000                                              |
| 1231234567890-=<br>→ й цукенгшцзхь<br>↓ фывапролджэ<br>Ŷ ячсиить6ю. ↓                                                                                                  | 123 1 2 3 4 5 6 7 8 9 0 - = ♥<br>→ Й ц у к е н г ш ц з х ъ                                                                                                    | Имя<br>пользователя: [<br>Пароль: [<br>Домен: [              |                                                   |                                                   |
|                                                                                                    |                                                                                                    | 2312345<br>→1йцук<br>↓ ФыВа<br><sup>1</sup> СЯчсм<br>Ctlauë\ | 6789<br>енгш<br>прол<br>ить (                     | 0 - = ♦<br>Щ 3 X b<br>A X 3<br>5 Ю . ↓<br>↓ ↑ ← → |

 Вы можете изменить настройки, нажав на нужную строку, например, на НТТР.

6. Введите номер порта в поле Порт. Нажмите кнопку ок для сохранения настроек и выхода.

Использование Wireless LAN 8-9

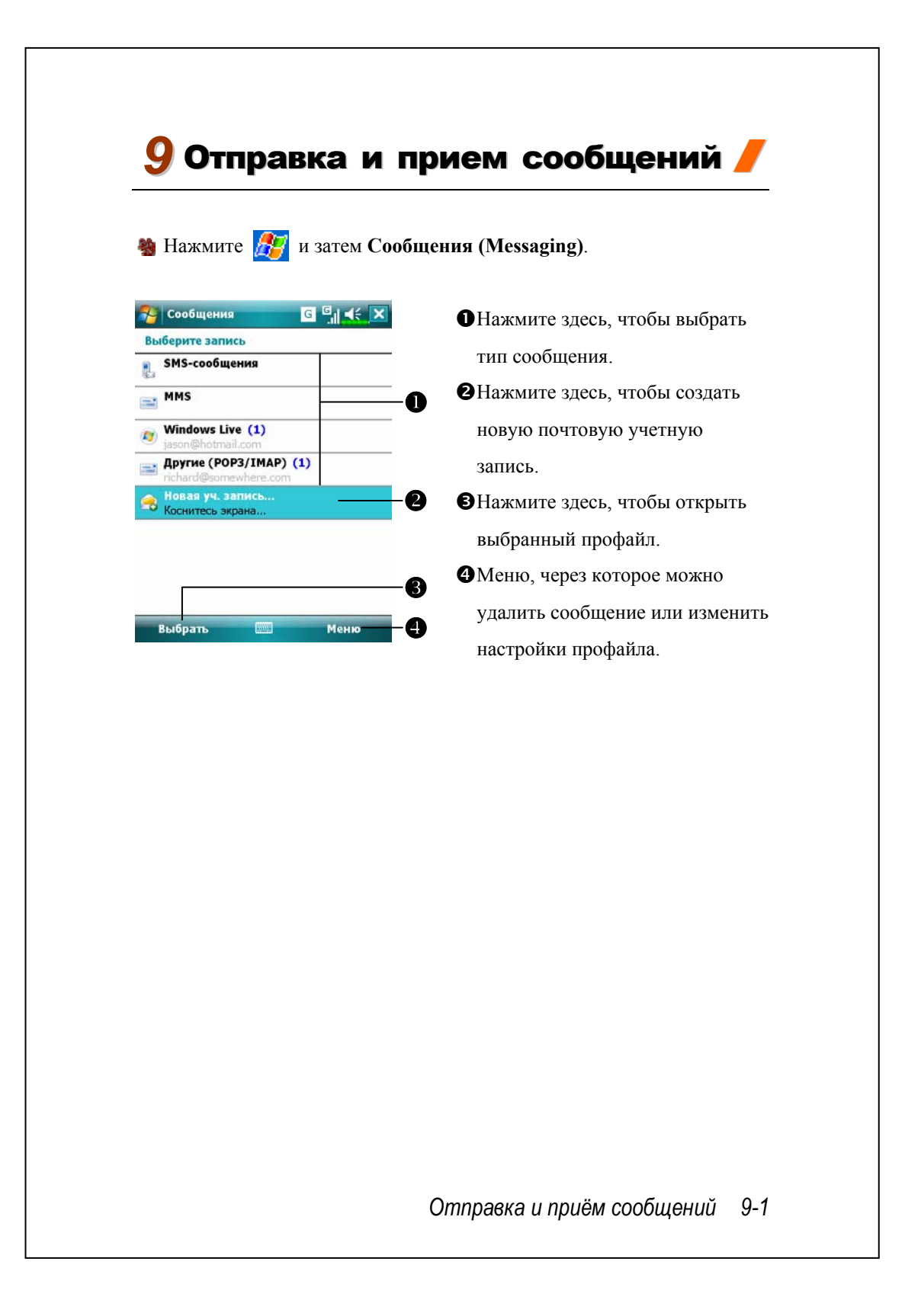

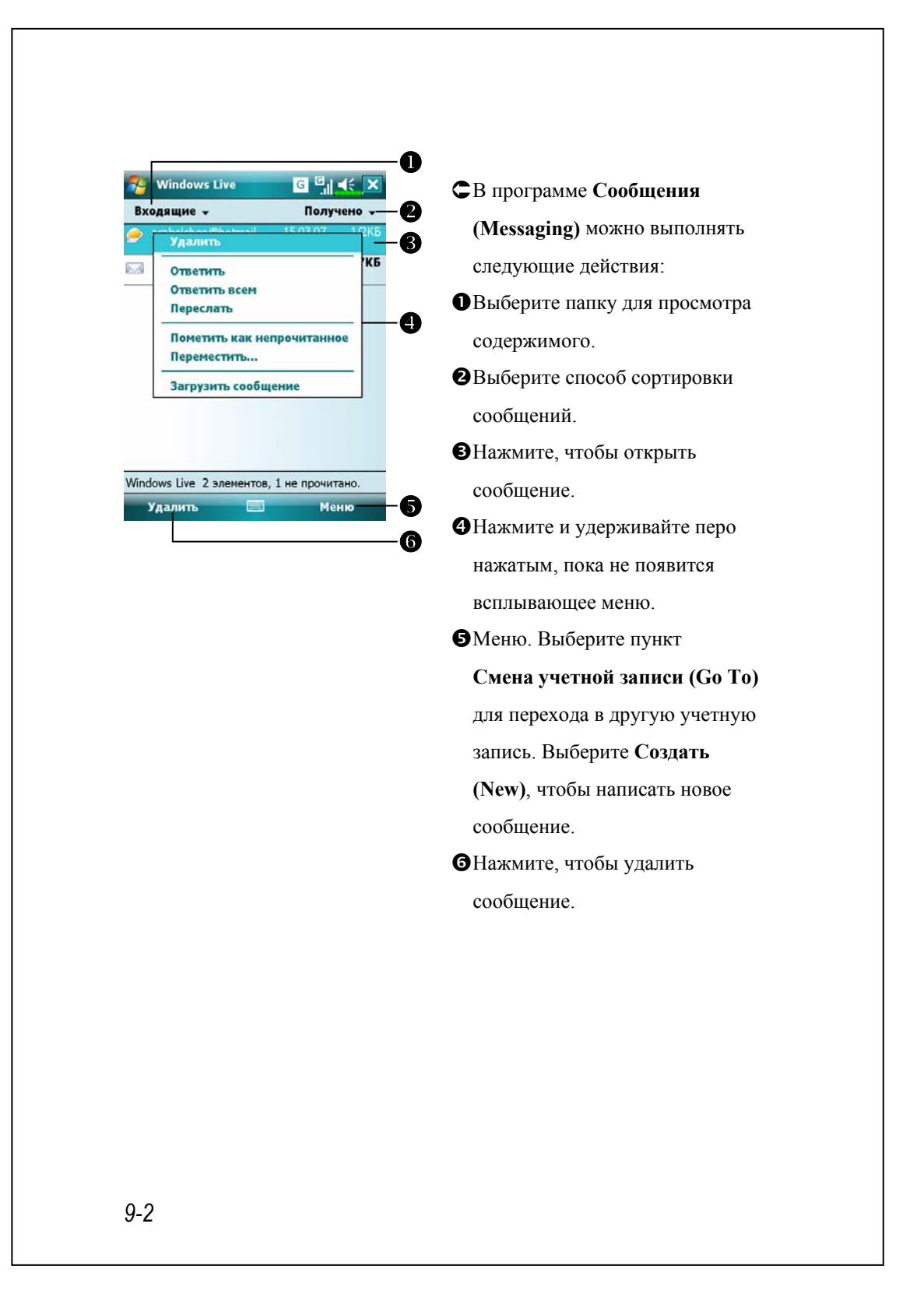

# Электронные письма и SMS

В разделе «Соединение с Интернетом» описано, как подключить коммуникатор к сети и начать использовать программу **Сообщения** (Messaging) для отправки и приема электронной почты и SMS сообщений.

В этом разделе описаны основные принципы работы. Если вы имеете дополнительные вопросы, изучите документацию к коммуникатору или программе синхронизации.

С помощью программы Сообщения (Messaging) вы можете отправлять и принимать электронную почту следующими способами:

- 1. Отправлять и принимать электронную почту непосредственно через вашего Интернет провайдера (ISP).
- **2.** Синхронизировать электронную почту с программами Microsoft Exchange или Microsoft Outlook на настольном компьютере.
- N Не поддерживается синхронизация с Microsoft Outlook Express.

Ссылки на описания работы с электронной почтой:

1. Читайте раздел «Настройка сервера электронной почты».

2. Читайте раздел «Использование электронной почты и SMS».

Ссылки на описания работы с SMS:

- 1. Читайте раздел «Использование электронной почты и SMS».
- Для отправки и приема SMS вам нужно включить телефон (иконка
   ). Нет необходимости подключать GPRS и настраивать работу электронной почты.

Отправка и приём сообщений 9-3

### Синхронизация электронной почты

Сихронизация электронной почты может быть сделана при синхронизации коммуникатора и настольного компьютера. Для этого нужно включить опцию Inbox synchronization в программе синхронизации. Как это сделать, описано в разделе помощи к программе синхронизации на настольном компьютере.

Во время синхронизации:

- Настройте параметры в «Set Up a Partnership», теперь вы можете синхронизировать данные. Если вы выбрали опцию «не синхронизировать данные», вы сможете вручную копировать или переносить электронную почту между коммуникатором и настольным компьютером.
- 2. Электронные письма, находящиеся в папке «Outbox» на коммуникаторе, переносятся в Exchange или Outlook и затем будут отправлены из соответствующей программы.
- 3. Поддерживаются программы Exchange и Outlook.
- Электронные письма, находящиеся в папке Inbox на коммуникаторе, будут перенесены в соответствующую папку программ Microsoft Outlook или Microsoft Exchange на настольном компьютере.
- Если вы удалите сообщение на коммуникаторе, оно будет также удалено и на настольном компьютере после очередной синхронизации.
- 6. SMS сообщения не синхронизируются.
- 9-4

# Непосредственное соединение с почтовым сервером

Вы можете принимать сообщения непосредственно с почтового сервера вашего Интернет провайдера, как вы это делаете на настольном компьютере. Вы можете работать как с подключением к сети (онлайн), так и без подключения. Когда вы работаете с подключением к сети (онлайн), вы читаете и отвечаете на письма, пока подключены к почтовому серверу. Сообщения отправляются как только вы нажимаете **Отправить**.

При работе без подключения вы можете отключиться от почтового сервера, так только загрузите заголовки писем или их содержимое частично. После этого вы можете принять решение, какие письма нужно загрузить полностью. При следующем подключении письма, которые вы отметили, будут загружены полностью и написанные вами сообщения будут отправлены.

В соответствии с вашими настройками программа будет принимать почту за последние несколько дней, принимать только заголовки или письма целиком, или принимать сообщения с вложениями не более указанного размера. Для таких настроек нажмите Меню (Menu), Сервис (Tools), затем Параметры (Options) и сделайте нужные настройки.

Отправка и приём сообщений 9-5

# Настройки электронной почты

Если у вас уже есть электронный почтовый ящик, при помощи программы **Сообщения (Messaging)** вы можете с ним работать. Как сделать настройки, читайте в этом разделе.

- 1. Получите от вашего провайдера следующие данные:
- Адрес электронной почты (e-mail), имя учетной записи (account name) и пароль.
- **2**Имя сервера РОРЗ или IMAP4 для входящей почты.

Меню

**Э**Имя сервера SMTP для исходящей почты.

| 7  | Сообщения 🛛 🖓 📢 🗙                                      |
|----|--------------------------------------------------------|
| Вы | берите запись                                          |
| 2  | SMS-сообщения                                          |
| -  | MMS                                                    |
|    | Windows Live (1)<br>jason@hotmail.com                  |
|    | <b>Другие (POP3/IMAP) (1)</b><br>richard@somewhere.com |
| ۲  | Новая уч. запись<br>Коснитесь экрана                   |

Выбрать

 Настройте новую учетную запись: Нажмите , Сообщения (Messaging) и выберите пункт Новая учетная запись (New account).

|                                                                                                    | 3. Выберите значение "Другие"                                          |
|----------------------------------------------------------------------------------------------------|------------------------------------------------------------------------|
|                                                                                                    | ("Other") для источника                                                |
| сервера Exchange или через другого<br>оператора электронной почты?                                                                             | электронной почты.                                                     |
| Метриции электронной ронт                                                                                                    | 4. Выберите значение "Другой                                           |
| Другие 🗸                                                                                                    | (POP/IMAP)" ("Other                                                    |
| Ваш интернет-провайдер или другие<br>операторы электронной почты                                                                               | (РОР/ІМАР)") лля провайлера                                            |
| (POP/IMAP).                                                                                                    |                                                                        |
|                                                                                                    | электронной почты.                                                     |
| Отмена 📟 Далее                                                                                                    |                                                                        |
| 😚 Сообщения 🛛 🖓 👫                                                                                                    | 5. Следуйте инструкциям,                                               |
| Настр. эл. почты (1/5) 🕜                                                                                                    | показанным на экране, для                                              |
| Адрес электронной почты                                                                                                    | настройки учетной записи                                               |
| введите адрес электроннои почты:                                                                                                    | naerponka y ternoù santen.                                             |
| <ul> <li>Попробовать получить настройки<br/>сервера электронной почты из<br/>Интернета.</li> </ul>                                             |                                                                        |
| Соблюдение конфиденциальности                                                                                                    |                                                                        |
| 123 1 2 3 4 5 6 7 8 9 0 - = ●<br>→ Й ц у к е н г ш щ з х ъ<br>↓ Ф ы в а п р о л д ж э<br>↑ я ч с м и т ь 6 ю . ↓<br>Ctl au ё \<br>Назад ☐ Алее |                                                                        |
|                                                                                                    | имуникатора с Интернетом читайте                                       |
| Для настройки соединения ком                                                                                                    |                                                                        |
| Для настройки соединения ком<br>раздел "Соединение с Интерне                                                                                   | том" или "Использование Wireless                                       |
| Для настройки соединения ком<br>раздел "Соединение с Интерне<br>LAN". После этого вы сможете                                                   | том" или "Использование Wireless<br>: получать и отправлять электроннь |
| Для настройки соединения ком<br>раздел "Соединение с Интерне<br>LAN". После этого вы сможете<br>письма и SMS сообщения                         | том" или "Использование Wireless<br>сполучать и отправлять электроннь  |
| Для настройки соединения ком<br>раздел "Соединение с Интерне<br>LAN". После этого вы сможете<br>письма и SMS сообщения.                        | том" или "Использование Wireless<br>получать и отправлять электроннь   |
| Для настройки соединения ком<br>раздел "Соединение с Интерне<br>LAN". После этого вы сможете<br>письма и SMS сообщения.                        | том" или "Использование Wireless<br>: получать и отправлять электроннь |
| Для настройки соединения ком<br>раздел "Соединение с Интерне<br>LAN". После этого вы сможете<br>письма и SMS сообщения.                        | том" или "Использование Wireless<br>е получать и отправлять электронны |
| Для настройки соединения ком<br>раздел "Соединение с Интерне<br>LAN". После этого вы сможете<br>письма и SMS сообщения.                        | том" или "Использование Wireless<br>е получать и отправлять электронны |

- 7. Подключение к почтовому серверу:
- Нажмите Сообщения (Messaging), Меню (Menu), Смена учетной записи (Go To) и выберите "Другой (POP/IMAP)" ("Other (POP/IMAP)").
- ∂Нажмите Меню (Menu) и затем Доставить (Send/Receive).

► Нажмите Меню (Menu), Сервис (Tools) и затем Настройка (Options) для изменения настроек учетной записи.

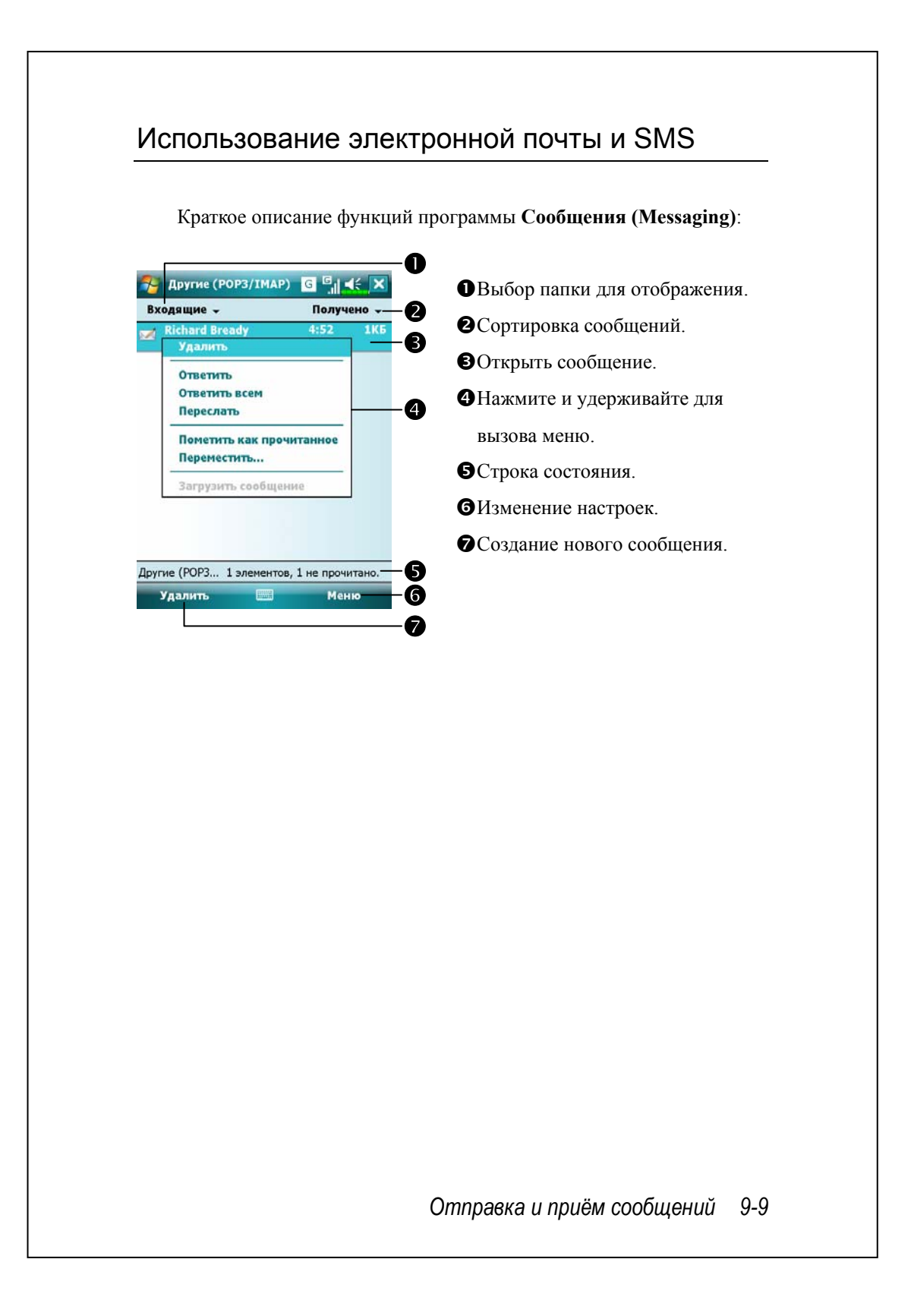

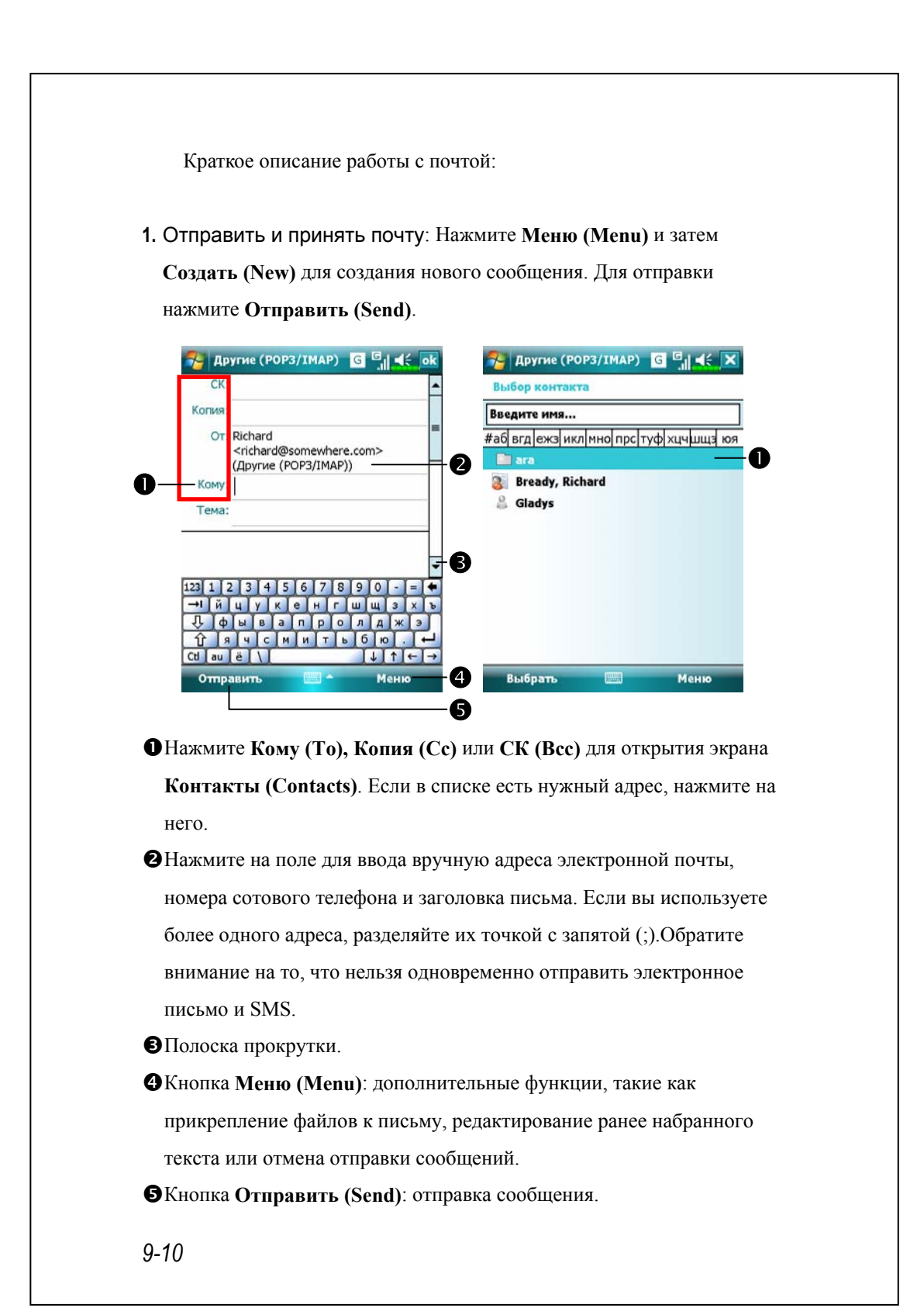

 Чтение почты и ответ на письма: получите новую почту, нажав
 Меню (Menu) и затем Доставить. Переключитесь в папку Входящие (Inbox) и откройте нужное сообщение.

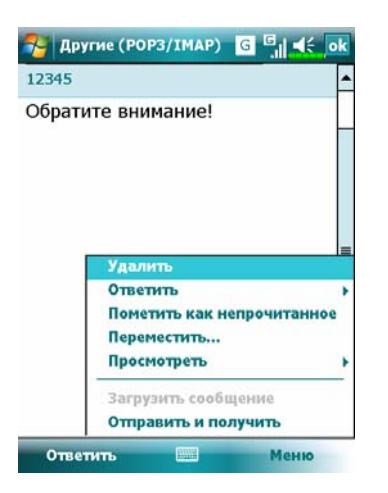

Эчасто используемые функции для работы с сообщениями.

#### 3. Изменение настроек:

В программе синхронизации вызовите команду Inbox Synchronization.
Нажмите Сообщения (Messaging), Меню (Menu), Утилиты (Tools), Настройки (Options), затем закладки Учетные записи (Accounts), Сообщение (Message) на коммуникаторе для доступа к

соответствующим настройкам.

#### Отправка и приём сообщений 9-11

## Технология Direct Push

Технология Direct Push предназначена для корпоративных пользователей коммуникаторов. Во время синхронизации ваш коммуникатор может принимать данные, например, электронную почту, через Microsoft Exchange Server.

#### Haстройки Direct Push

Ниже описано, как настроить программу синхронизации на коммуникаторе для синхронизации через Exchange Server. При этом ваш коммуникатор, подключенный к Интернету через GPRS или Wireless LAN, сможет принимать сообщения о поступившей электронной почте, и вы сможете читать эту электронную почту.

Помните, что при переходе коммуникатора в ждущий режим соединение Wireless LAN отключается. При этом вы не сможете получать сообщения. Но как только вы включите коммуникатор, нажав на кнопку Питание, соединение будет восстановлено.

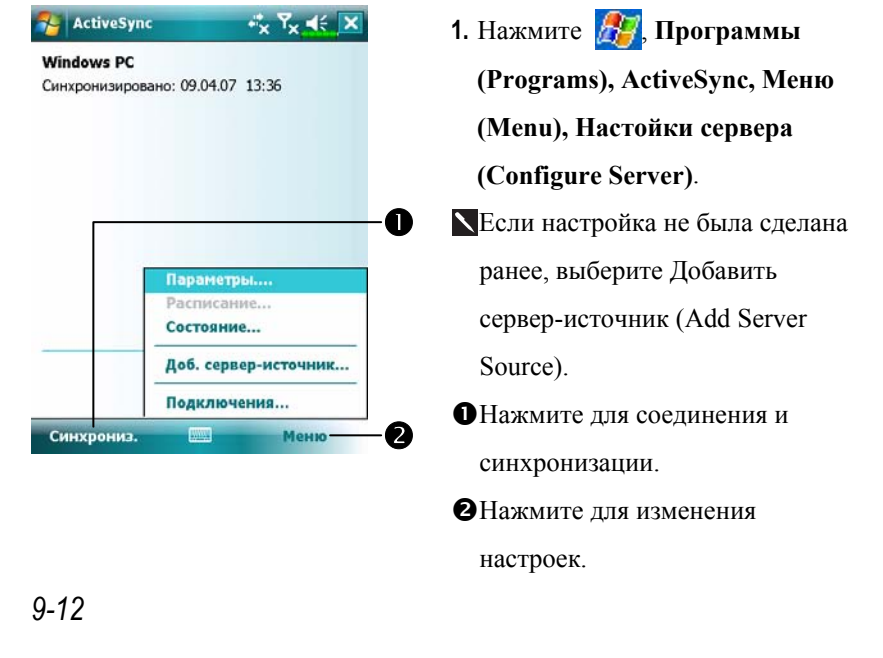

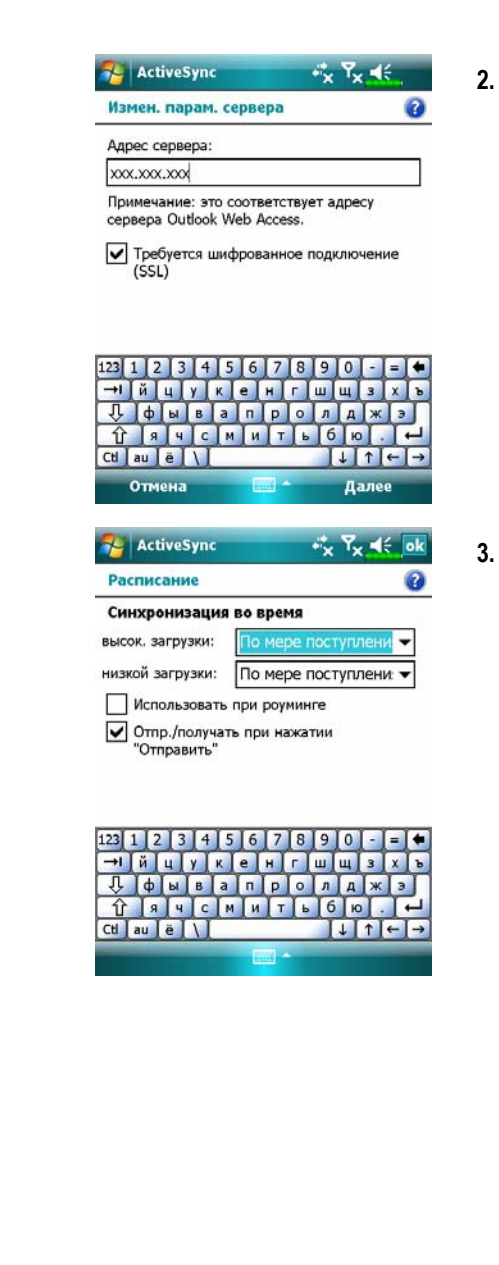

 Получите у вашего системного администратора адрес сервера, имя пользователя, имя сети и т.д.

 Нажмите Меню (Menu) и выберите Расписание (Schedule).
 В пунктах Высокая загрузка (Peak times) и Низкая загрузка (Off-peak times) выберите По мере поступления сообщений (As items arrive).

#### Отправка и приём сообщений 9-13

# Windows Live<sup>™</sup> Messenger

Для перехода в Windows Live<sup>™</sup> Messenger, нажмите Программы (Programs) и затем Windows Live<sup>™</sup> Messenger. Программа Windows Live<sup>™</sup> Messenger позволяет делать следующее:

видеть список подключенных абонентов
 отправлять и принимать сообщения
 общаться с группой абонентов.

Для получения подробной информации об использовании Windows Live<sup>тм</sup> Messenger нажмите *З* и затем **Справка (Help)**.

Для работы с Windows Live<sup>™</sup> Messenger вам необходимо получить учетную запись Microsoft Passport<sup>™</sup> или учетную запись электронной почты Microsoft Exchange. Если у вас есть учетная запись Hotmail<sup>®</sup> или MSN, вы уже имеете необходимый паспорт. После того, как вы получили Microsoft Passport или учетную запись Microsoft Exchange, можно приступать к настройке программы.

▲Для получения паспорта зайдите на http://www.passport.com. Или зарегистрируйте бесплатный Microsoft Hotmail почтовый адрес на http://www.hotmail.com.

# Настройка

 Если вы собираетесь запустить программу в первый раз, нажмите *Программы* (Programs) и затем Windows Live<sup>тм</sup> Messenger.

 На экране Сегодня (Today) нажмите Messenger, чтобы перейти на экран входа в программу Windows Live<sup>тм</sup> Messenger.

Перед подключением введите ваши учетные данные.

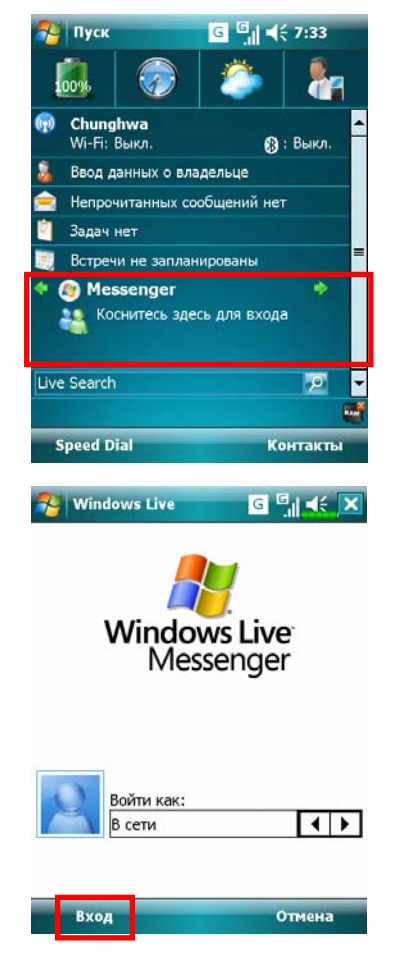

**1.** Нажмите **Messenger** на экране Сегодня (Today).

**2.** Нажмите здесь, чтобы подключиться.

#### Отправка и приём сообщений 9-15

### Работа с контактами

Если вы уже используете программу Windows Live<sup>тм</sup> Messenger на настольном компьютере, ваш список контактов автоматически появится на коммуникаторе.

В окне программы Windows Live<sup>тм</sup> Messenger вы видите весь список ваших контактов, разделенных на категории Активен (Online) и Не активен (Offline) или распределенных по группам. Когда вы подключены к Интернету, вы можете работать со списком контактов: отправлять сообщения, электронные письма, блокировать или удалять контакты, используя выпадающее меню.

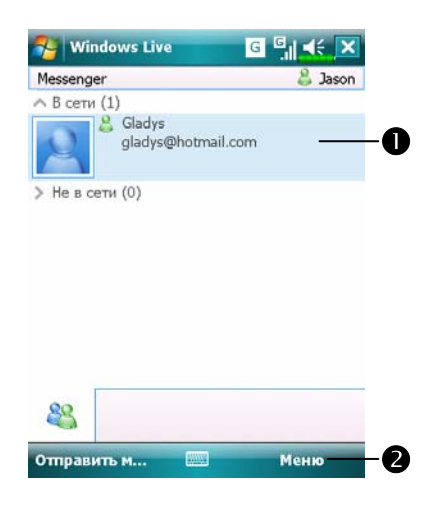

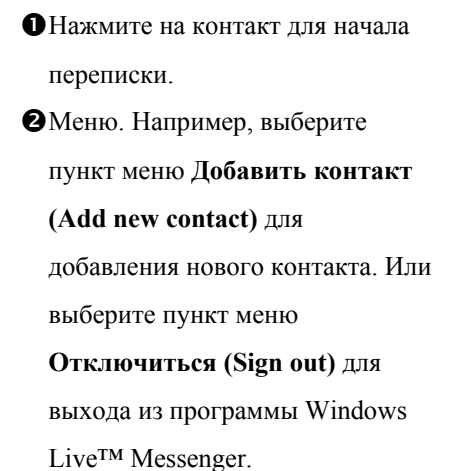

Чтобы стать "невидимым" для абонентов сети, нажмите Меню (Menu), Мой статус (Change status) и затем выберите Appear Offline. Если вы блокируете контакт, вы будете невидимы, но контакт

останется в вашем списке. Чтобы снять блокировку, нажмите Меню (Menu), Настройки контактов (Contact options) и затем Снять блокировку (Unblock contact).

# Переписка

Нажмите на контакт, чтобы перейти в окно переписки.

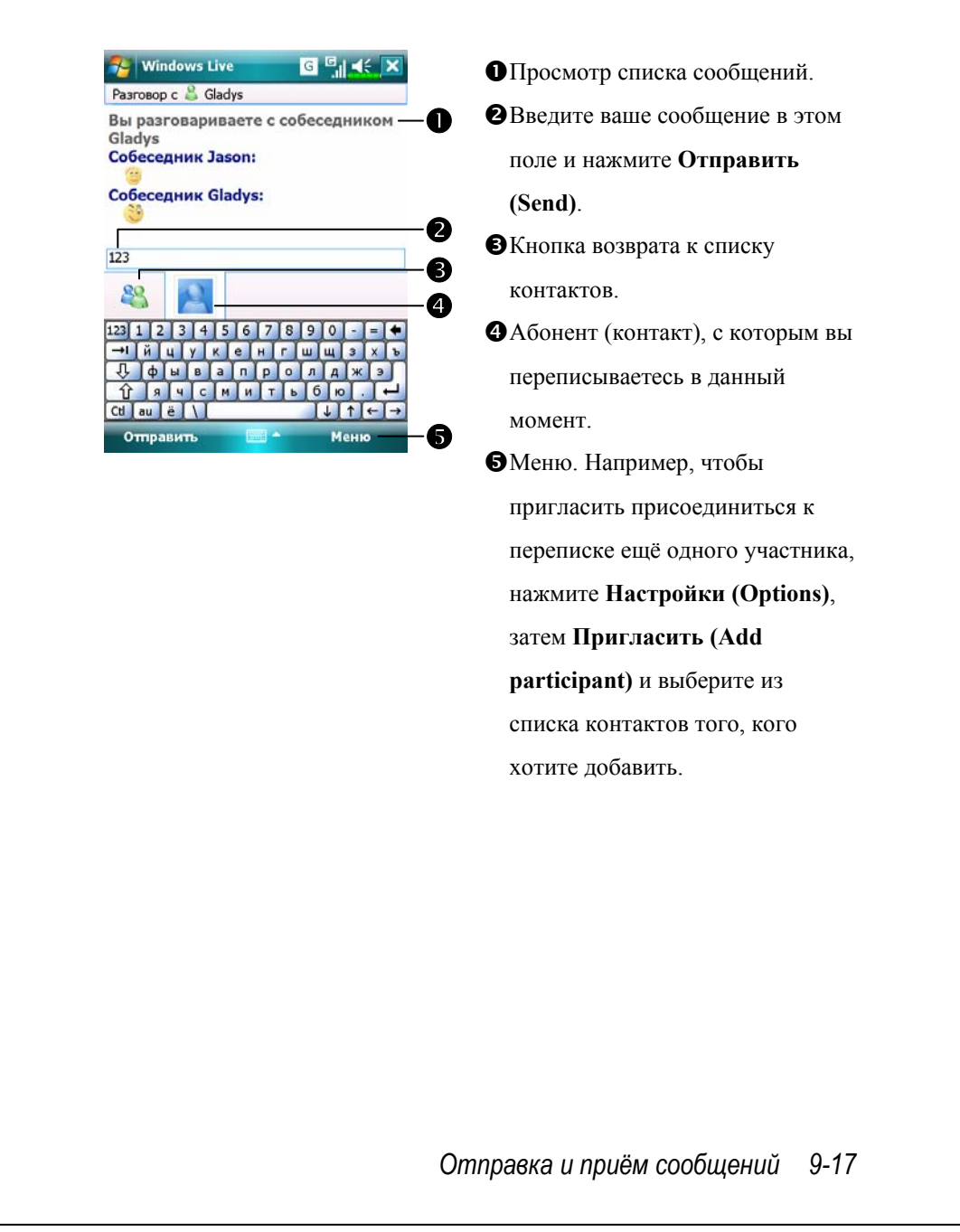

# MMS сообщения

 Нажмите *В Б Сообщения (Messaging) и затем MMS.* 
 Нажмите *В Программы (Programs), Телефон (Phone), затем MMS сообщения (MMS Message).*

Работа с программой MMS сообщения (MMS Message) очень похожа на работу с обычной программой для обработки электронной почты. В папке Входящие (Inbox) сохраняются принятые MMS сообщения, в папке Исходящие (Outbox) – сообщения готовые к отправке. В папке Отправленные (Sent) сохраняются копии отправленных сообщений. В Черновые (Drafts) вы можете записать MMS для последующего редактирования.

# Создание и редактирование MMS

| 1 | SMS-сообщения                               |       | (Messag | jing) и затем MMS. |
|---|---------------------------------------------|-------|---------|--------------------|
| 3 | MMS                                         |       |         |                    |
| ) | Windows Live (1)                            |       |         |                    |
|   | Другие (POP3/IMAP)<br>nichard@somewhere.com |       |         |                    |
| 8 | Новая уч. запись<br>Коснитесь экрана        |       |         |                    |
|   |                                             |       |         |                    |
|   |                                             |       |         |                    |
| P | ыбрать                                      | Менио |         |                    |
|   |                                             |       |         |                    |

Как создать новое MMS сообщение:

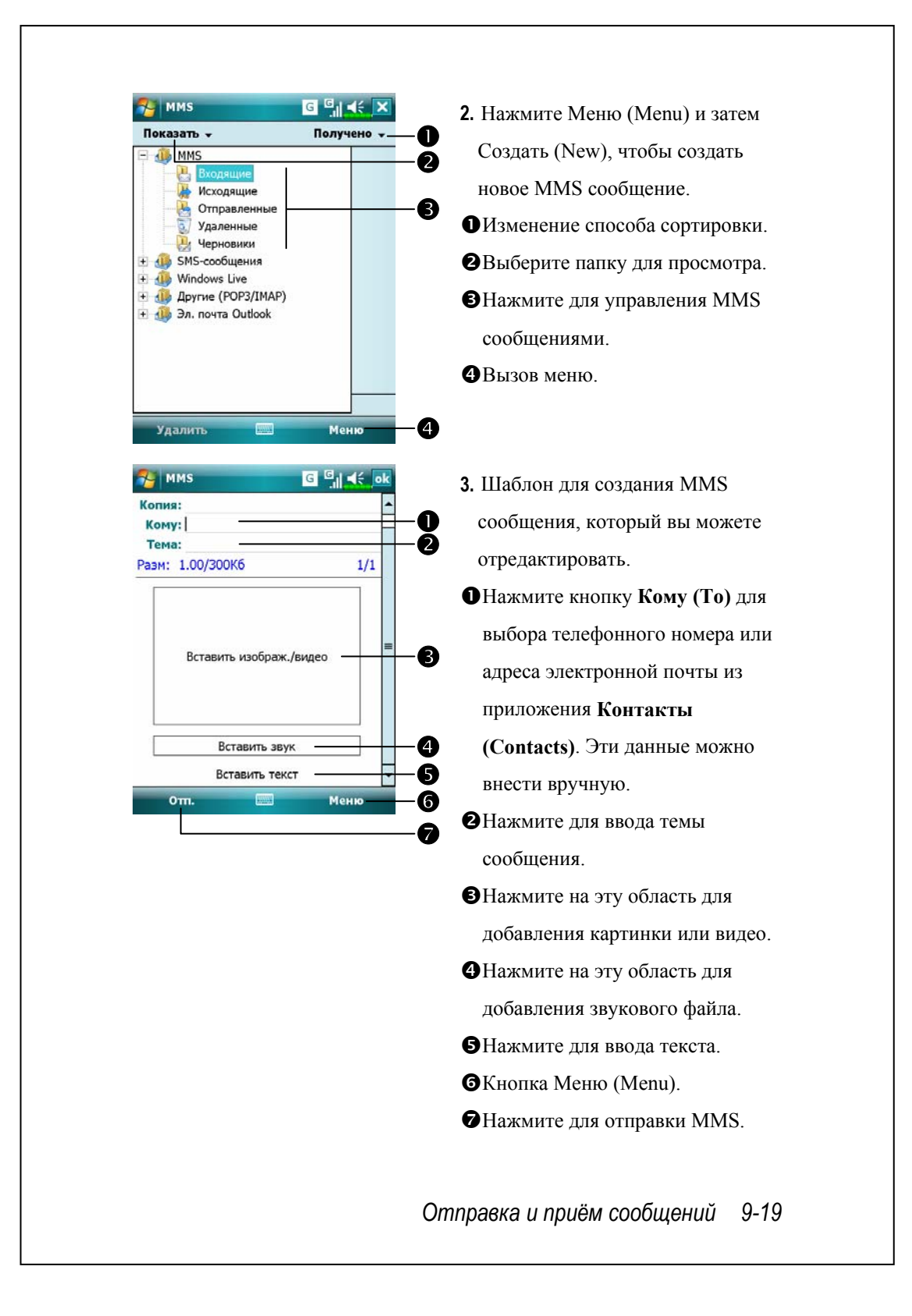

# Напоминания дней рождения \*

#### 🗣 Загрузка программ

Для экономии памяти коммуникатора, программы, отмеченные звездочкой "\*", можно скачать с сайта: <u>http://www.glofiish.com</u>. Читайте дальнейшие инструкции для получении информации об использовании этих программ.

#### Нажмите Программы (Programs), Утилиты (Utilities) и затем Напоминания дней рождения (Birthday Reminder).

Используя совместно **Контакты (Contacts)** и это приложение, вы можете сохранять даты дней рождения и годовщин для ваших контактов. Когда праздничный день наступит, вы увидите сообщение, которое напомнит вам, что нужно отправить электронное письмо, SMS, MMS или позвонить другу для поддержания теплых отношений.

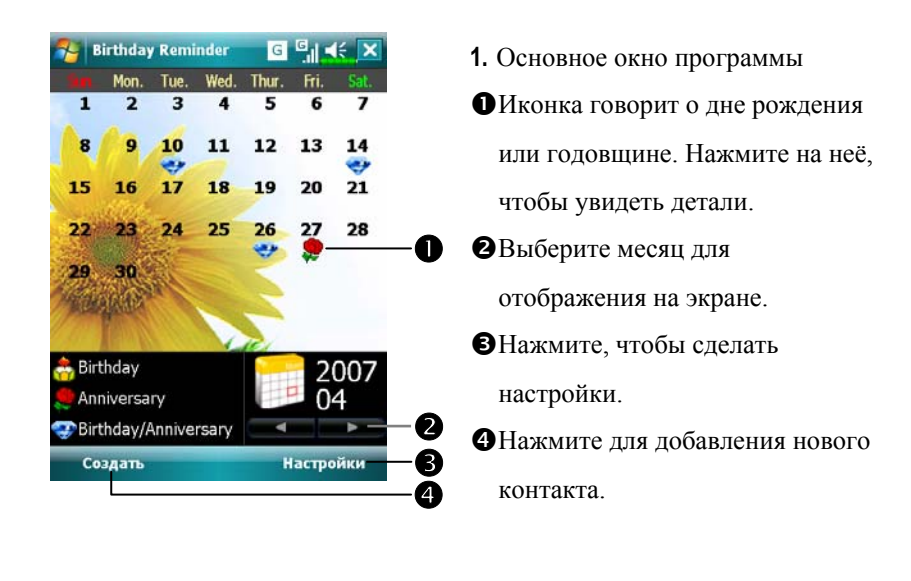

| Эл. почта2:                    |                                      |
|--------------------------------|--------------------------------------|
| Эл. почта3:                    | - пажмите Создать (New) в            |
| Помощник:                      | • ОСНОВНОМ ОКНЕ ПРОГРАММЫ            |
| Руковод.:                      |                                      |
| Личный код:                    | ●Используйте полосу прокрутки,       |
| Уч. запись:                    | чтобы увидеть все поля на            |
| ID клиента:                    | - Экране                             |
| Годовщина: 10.04.2007          |                                      |
| Супруг(а):                     | Инаидите поле день рождения          |
| Дети:                          | (Birthday) или Годовщина             |
| Подробности Заметки Меню       | (Anniversary) и введите дату.        |
| Birthday Reminder              | 3. Чтобы сделать настройки,          |
| Настройки                      | нажмите Настройки (Settings) в       |
| Напоминать о дне рождения      | основном окне программы.             |
| Напоминать<br>за Здень (дни) ▼ | • Поставьте галочку, чтобы           |
| Напоминать Івремя 🗸            | -2 появилось напоминание.            |
| ежедневно                      | Настройки способа                    |
|                                | напоминания.                         |
|                                | Напомнить 1 раз: в 8:00 утра.        |
| Напоминание Фон                | -В Напомнить 2 раза: в 8:00 утра и в |
|                                | полдень.                             |
|                                | Напомнить 3 раза: в 8:00 утра, в     |
|                                | полдень и в 6:00 вечера.             |
|                                | Выбор фоновой картинки для           |
|                                | основного окна.                      |
|                                |                                      |
|                                |                                      |

| 🐉 Word Mobile 🛛 🛎 🖬 🔩 🐟                                                                                                    | <ol> <li>Когда наступит праздничный<br/>день, вы увидите напоминание.</li> </ol> |
|----------------------------------------------------------------------------------------------------|----------------------------------------------------------------------------------|
|                                                                                                    | 5. Нажмите на иконку 📇 вверху                                                    |
|                                                                                                    | экрана и нажмите Просмотр                                                        |
|                                                                                                    | (Preview), чтобы перейти на                                                      |
| В I U È È ∃ ☐ ☐ ∰ ∰<br>Birthday Reminder<br>Имеется 2 напоминаний о дне рождения.<br>Имеется 1 напоминаний о годовщине.<br>Просмотр  Закрыть | экран настроек напоминания.                                                      |
| 😚 Birthday Reminder 🛛 🖸 🗐 📢 📢 🕟                                                                                                    | 6. Вы можете также нажимать на                                                   |
| Fanny                                                                                                    | иконки 📇 🜻 или 🕶 в                                                               |
| 2007.04.14                                                                                                    | основном окне программы.                                                         |
|                                                                                                    | • • • • • • • • • • • • • • • • • • •                                            |
|                                                                                                    | можете затем отправить письмо,                                                   |
| PreadyRi                                                                                                    | SMS, MMS или позвонить другу,                                                    |
| Fanny                                                                                                    | у которого наступил день                                                         |
|                                                                                                    | <ul><li>в рождения или годовщина.</li></ul>                                      |
| Della DeDe                                                                                                    | Иконки показывают вам,                                                           |
| բցօր թցու                                                                                                    | отправляли ли вы когда-либо                                                      |
|                                                                                                    | поздравительные сообщения                                                        |
|                                                                                                    | этому человеку.                                                                  |
|                                                                                                    | Выберите человека, который                                                       |
|                                                                                                    | получит поздравительное                                                          |
|                                                                                                    | сообщение.                                                                       |
|                                                                                                    |                                                                                  |
|                                                                                                    |                                                                                  |
|                                                                                                    |                                                                                  |
|                                                                                                    |                                                                                  |

# 10 Мультимедиа

# Использование камеры

🗣 Подсказка

Чтобы сделать автопортрет, лицо должно быть хорошо освещено.

Избегайте темных мест, если хотите получить хорошие фотографии.

### Относится к модели Х600

- 🍓 Нажмите кнопку 🚺 на корпусе коммуникатора.
- Нажмите , Программы (Programs), Мультимедиа (Multimedia) и затем Камера (Camera).
- Чтобы сделать снимок себя самого, поверните устройство, чтобы видеть своё отражение в зеркале рядом с камерой, и нажмите кнопку

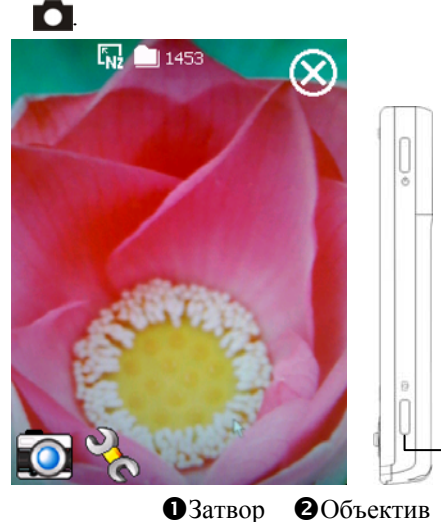

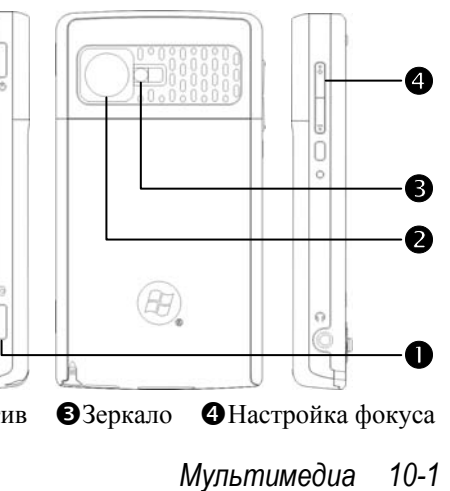

## Относится к модели X650

- 🍓 Нажмите кнопку 🚺 на корпусе коммуникатора.
- 🍓 Нажмите , Программы (Programs), Мультимедиа (Multimedia) и затем Камера (Camera).
- 1. Чтобы сделать снимок объекта или людей вокруг вас, поверните коммуникатор экраном к себе.
- 2. Нажмите до середины кнопку 🚺, чтобы включился авто-фокус. Когда услышите звуковой сигнал, и рамка фокуса станет зеленой вместо красной, нажмите кнопку до конца.
- 3. Чтобы сделать снимок себя самого, поверните устройство, чтобы видеть своё отражение в зеркале рядом с камерой и нажмите кнопку

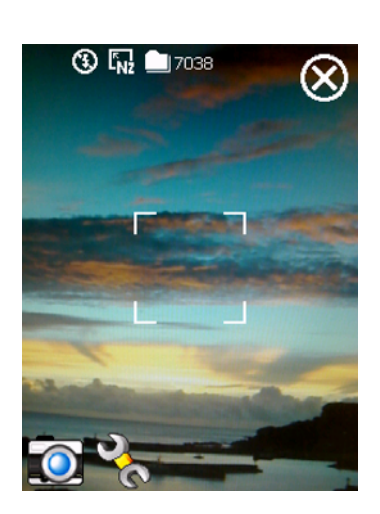

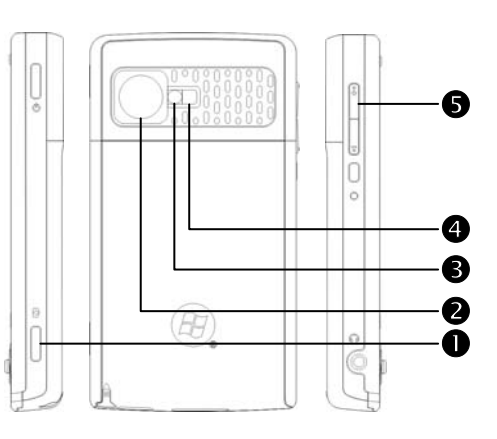

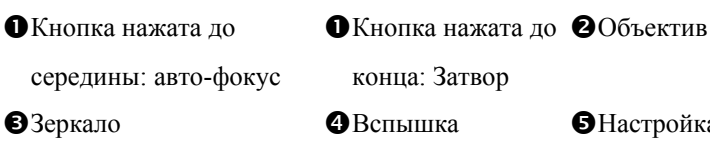

• ВНастройка фокуса

10-2

### Режим съемки фото

При помощи программы **Камера (Camera)** вы можете делать фотографии и снимать видео. В этом разделе описано, как это делать.

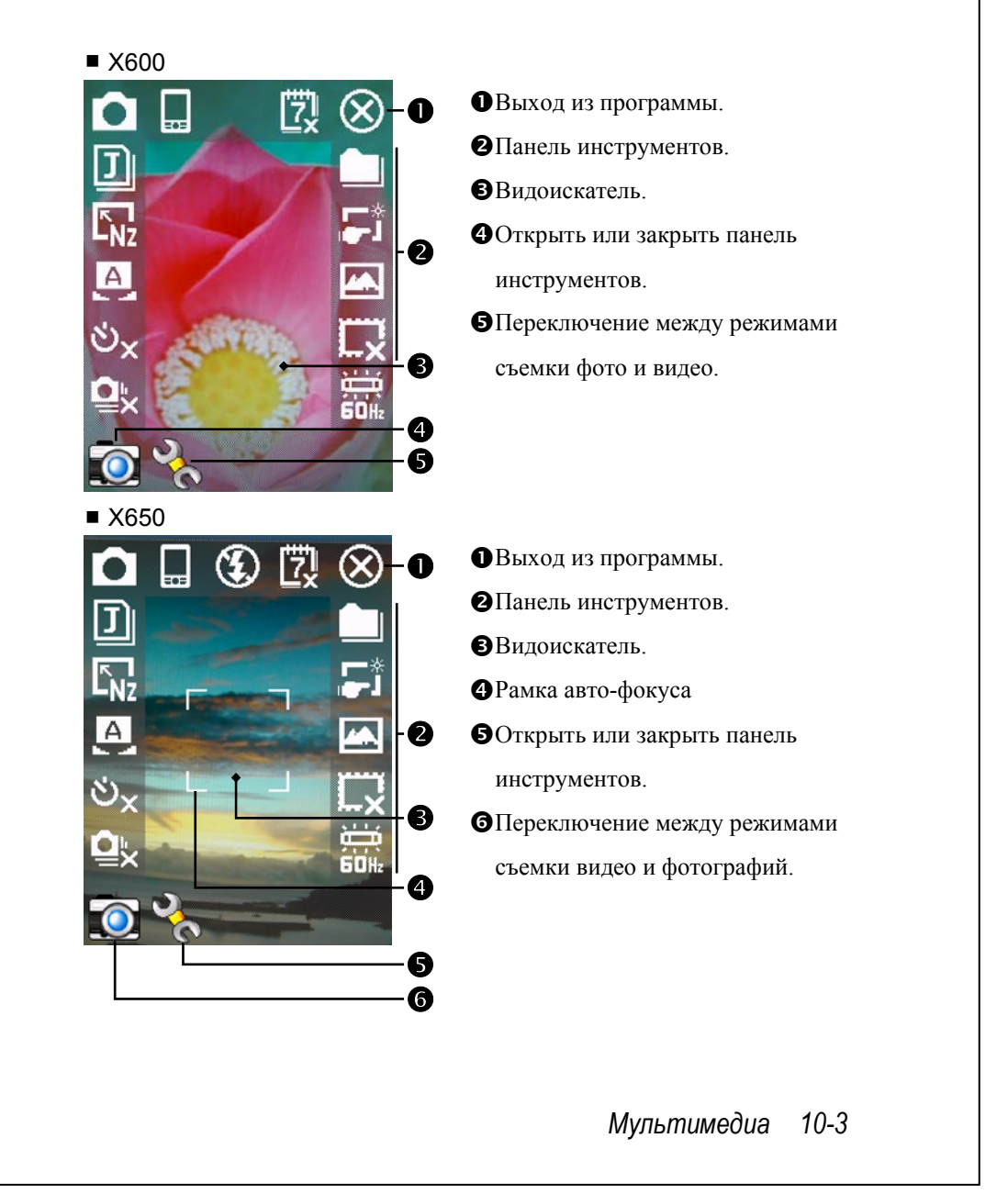

| Иконка             | Значение                                               |
|--------------------|--------------------------------------------------------|
|                    | Режим съемки: Нормальный (Normal), Таймер (Timer),     |
|                    | Мультисъемка (Continuous shutter), Портрет (Portrait)  |
| 85                 | В режиме Таймер (Timer) вы настраиваете задержку до    |
| O <sub>X</sub>     | срабатывания затвора                                   |
| Q×                 | В режиме Открытый затвор - настраиваете кол-во снимков |
|                    | Выбор вертикальной или горизонтальной ориентации       |
|                    | Включение и выключение вспышки (Полько для модели      |
| <b>S</b>           | X650)                                                  |
| 戉                  | Показать или убрать дату                               |
| IJ                 | Выбор формата файла                                    |
| Ľ <mark>N</mark> z | Выбор разрешения                                       |
| A                  | Выбор сцен                                             |
|                    | Выбор места сохранения файлов                          |
| <b>5</b> *         | Включение и отключение Мастера                         |
|                    | Выбор специальных эффектов                             |
| L X                | Выбор элемента кадра                                   |
|                    | Выбор частоты                                          |

#### Режим съемки фото с использованием Мастера

Нажмите **р**или **п** для запуска Мастера. После нажатия кнопки затвора камеры на боковой стороне коммуникатора Мастер поможет вам перенести сделанную фотографию в другие программы для дальнейшего использования.

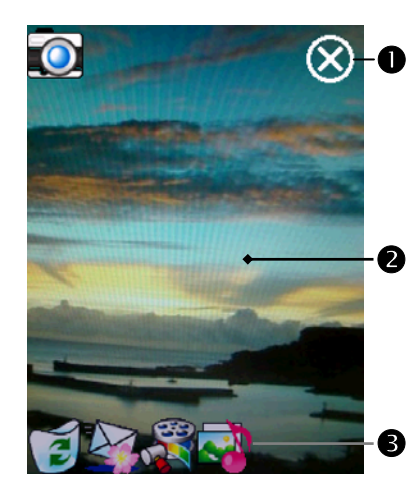

 Выход из программы.
 Область просмотра - показывает фотографию, сделанную последней.

• Панель инструментов.

| Иконка   | Значение                                                |
|----------|---------------------------------------------------------|
|          | Возврат в режим съемки                                  |
| 1        | Удаление текущего файла                                 |
| A.       | Переход в программу Сообщения (Messaging)               |
| <b>E</b> | Переход в программу Мультимедиа менеджер (Multimedia    |
|          | Manager)                                                |
| 2        | Переход в программу <b>MMS сообщения</b> (MMS Message)  |
|          | Переход в программу Редактор изображений (Image Maker)* |
| <b>S</b> | Переход в программу Матер изображений (Image Wizard) *  |

#### 🗣 Загрузка программ

Для экономии памяти коммуникатора, программы, отмеченные звездочкой "\*", можно скачать с сайта: <u>http://www.glofiish.com</u>.

Мультимедиа 10-5

#### Режим мультисъемки

Нажмите • на панели инструментов программы Камера (Camera) для выбора режима Мультисъемка (Continuous shutter). После нажатия на кнопку затвора на экран будут выведены несколько сделанных фотографий. Выберите нужные и удалите лишние.

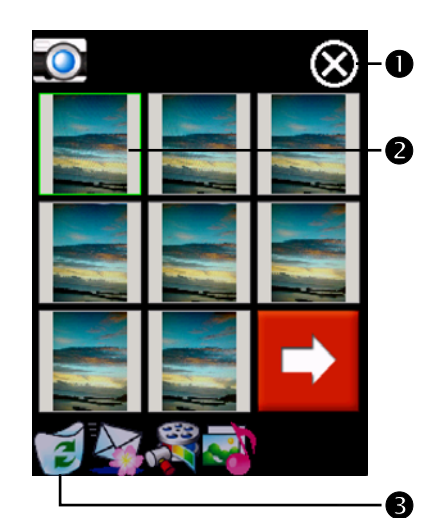

Выход из программы.Выберите снимок, который хотите удалить.

ЭНажмите для удаления.

#### Режим съемки видео

Вы можете записать видео ролик без перехода на экран программы Камера (Camera): нажмите и удерживайте кнопку камеры несколько секунд и затем отпустите ее для старта записи. Для остановки записи нажмите кнопку камеры.

Или используйте второй способ:

- 1. Поддерживается только горизонтальный режим съемки, поэтому поверните ваш коммуникатор на 90 градусов до начала записи.
- 2. Нажмите кнопку камеры 🚺 для старта записи. Для окончания записи видео снова нажмите кнопку камеры.
- **3.** Чтобы снять в видео ролике себя, поверните камеру к себе так, чтобы видеть своё отражение в зеркале.

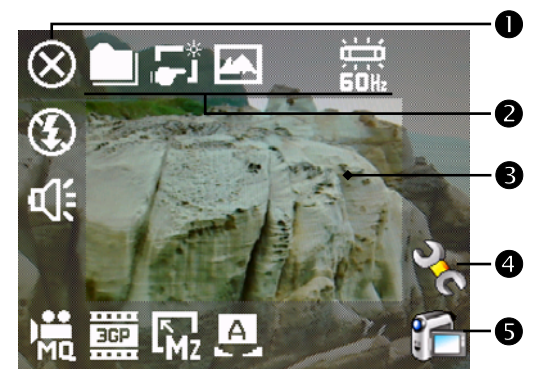

• Инструменты программы.

• Выход

- **2**Панель инструментов.
- Видоискатель.
- Переключение режимов съемки фото и видео.
- Открыть или закрыть панель инструментов.

Чтобы посматреть запись на настольном компьютере, перед записью

установите формат 3GP.

Мультимедиа 10-7

| Иконка             | Значение                                               |
|--------------------|--------------------------------------------------------|
|                    | Качество съемки. Чем выше качество съемки, тем больше  |
| MQ                 | места в памяти устройства будут занимать файлы записи. |
| 3GP                | Формат записи.                                         |
| R                  | Разрешение. Чем выше разрешение, тем больше места в    |
| LMZ                | памяти устройства будут занимать файлы записи.         |
| A                  | Выбор сцен.                                            |
| d:                 | Включение или выключение записи звука.                 |
| Ø                  | Включение или выключение вспышки (�Только для модели   |
| $\boldsymbol{\Im}$ | X650)                                                  |
|                    | Выбор места сохранения файлов.                         |
| N_                 | Включение или выключение Мастера.                      |
|                    | Выбор специальных эффектов.                            |
|                    | Выбор частоты.                                         |

### Режим съемки видео с использованием Мастера

Нажмите 📑 или 🚺 для запуска Мастера. После окончания

съемки видео ролика Мастер поможет вам перенести ролик в другие программы.

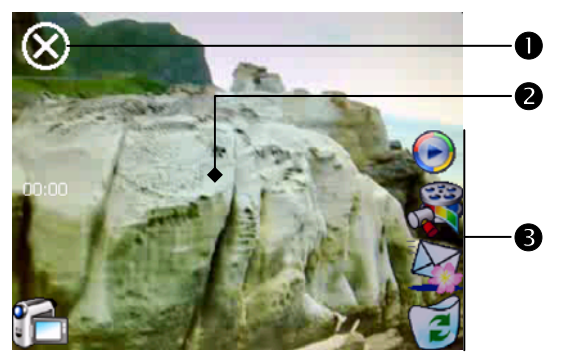

• Выход

Окно просмотра показывает первый кадр снятого видеоролика.

**Э**Панель инструментов.

| Иконка   | Значение                                  |
|----------|-------------------------------------------|
| 1        | Возврат в режим съемки видео              |
|          | Удаление текущей записи                   |
|          | Переход в программу Сообщения (Messaging) |
| <b>N</b> | Переход в программу Мультимедиа менеджер  |
|          | (Multimedia Manager)                      |
| Ð        | Переход в программу Windows Media         |

Мультимедиа 10-9

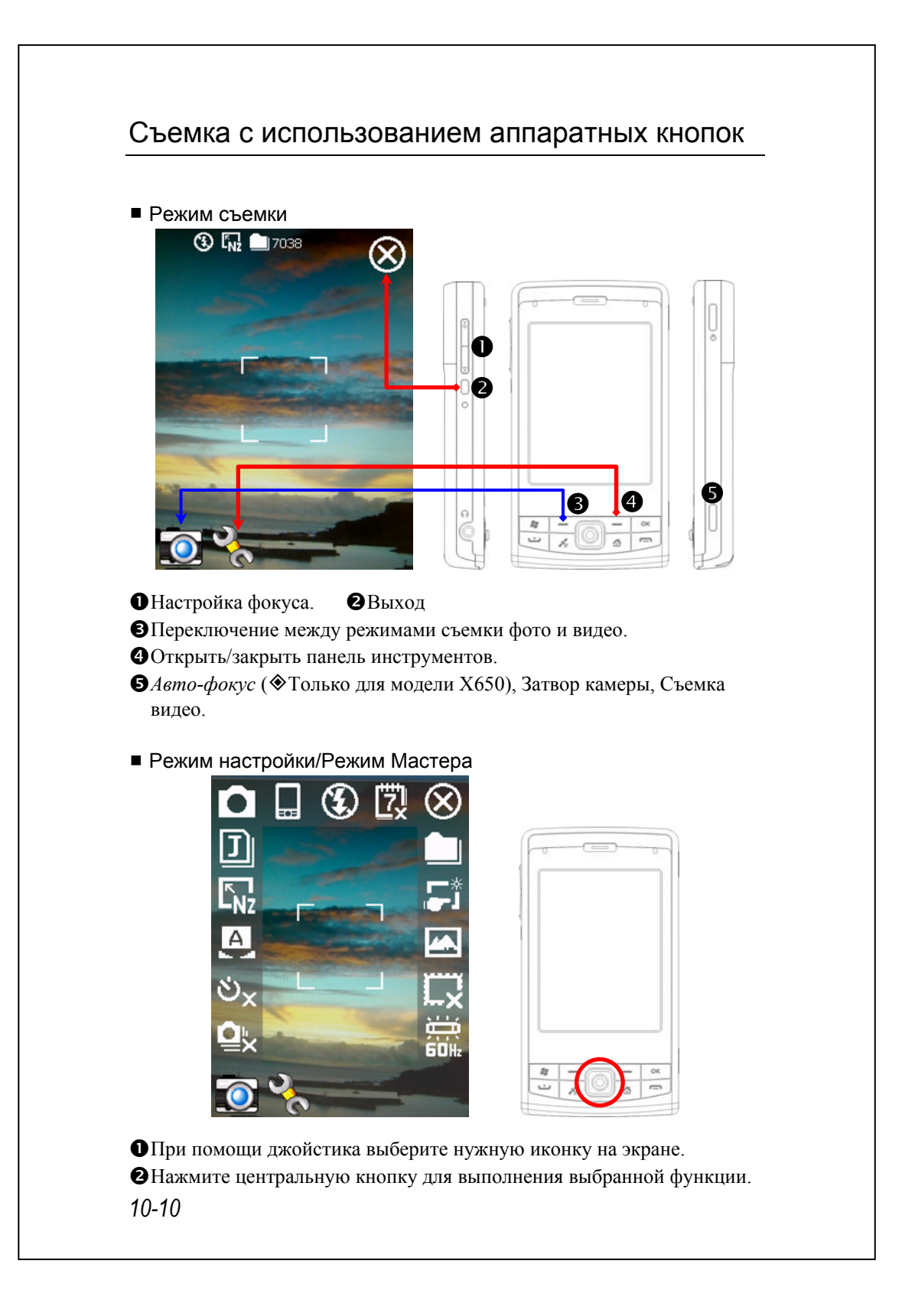
# Multimedia Manager

#### Нажмите Программы (Programs), Мультимедиа (Multimedia), Мультимедиа менеджер (Multimedia Manager).

Эта программа используется для управления и просмотра мультимедиа информации, такой как фото, музыка, видео и т.п.

#### D Multimedia Manager • Выберите папку для просмотра. 📕 My Pictures 🕶 Имя 2 2 Нажмите для изменения способа ß сортировки. Вырезать **Э**Пиктограмма. Результат нажатия Удалить Переименовать 4 на пиктограмму зависит от Доставка... 6 формата соответствующего Установить как экран Сегодня Свойства. файла. Если это фото - будет 6 показан файл целиком, если 0 видео или аудио запись - вы Вид Инстр Типа 8 сможете его посмотреть или

### Просмотр мультимедиа информации

**4**Для вызова меню нажмите и удерживайте перо на пиктограмме.

послушать.

- Кнопка Вид (View) выбор других типов или просмотр в режиме слайд шоу.
- Кнопка Инструменты (Tools) создание новых папок, настройка связи с другими программами и установка способа отображения данных.
- Кнопка Типы (Show Type) отображение маленьких или больших иконок и количество иконок в строке.
- ВПереход к папке на уровень выше.

Мультимедиа 10-11

### Функция Слайдшоу

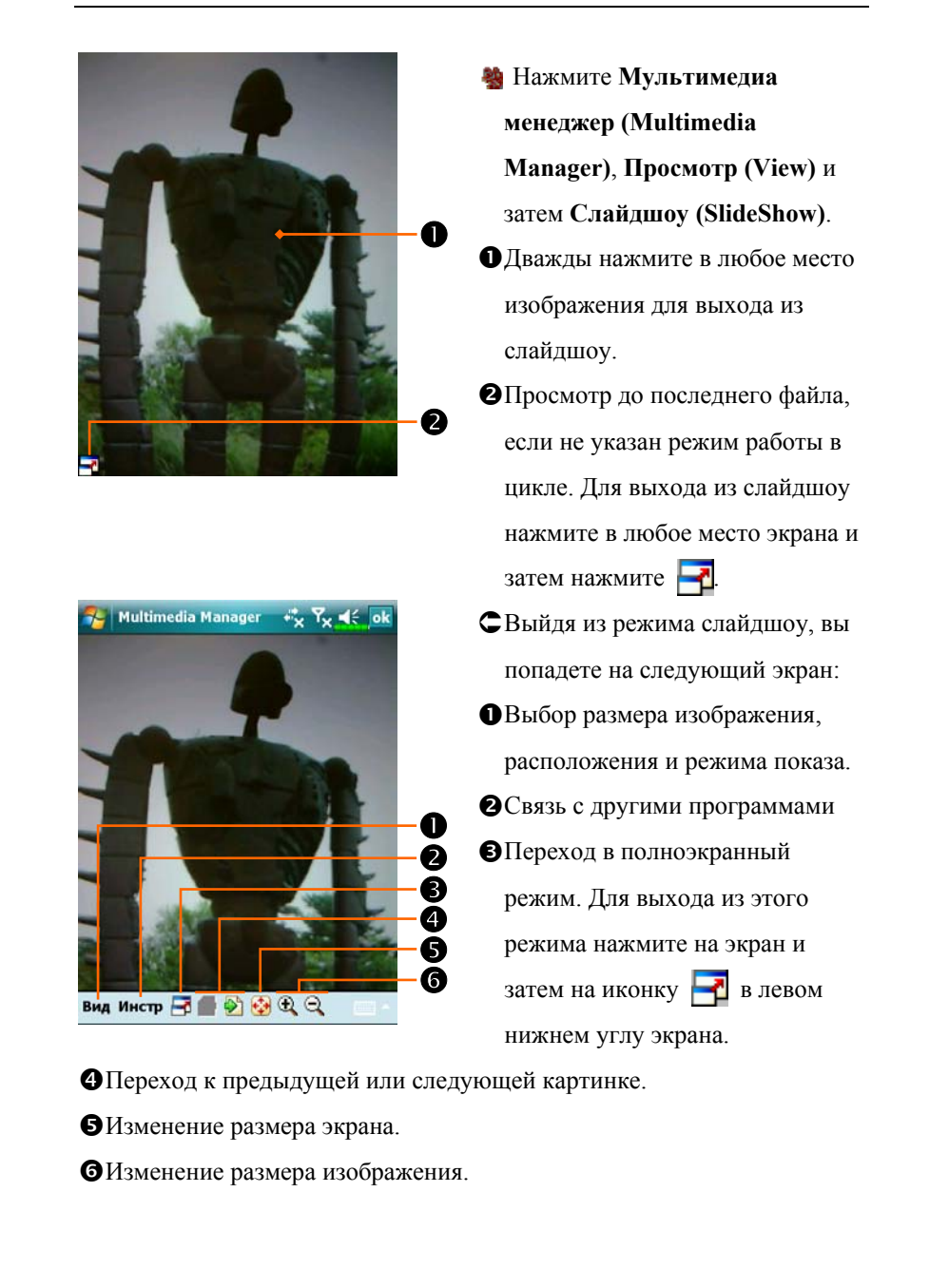

# Настройки Multimedia Manager

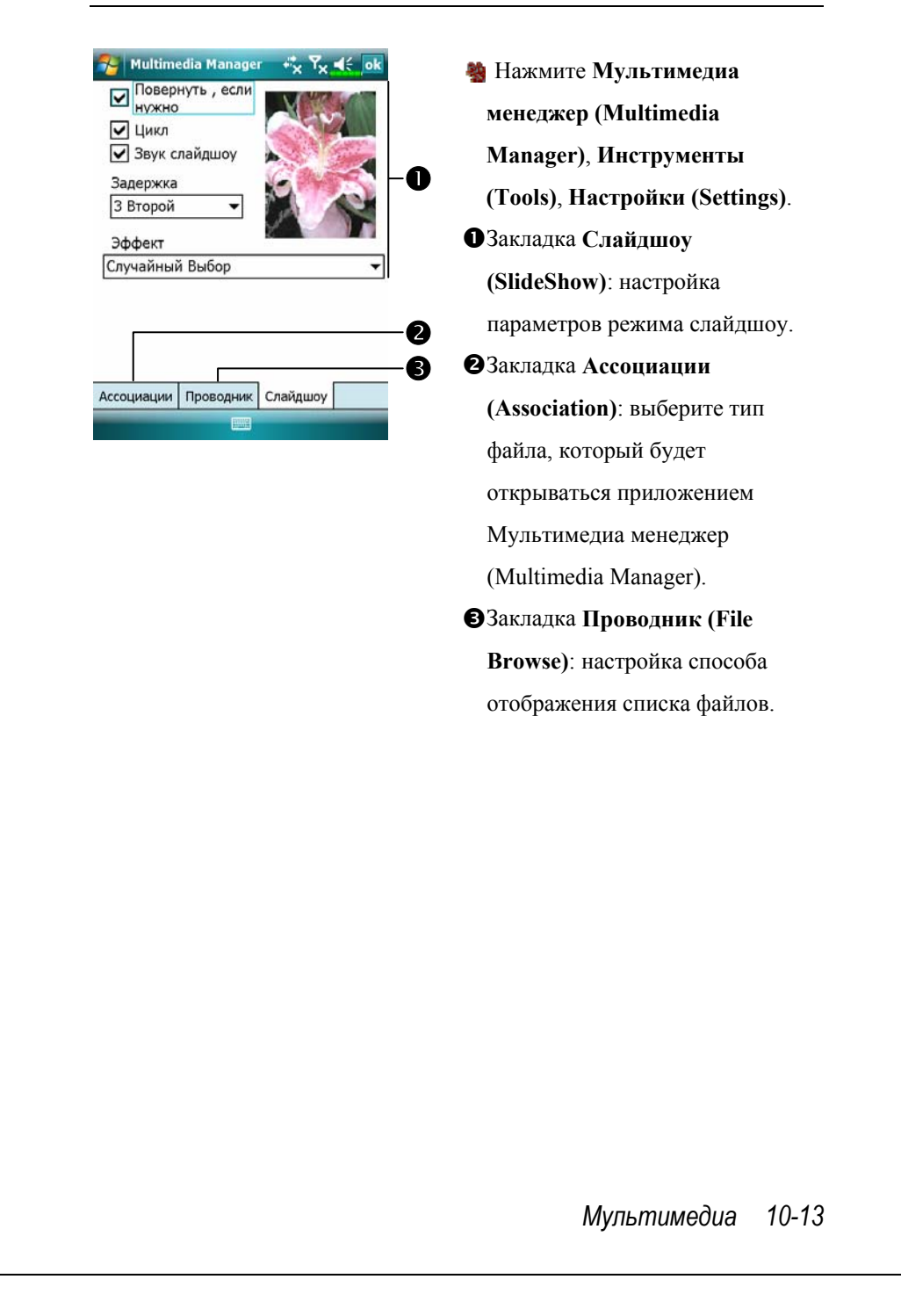

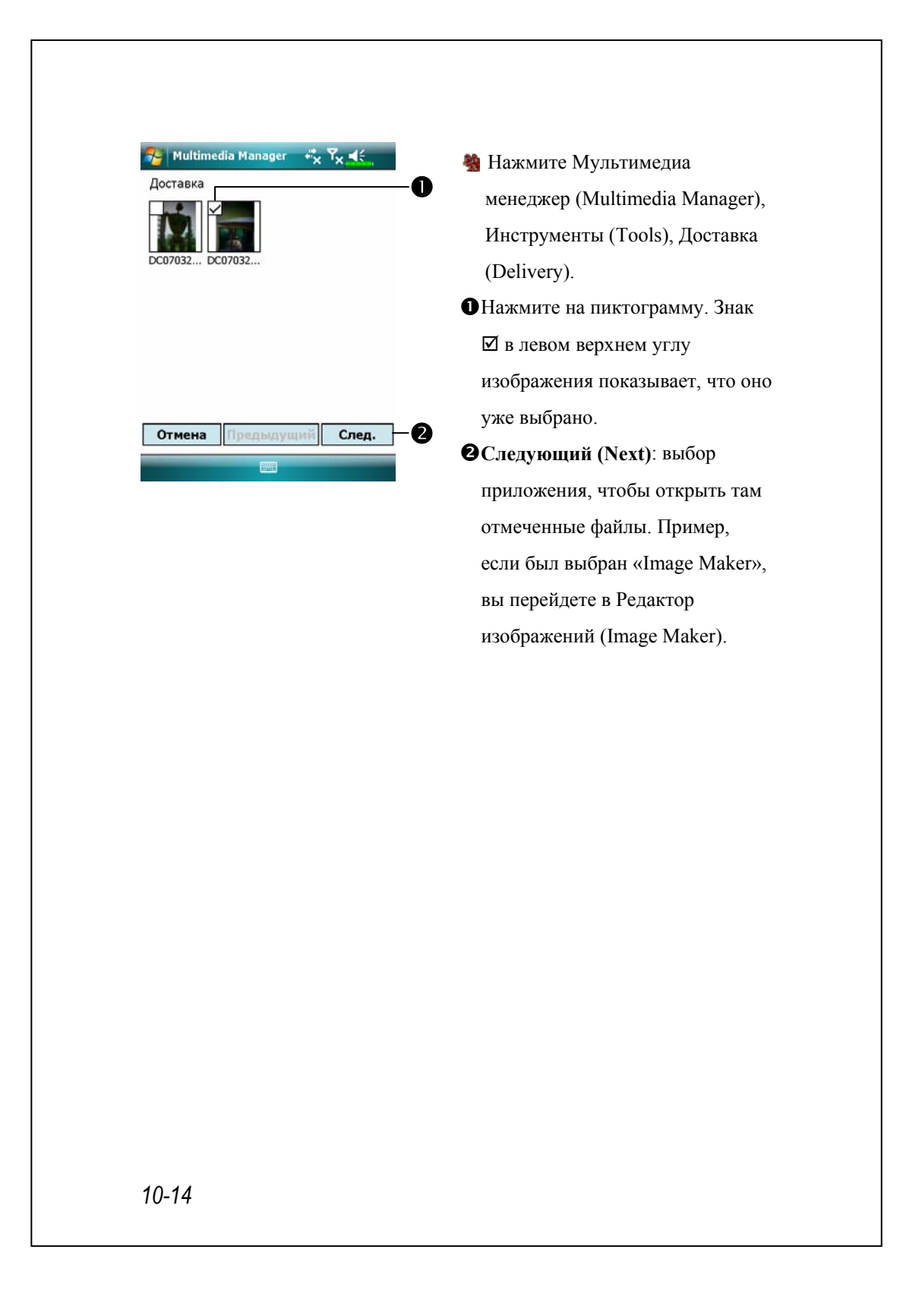

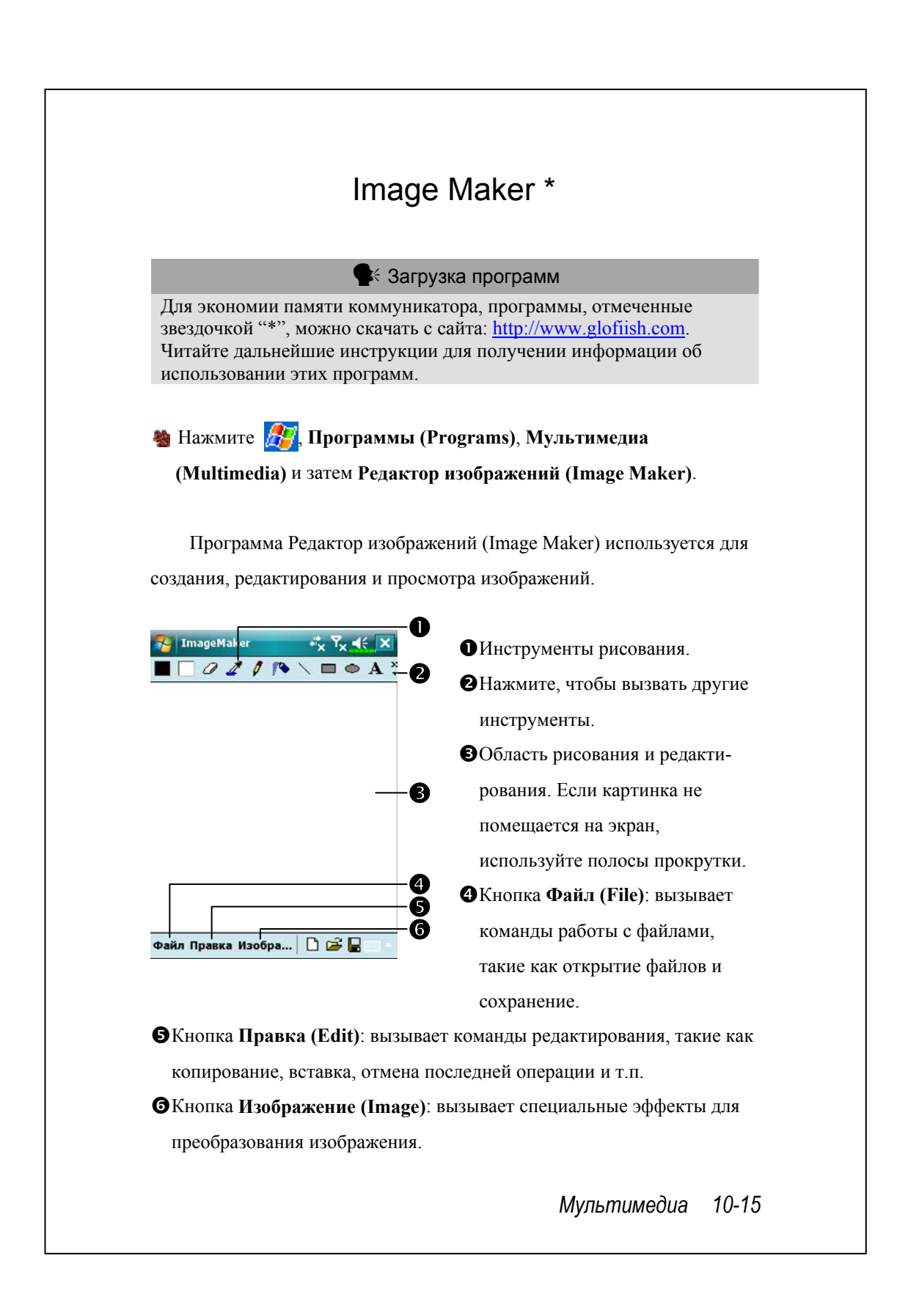

| Иконка      | Инструмент                                         |
|-------------|----------------------------------------------------|
| ИКОНКА      | инструмент                                         |
|             | Выбор цвета фона и переднего плана                 |
| Ø           | Ластик                                             |
| 4           | Измеритель цвета                                   |
| Ø           | Карандаш для создания надписей или рисования линий |
| 10          | Распылитель краски                                 |
| 1           | Линия                                              |
| 5           | Дуга                                               |
|             | Прямоугольник                                      |
| •           | Эллипс                                             |
| 乙           | Многоугольник                                      |
| 0           | Прямоугольник со скругленными углами               |
| A           | Техт                                               |
| <b>[]]]</b> | Выделение                                          |
| 1           | Заливка цветом                                     |
| Q           | Лупа                                               |
| <b>A</b>    | Кисть                                              |
| Иконка      | Значение                                           |
| Ľ           | Создать новый файл                                 |
| )           | Открыть файл                                       |
|             | Сохранить файл                                     |

# Image Wizard \*

#### 🗣 Загрузка программ

Для экономии памяти коммуникатора, программы, отмеченные звездочкой "\*", можно скачать с сайта: <u>http://www.glofiish.com</u>. Читайте дальнейшие инструкции для получении информации об использовании этих программ.

### Нажмите (Multimedia) и затем Мастер изображений (Image Wizard).

Программа Мастер изображений (Image Wizard) содержит иконки, фильтры, простые инструменты рисования для обработки фото и рисунков. Программа поможет вам сделать все по шагам. В конце работы вы сможете сохранить файл или отправить его по электронной почте или в виде MMS сообщения.

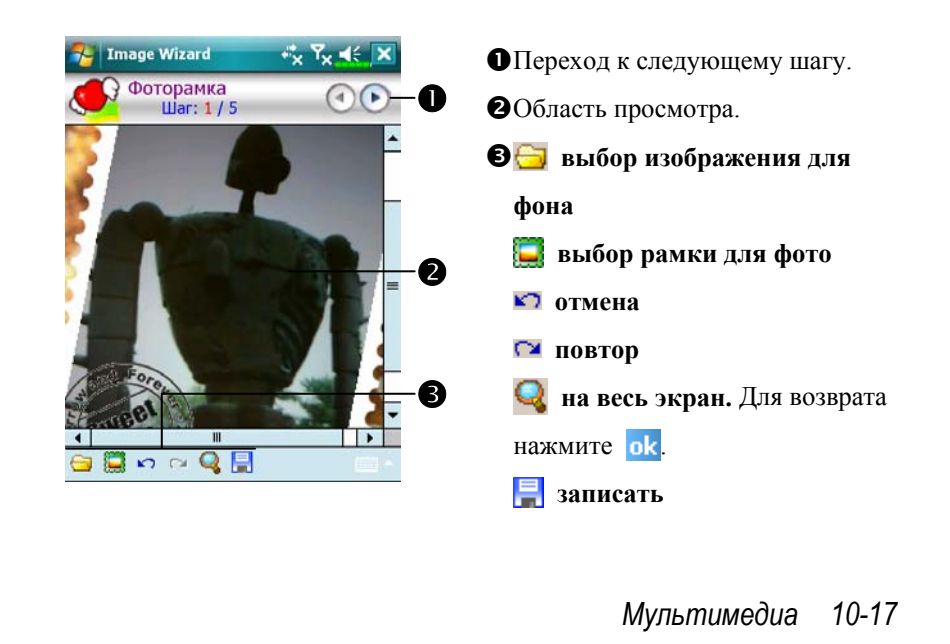

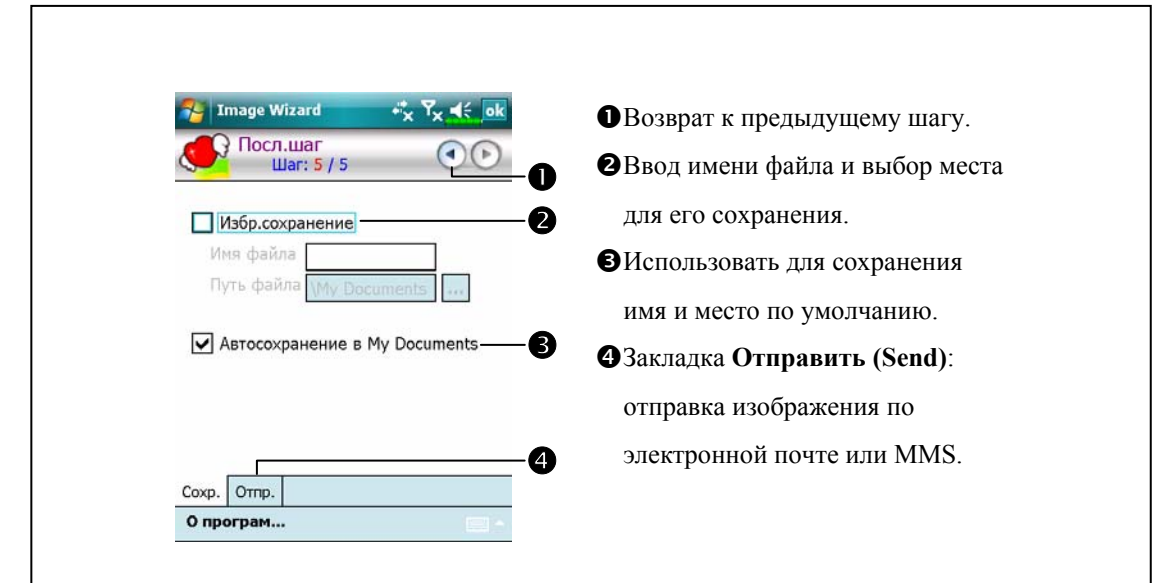

# FM Tuner

Нажмите Программы (Programs), Мультимедиа (Multimedia) и затем FM радиоприемник (FM Tuner).

Эта программа позволяет слушать радио через стерео гарнитуру. Стерео гарнитура при этом выполняет функцию антенны.

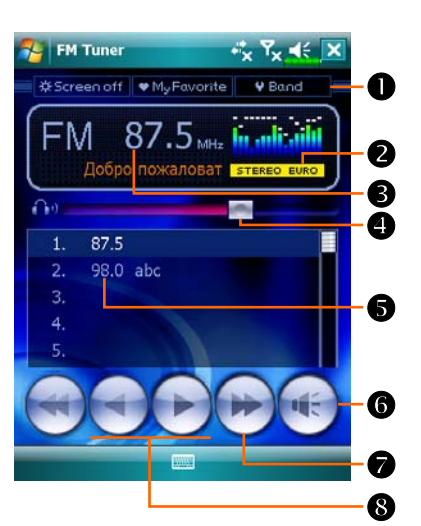

#### • Меню:

 ①Screen off: эта функция выключает экран, но оставляет программу запущенной. Для включения экрана нажмите на кнопку Питание. Когда коммуникатор перейдет в ждущий режим, программа выключится.
 ②My Favorite: управление списком радиостанций.
 ③Band: настройка частоты.
 ②Показывает название радиостанции.

ЭПоказывает частоту радиостанции. Нажмите и измените частоту для смены радиостанции.

• Настройка громкости.

ЭСписок радиостанций. Нажмите на нужный элемент, чтобы

послушать выбранную радиостранцию. Нажмите на строчку на

несколько секунд для записи настроек на текущую радиостанцию.

- Выключение/включение звука.
- **Ә ∢** или **▶**: Поиск радиостанций.
- 8 ◀ или ▶: Переход к следующей или предыдущей частоте.

Мультимедиа 10-19

|                                 | <b>О</b> Нажмите для ввода частоты             |
|---------------------------------|------------------------------------------------|
| НИ IZIмн₂ післійни<br>иложение! | радиостанции. Частота должна                   |
| ∩»                              | быть в допустимом диапазоне.                   |
| 1 2 3                           | • Отмена.                                      |
| 4 5 6 ×                         | <b>2 В</b> вод.                                |
| 7 8 9                           | • Удаление последней введенной                 |
| 0.+                             | В <sub>цифры.</sub><br>4                       |
| EM Tuner                        | D СНажмите кнопку Му Favorite для              |
| Band Range                      | настройки списка избранных                     |
| EUROPE 87.5 ~ 108.0MHz          | радиостанций.                                  |
| EUROPE, JAPAN USA               | <b>2</b> • • • • • • • • • • • • • • • • • • • |
| 1. 87.5<br>2. 98.0 abc          | <b>3</b> • Значения по умолчанию для           |
| 3.<br>4.                        | страны. Для изменения настроек                 |
| 5.<br>6.                        | нажмите и удерживайте.                         |
| + - 2 A 7 X-                    | ӨСписок избранных станций.                     |
| Автоскан                        | В пустой строке, нажимая                       |
|                                 | кнопку + настройте                             |
|                                 | радиостанцию                                   |
|                                 | ЭСтрока инструментов:                          |
|                                 | <b>±</b> : добавить радиостанцию               |
|                                 | = : удалить радиостанцию                       |
|                                 | . редактировать                                |
|                                 | смена позиции в списке                         |
|                                 | : закрыть без записи.                          |
|                                 |                                                |

# Визитки (Полько для модели Х650)

Нажмите Программы (Programs), Мультимедиа (Multimedia) и затем Визитки (Namecard Manager).

Эта программа позволяет преобразовать обычную бумажную визитку в цифровую. База контактов, которые вы накопите в этом приложении, может быть объединена с базой приложения Контакты (Contacts).

### Оцифровка новых визиток

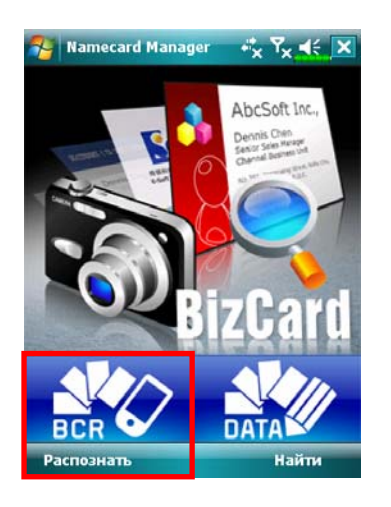

1. Нажмите Распознать (Recognize).

Мультимедиа 10-21

- 2. Совет: перед тем, как фотографировать визитки, обратите внимание на следующие моменты, которые помогут улучшить качество распознавания.
- Если исходная визитка имеет горизонтальный формат, рекомендуется повернуть коммуникатор перед тем, как делать фотографию.
- **2** Держите коммуникатор на расстоянии 10~12 см от визитки.
- **Э**По возможности совместите красные уголки на экране

коммуникатора с углами визитки.

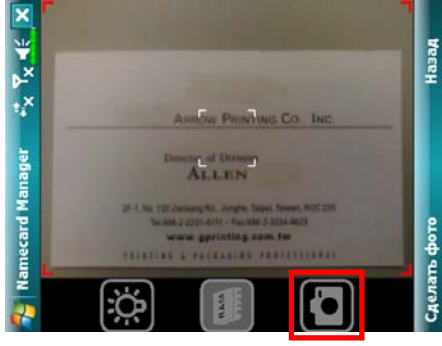

# 3. Сфотографируйте визитку Подготовьте визитку и

правильно расположите коммуникатор. Нажмите до середины кнопку 🚺, чтобы включился авто-фокус. Когда вы услушите звуковой сигнал, и рамка фокуса станет зеленой вместо красной, нажмите кнопку до конца.

Чтобы сделать снимок, вы можете нажать на экране на иконку 💽.

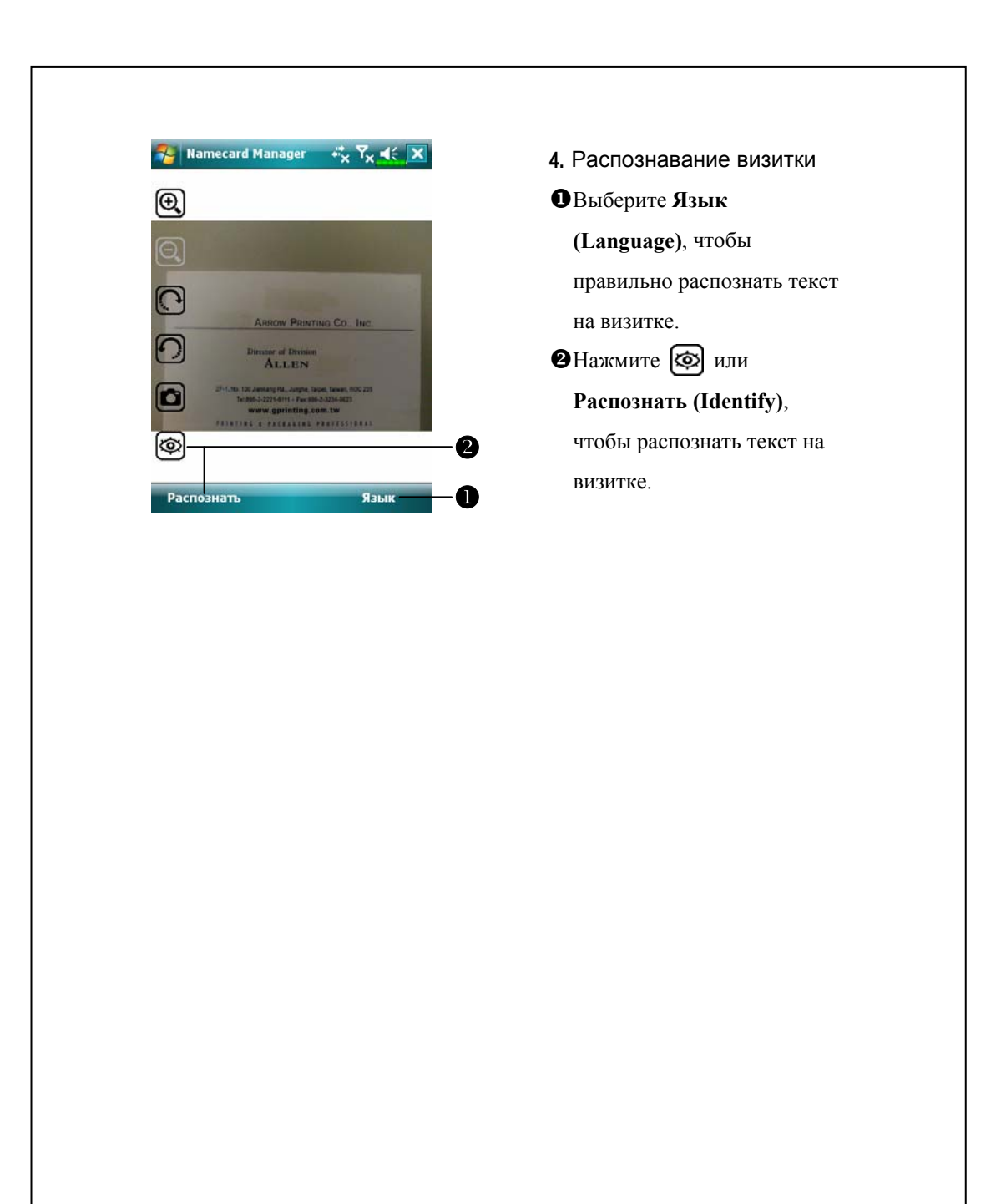

Мультимедиа 10-23

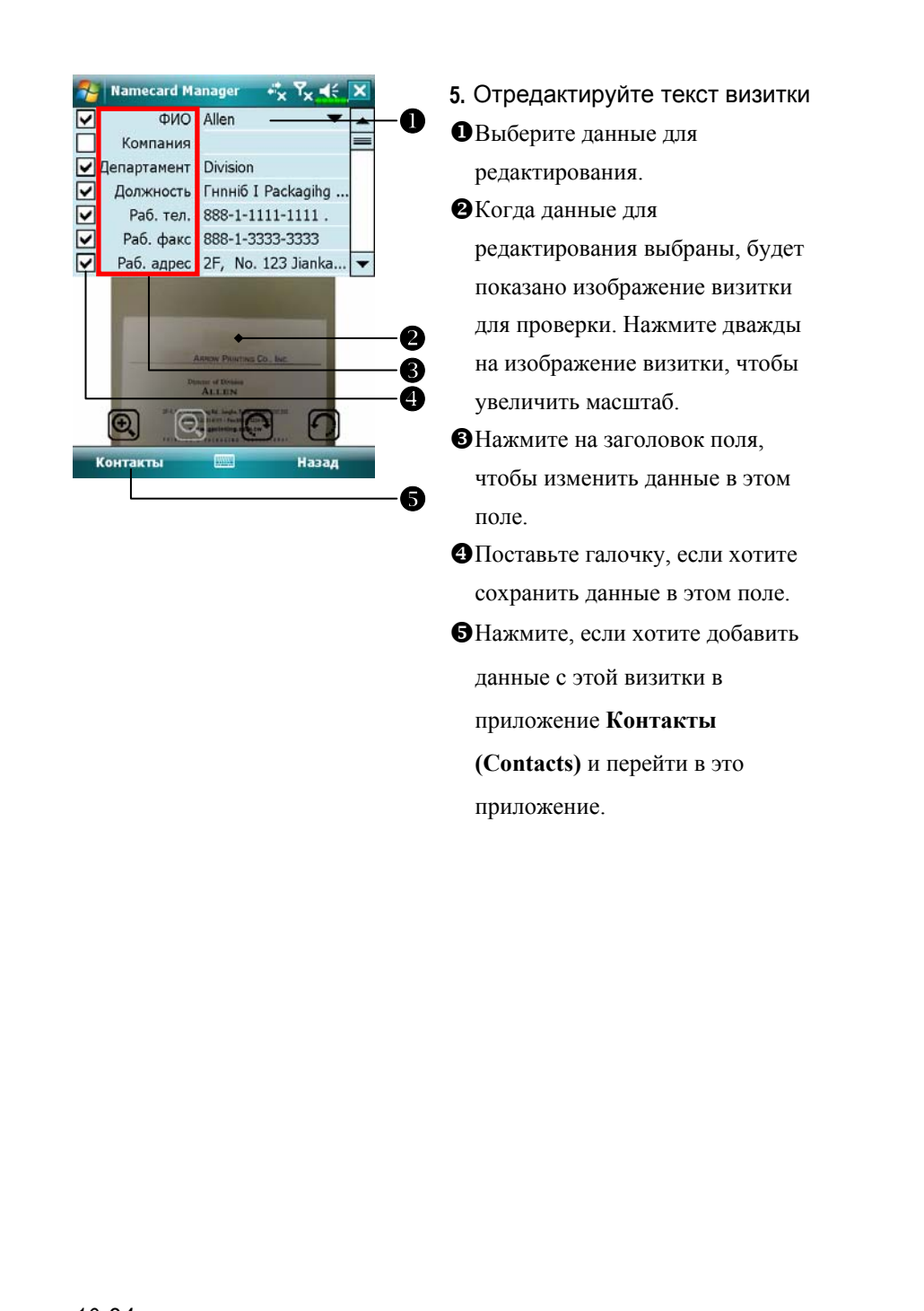

| Иконка | Значение                                              |
|--------|-------------------------------------------------------|
| Ç: Ox  | Включить/выключить вспышку                            |
|        | Выбрать носитель для хранения данных                  |
|        | Сфотографировать. Действует так же, как кнопка 🚺 на   |
|        | корпусе коммуникатора.                                |
|        | Если фотография не получилась, попробуйте ещё раз.    |
| €Q     | Увеличить/уменьшить масштаб                           |
| つつ     | Поворот против часовой стрелки или по часовой стрелке |
| ٢      | Распознать визитку                                    |

Мультимедиа 10-25

### Поиск визиток

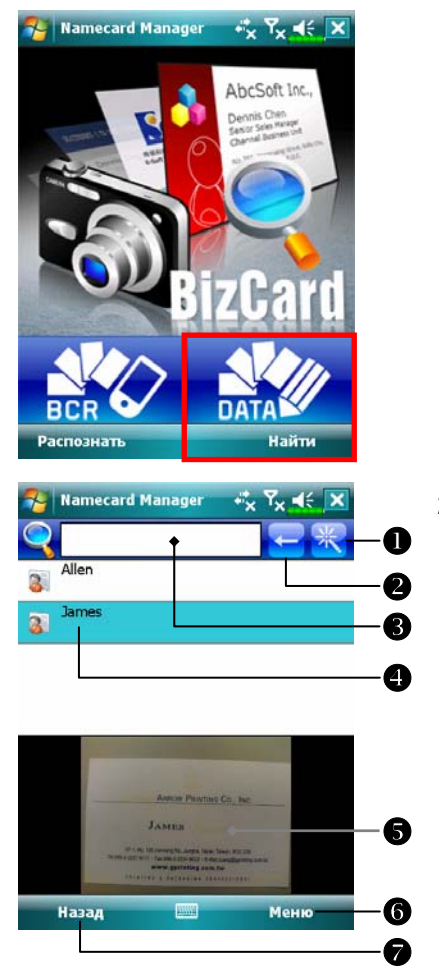

#### 1. Нажмите Найти (Manage).

 Основной экран для поиска визиток: здесь будут показаны только те визитки, которые вы сфотографировали и распознали.
 Переход в окно быстрого поиска. Напечатайте хотя бы одну букву, и вы увидите результат поиска.
 Кнопка для удаления текста.

ЭКритерий для поиска. Результатом поиска будут визитки, в которых имя или телефон соответствуют критерию. Оставьте поле пустым, чтобы были найдены все визитки.

Область отображения результатов поиска. Выберите визитку, чтобы посмотреть её содержимое.

**6**В этом поле вы увидите изображение исходной визитки.

#### **6** Меню.

Создать (New): создать новую цифровую визитку.

**Импортировать (Import)**: поддерживаются форматы BMP, JPG и PNG. Существующее изображение визитки можно импортировать в

другой формат и потом распознать.

Правка (Edit): отредактировать данные на визитке.

Удалить (Delete): удалить выбранную визитку.

• Вернуться на предыдущий экран.

| 🄧 Name | card Manag | jer 🖧 | r× 4€ ok |
|--------|------------|-------|----------|
| Α      | В          | С     | D        |
| Е      | F          | G     | н        |
| I      | J          | К     | L        |
| М      | Ν          | 0     | Р        |
| Q      | R          | S     | Т        |
| U      | V          | W     | X        |
| Y      | Z          |       |          |
|        |            | w)    |          |

 Экран быстрого поиска.
 Выберите букву, и вы увидите все визитки, на которых имя или название компании начинаются на эту букву.

Мультимедиа 10-27

# 11 Сопутствующие программы

Microsoft Pocket Outlook включает в себя приложения Календарь (Calendar), Контакты (Contacts), Задачи (Tasks), Сообщения (Messaging) и Заметки (Notes). Вы можете использовать эти приложения вместе или по отдельности. Например, адреса электронной почты, сохраненные в приложении Контакты (Contacts), можно использовать при создании сообщения в приложении Сообщения (Messaging).

Используя программу синхронизации, вы можете синхронизировать данные Microsoft Outlook или Microsoft Exchange на настольном компьютере и коммуникаторе. Есть возможность синхронизировать эти данные и непосредственно с Microsoft Exchange сервером. Каждый раз программа синхронизации сравнивает данные на коммуникаторе и данные на настольном компьютере или сервере и добавляет недостающие данные.

Вызвать любую из указанных программ на коммуникаторе можно, нажав кнопку 🎦.

# Календарь: расписание событий и встреч

Вы можете использовать **Календарь (Calendar)** для назначения встреч, собраний и других событий. Вы можете просмотреть список назначенных встреч несколькими способами (Повестка дня, День, Неделя, Месяц и Год), а также настроить звуковые напоминания. События текущего дня отображаются на экране Сегодня.

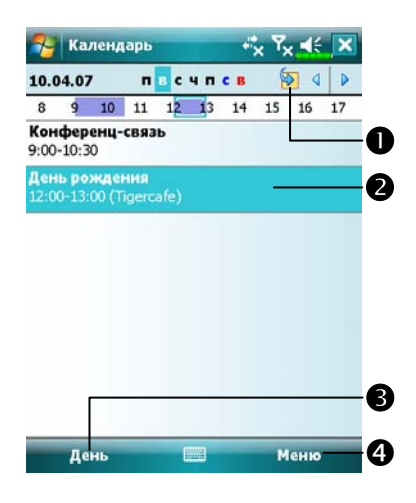

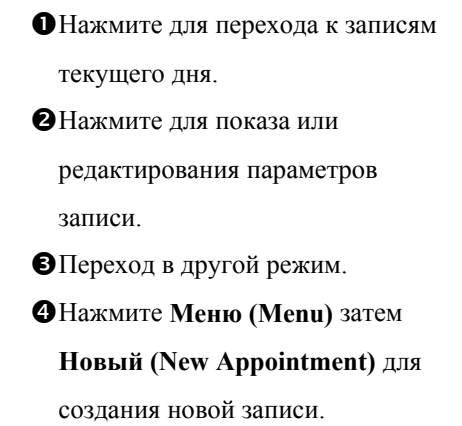

Настройки, такие как изменение первого дня недели, вы можете сделать, нажав Меню (Menu), Настройки (Tools) и затем Параметры (Options).

### Создание записи

| 🔧 Календа    | ирь               |          | •Нажмите для возврата в                |
|--------------|-------------------|----------|----------------------------------------|
| Тема:        | Ψ. Ψ.             |          |                                        |
| Место:       | •                 | <b>₩</b> | Календарь (Calendar), запись           |
| Начало:      | 10.04.07 12:00    | -4       |                                        |
| Окончание:   | 10.04.07 13:00    | =        | сохранится автоматически.              |
| Целый день:  | Нет               | -6       | <b>2</b> Выбор вариантов текста        |
| Повтор:      | Однократно        |          |                                        |
| Напом-ние:   | Напомнить         |          | <b>В</b> Выбор вариантов расположения. |
|              | 15 мин            |          | - 1 1 1                                |
| Кэтегории:   | Нет категорий     |          | • Выбор времени.                       |
| Встреча Заме | тки               | -0       |                                        |
| 123 1 2 3    | 4 5 6 7 8 9 0 - = | •        | <b>Б</b> Выбор даты.                   |
|              |                   |          |                                        |
| Î A A        | смитьбю. +        | 1        | в заметки.                             |
| Ctl au ë \   |                   | -        |                                        |
|              | Меню              |          |                                        |

- **1.** Если вы находитесь в режиме День или Неделя, выберите нужный день недели и время события.
- 2. Нажмите Меню (Menu), Новая встреча (New Appointment).
- 3. При помощи панели ввода введите тему и место встречи.
- **4.** Если это необходимо, нажмите на дату или время встречи для их изменения.
- **5.** Введите другие данные, если это необходимо. Вам следует скрыть экранную клавиатуру для того, чтобы увидеть все поля ввода.
- 6. Для дополнительных записей нажмите закладку Заметки (Notes).
- 7. Закончив работу, нажмите ок для возврата в Календарь (Calendar).
- Если вы включили Напоминание (Remind me), коммуникатор будет напоминать вам о событии соласно настройкам в (Settings), закладка Личное (Personal), Звуки и уведомления (Sounds & Notifications).

| Если Вы нажмете на з                                                                                                    | запись в <b>Календаре (Calendar)</b> , появится                                                                                                   |
|----------------------------------------------------------------------------------------------------|----------------------------------------------------------------------------------------------------|
| окно Сводка. Для внесения                                                                                                    | я изменений нажмите Изменить (Edit).                                                                                                    |
|                                                                                                    |                                                                                                    |
| 😚 Календарь 👫 🏹 📢                                                                                                    | • ОСодержание записи.                                                                                                    |
| День рождения<br>12:00-13:00 Вт, 10.04.2007                                                                                                    | 🐥 🙆 Заметка.                                                                                                    |
| Tigercafe                                                                                                    | • • • • • • • • • • • • • • • • •                                                                                                    |
| Взять документы                                                                                                    | Изменить (Edit) для                                                                                                    |
|                                                                                                    | едактирования.                                                                                                    |
|                                                                                                    | 1 1                                                                                                    |
|                                                                                                    |                                                                                                    |
|                                                                                                    |                                                                                                    |
|                                                                                                    |                                                                                                    |
|                                                                                                    |                                                                                                    |
| Ответить 📟 Меню                                                                                                    | <b>-</b> 8                                                                                                    |
| Ответить 📟 Меню                                                                                                    | ••••                                                                                                    |
| Ответить 📰 Меню                                                                                                    | •••••••••••••••••••••••••••••••••••••••                                                                                                    |
| Ответить 📟 Меню                                                                                                    | <b>■</b> - <b>3</b>                                                                                                    |
| ответить 📼 меню<br>Создание пригла                                                                                                    | ∎-€                                                                                                    |
| ответить 📼 Меню<br>Создание пригла                                                                                                    | ∎-€                                                                                                    |
| ответить 📼 Меню<br>Создание пригла<br>Если вы используете                                                                                      | ■- <b>ම</b><br>ШЕНИЙ<br>Календарь (Calendar) для назначения встреч                                                                                |
| ответить 📼 Меню<br>Создание пригла<br>Если вы используете 1<br>с людьми из списка контак                                                       | ■-3<br>ШЕНИЙ<br>Календарь (Calendar) для назначения встреч<br>стов в Outlook или Pocket Outlook, вы можете                                        |
| ответить  Меню<br>Создание пригла<br>Если вы используете<br>с людьми из списка контак<br>создать список приглашен                              | ■-3<br>Шений<br>Календарь (Calendar) для назначения встреч<br>стов в Outlook или Pocket Outlook, вы можете<br>ий по этим контактам и отправить их |
| ответить 🖬 Меню<br>Создание пригла<br>Если вы используете<br>с людьми из списка контак<br>создать список приглашен<br>автоматически при синхро | •••••••••••••••••••••••••••••••••••••                                                                                                    |

### Расписание встреч

1. Создайте запись.

2. Нажмите на поле Участники (Attendees).

3. Из списка адресов в Контактах (Contacts) выберите нужные.

Приглашение создается автоматически и помещается в папку Outbox.

Для более подробной информации, смотрите раздел помощи программ Календарь (Calendar) и Сообщения (Messaging) на коммуникаторе.

### Контакты: записи о ваших друзьях и коллегах В Контактах (Contacts) содержится список ваших друзей и коллег. Вы можете быстро найти нужную вам информацию. 餐 Контакты -\*<sub>×</sub> ₹<sub>×</sub> ≼∈ × • Введите часть имени или номера Введите имя.. 0 для быстрого поиска контакта в #аб вгд ежэ икл мно прс туф хцч шцз юя Allen 886-2-2221-6111 Сл 0 списке. B 2 Нажмите для просмотра или Bready, Richard 123456789 Coτ редактирования данных. chw 0800080090 4 **Э**Нажмите и удерживайте перо до Fred 789456123 Сот Fanny 456123789 Сот появления меню. Gladys gladysnhnhnhh@hotmail.com Эл •Эта иконка показывает, что 3 I Rolf Rennemo +1.805.805.4888 Cot конатакт сохранен на SIM карте, Создать Менк 5 и часть информации о нем 6 доступна только при включенном телефоне. ЭМеню. Например, через меню можно изменить способ отображения данных в списке. • Создать новый контакт. 11-6

### Создание контакта

- 1. Нажмите Создать (New) и затем выберите тип контакта.
- Используя панель ввода, введите имя и другую контактную информацию. Прокрутите окно вниз для просмотра всех полей ввода.
- 3. В поле Категории (Categories) выберите нужное значение из списка.
- 4. Для записи заметки перейдите на закладку Заметки (Notes).
- 5. Для завершения нажмите ok.

| Имя:<br>Рисунок: Выбрать рисунок<br>Организац.:<br>Отдел:<br>Должность:<br>Хранить как: <Без ИМЕНИ><br>Служ. тел.:<br>Служ. факс:<br>Подробности<br>Заметки<br>123 1 2 3 4 5 6 7 8 9 0 - = ↓<br>Й ц у к е н г ш ц з х ъ<br>Ф ы в а п р о л д ж э<br>Ŷ я ч с м и т ь б ю . ↓<br>СН ай ё ↓ ↑ ↓ →<br>Меню         | 😚 Контакт      | ы <mark>, <sup>‡</sup>х Ү<sub>х</sub> , ≼</mark> € , о | -0         |
|----------------------------------------------------------------------------------------------------|----------------|--------------------------------------------------------|------------|
| Рисунок: Выбрать рисунок<br>Организац.:<br>Отдел:<br>Должность:<br>Хранить как: <Без ИМЕНИ><br>Служ. тел.:<br>Служ. факс:<br>Подробности<br>Заметки<br>123 1 2 3 4 5 6 7 8 9 0 - = ↓<br>                                                                                                    | Имя:           | •                                                      | -          |
| Организац.:<br>Отдел:<br>Должность:<br>Хранить как: <Без ИМЕНИ><br>Служ. тел.:<br>Служ. факс:<br>Подробности<br>Заметки<br>123 1 2 3 4 5 6 7 8 9 0 - = ↓<br>123 1 2 3 4 5 6 7 8 9 0 - = ↓<br>123 1 2 3 4 5 6 7 8 9 0 - = ↓<br>3<br>Ф ш в а п р о л д ж э<br>Ŷ я ч с м и т ь б ю . ↓<br>С и и ё ↓ ↑ ↓ →<br>Меню | Рисунок:       | Выбрать рисунок                                        | -2         |
| Отдел:<br>Должность:<br>Хранить как: <Без ИМЕНИ><br>Служ. тел.:<br>Служ. факс:<br>Подробности<br>Заметки<br>1231234567890-=<br>→ Йцукенгшцахь<br>Фывапролджэ<br>Фячсмитьбю. ↓<br>Сашё\↓↑ € →<br>Меню                                                                                                    | Организац.:    |                                                        | 200        |
| Должность:<br>Хранить как: <Без ИМЕНИ><br>Служ. тел.:<br>Служ. факс:<br>Подробности Заметки<br>1231234567890-=<br>→ й ц у к е н г ш ц з х ъ<br>Ф ш в а п р о л д ж э<br>Ŷ я ч с м и т ь б ю . ↓<br>Сt аu ё ↓ ↑ € →                                                                                             | Отдел:         |                                                        |            |
| Хранить как: <Без ИМЕНИ><br>Служ. тел.:<br>Служ. факс:<br>Подробности Заметки<br>1231234567890-=<br>→ й ц у к е н г ш ц з х ъ<br>Ф ш В а п р о л д ж э<br>Ŷ я ч с м и т Ь б ю . ↓<br>Сt аu ё ↓ ↑ + →<br>Меню                                                                                                   | Должность:     |                                                        |            |
| Служ. тел.:<br>Служ. факс:<br>Подробности<br>Заметки<br>123 1 2 3 4 5 6 7 8 9 0 - = ↓<br>→1 й ц у к е н г ш ц з х ъ<br>↓ ф ш в а п р о л д ж э<br>↓ я ч с м и т ь 6 ю . ↓<br>Сt аи ё ↓ t + →<br>Меню                                                                                                    | Хранить как:   | <Без имени>                                            |            |
| Служ. факс:<br>                                                                                                    | Служ. тел.:    |                                                        |            |
| Глим заласти<br>Подробности<br>1231234567890-= ↓<br>↓<br>↓<br>↓<br>↓<br>↓<br>↓<br>↓<br>↓<br>↓<br>↓<br>↓<br>↓<br>↓                                                                                                    | Служ. факс:    |                                                        | -          |
| Подробности Заметки<br>122 1 2 3 4 5 6 7 8 9 0 - = ↓<br>→ 1 й ц у к е н г ш ц з х ъ<br>↓ ф ы в а п р о л д ж з<br>Ŷ я ч с м и т ь б ю . ↓<br>Сt аu ё \ ↓ ↑ ← →<br>Меню                                                                                                    | Cover samerin  | •                                                      | <u>-</u> 2 |
| 123 1 2 3 4 5 6 7 8 9 0 - = ●<br>→ I й цукенг шцзхъ<br>↓ фывапролджэ<br>∱ ячсиитьбю. ↓<br>Сtauë\ (+ + →                                                                                                    | Подробности    | Заметки                                                | -4         |
| → I й цукенгшцзхъ<br>↓ фывапролджэ<br>∱ячсиитьбю. ↓<br>Сtauë\<br>↓↑←→                                                                                                    | 123 1 2 3      | 4 5 6 7 8 9 0 - =                                      | <b>•</b>   |
|                                                                                                    | → й ц у        | кенгшщзх                                               | Ъ          |
| <u> </u>                                                                                                    | [ℓ] φ [μ] ε    | апролджэ                                               |            |
| Ctlauë\ ↓↑←→<br>Меню                                                                                                    | <u>ि ति नि</u> | смитьбю. +                                             |            |
| Меню                                                                                                    | Ctl au ë \     |                                                        | →          |
|                                                                                                    |                | Меню                                                   |            |

| •Возврат к списку контактов,   |
|--------------------------------|
| запись сохранится              |
| автоматически.                 |
| • Можете добавить изображение, |
| при приеме звонка изображение  |
| будет показано на экране.      |
| ЭПолоса прокрутки.             |
|                                |

Заметки - хорошее место для расположения карты и т.п.

# Поиск в Контактах

Есть четыре способа поиска:

- В списке контактов в верхней строке введите имя или номер. Чтобы отобразить снова весь список, очистите это поле.
- В списке контактов нажмите Меню (Menu), Фильтр (Filter) и выберите тип данных для отображения. Для показа всех контактов выберите Все контакты (All Contacts). Для показа данных, не отнесенных ни в какую категорию, выберите Нет категорий (No Categories).
- ФДля показа названий компаний в списке нажмите Меню (Menu), Просмотр По (View By) и затем Организации (Company).
- Нажмите Макмите Нажмите Моиск (Search), введите имя контакта, выберите тип и нажмите Поиск (Search).

# Использование окна Сводка

Нажав на контакт в списке контактов, вы попадаете в окно Сводки.

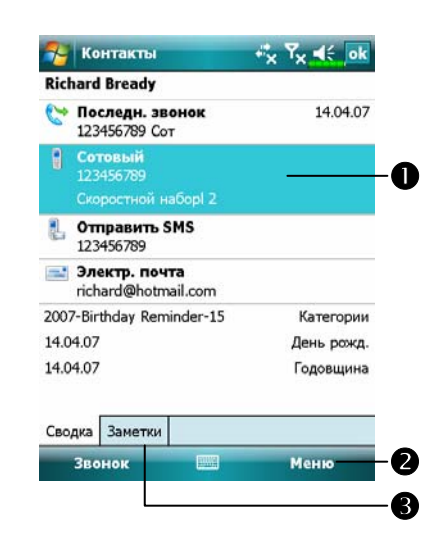

 Отображается доступная контактаная информация, для использования просто нажмите на запись.
 Меню. Нажмите Меню (Menu), Изменить (Edit) для редактирования или нажмите Сохранить на SIM-карте (Save to SIM), чтобы сохранить копию контакта на SIM-карте.
 Нажмите на закладку Заметки (Notes) для просмотра заметок к записи.

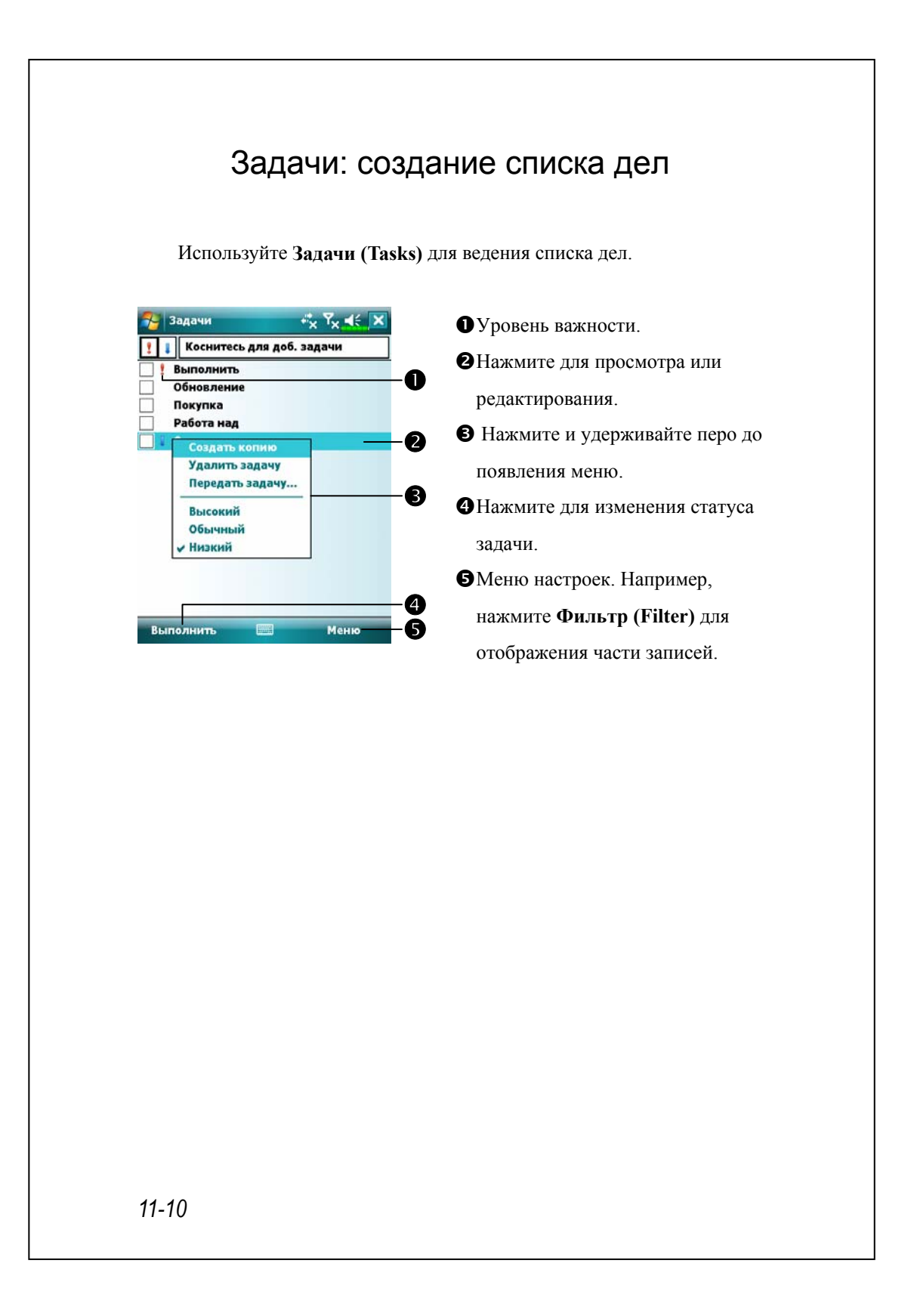

### Создание задачи

- 1. Нажмите Меню (Menu), Создать задачу (New).
- 2. При помощи панели ввода введите описание.

 Вы можете ввести начальную и конечную дату или другую информацию одним нажатием на соответствующее поле. Если вызвана панель ввода, Вам следует закрыть ее для того, чтобы увидеть все поля ввода.

- 4. Выберите нужную категорию.
- 5. Для ввода заметки нажмите закладку Заметки (Notes). Вы можете ввести текст, картинку или звуковую запись.
- 6. Нажмите ок для записи данных и возврата в список дел.

| 矝 Задачи                                                                 | +* <sub>×</sub> Υ <sub>×</sub> ◀€ ok                                                                      | • • • • • • • • • • • • • • • • • • • |
|--------------------------------------------------------------------------|----------------------------------------------------------------------------------------------------|---------------------------------------|
| Тема:                                                                    | T -                                                                                                    |                                       |
| Приоритет:                                                               | Обычный                                                                                                   | –2 запись сохранится                  |
| Состояние:                                                               | Не завершено                                                                                              |                                       |
| Начало:                                                                  | Нет                                                                                                    | автоматически.                        |
| Срок:                                                                    | Нет                                                                                                    | <b>2</b> Bufenute temy                |
| Повторение:                                                              | Однократно                                                                                                | Высерите тему.                        |
| Памятка:                                                                 | Нет                                                                                                    | Заметки хорошее место для             |
| Кэтоприи:<br>Задача Замет<br>123 1 2 3<br>→I й ц у<br>↓ ф ы в<br>Û я ч ё | Нет категолий<br>ни<br>4 5 6 7 8 9 0 - = ↓<br>к е н г ш щ з х ъ<br>в а п р о л д ж э<br>с м и т ь 6 ю . ↓ | расположения карты.                   |
| cu au le l                                                               |                                                                                                    |                                       |
|                                                                          | Menio                                                                                                    |                                       |

▲Чтобы быстро создать заметку с заполнением только поля Тема (Subject), нажмите Меню (Menu), Параметры (Options) и отметьте элемент Показывать панель элемента задач (Show Tasks entry bar). Затем нажмите Выберите, чтобы добавить задание (Tap here to add a new task).

| Нажав на запись в сп               | иске задач, вы попадаете в окно Сводки. Для |
|------------------------------------|---------------------------------------------|
| редактирования записей н           | ажмите Изменить (Edit).                     |
|                                    |                                             |
| <b>Задачи</b> <sup>#</sup> х Тх 43 | Формулировка задачи.                        |
| Покупка                            | 🔔 👩 🛛 🕘 Показать или убрать                 |
| Срок: 10.04.2007                   | дополнительную информацию.                  |
| Поле для заметки                   | В Заметка.                                  |
|                                    | ••••••••••••••••••••••••••••••••••••••      |
|                                    |                                             |
|                                    |                                             |
|                                    |                                             |
| Изменить 🔤 Меню                    |                                             |
|                                    |                                             |
|                                    |                                             |
|                                    |                                             |
|                                    |                                             |
|                                    |                                             |
|                                    |                                             |
|                                    |                                             |
|                                    |                                             |
|                                    |                                             |
|                                    |                                             |
|                                    |                                             |
|                                    |                                             |
|                                    |                                             |

### Заметки: запишите мысли и идеи

При помощи приложения Заметки (Notes) вы сможете быстро записать ваши мысли, заметки, рисунки и телефонные номера. Вы можете создать рукописную или голосовую заметку. Вы также можете включить голосовое сообщение в заметку. Если заметка открыта в то время, когда Вы создаете голосовое сообщение, то оно включается в заметку и появляется как иконка голосового сообщения. Если был открыт список заметок, то создается отдельное голосовое сообщение.

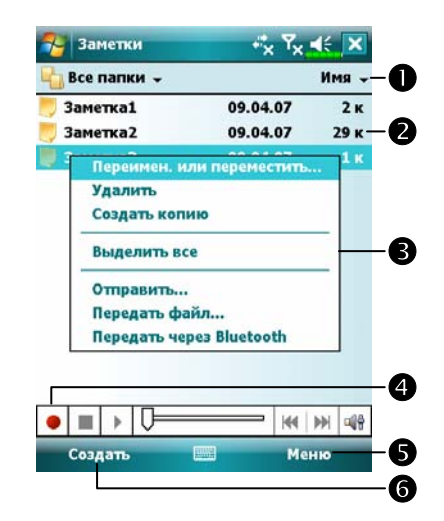

Изменение способа сортировки.
Нажмите для просмотра или прослушивания записи.
Нажмите и удерживайте перо до появления меню.
Нажмите для записи звука.
Меню настроек.
Например, чтобы открыть панель звукозаписи, выберите пункт
Показать панель записи (View Recording Toolbar).
Создать новую запись.

### Создание заметки

#### 1. Нажмите Создать (New).

**2.** Вы можете создать заметку, написанную от руки, напечатанную или голосовую.

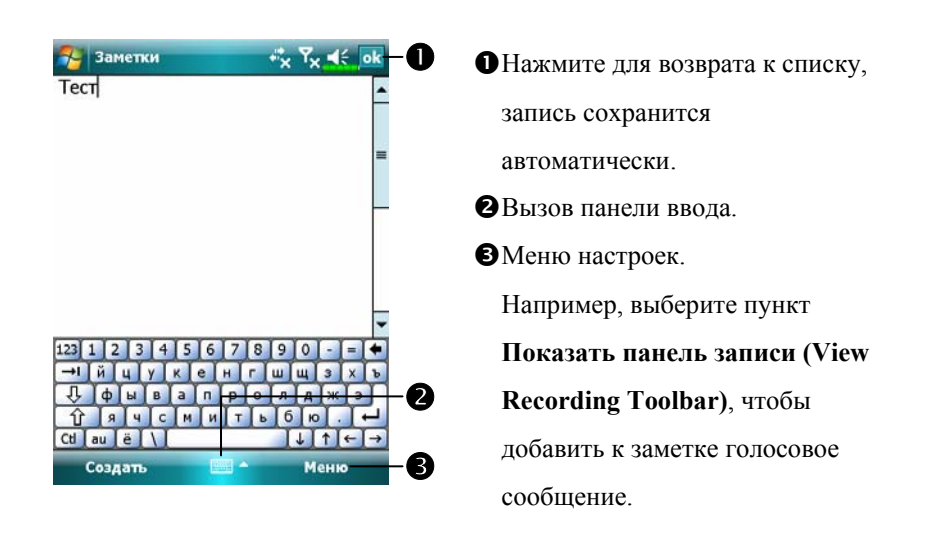

# Word Mobile

Word Mobile работает совместно с Microsoft Word на настольном компьютере. Вы можете создавать новые документы на коммуникаторе или копировать их со своего настольного компьютера. При синхронизации документов недостающие данные будут перенесены в документ и на коммуникатор, и на настольный компьютер.

Для создания нового документа нажмите **Д**, Office mobile, Word Mobile и затем Создать (New). На экране появится пустой документ. Одновременно может быть открыт только один документ. Вы можете хранить документы в следующих форматах: Word Document, Document Template, Rich Text Format и Plain Text.

Word Mobile содержит список файлов, созданных на коммуникаторе. Нажмите на название нужного файла, чтобы открыть его. Для удаления, копирования или пересылки файлов нажмите и удерживайте перо на файле, затем выберите нужную команду из меню.

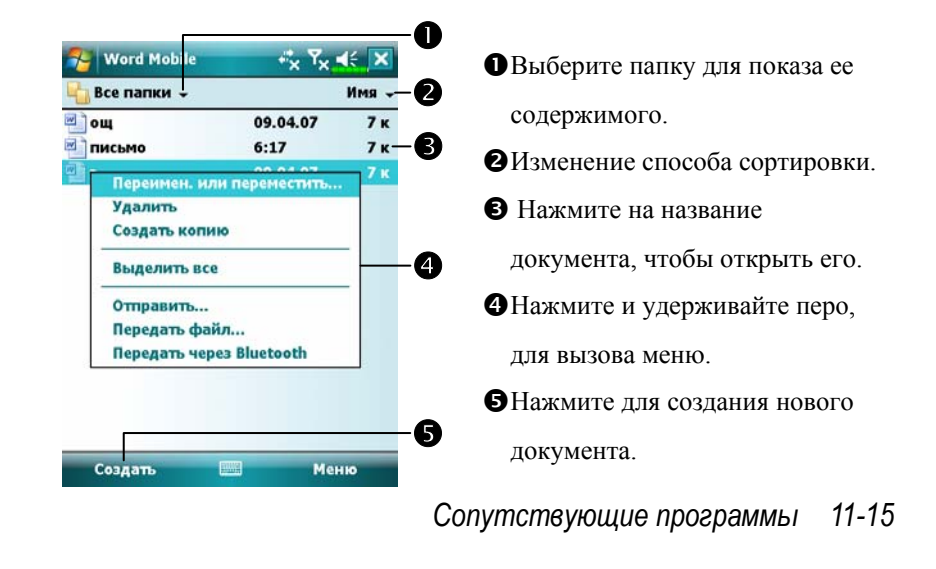

Для увеличения изображения нажмите Вид (View) и затем Масштаб
 (Zoom). Затем выберите нужный масштаб. Если вы открываете документ Word, созданный на настольном компьютере, в меню Вид
 (View) выделите элемент Перенос по границе окна (Wrap to Window) для удобного отображения документа.

Для ввода текста используйте панель ввода.

Для форматирования и редактирования текста выделите его при помощи пера. Для поиска нужного текста нажмите Меню (Menu), Изменить (Edit) и затем Найти или заменить (Find/Replace).

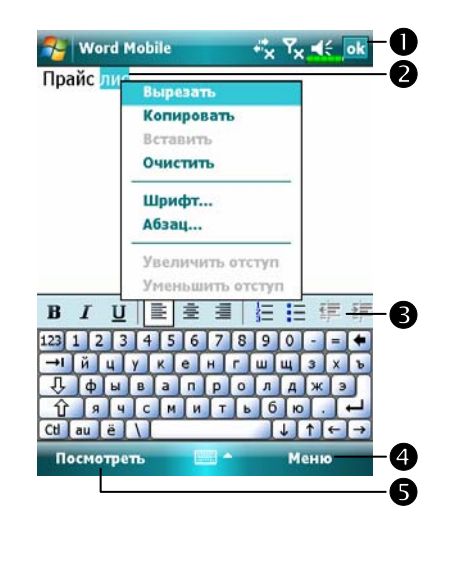

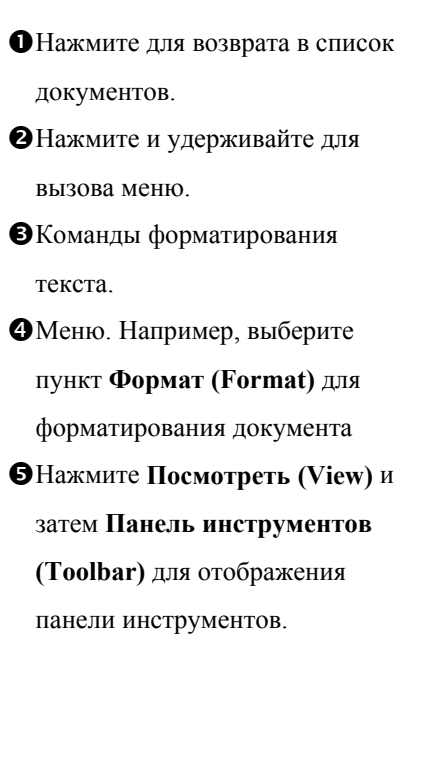

# **Excel Mobile**

Excel Mobile работает совместно с Microsoft Excel на настольном компьютере. Вы можете создавать новые таблицы на коммуникаторе или копировать их со своего настольного компьютера. При синхронизации таблиц недостающие данные будут перенесены в таблицы и на коммуникатор, и на настольный компьютер.

Для создания новой таблицы нажмите **Д**, **Office Mobile, Excel Mobile** и затем **Создать (New)**. На экране появится пустой документ. Одновременно может быть открыт только один документ.

Excel Mobile поддерживает основные инструменты работы с электронными таблицами, такие как формулы, функции, сортировка, фильтрация. Нажмите **Просмотр (View)** и затем **Панель инструментов** (**Toolbar**) для отображения панели инструментов.

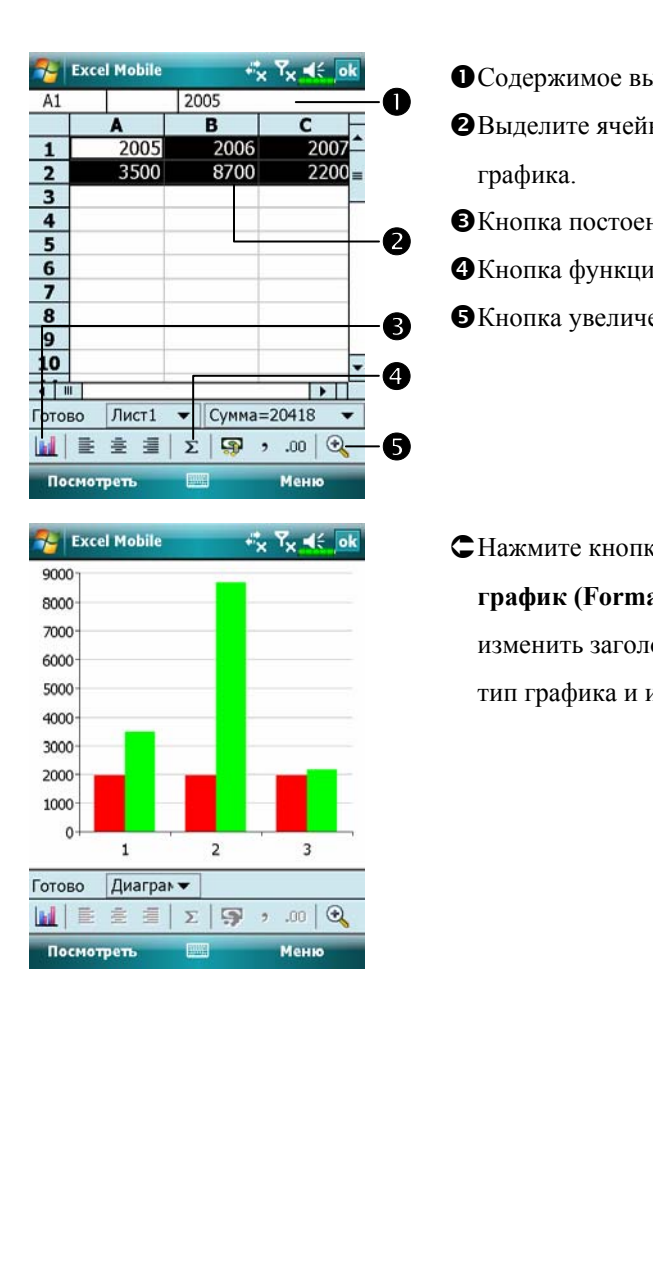

• Содержимое выделенной ячейки. 2 Выделите ячейки для построения

- ЭКнопка постоения графика.
- Кнопка функции сумма.
- **Э**Кнопка увеличения масштаба.
- СНажмите кнопку Редактировать график (Format chart), чтобы изменить заголовок, масштаб, тип графика и исходные данные.
### Советы по работе в Excel Mobile

Для получения дополнительной информации нажмите 🗗 и затем Справка (Help).

- В полноэкранном режиме вы увидите большую часть таблицы. Нажмите Посмотреть (View) и затем Во весь экран (Full Screen). Для возврата нажмите то же самое ещё раз.
- Показать и спрятать элементы экрана. Нажмите Посмотреть (View), Показать (Show) и выберите нужные элементы.
- Закрепить панели в таблице. Выберите ячейку, которую хотите закрепить. Нажмите Посмотреть (View) и затем Закрепить панели (Freeze Panes).
- Разбить таблицуна части, чтобы видеть разные части большой таблицы. Нажмите Посмотреть (View) и затем Разбить (Split). Чтобы вернуться к исходному состоянию таблицы, нажмите Посмотреть (View) и затем Удалить разбиение (Remove Split).
- Показать или спрятать строки или столбцы. Выберите столбец или строку. Затем нажмите Меню (Menu), Формат (Format), затем Строка (Row) или Столбец (Column) и затем Скрыть (Hide).
   Чтобы снова показать скрытое, в том же меню выберите Показать скрытое (Unhide).

# **PowerPoint Mobile**

Приложение Power Point Mobile позволяет просматривать презентации, созданные в программе PowerPoint 97 или выше на вашем настольном компьютере. Поддерживаются форматы .ppt и .pps.

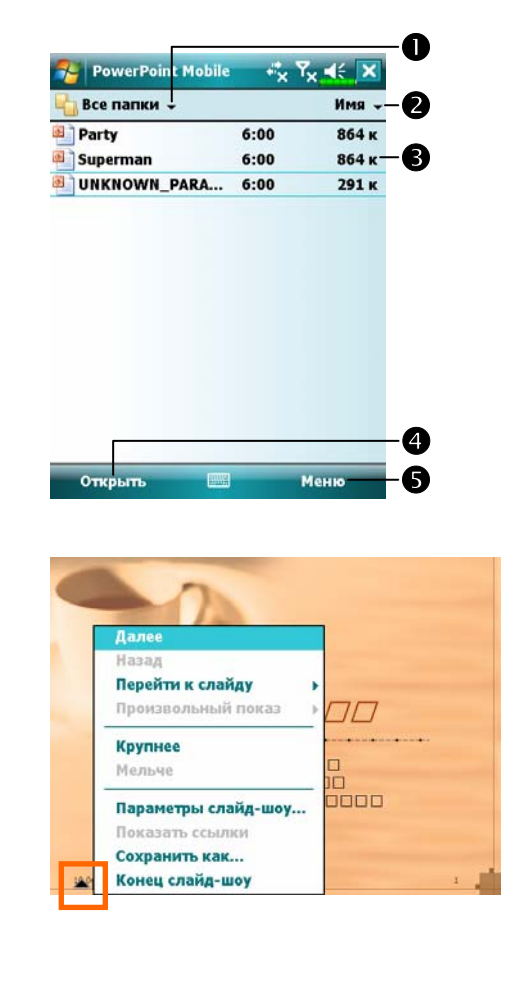

•Выбор папки.

Выбор способа сортировки файлов.

- Нажмите для открытия файла и просмотра слайдшоу.
- Нажмите, чтобы открыть файл, который вы смотрели предыдущий раз.
- **5**Вызов меню.
- СДля вызова меню во время просмотра слайдшоу нажмите иконку ▲I в левом нижнем углу экрана. Для выхода нажмите Конец слайд-шоу (End Show).

# Windows Media Player

При помощи Microsoft Windows Media Player вы можете проигрывать звуковые файлы и смотреть видео, записанные на вашем коммуникаторе или находящиеся в сети. Для запуска программы нажмите *P* и затем **Windows Media**.

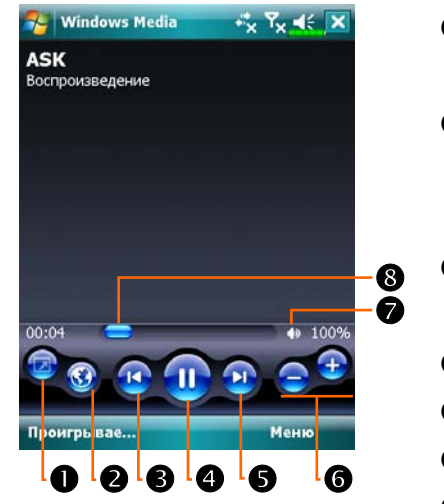

Переход в полноэкранный режим.
Открыть веб-страницу. Поиск музыки или видео для проигрывания с веб-страницы.
Возврат к началу файла или переход к предыдущему файлу.
Пауза или пуск.
Переход к следующей песне.
Настойка громкости.
Выключение звука.
Показывает статус текущей записи.

Сопутствующие программы 11-21

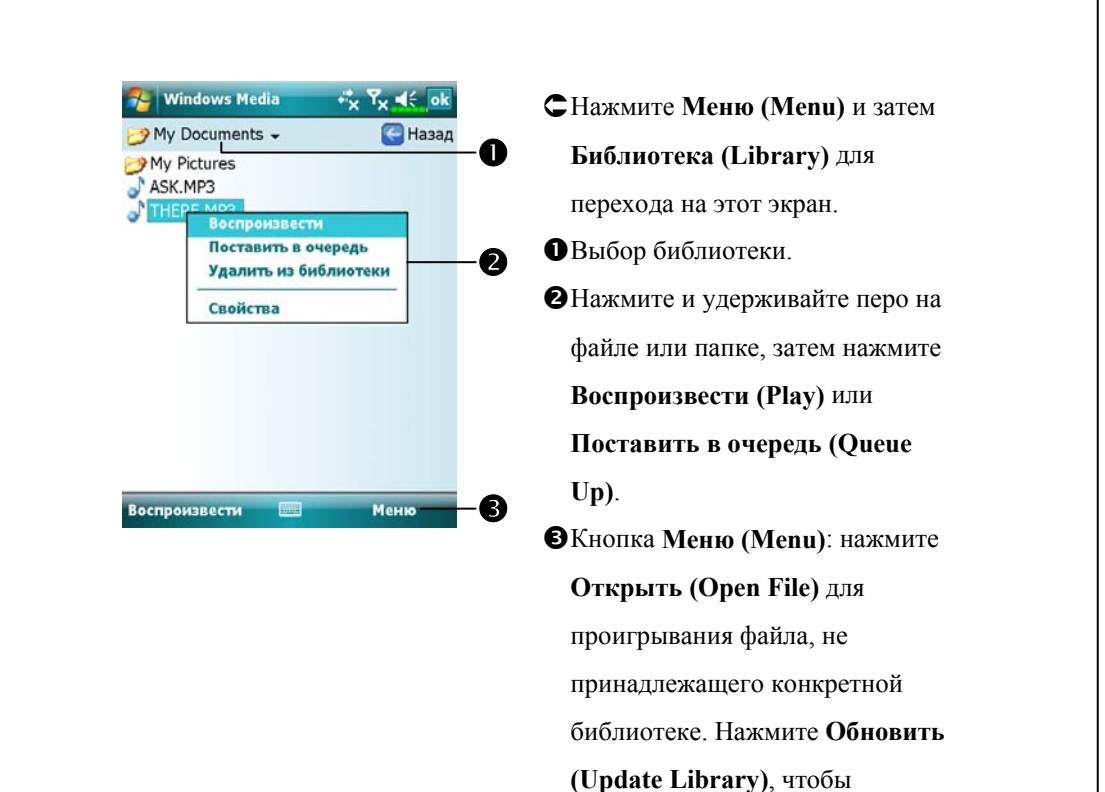

При помощи Microsoft Windows Media Player на настольном компьютере скопируйте аудио или видео файлы на коммуникатор. Вы можете проигрывать Windows Media и MP3 файлы на вашем коммуникаторе.

обновить список.

Для получения дополнительной информации об использовании Windows Media Player на коммуникаторе нажмите *р* и затем Справка (Help).

# Internet Explorer

### Использование Internet Explorer

Есть следующие способы просмотра web и wap страниц при помощи Microsoft Internet Explorer:

- В процессе синхронизации с настольным компьютером загрузите необходимые ссылки, которые сохранены в папке Mobile Favorites в программе Internet Explorer на настольном компьютере.
- Подключитесь к Интернет провайдеру или сети и просматривайте веб-страницы. В этом случае вам нужно предварительно создать соединение. Как это сделать, описано в разделе «Соединение с Интернетом»

Если вы подключились к Интернету или сети, вы можете также загрузить файлы или программы из сети.

Для перехода в программу Pocket Internet Explorer нажмите затем Internet Explorer.

Сопутствующие программы 11-23

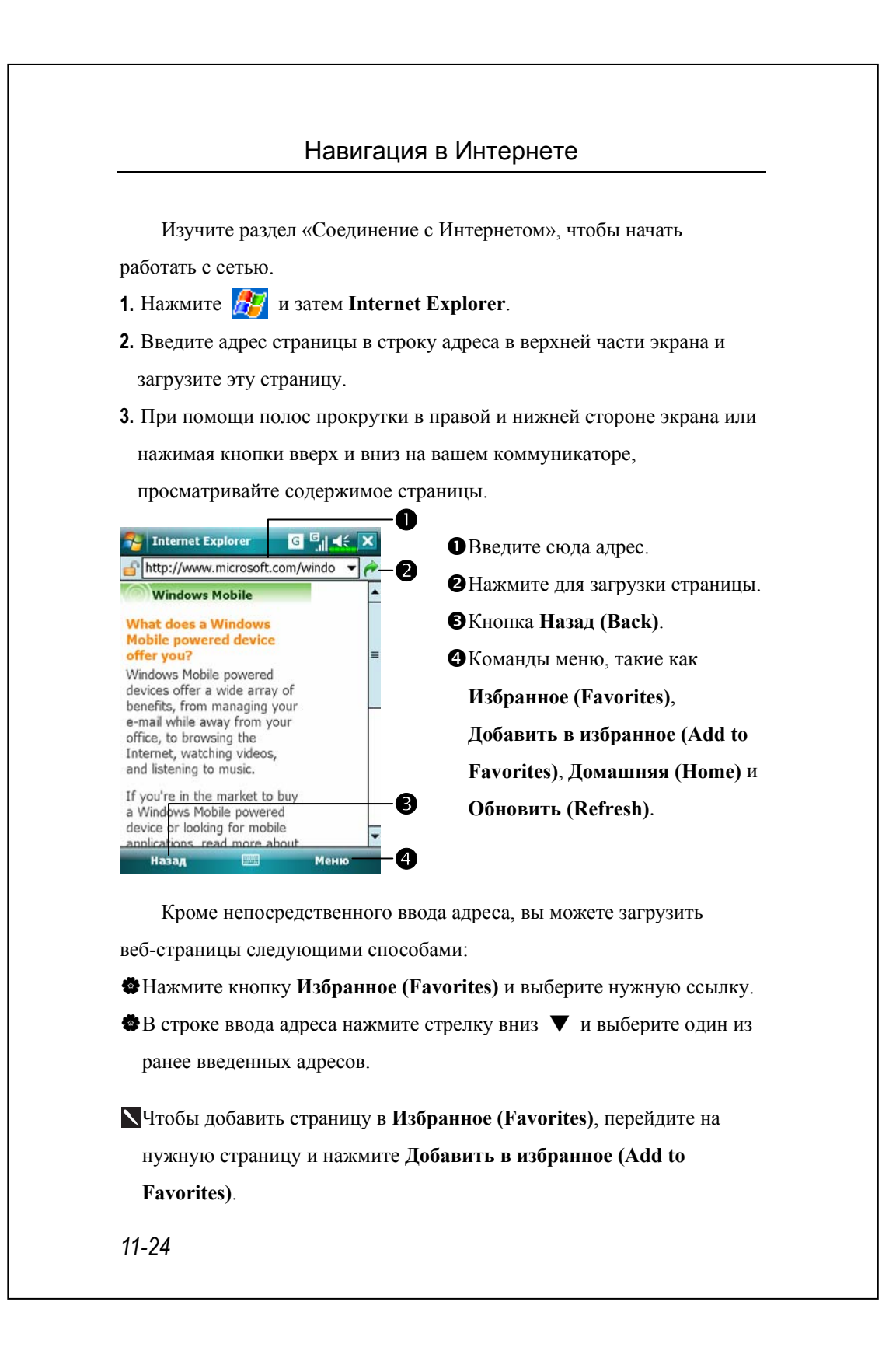

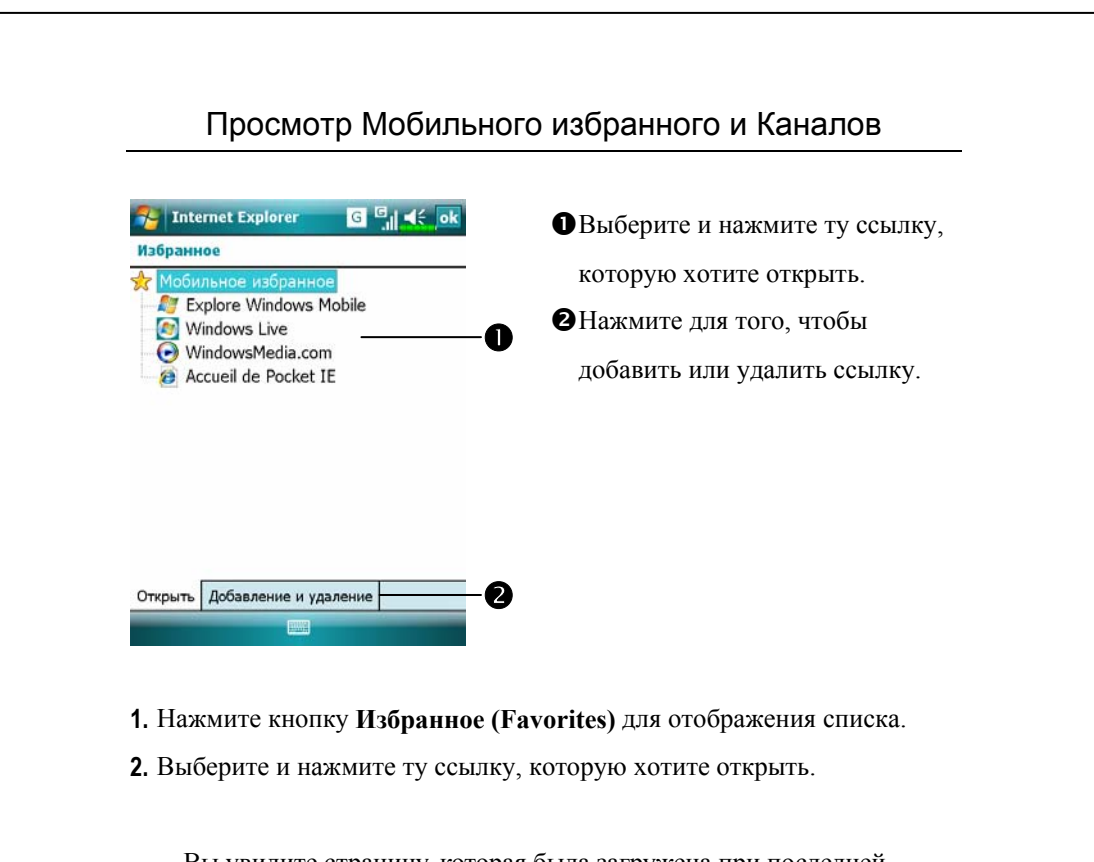

Вы увидите страницу, которая была загружена при последней синхронизации с настольным компьютером. Если страница отсутствует на коммуникаторе, ссылка будет неактивна. Вам будет нужно заново синхронизировать коммуникатор с настольным компьютером или подключиться к Интернету для загрузки такой страницы.

### Папка Мобильное избранное

Синхронизируются только папки и элементы, находящиеся в подпапке **Мобильное избранное (Mobile Favorites)** в папке **Избранное** (**Favorites**) в Internet Explorer. Такая структура папок создается автоматически при установке программы синхронизации.

Сопутствующие программы 11-25

### Избранные ссылки

В процессе синхронизации список избранных ссылок в папке Mobile Favorites на настольном компьютере синхронизируется с Pocket Internet Explorer на коммуникаторе. Изменения, сделанные на одном из компьютеров, переносятся на другой. Только закладки, отмеченные как мобильные закладки, будут загружены на коммуникатор, и для просмотра их содержимого вам необходимо подключиться к Интернету. Для получения дополнительной информации о синхронизации читайте соответствующий раздел помощи на настольном компьютере.

### Синхронизация Мобильного избранного

Если на настольном компьютере вы используете MS Internet Explorer 5.0 или более новый, вы можете загрузить информацию на ваш коммуникатор. Синхронизация мобильного избранного загружает содержимое веб-страниц на ваш коммуникатор так, что вы можете просматривать веб-страницы, не имея подключения к Интернету.

При установке программы синхронизации в Internet Explorer устанавливается дополнительная программа для быстрого создания мобильного избранного.

### Создание мобильных закладок

- **1.** В Internet Explorer на настольном компьютере нажмите Tools и затем Create Mobile Favorite.
- 2. Для изменения имени ссылки введите новое имя в поле Name.
- 3. Вы можете выбрать расписание обновлений в Update.
- **4.** Нажмите OK. Internet Explorer загрузит последнии версии страниц на настольный компьютер.

- **5.** Синхронизируйте коммуникатор и настольный компьютер. Все содержимое будет загружено на ваш коммуникатор.
- ▲Если вы не настроили расписание обновлений в пункте 3, вам будет нужно вручную загружать содержимое на настольный компьютер и коммуникатор. Перед синхронизацией в Internet Explorer на настольном компьютере нажмите Tools и затем Synchronize. Вы увидите, что обновленные данные загрузились на настольный компьютер. Вы можете также добавить кнопку для создания мобильных закладок на панель инструментов Internet Explorer. В Internet Explorer на настольном компьютере нажмите View, Toolbars и затем Customize.

### Запись в память коммуникатора

Мобильное избранное сохраняется в памяти коммуникатора. Для уменьшения необходимого для этого объема памяти нужно:

- В настройках программы синхронизации выключить загрузку картинок и звуков или остановить загрузку. Для более подробной информации смотрите раздел соответствующий раздел помощи.
- На любой странице, которую вы добавили в мобильное избранное есть ссылки на другие страницы в Интернете. Вы можете установить максимальное количество загружаемых связанных страниц. В Internet Explorer на настольном компьютере правой кнопкой мыши кликните на мобильные закладки и затем выберите Properties. На закладке Download выберите 0 или 1 в качестве количества загружаемых связанных страниц.

Сопутствующие программы 11-27

# 12 Работа с коммуникатором 🥖

## Утилита резервного копирования

Backup

Нажмите Я Программы (Programs), Утилиты (Utilities) и затем Резервное копирование (Backup Utility).

Данная программа используется для сохранения и восстановления файлов, записанных в память коммуникатора. Вы можете сохранять персональные данные, такие как записи в Календаре (Calendar), Контактах (Contacts), Задачах (Tasks), персональных настройках, сетевых настройках, Сообщениях (Messaging) (электронной почте и SMS) и прочее.

### Место хранения

Вы можете выбрать следующие места хранения резервных копий данных:

- Мои документы (My Documents): если вы сделаете «жесткую» перезагрузку коммуникатора, ваша резервная копия будет уничтожена. Рекомендуется только как временное хранение.
- 2. Внешняя карта памяти.

Работа с коммуникатором 12-1

| Режим Мастера                       |                                                                                                    |  |  |
|-------------------------------------|----------------------------------------------------------------------------------------------------|--|--|
| Васкир Utility       **       Tx<<< | <ul> <li>Нажмите Резервирование<br/>(Backup).</li> <li>Нажмите кнопку  Далее и<br/>следуйте указаниям Мастера.</li> <li>Г</li> <li>- переход в стандартный<br/>режим работы программы.</li> </ul> |  |  |
| Стандартный режим                   |                                                                                                    |  |  |
| کے Backup Utility کی جڑ ok          | Перейдите на закладку<br>Резервирование (Backup).                                                                                                    |  |  |

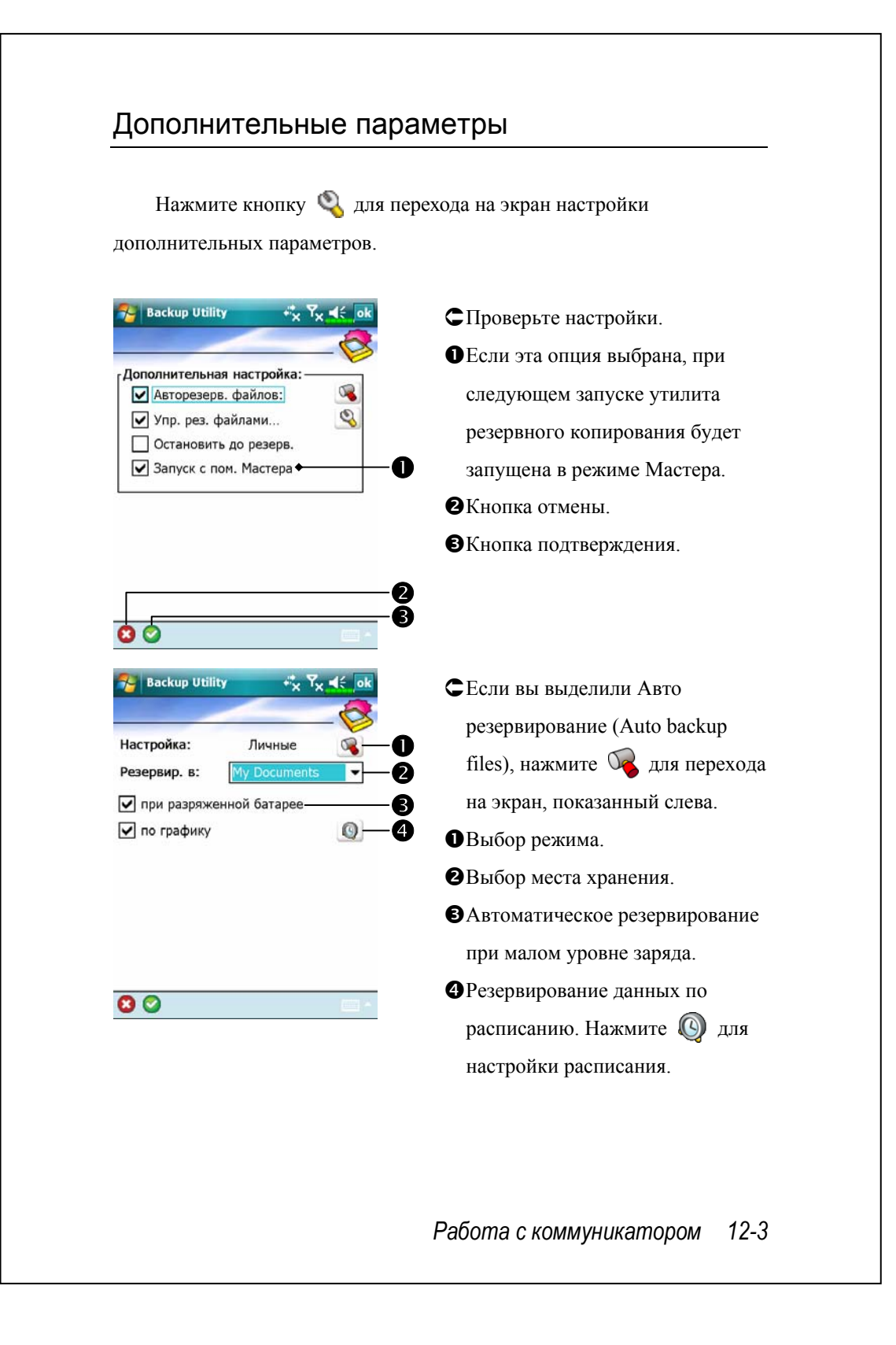

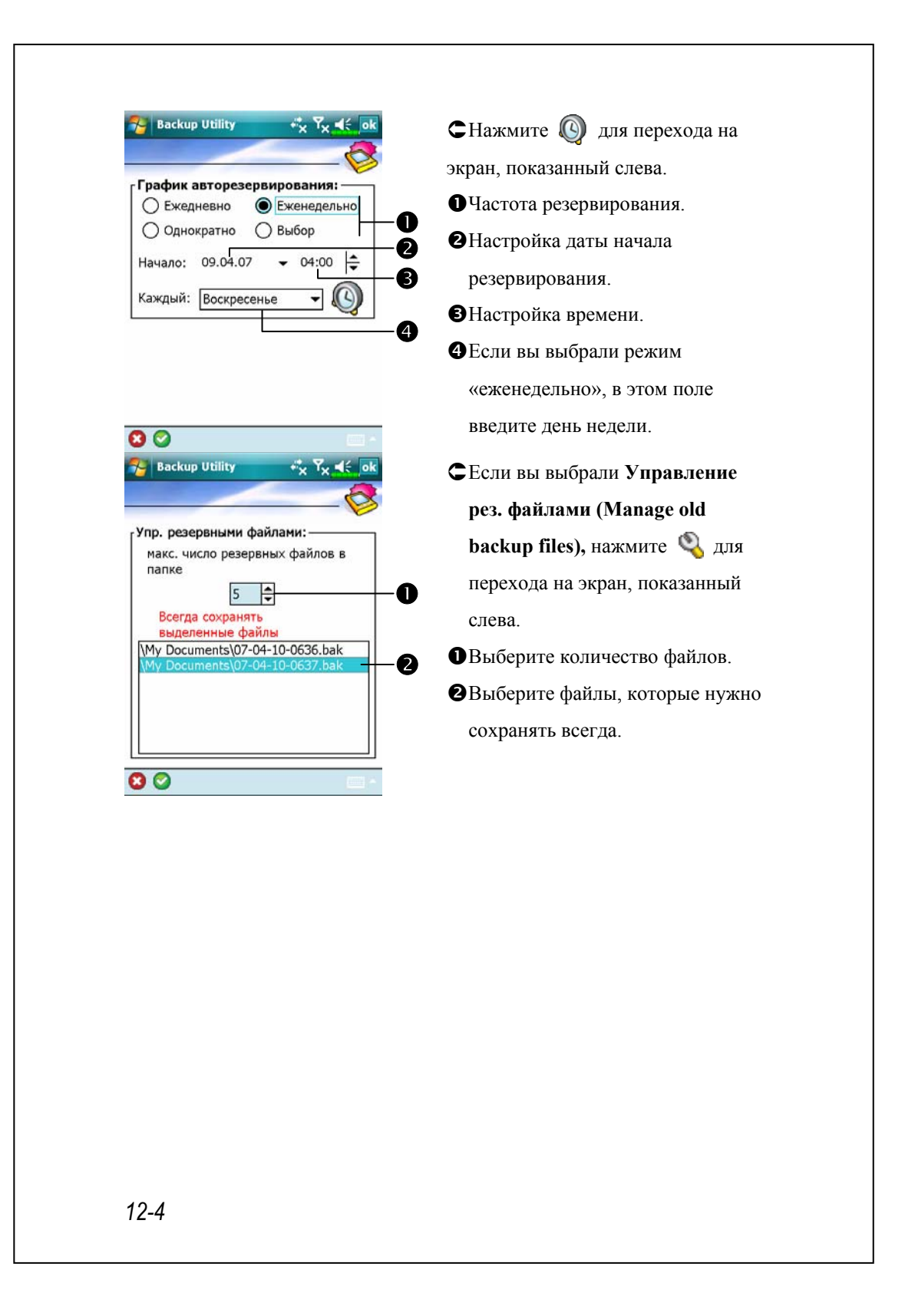

### Восстановление данных

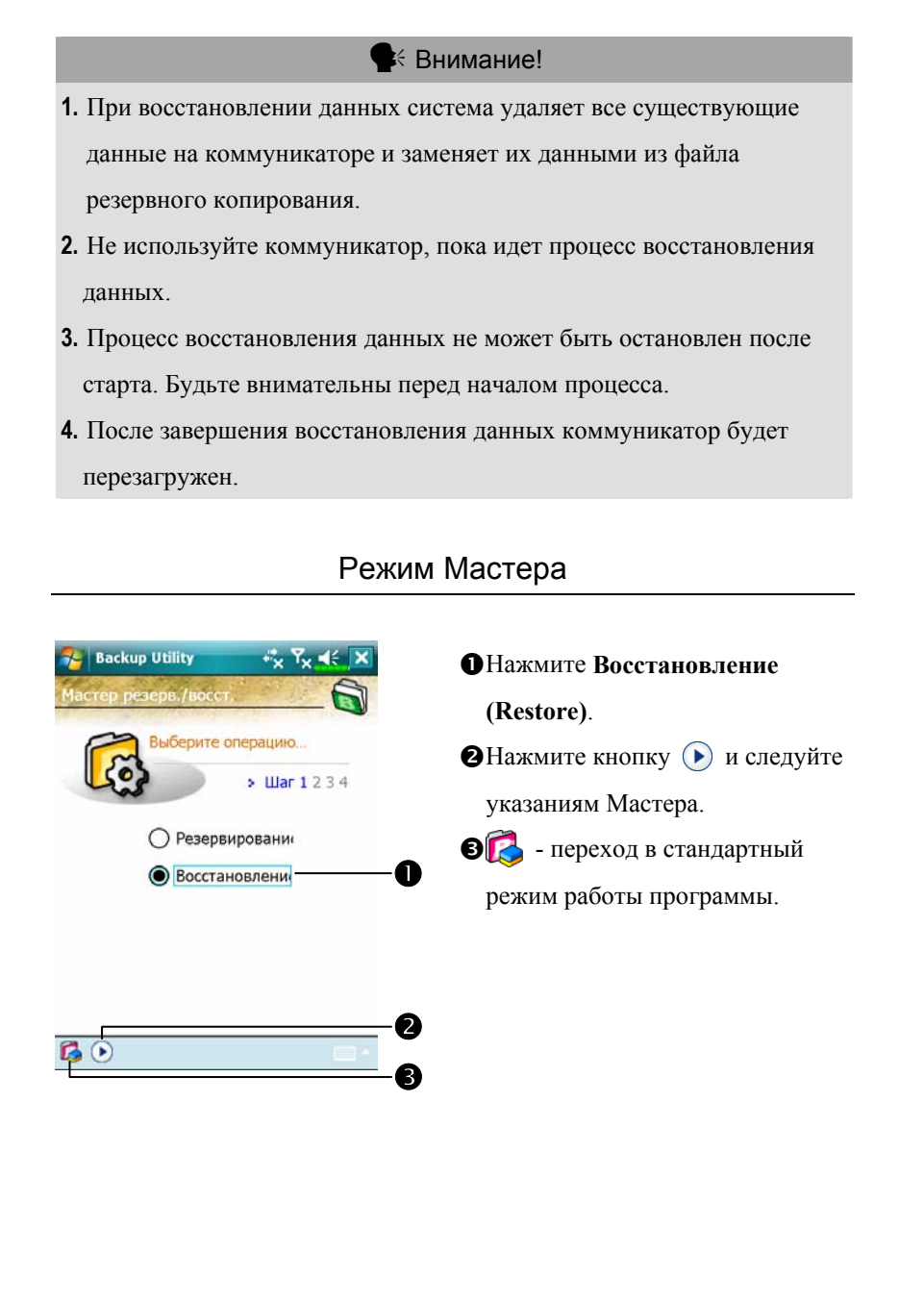

### Работа с коммуникатором 12-5

# Стандартный режим Восстановление данных из резервной копии. 🍋 Backup Utility ≓x Yx 4€ ok СПерейдите на закладку Восстановление (Restore). 0 Восстановить из: ○ Последний ● My Documents Имя файла: 0 Имя файла: Г 07-04-10-0636.bak •Выберите с резервной копией ₿ данных: последний или файл из списка. 2Выделите имя файла из списка. 100% 0% • Нажмите кнопку Восстановить Резервирование Восстановление (Restore) 💰 для старта процедуры восстановления данных.

## Установка и удаление программ

Программы, предустановленные на коммуникатор на заводе-изготовителе, записаны в ROM (постоянная память, только для чтения). Вы не можете удалить эти программы. Все другие программы и данные записываются в RAM (энергозависимая память, доступна для чтения и записи).

Вы можете установить на коммуникатор различные программы для PocketPC при наличии свободной памяти.

Наиболее популярное место для поиска дополнительных программ: http://www.microsoft.com/windowsmobile/pocketpc/

# Установка программ при помощи программы синхронизации

- Для выбора правильной версии программного обеспечения вам нужно знать тип процессора вашего коммуникатора. Для этого нажмите 2007, затем Настройка (Settings). Выберите закладку Система (System), нажмите О системе (About). Откройте закладку Версия (Version), здесь вы найдете нужную информацию.
- 2. Запишите программу на настольный компьютер компьютер (или установите в настольный компьютер компакт-диск или другой носитель с данной программой). Это могут быть файлы с расширениями \*.xip, \*.exe или \*.zip. Убедитесь, что программа предназначена для вашего типа процессора.
- 3. Прочтите инструкции по установке программы.
- 4. Соедините коммуникатор и настольный компьютер.

Работа с коммуникатором 12-7

- **5.** Дважды кликните мышкой по инсталляционному файлу программы (\*.exe).
- Если этот файл является инсталляционным, будет запущена программа установки. Следуйте инструкциям на экране. Программа установки автоматически установит программу на коммуникатор.
- Если файл не является инсталляционным, вы увидите сообщение об ошибке, в котором будет сообщено, что программа разработана для другого типа компьютера. В этом случае вам нужно перенести этот файл на коммуникатор в папку Programs при помощи программы синхронизации.

Когда инсталляция завершена, для запуска программы на коммуникаторе нажмите *р*, **Программы (Programs)** и затем выберите иконку программы.

### Установка программ сразу из Интернета

- Загрузите программу из Интернета при помощи Pocket Internet Explorer. Это могут быть файлы с расширениями \*.xip, \*.exe или \*.zip. Убедитесь, что программа предназначена для вашего типа процессора.
- 3. Прочтите инструкции по установке программы.
- **4.** Нажмите на файл \*.xip или \*.exe. Будет запущена программа установки. Следуйте инструкциям на экране.
- 12-8

## Добавление программ в меню Пуск

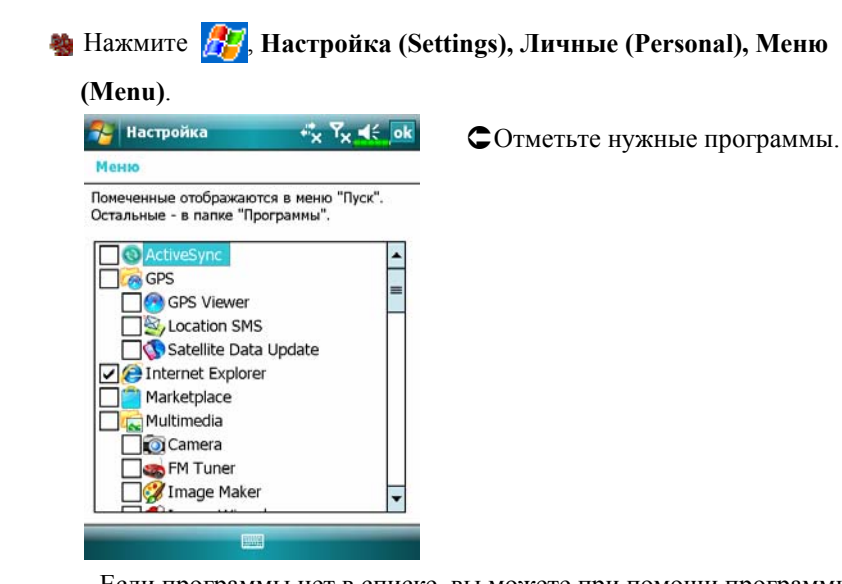

Если программы нет в списке, вы можете при помощи программы Проводник (File Explorer) на коммуникаторе перенести эту программу в папку Меню Пуск (Start Menu), или при помощи программы синхронизации на настольном компьютере создать ярлык этой программы и поместить его в папку Меню Пуск (Start Menu). Использование Проводника на коммуникаторе: Нажмите Пограммы (Programs), Проводник (File Explorer), найдите программу (откройте список папок, затем выберите My Device для отображения папок в памяти коммуникатора). Нажмите и удерживайте перо на нужной программе, затем выполните команду Вырезать (Cut) из выпадающего меню. Откройте папку Меню Пуск (Start Menu) (находится в папке Windows), нажмите и удерживайте перо на пустой области экрана, затем выполните команду Вставить (Paste) из выпадающего меню. Теперь выбранная вами программа будет представлена в меню Пуск (Start)

Работа с коммуникатором 12-9

Использование программы синхронизации на настольном компьютере: При помощи проводника в программе синхронизации найдите нужную программу на коммуникаторе. Кликните правой кнопкой мыши по нужной программе, затем выполните команду Создать ярлык (Create Shortcut). Перенесите созданный ярлык в папку Меню Пуск (Start Menu) в папке Windows. Ярлык теперь будет представлен в меню Пуск (Start) *В*.

### Удаление программ

 Нажмите *Выберите закладку* Система (System) и Удаление программ (Remove Programs).

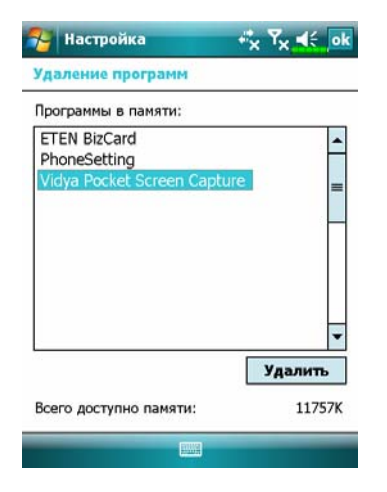

СВыберите нужную программу и нажмите кнопку Удалить (Remove).

Если нужной программы нет в списке, при помощи Проводника (File Explorer) найдите эту программу, нажмите и удерживайте перо на ней до появления выпадающего меню, из меню выполните команду Удалить (Delete).

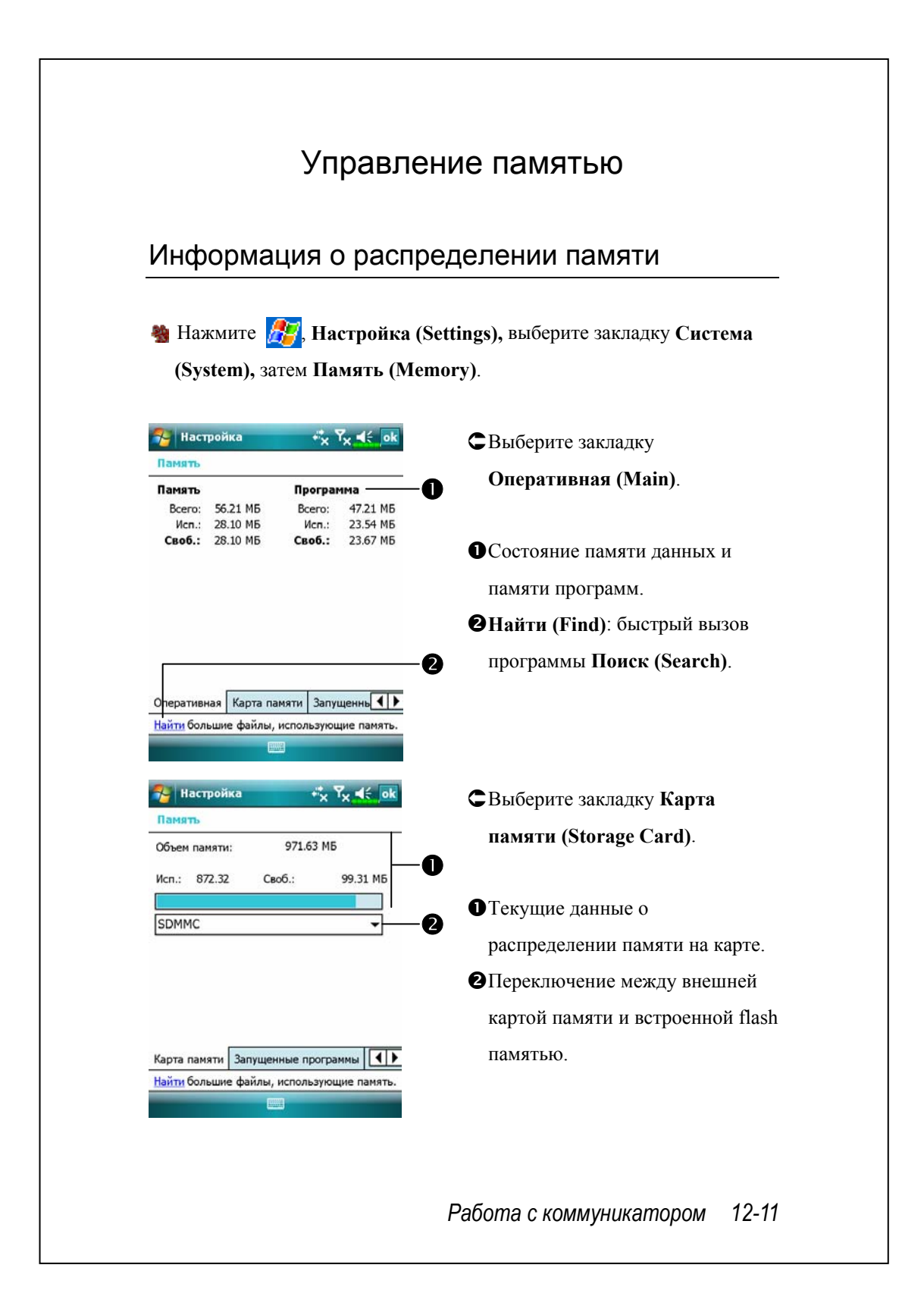

| 🔧 Настройка 💦 👯 ok                | Свыберите заклалку Запушенные  |
|-----------------------------------|--------------------------------|
| Память                            |                                |
| Список запущенных программ:       | программы (кипппg              |
| , action                          | programs).                     |
|                                   | •Выделите имя программы в      |
|                                   | списке Список запущенных       |
|                                   | программ (Running Programs     |
| ив. Останов. Остан. все           | List) и затем нажмите          |
| яти Запущенные программы          | Активировать (Activate) или    |
| льшие файлы, использующие память. | Остановить (Stop).             |
|                                   | ЗАктивировать (Activate):      |
|                                   | переход к выбранной программе. |
|                                   | Остановить (Stop):             |
|                                   | останавливает выбранную        |
|                                   | программу.                     |
|                                   | Остановить все (Stop All):     |
|                                   | останавливает все программы из |
|                                   | списка.                        |
|                                   |                                |
|                                   |                                |
|                                   |                                |
|                                   |                                |
|                                   |                                |
|                                   |                                |
|                                   |                                |
|                                   |                                |
|                                   |                                |
|                                   |                                |
|                                   |                                |
|                                   |                                |
|                                   |                                |
| 10                                |                                |
| ۷                                 |                                |

# Поиск доступной памяти

В некоторых случаях, например, когда недостаточно свободной памяти, коммуникатор не может распределить память автоматически. Попытайтесь решить эту проблему следующими способами:

| Поиск<br>Искать:                                                                                                    | +* <mark>x</mark> ₹ <u>x</u> <b>4</b> €<br><>                                                                                                    | <ul> <li>Найдите файлы, занимающие<br/>большой объем памяти, выбра<br/>поло Тим (Т. mo) зикимание (Т.</li> </ul>                                                                                                    |
|----------------------------------------------------------------------------------------------------|----------------------------------------------------------------------------------------------------|----------------------------------------------------------------------------------------------------|
| Тип:<br>Результаты                                                                                                    | больше 64 КБ<br>Outlook Mobile<br>Word Mobile                                                                                                    | 64 кб» (Larger than 64 KB) и<br>затем нажав Поиск (Search)                                                                                                    |
|                                                                                                    | больше 64 КБ<br>все данные<br>задачи                                                                                                    | <ul> <li>алем запустите Проводник (<br/>Explorer).</li> </ul>                                                                                                    |
|                                                                                                    | заметки<br>Календарь<br>Контакты<br>Сообшения                                                                                                    |                                                                                                    |
|                                                                                                    | справка                                                                                                    | -                                                                                                    |
| Поиск                                                                                                    | справка<br>Щ Дополн<br>ник ♣ Үу ◀€                                                                                                    | <ul> <li>1 Нажмите <i>Р</i> Программы</li> </ul>                                                                                                    |
| Поиск<br>Повод<br>Му Docum                                                                                                    | справка<br>Дополн<br>ник ♣ Үх ◀€<br>nents → Разм                                                                                                    | <ul> <li>1. Нажмите <i>Д</i>, Программы<br/>(Programs), Проводник (File</li> </ul>                                                                                                    |
| Поиск<br>Провод<br>Му Docum<br>Мои мело<br>Мои мело<br>Мои мело                                                                                                    | справка<br>дополн<br>ник <sup>4</sup> х Ү <sub>х</sub> ∢€<br>nents → Разм<br>дии<br>(гра<br>дезать                                                                                                    | <ul> <li>1. Нажмите<br/>(Programs), Программы<br/>(Programs), Проводник (File<br/>Еxplorer). При помощи<br/>Проводника (File Explorer) вы     </li> </ul>                                                                                                    |
| Поиск<br>Провод<br>Му Docum<br>Мои нело<br>Мои нело<br>Мои нело<br>Мои нело<br>Мои нело<br>Мои нело<br>Мои нело<br>Мои нело<br>Мои нело<br>Мои нело<br>Мои нело<br>Мои нело<br>Мои нело<br>Мои нело<br>Мои нело                                                                                                    | справка<br>Дополн<br>ник **х Ѷҳ ◀€<br>nents ↓ Разм<br>дии<br>(гра<br>ирезать<br>лиировать                                                                                                    | <ul> <li>1. Нажмите<br/>(Programs), Программы<br/>(Programs), Проводник (File<br/>Ехрlorer). При помощи<br/>Проводника (File Explorer) вы<br/>можете перенести файлы на     </li> </ul>                                                                                                    |
| Поиск<br>Провод<br>Му Docur<br>Мои мело<br>Мои маска<br>Моя<br>Ка<br>Слуза<br>Шаб<br>Уд                                                                                                    | справка<br>дополн<br>ник •*× √× ≪<br>nents → Разм<br>дии<br>(гоа<br>ирезать<br>пировать<br>арииновать<br>алить                                                                                                    | <ul> <li>1. Нажмите<br/>Программы<br/>(Programs), Проводник (File<br/>Еxplorer). При помощи<br/>Проводника (File Explorer) вы<br/>можете перенести файлы на<br/>карту памяти. Для этого нажм<br/>и удерживайте перо на нужно     </li> </ul>                                                                                                    |
| Поиск<br>Провод<br>Му Docum<br>Мои мело<br>Мои мело<br>Мои мого<br>Служ<br>Поого<br>Карана<br>Служ<br>Поого<br>Служ<br>Поого<br>Служ<br>Поого<br>Служ<br>Поого<br>Служ<br>Служ<br>Слу | Справка<br>Дополн<br>ник <sup>4</sup> <sup>4</sup> <sup>1</sup> <sup>1</sup> <sup>1</sup> <sup>1</sup> <sup>1</sup> <sup>1</sup> <sup>1</sup> <sup>1</sup> <sup>1</sup> <sup>1</sup>                                    | <ul> <li>1. Нажмите : Программы<br/>(Programs), Проводник (File<br/>Explorer). При помощи<br/>Проводника (File Explorer) вы<br/>можете перенести файлы на<br/>карту памяти. Для этого нажми<br/>и удерживайте перо на нужно<br/>файле, затем выполните коман</li> </ul>                                                                                                    |
| Поиск<br>Тровод<br>Му Docum<br>Мои мело<br>Мои моло<br>Мои моло<br>Ка<br>Служ<br>Служ | Справка<br>дополн<br>ник ♣ Ӯҳ ◀€<br>nents → Разм<br>дии<br>(гла<br>мрезать<br>пировать<br>превать<br>алить<br>править<br>гредать файл                                                                                   | <ul> <li>1. Нажмите<br/>(Programs), Программы<br/>(Programs), Проводник (File<br/>Еxplorer). При помощи<br/>Проводника (File Explorer) вы<br/>можете перенести файлы на<br/>карту памяти. Для этого нажм<br/>и удерживайте перо на нужно<br/>файле, затем выполните коман<br/>Вырезать (Cut) или Копироват     </li> </ul>                                                                      |
| Поиск<br>Провод<br>Му Docum<br>Мои мело<br>Мои мело<br>Мои<br>Моа<br>Мои мело<br>Мои<br>Мои<br>Мои<br>Мои<br>Мои<br>Мои<br>Мои<br>Мо                                                                                                    | Справка<br>дополн<br>ник ♣ Үх ◀€<br>nents → Разм<br>дии<br>дии<br>дии<br>дии<br>резать<br>вреименовать<br>алить<br>править<br>ередать файл<br>ередать через Вuetooth<br>05.045.07 7,00 F                                | <ul> <li>1. Нажмите , Программы<br/>(Programs), Проводник (File<br/>Explorer). При помощи<br/>Проводника (File Explorer) вы<br/>можете перенести файлы на<br/>карту памяти. Для этого нажм<br/>и удерживайте перо на нужно<br/>файле, затем выполните комал<br/>Вырезать (Cut) или Копироват<br/>(Copy) из выпадающего меню</li> </ul>                                                          |
| Поиск<br>Провод<br>Му Docur<br>Мои моло<br>Мои моло<br>Мои моло<br>Ка<br>Нова<br>Служ Пи<br>Шаб<br>Уд<br>Тест<br>Заме<br>Поискоо<br>Служ Пи<br>Служ Пи<br>Служ Служ Пи<br>Служ Сли<br>Служ Сли<br>Служ Сли<br>Служ Сли<br>Служ Сли<br>Сли<br>Сли<br>Сли<br>Сли<br>Сли<br>Сли<br>Сли                                                                                                    | Справка<br>дополн<br>ник ♣ Үх ◀€<br>nents ↓ Разм<br>дии<br>Справка<br>реименовать<br>алить<br>править<br>редать файл<br>редать файл<br>10.04.07 7,00 k                                                                  | <ul> <li>1. Нажмите Д. Программы<br/>(Programs), Проводник (File<br/>Explorer). При помощи<br/>Проводника (File Explorer) вы<br/>можете перенести файлы на<br/>карту памяти. Для этого нажм<br/>и удерживайте перо на нужно<br/>файле, затем выполните комаз<br/>Вырезать (Cut) или Копироват<br/>(Copy) из выпадающего меню<br/>Перейдите на карту памяти и</li> </ul>                         |
| Поиск<br>Провод<br>Му Docur<br>Мои мело<br>Мои мело<br>Мои мело<br>Мои мело<br>К<br>Нова<br>Служ<br>По<br>Служ<br>По<br>По<br>Служ<br>По<br>По<br>Служ<br>По<br>Служ<br>По<br>Служ<br>По<br>Служ<br>По<br>Служ<br>По<br>Служ<br>По<br>Служ<br>По<br>По<br>Служ<br>По<br>Служ<br>По<br>Служ<br>По<br>Служ<br>Служ<br>По<br>Служ<br>По<br>Служ<br>По<br>Служ<br>По<br>Служ<br>По<br>Служ<br>По<br>Служ<br>Служ<br>По<br>С<br>Служ<br>По<br>С<br>Служ<br>По<br>С<br>С<br>С<br>С<br>С<br>С<br>С<br>С<br>С<br>С<br>С<br>С<br>С                                                                                                    | Справка<br>дополн<br>ник ♣ ि २ ◄ ◄<br>ник ♣ ि २ ◄<br>пепts ↓ Разм<br>дии<br>(гра<br>дии<br>сраать<br>реименовать<br>алить<br>править<br>редать файл<br>редать файл<br>редать файл<br>10.04.07 7,00 №<br>10.04.07 7,00 № | <ul> <li>1. Нажмите<br/>(Programs), Проводник (File<br/>Еxplorer). При помощи<br/>Проводника (File Explorer) вы<br/>можете перенести файлы на<br/>карту памяти. Для этого нажм<br/>и удерживайте перо на нужно<br/>файле, затем выполните кома<br/>Вырезать (Cut) или Копироват<br/>(Copy) из выпадающего меню<br/>Перейдите на карту памяти и<br/>выполните команду Вставить       </li> </ul> |

Работа с коммуникатором 12-13

## 狩 Сообщения +<sup>‡</sup>x <sup>¶</sup>x **¶**€ ok Параметры Опер. память (свободно 9955КБ) Карта памяти (свободно 101696КБ) Текущий размер вложений (ОКБ) Уранить вложения на карте памяти Очистить папку "Удаленные": • Вручную • • Сообщения Адрес Хранен 🔧 Internet Explorer sté ok ÷., Параметры Хранить ссылки на посещенные страницы 30 ▲ ▼ дн. Очистить журнал Удаление веб-содержимого, сохраненного при посещении страниц или синхронизированного с устройством. Удалить файлы Общие Память Безопасность

🍓 Нажмите , Сообщения (Messaging), Меню (Menu), Сервис (Tools), Параметры (Options) и затем выберите закладку Хранение (Storage). СОтметьте «Хранить вложения на карте памяти» (Store attachments on storage card) для сохранения вложений в электронные письма на карте памяти. 🍓 Нажмите 🔏 Internet Explorer, Меню (Мепи), затем Сервис (Tools), Параметры (Options), закладка Память (Memory). СНажмите «Очистить журнал» (Clear History) и Удалить файлы

(Delete Files) для удаления ссылок на просмотренные ранее веб-страницы.

|                                                                                                    | .≓ <sub>×</sub> 7                                                     | × ◀€ 💌                   | 1. Перейдите к списку файлов                                                                                                    |
|----------------------------------------------------------------------------------------------------|-----------------------------------------------------------------------|--------------------------|----------------------------------------------------------------------------------------------------|
| 👆 Bce папки 👻<br>🍋 Notes de la réu                                                                                                | 29.03.07                                                              | Имя -<br>1 к             | приложения Заметки (Notes).                                                                                                    |
| 鬥 Заметка1<br>📕 Заметка2                                                                                                    | 09.04.07<br>09.04.07                                                  | 2 к<br>29 к              | 2. Нажмите Меню (Menu) и затем                                                                                                    |
| ЗаметкаЗ                                                                                                    | 09.04.07<br>ать панель запи                                           | <u>1к</u>                | Параметры (Options).                                                                                                    |
| Переил                                                                                                    | мен. или переме                                                       | естить                   |                                                                                                    |
| Удали<br>Создат                                                                                                    | пъ<br>ть копию                                                        |                          |                                                                                                    |
| Выдел                                                                                                    | ить все                                                               |                          |                                                                                                    |
| Отпран<br>Переда                                                                                                    | вить<br>ать файл                                                      |                          |                                                                                                    |
| Парам                                                                                                    | іетры                                                                 |                          |                                                                                                    |
| Заметки<br>Параметры<br>Станд. режим:<br>Станд. шаблон:                                                                           | Запись<br>Пустая замети                                               |                          | <b>3.</b> В «Сохранять в» (Save to)<br>выберите из списка SDMMC. Е<br>дальнейшем новые файлы буду                                                                                                    |
| Заметки<br>Параметры<br>Станд. режим:<br>Станд. шаблон:<br>Сохранять в:<br>Действие кнопки<br>Перейти к заме:<br>Глобальные парай | Запись<br>Пустая замети<br>SDMMC<br>и записи:<br>ткам<br>метры ввода  | x € ok<br>v<br>ka v<br>v | <ul> <li>3. В «Сохранять в» (Save to)<br/>выберите из списка SDMMC. В<br/>дальнейшем новые файлы буду<br/>автоматически сохраняться на<br/>карту памяти.</li> <li>Проделайте эту процедуру для<br/>Заметок (Notes) в программах</li> </ul>                                  |
| Заметки<br>Параметры<br>Станд. режим:<br>Станд. шаблон:<br>Сохранять в:<br>Действие кнопки<br>Перейти к заме:<br>Глобальные парай | Запись<br>Пустая замети<br>SDMMC<br>и записи:<br>ткам<br>метры ввода  |                          | <ul> <li>3. В «Сохранять в» (Save to)<br/>выберите из списка SDMMC. В<br/>дальнейшем новые файлы буду<br/>автоматически сохраняться на<br/>карту памяти.</li> <li>Проделайте эту процедуру для<br/>Заметок (Notes) в программах<br/>Word Mobile и Excel Mobile.</li> </ul>  |
| Заметки<br>Параметры<br>Станд. режим:<br>Станд. шаблон:<br>Сохранять в:<br>Действие кнопки<br>Перейти к заме:<br>Глобальные парая | Запись<br>Пустая замети<br>SDMMC<br>и записи:<br>ткам<br>метры ввода  |                          | <ul> <li>3. В «Сохранять в» (Save to)<br/>выберите из списка SDMMC. В<br/>дальнейшем новые файлы буду<br/>автоматически сохраняться на<br/>карту памяти.</li> <li>Проделайте эту процедуру для<br/>Заметок (Notes) в программах<br/>Word Mobile и Excel Mobile.</li> </ul>  |
| Заметки<br>Параметры<br>Станд. режим:<br>Станд. шаблон:<br>Сохранять в:<br>Действие кнопки<br>Перейти к заме:<br>Глобальные пара  | Запись<br>Пустая замети<br>SDMMC<br>и записи:<br>икам<br>иметры ввода |                          | <ul> <li>3. В «Сохранять в» (Save to) выберите из списка SDMMC. В дальнейшем новые файлы буду автоматически сохраняться на карту памяти.</li> <li>№Проделайте эту процедуру для Заметок (Notes) в программах Word Mobile и Excel Mobile.</li> </ul>                         |
| Заметки<br>Параметры<br>Станд. режим:<br>Станд. шаблон:<br>Сохранять в:<br>Действие кнопки<br>Перейти к замет<br>Глобальные параи | Запись<br>Пустая замети<br>SDMMC<br>и записи:<br>ткам<br>метры ввода  |                          | <ul> <li>3. В «Сохранять в» (Save to)<br/>выберите из списка SDMMC. В<br/>дальнейшем новые файлы буду<br/>автоматически сохраняться на<br/>карту памяти.</li> <li>№Проделайте эту процедуру для<br/>Заметок (Notes) в программах<br/>Word Mobile и Excel Mobile.</li> </ul> |

12-15

Работа с коммуникатором

| Настройка К. Т. К. С. С.<br>Сведения о системе<br>Система<br>Процессор<br>Память<br>Сиспей<br>Система<br>По<br>Еспроводной модуль | Іажимайте (+) или (-), чтобы<br>крыть или показать данные. | I |
|----------------------------------------------------------------------------------------------------|------------------------------------------------------------|---|
|                                                                                                    |                                                            |   |

# 13 Спецификация /

| Элемент         | Описание                                        |
|-----------------|-------------------------------------------------|
| Операционная    | Windows Mobile <sup>®</sup> 6 Professional      |
| система         |                                                 |
| Процессор       | ■ X600: Samsung SC3 2442, 400 МГц               |
|                 | ■ X650: Samsung SC3 2442, 500 МГц               |
| Память          | ■ X600: 128 MB ПЗУ (Flash ROM), 64 MB ОЗУ       |
|                 | (SDRAM)                                         |
|                 | ■ X650: 256 MB ПЗУ (Flash ROM), 64 MB ОЗУ       |
|                 | (SDRAM)                                         |
| Экран           | ■ X600: 2.8", 320 x 240 (QVGA), 65536 цветов,   |
|                 | TFT-LCD                                         |
|                 | ■ X650: 2.8", 640 x 480 (VGA), 65536 цветов,    |
|                 | TFT-LCD                                         |
| Коммуникации    | Четырёх диапазонный GSM/EDGE:                   |
|                 | 850/900/1800/1900 МГц                           |
|                 | ■ GPRS/EGPRS Classe B, Multi-slot Classe 10     |
|                 | ■ Bluetooth <sup>®</sup> v2.0 Class $2 + EDR$   |
|                 | ■ WiFi IEEE 802.11b/g                           |
| GPS             | встроенный модуль GPS навигации (SiRF Star III) |
|                 | с поддержкой ТМС* (* зависит от региона         |
|                 | использования)                                  |
| Слот расширения | MicroSD                                         |

Спецификация 13-1

| 0               |                                                                    |
|-----------------|--------------------------------------------------------------------|
| Элемент         | Описание                                                           |
| Камера          | Х600: Встроенная 2.0 Мега пиксельная СМОЅ                          |
|                 | камера на лицевой панели, разрешение до                            |
|                 | 1600x1200                                                          |
|                 | <ul> <li>X650: 2 мегапикселя с авто-фокусом и вспышкой,</li> </ul> |
|                 | разрешение до 1600х1200                                            |
| Звук            | встроенный динамик и микрофон, разъем для                          |
|                 | подключения гарнитуры                                              |
| Передача данных | Синхронизация по USB, разъем для подключения                       |
|                 | гарнитуры                                                          |
| Источник        | Батарея: 1530 mAh Li-Ion Polymer, заряжаемая,                      |
| питания         | сменная                                                            |
|                 | Блок питания: 100~240 VAC/50~60 Гц, 5V/1A DC                       |
| Температура     | Использования: 0°с ~ 40°с; Хранения: -10°с ~ 50°с                  |
| Влажность       | 45% ~ 85%                                                          |
| Размеры         | 107 х 58 х 14.7 мм                                                 |
|                 | 136 грамм включая батарею                                          |
| Дополнительные  | Батарея, автомобильное зарядное устройство                         |
| аксессуары      |                                                                    |

**Х**Дизайн и спецификации могут быть изменены без предварительного уведомления.

# 14 Правила использования и

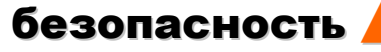

# Информация об излучении

Внимательно прочтите это руководство перед началом использования коммуникатора.

Внимание: устройство испускает пониженное электромагнитное излучение. Пожалуйста, используйте устройство правильно.

| CE   |            | FCC         |            |
|------|------------|-------------|------------|
| Head |            | Head        |            |
| GSM  | 0.788 W/kg | GSM850      | 0.433 W/kg |
| DCS  | 0.459 W/kg | PCS         | 1.14 W/kg  |
| WLAN | 0.012 W/kg | WLAN        | 0.065 W/kg |
|      |            | Co-location | 1.188 W/kg |
| NCC  |            | Body        |            |
| Head |            | GSM850      | 1.01 W/kg  |
| GSM  | 0.788 W/kg | PCS         | 0.75 W/kg  |
| DCS  | 0.459 W/kg | WLAN        | 0.088 W/kg |
| WLAN | 0.029 W/kg | Co-location | 1.098 W/kg |

Правила использования и безопасность 14-1

## Информация о здоровье и безопасности

#### Безопасное использование батареи и источника питания

- Используйте блок питания, поставляемый в комплекте с коммуникатором. Не используйте сходные блоки от других устройств и не используйте блок питания из комплекта поставки с другими устройствами.
- Не заряжайте аккумуляторную батарею при температуре окружающей среды выше 45 градусов по Цельсию. Не храните и не используйте батарею в местах с температурой выше 50 градусов по Цельсию.
- 🛞 Не разбирайте и не разрушайте батарею, это может быть опасно.

#### Безопасное использование коммуникатора

- Не подвергайте коммуникатор следующим воздействиям: быстрым изменениям температуры, высокой температуре (например, воздействию прямых солнечных лучей или близко расположенных нагревательных приборов), экстремально низкой температуре, высокому давлению, электростатическому излучению, пыли, сырости. Не подвергайте коммуникатор воздействию воды или других жидкостей.
- Не располагайте коммуникатор близко от электроприборов (ТВ, компьютеров, сканеров, факсов и т.п.), так как они могут создавать нежелательное излучение.
- Не роняйте коммуникатор.
- Не используйте разъедающие или летучие жидкости для протирки коммуникатора. При необходимости используйте мягкие ткани для протирки.
- Не используйте обычные ручки или другие предметы для работы с экраном коммуникатора, они могут повредить его.
- 14-2

#### Гарантия

- В случае повреждения коммуникатора обратитесь к продавцу или в авторизованный сервис-центр. Не пытайтесь самостоятельно разобрать коммуникатор, так как в этом случае вы можете быть лишены гарантии.
- Если повреждения были вызваны неправильным использованием коммуникатора (нарушение пунктов, описанных выше), устройство может быть снято с гарантийного обслуживания.

#### Сохранение данных

Производитель не несет ответственности за потерю или повреждение данных. Храните важную информацию на настольном компьютере или на внешних носителях.

#### ВАЖНЫЕ МЕРЫ ПРЕДОСТОРОЖНОСТИ

Э При использовании коммуникатора всегда выполняйте требования, описанные ниже.

#### Меры предосторожности в аэропортах, медицинских

#### учреждениях и в пожароопасных местах

Когда вы находитесь в самолете, медицинском центре или на заправочной станции, где запрещено использование беспроводной связи, пожалуйста, перейдите в приложение Диспетчер беспроводной связи (Wireless Manager) и нажмите кнопку Выключить Все (ALL OFF). Выключение коммуникатора кнопкой Питание выключает только экран коммуникатора.

Правила использования и безопасность 14-3

### Безопасность в самолете

В большинстве стран запрещено использование беспроводной связи на борту самолета, чтобы избежать воздействия излучения на приборы навигации и связи в самолете.

#### Безопасность в медицинском учреждении

Излучение беспроводных модулей вашего коммуникатора может нарушить работу медицинского оборудования.

### Опасная обстановка

Не используйте беспроводные функции вашего коммуникатора на автозаправочных станциях, складах горючих и химических материалов, а также взрывчатых веществ.

Если вы находитесь в местах, где в автомосфере могут находиться горючие материалы, выключите все беспроводные функции вашего коммуникатора и сам коммуникатор. Искра в таких местах может привести к тяжелым последствиям.

#### Неионизирующее излучение

Это устройство в нормальном состоянии обеспечивает допустимый уровень излучения. Как и при использовании любого другого радиопередающего оборудования мы советуем пользователю для обеспечения собственной безопасности не располагать антенну устройства в непосредственной близости от тела.

### Безопасность на дороге

Водитель во время движения не должен использовать телефон, кроме как в экстренных случаях. В некоторых странах разрешено использование телефонных гарнитур во время движения.

# 15 Вопросы и ответы 🦊

- **1.** Какие возможности встроены в коммуникатор? Ответ:
- Встроен модуль беспроводной связи стандарта 802.11b/g.
- 2 Встроена высококачественная камера для съемки фото и видео.
- Установлена последняя версия Windows Mobile<sup>®</sup> 6 Professional. Ваши данные не будут потеряны даже в случае полного разряда батарей, так как сохраняются в энергонезависимой Flash памяти.
- 2. Как настроить беспроводную сеть? Как установить соединение с Интернетом?

Ответ: Диспетчер беспроводной связи (Wireless Manager) поможет вам настроить Bluetooth соединение, GSM соединение и беспроводную сеть.

- Для настройки беспроводного соединения вам нужно получить у вашего сетевого администратора IP адрес, имя DNS сервера, прокси-сервера, номер порта, пароль.
- Обычно вы можете активировать беспроводное соединение, нажав на иконку в Диспетчере беспроводной связи (Wireless Manager). Когда коммуникатор найдет и подключится к беспрводной сети, в верхней части экрана возникнет иконка Это значит, что ваш коммуникатор успешно подключился к точке доступа. В это время индикатор на левой стороне коммуникатора будет мигать желтым.

Вопросы и ответы 15-1

**3.** Мой коммуникатор не загружается. Что делать? Ответ:

• Убедитесь, что батарея коммуникатора заряжена.

- Подключите источник питания, убедитесь, что индикатор заряда светится красным. Нажмите кнопку Питание.
- ЭЕсли коммуникатор все равно не загружается, проделйте следующее: октройте заднюю крышку и убедитесь, что защелка батареи закрыта. При открытой защелке система не загружается.
- **4.** Мой коммуникатор «завис». Что делать? Ответ:

•Вы можете перезагрузить коммуникатор.

Если после стандартной перезагрузки система не работает нормально, вам нужно сделать «холодную» перезагрузку. Для этого нажмите и удерживайте кнопку Питание одной рукой, при помощи пера нажмите кнопку Перезагрузка другой рукой. Отпустите обе кнопки одновременно. Если вы ответите Да на последующий вопрос, который появится на экране (Удалить все данные?), все установленные вами программы,настройки, внесенные данные (в том числе в приложениях Контакты и Календарь) будут удалены. Система вернется к исходному состоянию. Чтобы избежать потери данных в подобной ситуации, мы рекомендуем вам делать резервную копию ваших данных на карту памяти или регулярно синхронизировать ваш коммуникатор с настольным компьютером.

- **5.** Я не слышу звук из моего коммуникатора. Почему? Ответ:
- Нажмите иконку **•** в правой верхней части экрана и настройте громкость.
- ЭЛибо вы можете использовать для этого кнопки настройки на боковой стороне коммуникатора.
- **6.** Почему экран коммуникатора автоматически становится темным?

Ответ: Нажмите (System), Подсветка (Backlight) и затем Питание от аккумулятора (Battery Power) или Внешнее питание (External Power). По умолчанию при работе от батарей подсветка выкючается автоматически через 30 секунд, на внешнем питании - через 1 минуту. Вы можете регулировать эти периоды.

- 7. Когда я пытаюсь открыть файл или программу, появляется сообщение «Недостаточно памяти». Что делать? Ответ: В коммуникаторе используется общая память для хранения данных и программ. Сделайте следующее для освобождения памяти:
  1 Удалите лишние программы или те, которыми вы пользуетесь редко.
  2 Удалите лишние или редко используемые данные.
- 8. Символы на экране маленького размера. Как их увеличить? Ответ: Нажмите (System), Экран (Screen), затем выберите закладку Размер текста (Text size). Настройте размер текста. Также вы можете изменить ориентацию экрана на закладке Общие (General).

Вопросы и ответы 15-3

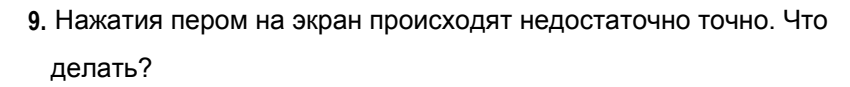

Ответ: Необходимо откалибровать экран. Есть два способа:

Нажмите и удерживайте левую программную кнопку и нажмите на центральную кнопку джойстика.

- 10. Кнопки на коммуникаторе не реагируют на нажатия или запускают не те программы. Что делать?
  Ответ: Нажмите *С*, Настройка (Settings), закладка Личное (Personal), Кнопки (Buttons).
- ActiveSync на коммуникаторе не осуществляет соединения.
   Что делать?

Ответ:

- Убедитесь, что вы установили Active Sync версии 4.5 или более новую версию. Эта программа есть на компакт-диске в комплекте с коммуникатором. Если вы потеряли компакт-диск, вы можете скачать программу с сайта Microsoft.
- Убедитесь, что кабель подключен к USB порту настольного компьютера.
- Убедитесь, что нужный порт настольного компьютера не занят другой программой.
- ЭЕсли все это не помогло переустановите ActiveSync на настольном компьютере.
На моём настольном компьютере установлена операционная система Windows Vista<sup>™</sup>. Как будет происходить соединения с коммуникатором?

Ответ:

Убедитесь, что вы установили программу Windows Mobile® Device.
Убедитесь, что USB кабель правильно подсоединен к порту настольного компьютера.

13. На моём настольном компьютере установлена программа Microsoft Outlook, будет ли она работать с коммуникатором? Ответ: Используйте ссылку для скачивания, которая доступна на диске Companion CD. Если версия Microsoft Outlook, которая у вас установлена, более старая, чем та, что доступна по ссылке, удалите старую версию и установите новую демонстрационную версию Microsoft Outlook. Когда срок работы демонстрационной версии закончится, купите полнофункциональную версию.

15-6

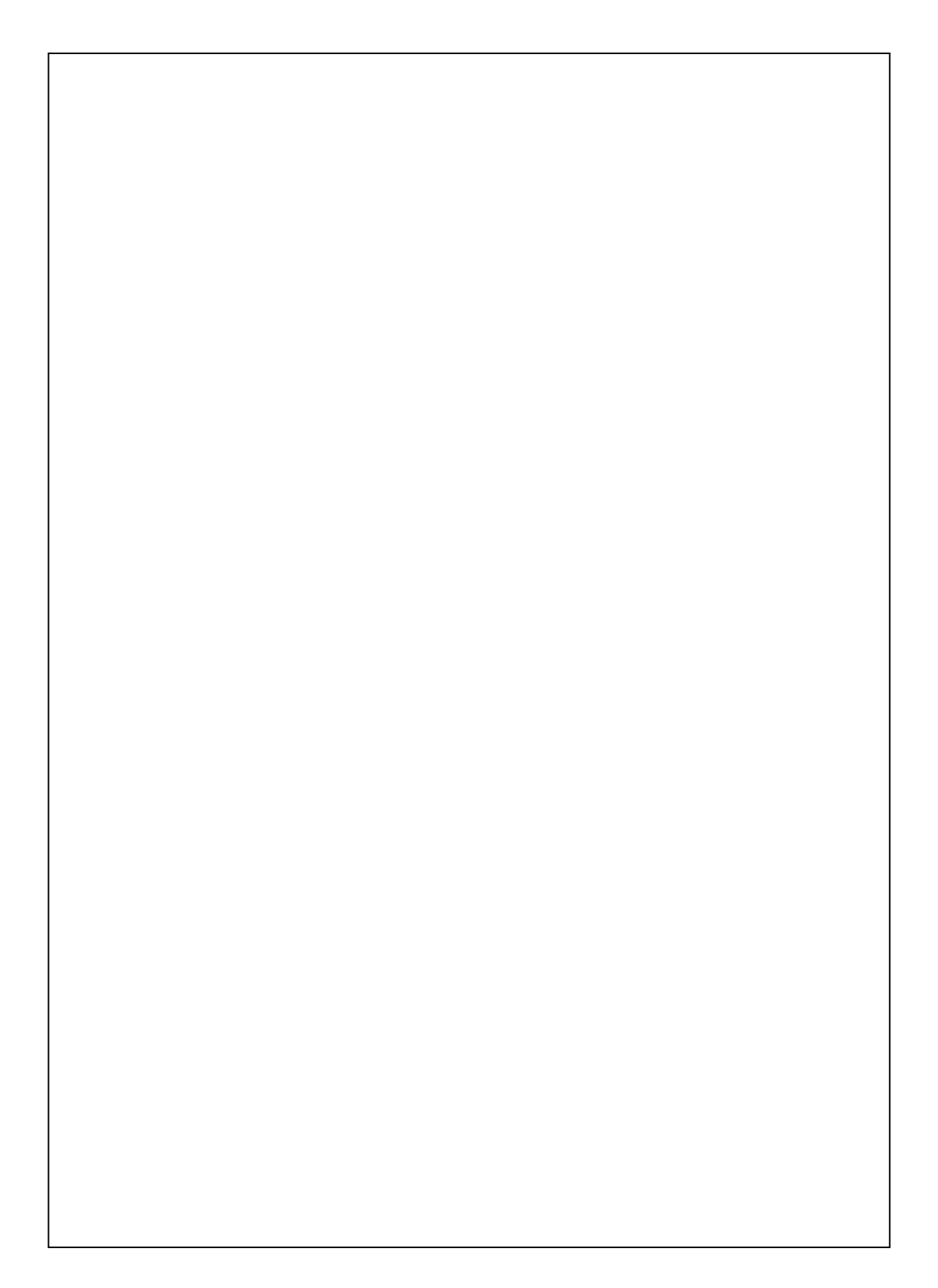

First Version:December 2007Current Version:December 2007, Version 1Number:20071130